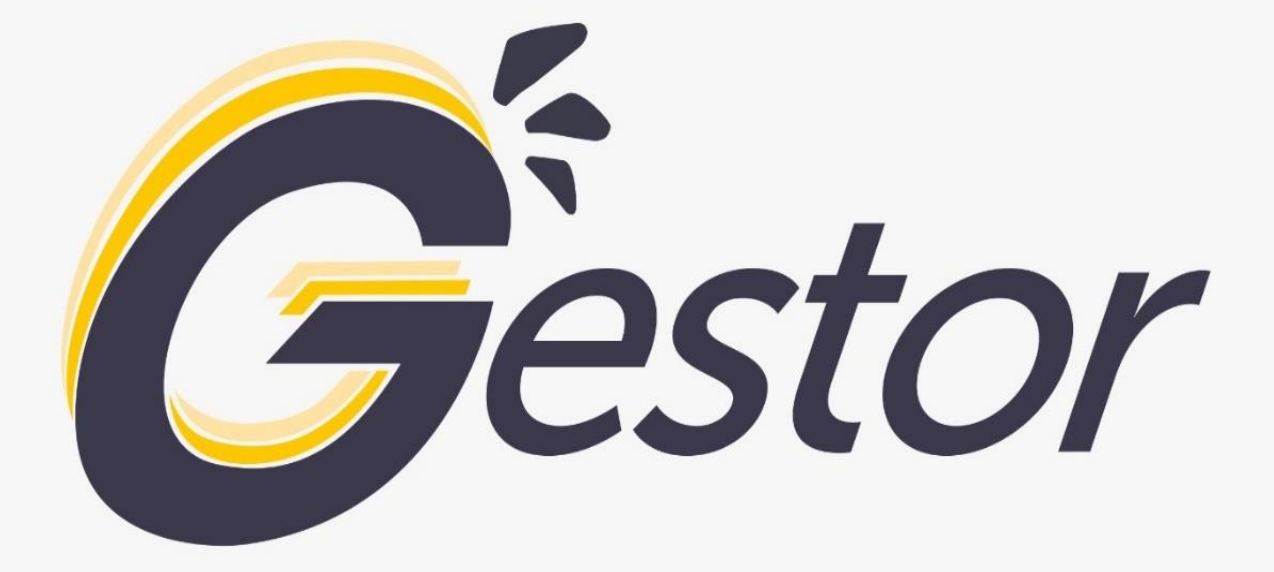

# MANUAL

Rio Claro São Paulo

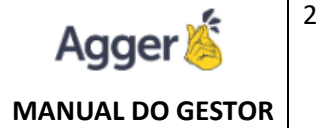

# AGGER INSTITUICIONAL

**AGGER**, do latim, um conjunto de processos que se juntam para formar um todo. Em tecnologia, diversas aplicações se integram para formar um sistema.

FUNDAÇÃO: Abril/1994

MISSÃO: Criar e Desenvolver tecnologias para seguros.

VISÃO: Focada em soluções para corretores de Seguros.

VALORES: Atender a necessidades das pessoas.

CULTURA: Gratidão e Bom Senso.

SUCESSO: Nós usamos o SISTEMA AGGER

SITE: <u>www.agger.com.br</u>

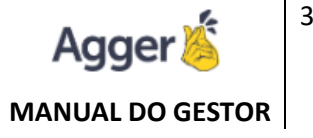

# PRODUTOS

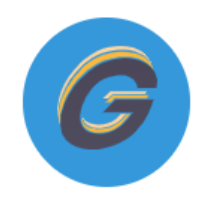

**SISTEMA DE GESTÃO:** Controle total da corretora de forma simples e rápida.

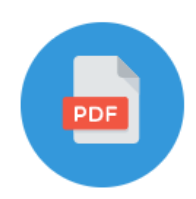

**IMPORTADOR PDF:** Importamos propostas, apólices, pedido de endosso, sinistro e extrato de comissão.

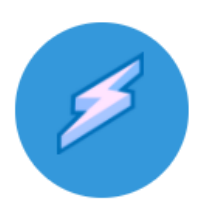

AGGILIZADOR DE CÁLCULO: Calculamos em várias seguradoras os ramos de automóveis, residenciais, caminhões, vida e multiproduto (auto, residencial e vida juntos).

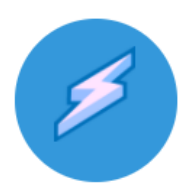

AGGILIZADOR DE DOCUMENTOS: Baixamos automaticamente do site da seguradora suas propostas, apólices, endossos, extratos de comissões e parcela em atraso do cliente.

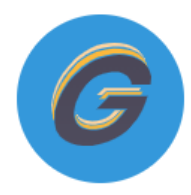

AGGER ON-LINE (Servidor em Nuvem): Seu banco de dados em nuvem, para acesso de qualquer lugar, desde que esteja com seu computador/notebook com o Agger instalado. Backup sob nossa responsabilidade.

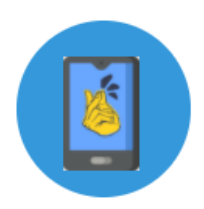

**MOBILE:** Acesso para consulta das informações dos seus clientes através do seu celular.

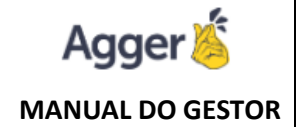

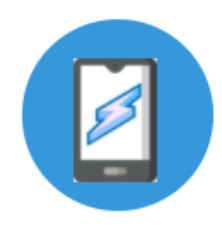

**AGGILIZADOR MOBILE:** Facilitador a qualquer hora e em qualquer lugar, na palma da sua mão. Nesta ferramenta poderá realizar cálculos e consultas diretamente em seu smartphone.

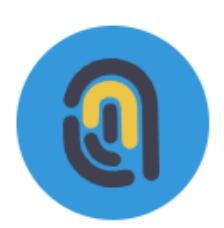

**AGGER SIGNNER:** Uma solução integrada com Certisign para tornar possível que o segurado assine a proposta de seguro, bem como outros documentos de forma segura e automatizada, com validade jurídica.

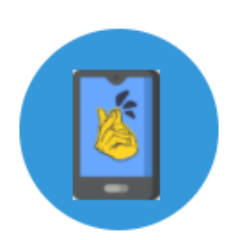

ÉPIC: Aplicativo personalizado para sua corretora e ficará disponível nas lojas da Apple (IOS) e Google Play (Android). O objetivo da aplicação é facilitar a comunicação entre a corretora e seu Cliente final, e também inserir a sua empresa nessas era digital.

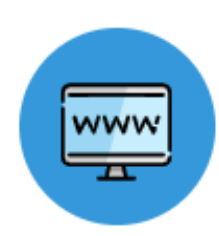

**SUA CORRETORA DIGITAL:** O seu cartão de visitas "entregue" pelo Google, ou seja, seu Website atualizado e profissional, com links para coleta de informações e aproveitamento no Aggilizador de Cálculos. Opção com multicalculo de saúde e odontológico. (http://modelo.suacorretoradigital.com.br/)

Verifique quais produtos fazem parte do seu pacote contratado.

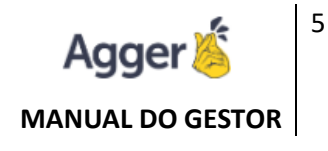

# **SUMÁRIO**

|                               | 9 |
|-------------------------------|---|
| MENU                          | 9 |
| MENU INICIAL (LATERAL)        | 9 |
|                               |   |
| NEGÓCIOS                      |   |
| DASHBOARD                     |   |
| PROSPECÇÕES no DASHBOARD      |   |
| PAINEL B.I.                   |   |
| PROSPECTAR                    |   |
| SEGUROS                       |   |
|                               |   |
| CARTÃO ASSISTÊNCIA – SEGURADO |   |
| CARTÃO VIRTUAL                |   |
| CLIENTES                      |   |
| APÓLICES                      |   |
| FATURAS                       |   |
| BENEFICIÁRIOS                 |   |
| MANUTENÇÕES DO DOCUMENTO      |   |
| RENOVAR                       |   |
| ENDOSSAR                      |   |
| RECUSAR                       |   |
| TAREFAS                       |   |
| MAIS OPÇÕES                   |   |
| EXTRATOS                      |   |
|                               |   |
| INFORMAÇÕES VALORES           |   |
| MANUTENÇÃO DE ITENS           |   |
| RELAÇÃO DOS ITENS             |   |
| ITENS                         |   |
| SINISTROS                     |   |
| IMPORTAÇÃO PDF                |   |
|                               |   |
| COMISSÃO AUTOMÁTICA           |   |

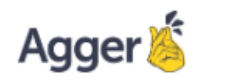

#### MANUAL DO GESTOR

| INICIAR BAIXA DE COMISSÃO                      | 35 |
|------------------------------------------------|----|
| RECONHECIMENTO DOS DADOS                       |    |
| SOLUCIONANDO AS PENDÊNCIAS "STATUS"            |    |
| BAIXAR EXTRATO                                 | 41 |
| ADICIONAIS                                     | 41 |
| IMPOSTOS – COMISSÃO AUTOMÁTICA                 |    |
| RELATÓRIOS                                     | 46 |
| RELATÓRIO DE CLIENTE                           | 46 |
| NOVOS NEGÓCIOS                                 | 47 |
| RELATÓRIO DE ANIVERSARIANTE                    |    |
| RELATÓRIO DE LICENCIAMENTO                     | 50 |
| RELATÓRIO DE PRODUÇÃO                          | 51 |
| RELATÓRIO DE APÓLICES PENDENTES                | 54 |
| RELATÓRIO DE RENOVAÇÕES                        | 57 |
| RELATÓRIO DE SINISTRO                          | 58 |
| RELATÓRIO DE METAS: SEGURADORAS ou VENDEDORES  | 59 |
| RELATÓRIO DE FECHAMENTO                        | 60 |
| RELATÓRIOS DE PARCELAS E COMISSÃO              | 61 |
| RELATÓRIO DE COMISSÃO RECEBIDA                 | 61 |
| RELATÓRIO DE VENCIMENTO DE PARCELA             | 62 |
| RELATÓRIO DE PAGAMENTO DE VENDEDOR             | 63 |
| RELATÓRIO DE AUDITÓRIA                         | 65 |
| RELATÓRIO DE FATURAS PENDENTES                 | 66 |
| RELATÓRIO DE PREVISÃO DE PAGAMENTO DE COMISSÃO | 66 |
| RELATÓRIO DE EXTRATOS BAIXADOS                 | 67 |
| RELATÓRIO DE TAREFAS                           | 67 |
| RELATÓRIO DE NOTAS FISCAIS                     | 67 |
| AGGILIZADOR                                    | 67 |
| AGGILIZADOR DE CÁLCULO                         | 68 |
| CONFIGURAÇÕES DE PRODUTOS                      | 69 |
| CÁLCULO                                        | 69 |
| RESULTADO DE CÁLCULO                           | 69 |
| IMPRESSÃO DE CÁLCULO                           | 70 |
| ENVIAR WHATSAPP                                | 71 |
| RECUPERAR                                      | 72 |

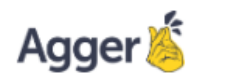

#### MANUAL DO GESTOR

| FUNIL DE VENDAS             | 72 |
|-----------------------------|----|
| COTAÇÃO - STATUS PERDIDO    | 73 |
| PROSPECTAR                  | 74 |
| PERDIDO:                    | 74 |
| METAS                       | 75 |
| LEMBRETES                   |    |
| ANOTAÇÕES                   |    |
| ONLINE                      | 79 |
| AGGILIZADOR DE DOCUMENTOS   | 80 |
| LAYOUT DE ENTRADA           |    |
| SINCRONIZAÇÃO PERSONALIZADA | 81 |
| RENOVAÇÃO                   | 82 |
| ACOMPANHAMENTO              | 82 |
| SINCRONIZAÇÃO AUTOMATIZADA  | 83 |
| DONWLOAD DE DOCUMENTO       | 84 |
| IMPORTAÇÃO AUTOMÁTICA       |    |
| FINANÇAS                    |    |
| FORNECEDOR                  | 86 |
| BANCOS E CONTAS             |    |
| PLANO DE CONTAS             |    |
| CENTRO DE CUSTO             |    |
| FINANÇAS                    |    |
|                             |    |
| TROCA DE FORNECEDOR         | 90 |
| EXCLUI LANÇAMENTOS          | 90 |
| TRANSFERÊNCIA               |    |
| IMPORTAÇÃO OFX              | 91 |
| FILTROS E IMPRESSÃO         | 95 |
| FERRAMENTAS                 | 96 |
| SEGURADORAS                 | 96 |
| RAMOS                       | 96 |
| PRODUTOS                    | 97 |
| QUALIFICAÇÃO                |    |
| STATUS DA APÓLICE           |    |
| ESTIPULANTE                 |    |

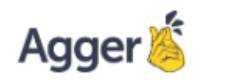

### MANUAL DO GESTOR

| VENDEDORES                          | 99  |
|-------------------------------------|-----|
| ARQUIVO DIGITAL                     |     |
| TIPO DE VENDEDOR                    |     |
| USUÁRIOS                            |     |
| PERMISSÕES / RESTRIÇÕES             |     |
| CADASTRO DE E-MAILS                 |     |
| EMPRESA E FILIAIS                   |     |
| CADASTRO DE SÓCIOS                  |     |
| PARCEIROS                           |     |
| RECIBOS                             |     |
| TIPO DE TAREFAS                     |     |
| NOTAS FISCAIS                       |     |
| PRODUTOS                            |     |
|                                     |     |
| COMO FUNCIONA?                      |     |
| COMO BAIXAR?                        |     |
| COMO CONTRATAR?                     |     |
| COMO CONTROLAR AS LICENÇAS PREMIUM? |     |
| MOBILE AGGER                        |     |
|                                     | 114 |
| AGGER SIGGNER                       | 115 |
| COMO CONTRATAR?                     | 116 |
| COMO TRABALHAR COM A FERRAMENTA?    |     |
| MAIS DESCRIÇÕES                     |     |
| TREINAMENTOS                        | 125 |

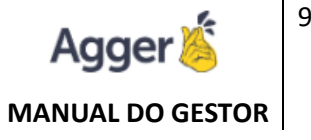

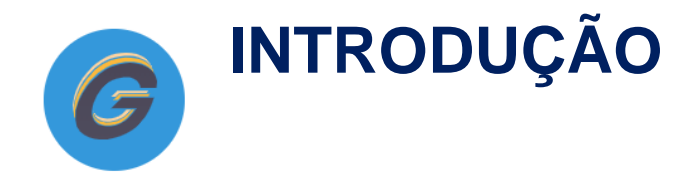

Somos muito agradecidos pelo seu interesse em nossa empresa e soluções. Oferecemos a você um sistema completo para gestão da sua corretora, facilitações e consultas dinâmicas de informações, além de auxilio de Suporte e T.I. para lhe proporcionar esclarecimento e evoluções para utilizar nossas Ferramentas.

Abaixo poderá acompanhar as opções disponíveis e a funcionalidades de cada uma.

Acesse o vídeo explicativo da apresentação do Sistema: https://youtu.be/gJ0a7L4TUUM

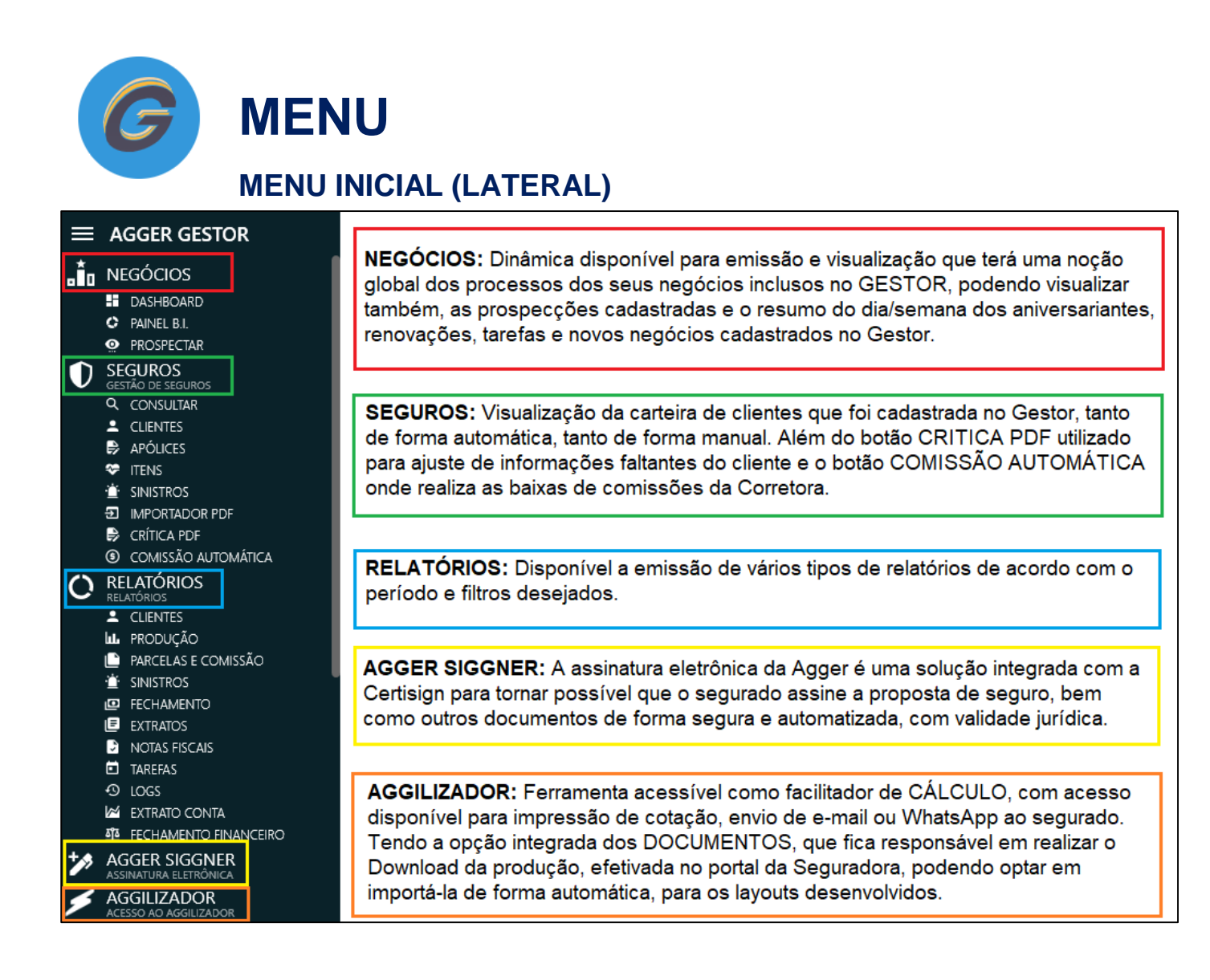

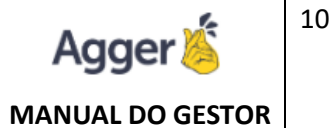

| AGGER EPIC<br>AGGER EPIC<br>FINANÇAS<br>CONSULTA FINANÇAS<br>BANCOS E CONTAS<br>CENTRO DE CUSTO                                                                                                    | AGGER EPIC: Aplicativo personalizado para sua corretora que ficará disponível nas lojas<br>Apple (IOS)e Play Store (Android). O objetivo da aplicação é facilitar a comunicação entre<br>a corretora e seu cliente final, e também inserir a sua empresa nessa era digital. |
|----------------------------------------------------------------------------------------------------|----------------------------------------------------------------------------------------------------|
| FORNECEDOR  FULANO DE CONTAS  FERRAMENTAS FERRAMENTAS DO SISTEMA  FERRAMENTAS DO SISTEMA | FINANÇAS: Controle financeiro, lançado de forma manual ou automática (através do extrato bancário). Podendo consultar as contas PAGAS/RECEBIDAS e prever os                                                                                                    |
| <ul> <li>ESTIPULANTES</li> <li>MANUTENÇÃO DE PAGAMENTOS</li> <li>NOTA FISCAL</li> <li>PARCEIROS</li> <li>PRODUTOS</li> </ul>                                                                                                    | FERRAMENTAS: Manipulação de parametrização e habilitação das funcionalidades para a utilização do sistema.                                                                                                    |
| PROTOCOLOS E ETIQUETAS  QUALIFICAÇÃO  RAMOS  RECIBOS  SEGURADORAS                                                                                                    |                                                                                                    |
| <ul> <li>STATUS DA APÓLICE</li> <li>STATUS DE PROSPECÇÃO</li> <li>TIPO DE TAREFA</li> <li>▲■ TIPO VENDEDOR</li> <li>▲■ USUÁRIOS</li> </ul>                                                                                                    |                                                                                                    |

### **MENU INICIAL (SUPERIOR)**

Poderá ter apoio de consultas dos compromissos, atalho para instalar o Gestor Mobile, além das opções de Ajuda e Agenda.

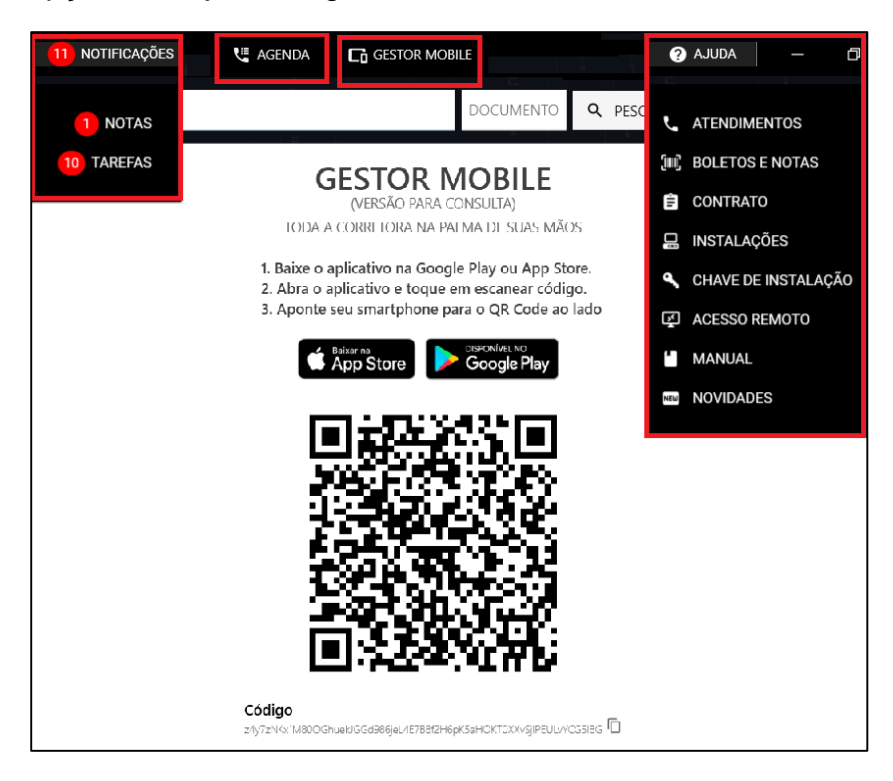

#### NOTIFICAÇÕES:

- NOTAS: como seu POSTI-IS, do dia a dia, evitando assim, acumula de papel, nossa NATUREZA AGRADECE.
- **TAREFAS**: consultar seus compromissos, nas TAREFAS agendadas, através da tela de APÓLICE, ou CONSULTA PRINCIPAL, assim como relatórios.

AGENDA: Todos os seus contatos telefônicos (com e-mail e endereço informados).

| G        | BEM VINDO, NAYARA<br>TESTE NOVO GESTOR   AGGER GESTOR 4.3.0.0 | VOCÉ ESTÁ EM:<br>CONSULTA DE DOCUMENTOS |                          |               | CARTÃO DE VISITA 17 NOTIFICAÇÕI | es 🛛 🕊 agenda 📔 🖬 gestor |        | ? AJUDA —                                                     | o ×   |
|----------|---------------------------------------------------------------|-----------------------------------------|--------------------------|---------------|---------------------------------|--------------------------|--------|---------------------------------------------------------------|-------|
| ≡<br>*   | DOCUMENTOS VIGENTES 👻 🕎 NO                                    | OME OU SOBRENOME Y PESQUI               | SAR CLIENTE POR NOME E D | OCUMENTOS     |                                 |                          | DO     | ATENDIMENTOS                                                  | NÇADA |
| ۰In      |                                                               |                                         |                          |               |                                 | INTERVALO FILTR          | NDO HO | II) BOLETOS E NOTAS                                           |       |
| 0        |                                                               | ANIVERSARIANTES 📩                       | TAREFAS (S               | PROSPECTAR \$ |                                 |                          | 4      |                                                               |       |
| 77<br>1  | PENOVAÇÕES                                                    | 1                                       | 0                        | 0             |                                 | DESCRIÇÃO                |        | <ul> <li>CHAVE DE INSTALAÇÃ</li> <li>ACESSO REMOTO</li> </ul> | 0     |
| Ģ        | NOME                                                          | APÓLICE                                 | SEGURADORA               | RAMO VENDEDOR | VIGENCIA FINAL                  |                          |        | MANUAL                                                        |       |
| <b>小</b> |                                                               |                                         |                          |               |                                 |                          | S      |                                                               |       |
| •        |                                                               |                                         |                          |               |                                 |                          |        |                                                               |       |

**GESTOR MOBILE:** Acesso para consulta das informações dos seus clientes através do seu celular. Basta ler o *QRcod* na tela e realizar a instalação, para funcionar o acesso o usuário deve estar habilitado.

#### AJUDA:

- **ATENDIMENTOS:** poderá acompanhar os atendimentos abertos ou solicitar um novo atendimento.
- BOLETO E NOTAS: acompanhará o acesso de seus BOLETOS emitidos e NOTAS FISCAIS.
- CONTRATOS: visualização do CONTRATO, com os produtos contratados pela corretora.
- INSTALAÇÕES: visualização do nome das máquinas INSTALADAS, e USUÁRIOS.
- CHAVE DE INSTALAÇÃO: acesso a CHAVE do banco de dados para registrar o sistema ao instalar.
- ACESSO REMOTO: gerar o ID E SENHA, para encaminhar ao atendimento do suporte.
- MANUAL: Todos o conteúdo explicativo do sistema, através de um MANUAL atualizado com frequência das novidades.
- NOVIDADES: Acompanhe as novidades lançadas no Gestor.

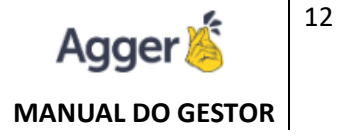

**Obs.:** Os Atendimento abertos, tanto no **MENU DE AJUDA > ATENDIMENTO**, ou enviados por e-mail (<u>agger@agger.com.br</u>), será encaminhado a uma fila, e assim que for a vez deste atendimento na fila, uma colaboradora entrará em contato para lhe auxiliar.

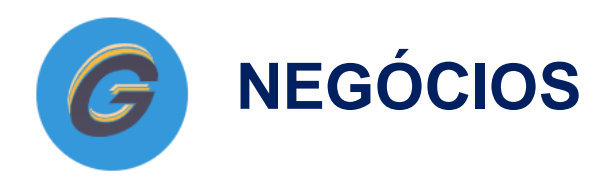

Está opção terá acesso a Dinâmica disponível visualização dos processos do seu negócio e consultas de forma dinâmica através do **DASHBOARD**, **PAINEL B.I.** e **PROSPECÇÃO** agendadas.

### DASHBOARD

Apresenta uma DASHBOAR PESSOAL, do usuário, que irá disponibilizar a relação de ANIVERSARIANTES, RENOVAÇÃO E TAREFAS baseado no filtro da tela.

| ≡<br>  <u>*</u> _ |                                                               |                       |                   |                             |                   |                    |                       |
|-------------------|---------------------------------------------------------------|-----------------------|-------------------|-----------------------------|-------------------|--------------------|-----------------------|
| •                 |                                                               | TESTE                 |                   | INTERVALO FILTRADO HOJE 🔹 C |                   |                    |                       |
|                   | PAINEL B.I.     PROSPECTAR                                    | RENOVAÇÕES 🔺          | aniversariantes 🛓 | TAREFAS ()                  | NOVOS NEGÓCIOS \$ |                    | + ADICIONAR NOVA NOTA |
| Ð                 | SEGUROS<br>GESTÃO DE SEGUROS                                  |                       | 25                | U                           | U                 |                    |                       |
| 0                 | RELATÓRIOS<br>RELATÓRIOS                                      | NOME                  | APÓLICE           | SEGURADORA                  | RAMO VENDE        | DOR VIGENCIA FINAL |                       |
| +,,               | AGGER SIGGNER                                                 | 🖹 🛇 💋 🛛 ANNA TEREZA   | 01027431          | HDI                         | AUTOMOVEL         | 04/11/2021         |                       |
| ۶                 | ASSINATURA ELETRÓNICA<br>AGGILIZADOR<br>ACESSO AO AGGILIZADOR | 🖹 🛛 💋 ALEXANDRE CARVA | LHO 310229_       | SOMPO                       | AUTOMOVEL         | 04/11/2021         |                       |
| Ģ                 | AGGER EPIC                                                    |                       |                   |                             |                   |                    |                       |

Além de consulta da relação apresentada o usuário com Permissão Ao Aggilizador, poderá também trabalhar a função de integração com o Aggilizador.

 

 BEEM VINDO, NAYARA TERE ROOK GESTIGA AGGER
 Veci Está Dit DASHBOARD
 Veci Está Dit DASHBOARD
 Veci Está Dit DASHBOARD
 Veci Está Dit DASHBOARD
 Veci Está Dit DASHBOARD
 Veci Está Dit DASHBOARD
 Veci Está Dit DASHBOARD
 Veci Está Dit DASHBOARD
 Veci Está Dit DASHBOARD
 Veci Está Dit DASHBOARD
 Veci Está Dit DASHBOARD
 Veci Está Dit DASHBOARD
 Veci Está Dit DASHBOARD
 Veci Está Dit DASHBOARD
 Veci Está Dit DASHBOARD
 Veci Está Dit DASHBOARD
 Veci Está Dit DASHBOARD
 Veci Está Dit DASHBOARD
 Veci Está Dit DASHBOARD
 Veci Está Dit DASHBOARD
 Veci Está Dit DASHBOARD
 Veci Está Dit DASHBOARD
 Veci Está Dit DASHBOARD
 Veci Está Dit DASHBOARD
 Veci Está Dit DASHBOARD
 Veci Está Dit DASHBOARD
 Veci Está Dit DASHBOARD
 Veci Está Dit DASHBOARD
 Veci Está Dit DASHBOARD
 Veci Está Dit DASHBOARD
 Veci Está Dit DASHBOARD
 Veci Está Dit DASHBOARD
 Veci Está Dit DASHBOARD
 Veci Está Dit DASHBOARD
 Veci Está Dit DASHBOARD
 Veci Está Dit DASHBOARD
 Veci Está Dit DASHBOARD
 Veci Está Dit DASHBOARD
 Veci Está Dit DASHBOARD
 Veci Está Dit DASHBOARD
 Veci Está Dit DASHBOARD
 Veci Está Dit DASHBOARD
 Veci Está Dit DASHBOARD
 Veci Está Dit DASHBOARD
 Veci Está Dit DASHBOARD
 Veci Está Dit DASHBOARD
 Veci Está Dit DASHBOARD
 Veci Está Dit DASHBOARD
 Veci Está Dit DASHBOARD
 Veci Está Dit DASHBOARD
 Veci Es

Na tela ficará disponível para Calcular ou Visualizar Cálculo.

# **PROSPECÇÕES no DASHBOARD**

No exemplo abaixo, foi utilizado a base de **VENCIMENTO DE PARCELA** (última) e realizado o cálculo com êxito para Residencial.

 É similar a NOVOS NEGÓCIOS, porém para filtros como VENCIMENTO DE PARCELAS E VIGÊNCIA (*inicial ou final*).

Necessário ter os dados registrados no documento para que seja possível aproveitar as informações

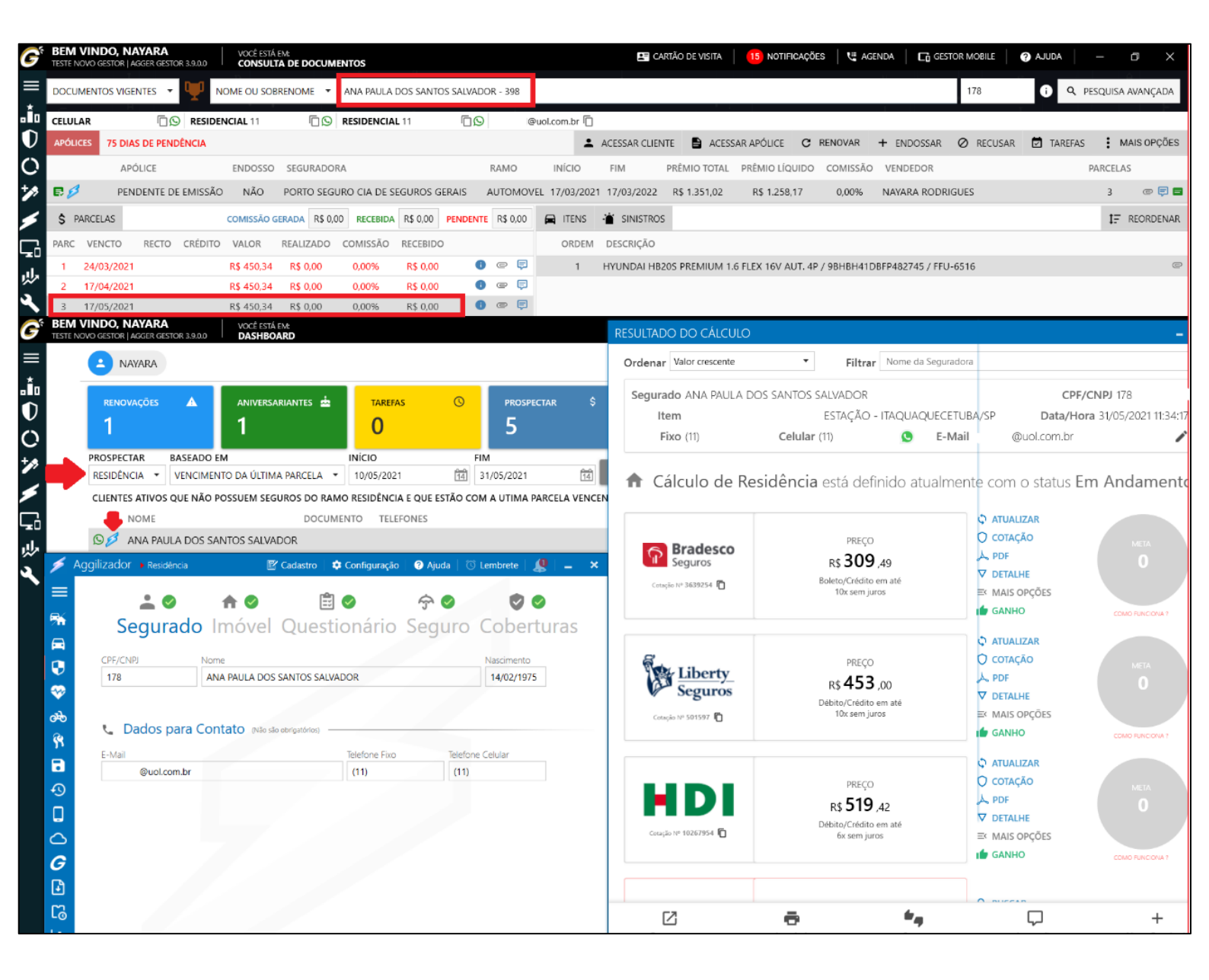

# PAINEL B.I.

Apresenta a "saúde da empresa" em uma única tela para o gestor. Dessa maneira, terá uma noção global dos processos do seu negócio, podendo visualizar também, de forma dinâmica e objetiva.

#### Acesse o vídeo explicativo dessa funcionalidade: https://youtu.be/pnfU\_W3Xgpc

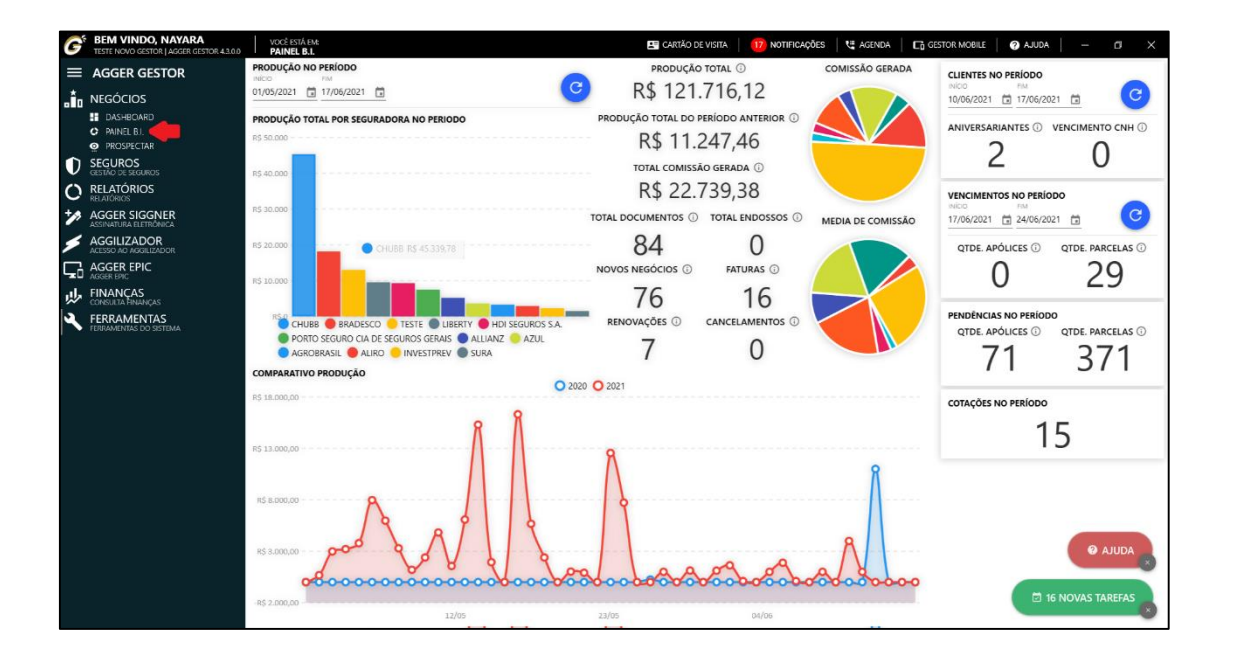

No caso a demonstração é BASEADA na produção da corretora, demonstrando o PRÊMIO LÍQUIDO, COMISSÃO GERADA, QUANTIDADE DE DOCUMENTOS E QUANTIDADE DE ITENS, demonstrativo TOTAL ANUAL, ou por período.

Ao emitir o FILTRO EM PAINEL B.I., poderá utilizar as opções de DETALHAR, que poderá visualizar os casos, que foram emitidos nos filtros de forma detalhada e sendo possível GERAR TAREFAS, ENVIAR E-MAIL, ou IMPRIMIR a relação.

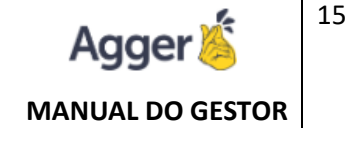

| G       | BEM V                              | VINDO, NAYARA VOCÉ ESTÁ EM:<br>IOVO GESTOR   AGGER GESTOR 4.3.0.0 PAINEL B.I.   |               |             | 📰 CARTÃO                        | DE VISITA   17                           | NOTIFICAÇÕI | es 🛛 🐫 Agenda  | GESTOR MOBILI                    | e 🕜 Ajuda     |                    |
|---------|------------------------------------|---------------------------------------------------------------------------------|---------------|-------------|---------------------------------|------------------------------------------|-------------|----------------|----------------------------------|---------------|--------------------|
| ≡<br>•∎ | PRODU<br>NICIO<br>01/05/0<br>PRODU | UÇÃO NO PERÍODO<br>/2021 🛅 17/06/2021 🛅<br>UCÃO TOTAL POR SEGURADORA NO PERIODO |               | C           | produçã<br>R\$ 12'              | ão total ③<br>1.716,12<br>D período ante | RIOR (i)    | COMISSÃO GER   | ADA CLIENTE:<br>INGO<br>10/06/20 | 21 17/06/20   | 21 🛅 🕝             |
| 0       | R\$ 50.0<br>R\$ 40.0               |                                                                                 |               |             | R\$ 11<br>TOTAL COMIS<br>R\$ 22 | .247,46<br>são gerada @<br>739.38        |             |                |                                  |               |                    |
|         | R\$ 30.0                           |                                                                                 |               | тот         |                                 | TOTAL ENDO                               | ossos (i)   | MEDIA DE COMIS | SÃO 17/06/20                     | 21 1 24/06/20 | 21 🗇 🕝             |
| ų,      | G                                  | ANALÍTICO                                                                       |               |             |                                 |                                          |             |                | - 0                              | × LICES ①     | QTDE. PARCELAS 🛈   |
| â       |                                    | NOME                                                                            | APÓLICE ENDOS | SSO STATUS  | TIPO RENOVAÇÃO                  | VIGÊNCIA FINAL                           | COMISSÃO    | PRÊMIO LÍQUIDO | PRÉMIO TOTAL SEG                 | U             | 29                 |
|         |                                    | URIEL CHIOSSI LAMAS WANDERLEY                                                   |               | SEGURO NOVO | NOVO NEGÓCIO                    | 02/05/2022                               | 0,00%       | R\$ 672,00     | R\$ 721,60 CHU                   | IE ^          | 25                 |
|         |                                    | JARDILENO SOUZA DA CONCEIÇÃO                                                    | 2003956       | SEGURO NOVO | NOVO NEGÓCIO                    | 03/05/2022                               | 0,00%       | R\$ 452,57     | R\$ 485,94 SUR                   |               | 0                  |
|         |                                    | PAULO CESAR CAVICCHIO RAMIRES                                                   |               | SEGURO NOVO | NOVO NEGÓCIO                    | 03/05/2022                               | 0,00%       | R\$ 430,53     | R\$ 462,30 CHU                   | LICES (1)     | OTDE. PARCELAS (1) |
|         |                                    | CATERMANG CONEXCES E MANGUEIRAS HIDRAULICAS PARA ALTA                           | PRESSAO       | RENOVAÇÃO   | NOVO NEGÓCIO                    | 03/05/2022                               | 0,00%       | R\$ 1.999,96   | R\$ 2.147,60 CHU                 |               | 274                |
|         |                                    | MARCOS ANTONIO MIRANDA                                                          | 2003958       | SEGURO NOVO | NOVO NEGÓCIO                    | 04/05/2022                               | 0,00%       | R\$ 1.075,17   | R\$ 1.154,52 SUR                 | A             | 371                |
|         |                                    | ALEX FAGNANI PEREIRA                                                            |               | SEGURO NOVO | NOVO NEGÓCIO                    | 04/05/2022                               | 0,00%       | R\$ 515,00     | R\$ 553,00 CHU                   | E             |                    |
|         |                                    | THIAGO CEARA                                                                    |               | SEGURO NOVO | NOVO NEGÓCIO                    | 04/05/2022                               | 0,00%       | R\$ 515,00     | R\$ 553,00 CHU                   | PERÍODO       |                    |
|         |                                    | ALEXANDRE VANIS VOLPON                                                          |               | SEGURO NOVO | NOVO NEGÓCIO                    | 04/05/2022                               | 0,00%       | R\$ 648,27     | R\$ 696,12 CHU                   | E             | _                  |
|         |                                    | SILVIO CESAR PLACCA                                                             |               | SEGURO NOVO | NOVO NEGÓCIO                    | 04/05/2022                               | 0,00%       | R\$ 455,33     | R\$ 488,94 CHU                   | e 1           | 5                  |
|         |                                    | ELLEN COSTA SALLA                                                               |               | SEGURO NOVO | NOVO NEGÓCIO                    | 05/05/2022                               | 0,00%       | R\$ 449,44     | R\$ 482,60 CHU                   | e             | 5                  |
|         |                                    | RONE PAULO PIERRE                                                               |               | SEGURO NOVO | NOVO NEGÓCIO                    | 05/05/2022                               | 0,00%       | R\$ 377,79     | R\$                              | CEDAD TADECAS |                    |
|         |                                    | MARIA ELISA MANZATO BASSOLI                                                     |               | SEGURO NOVO | NOVO NEGÓCIO                    | 05/05/2022                               | 0,00%       | R\$ 321,20     | R\$ LO                           | JENAN TANEFAJ |                    |
|         |                                    | MARCEL MESSIAS DOS SANTOS                                                       |               | SEGURO NOVO | NOVO NEGÓCIO                    | 05/05/2022                               | 0,00%       | R\$ 414,76     | R\$                              | ENVIAR E-MAIL |                    |
|         |                                    | LUIZ DORIVAL BERTANI                                                            |               | SEGURO NOVO | NOVO NEGÓCIO                    | 05/05/2022                               | 0,00%       | R\$ 266,76     | R\$ 2                            |               |                    |
|         |                                    | MARIA ANGELICA SILVA ABRIL                                                      |               | SEGURO NOVO | NOVO NEGÓCIO                    | 05/05/2022                               | 0,00%       | R\$ 401,83     | R\$ 2 🖶 I                        | MPRIMIR       | 0 411104           |
|         | TO                                 | TAL DE 84 SEGUROS SOMANDO O VALOR DE R\$ 99.216,12                              |               |             |                                 |                                          |             |                | AÇÕE                             | s 😥 16        | 6 NOVAS TAREFAS    |
|         | -n4 2.0                            | 06/05 12/05                                                                     | 18/05 2       | 23/05       | 29/05                           | 04/06                                    | 10          | 1/05           |                                  |               |                    |

### PROSPECTAR

Apresenta os clientes ou documentos, agendados, poderá ser utilizado como uma opção prospectar o contrato, um contrato que não fechou ou renovou, ou um "cliente novo". Muito utilizado para finalidades para um processo organizado e estruturado de buscar novos clientes/efetivações para oferecer os produtos/serviços que sua empresa vende.

Acesse os vídeos explicativos dessa funcionalidade:

- Criar Prospecção e Consulta: <u>https://youtu.be/3TfHXAk3O6A</u>
- Seguros Perdido: <u>https://youtu.be/sd8LNZR\_juw</u>
- Aggilizador Cálculo perdido: <u>https://youtu.be/Sw6VPvWHRJ8</u>

Para AGENDAR, um seguro que não RENOVOU, será necessário realizar a manutenção RENOVAR, escolhendo a opção PERDIDO, para que seja possível AGENDAR e se desejar poderá CRIAR TAREFA. Manutenção disponível na TELA DE CONSULTA em SEGUROS.

|   |                              | comencer |                     | igeræuggen. |                 | ounguesbænou  |            |              |      |       |            | ,        |         |
|---|------------------------------|----------|---------------------|-------------|-----------------|---------------|------------|--------------|------|-------|------------|----------|---------|
| D | SEGUROS<br>GESTÃO DE SEGUROS | APÓLICES | 4 DIAS DE PENDÊNCIA |             | <b>±</b> .      | ACESSAR CLIEN | TE 🖹 ACE   | SSAR APÓLICE | C RE | NOVAR | + ENDOSSAR | Ø RECUS  | AR 🗹    |
|   | Q CONSULTAR                  |          | ADÓLICE             | ENDOSCO     | SECURADORA      | RAMO          | INÍCIO     | EIM          | _    | _     |            | COMISSÃO | VENDED  |
|   | LIENTES                      |          | APOLICE             | ENDOSSO     | SEGURADORA      | KAIVIO        | INICIO     | FIIVI        |      |       |            | COMISSAO | VEINDED |
|   | APÓLICES                     | 0 /      | PENDENTE DE EMISSÃO | NÃO         | PORTO SEGURO C  | AUTOMOVEL     | 24/07/2020 | 24/07/2021   | c    | RENOV | AR APOLICE | 20,00%   | NAYARA  |
|   |                              | 0        | PENDENTE DE EMISSÃO | NÃO         | PORTO SEGURO C  | AUTOMOVEL     | 01/06/2020 | 01/06/2021   | ×    | SEGUR | 0 PERDIDO  | 30,00%   | NAYARA  |
|   |                              | 0        | PENDENTE DE EMISSÃO | NÃO         | PORTO SEGURO CI | AUTOMOVEL     | 01/05/2020 | 01/05/2021   |      |       |            | 20.00%   | NAYARA  |

Após a ação selecionada o sistema irá disponibilizar a função de AGENDAR A PROSPECÇÃO:

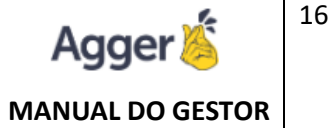

| NOME                  |                    |                | DOCUMENTO                 | NASCIMENTO       |          |
|-----------------------|--------------------|----------------|---------------------------|------------------|----------|
|                       |                    |                |                           |                  | 14       |
| DDD 1 TELEFONE 1      | DDD 2 TELEFONE 2 E | -MAIL          |                           |                  |          |
|                       |                    |                |                           |                  |          |
| ITEM                  |                    |                | PRODUTO                   | VENCIMENTO       |          |
|                       |                    |                |                           | •                | 14       |
| VENDEDOR              |                    | STATUS S       | TATUS PERSONALIZ          | ADO SAIR EM RENO | )VAÇÕE   |
| 5 DELTASEG            | -                  | AGENDADO 🔻     |                           | -                |          |
| OBSERVAÇÕES           |                    |                |                           |                  |          |
|                       |                    |                |                           |                  |          |
|                       |                    |                |                           |                  |          |
|                       |                    |                |                           |                  |          |
|                       |                    |                |                           |                  |          |
|                       |                    |                |                           |                  |          |
|                       |                    |                |                           |                  | <b>_</b> |
|                       |                    | AGENDAR TAREFA |                           |                  |          |
| RESPONSÁVEL           |                    | AGENDAR TAREFA | AGENDAMENTO               | HORA CRIAI       | R TAREF  |
| RESPONSÁVEL<br>TESTE  |                    | AGENDAR TAREFA | AGENDAMENTO<br>04/11/2021 | HORA CRIAI       | R TAREF  |
| responsável.<br>Teste |                    | AGENDAR TAREFA | AGENDAMENTO<br>04/11/2021 | HORA CRIAI       | R TAREF  |

Importante deixar selecionado a opção CRIAR TAREFAS e SAIR EM RENOVAÇÃO.

Estas ações irão auxiliar o corretor em lembrar dessa agenda através da notificação de TAREFAS e a opção SAIR EM RENOVAÇÕES, irá emitir uma cópia do documento agendado em relatório de RENOVAÇÃO, baseado na DATA DO VENCIMENTO informada quando agendar.

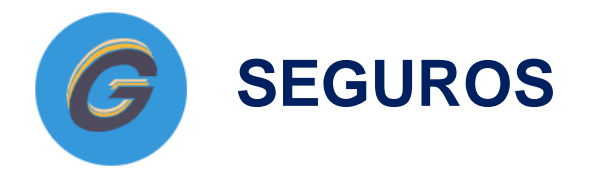

Em seguros poderá acompanhar toda sua CARTEIRA DE PRODUÇÃO, registrada no Gestor. É de total responsabilidade do usuário, manter em dia as manutenções dos documentos de acordo com o que é emitido no portal da seguradora.

### CONSULTAR

Nesta opção nós simplificamos e colocamos tudo em uma única tela para você, evitando assim que fique clicando em vários lugares para chegar a uma informação.

Acesse o vídeo explicativo dessa funcionalidade: https://youtu.be/XevMmAdLfPM

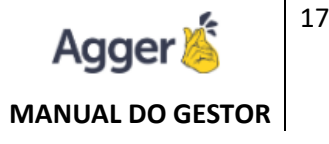

| ≡            | AGGER GESTOR                 | DOCUM     | ENTOS VIGE | ENTES 👻   | <b>P</b> N | iayara Ro    | DRIGUES  | BORGES -  | 1             |                 |               |               |                    |             | i Q PE             | QUISA AVAN | IÇADA |
|--------------|------------------------------|-----------|------------|-----------|------------|--------------|----------|-----------|---------------|-----------------|---------------|---------------|--------------------|-------------|--------------------|------------|-------|
| , Ťo         | NEGÓCIOS                     | COMERCI   | AL 19      | - 6       | 🖸 agg      | er@agger.    | com.br [ |           | @hot          | mail.com 🗍      |               |               |                    |             |                    |            | E     |
| $\mathbf{D}$ | SEGUROS<br>GESTÃO DE SEGUROS | APÓLICES  | 57 DIAS    | DE PENDÍ  | NCIA       |              |          |           | ACESSAR CLIEN | TE 🖺 AC         | ESSAR APÓLICE | C RENOVAR     | + ENDOSSAR         | Ø RECUS     | AR 🗹 TAREFAS       | MAIS C     | PÇÕES |
|              | CONSULTAR                    |           | APÓLICE    |           | E          | ENDOSSO      | SEGURA   | DORA      | RAMO          | INÍCIO          | FIM           | PRÊMIO TOTAL  | PRÊMIO LÍQUIDO     | COMISSÃO    | VENDEDOR           | PARCELAS   |       |
|              | APÓLICES                     | 0         | PENDEN     | TE DE EMI | SSÃO       | NÃO          | PORTO    | SEGURO (  | AUTOMOVEL     | 01/06/2020      | 0 01/06/2021  | R\$ 41.886,16 | R\$ 39.043,77      | 30,00%      | NAYARA RODRIGU     | 1          | e 📮   |
|              | SINISTROS                    | 0         | PENDEN     | TE DE EMI | SSÃO       | NÃO          | PORTO    | SEGURO (  | AUTOMOVEL     | 01/05/2020      | 0 01/05/2021  | R\$ 3.218,40  | R\$ 3.000,00       | 20,00%      | NAYARA RODRIGU     | б          | e 📮   |
|              | IMPORTADOR PDF               | 0 /       | PENDEN     | TE DE EMI | SSÃO       | NÃO          | PORTO    | SEGURO (  | AUTOMOVEL     | 10/07/2020      | 0 10/07/2021  | R\$ 2.682,00  | R\$ 2.500,00       | 15,00%      | NAYARA RODRIGU     | 2          | e 📮   |
|              |                              | \$ PARCEI | LAS        | COMISSÃ   | o gerad    | DA R\$ 11.71 | 3,13 REC | EBIDA R\$ | 0,00 PENDENTE | E R\$ 11.713,13 | ITENS         | SINISTROS     |                    |             |                    |            |       |
| 0            | RELATÓRIOS                   | PARC V    | ENCTO      | RECTO     | VALOR      | REA          | LIZADO   | COMISSÃ   | O RECEBIDO    |                 | ORDE          | M DESCRIÇÃO   |                    |             |                    |            |       |
| )<br>+\$     | RELATÓRIOS                   | 1 12      | /08/2020   | I         | R\$ 41.88  | 6,16 R       | \$ 0,00  | 30,00%    | R\$ 0,00      | () e (          | 1             | NOVA S10      | CAB DUPLA LT 2.8 C | TDI / 9BG14 | 8FK0KC421735 / FQI | A-6707     | e ^   |

Está tela é a de CONSULTA PRINCIPAL, onde poderá visualizar ao pesquisar o cliente por nome, ou utilizando a opção de PESQUISA AVANÇADA, com filtros específicos.

Será acessível na tela visualizar dados do CLIENTE, APÓLICE, PARCELA, ITEM, ENDOSSO, SINISTRO.

Relação de documentos por STATUS (Vigentes, Cancelados, Recusados, Vencidos ou Todos).

Assim como realizar manutenções como: RENOVAR, ENDOSSAR, RECUSAR.

Criar dinâmicas como TAREFAS ou em MAIS OPÇÕES que terá outros acessos para facilitar a manipulação dos dados e consulta. Além de Arquivo Digital, Cartões Assistências e Virtual.

A disponibilidade de informações consultadas é totalmente dependente da inclusão da produção no Gestor, através do cadastro automático ou manual e suas devidas manutenções em dia, feitas pelo usuário.

# **CARTÃO ASSISTÊNCIA – SEGURADO**

Nosso cartão Inteligente irá facilitar o acesso à ASSISTÊNCIA 24HS do segurado em caso de necessidade.

Para a criação do Cartão Assistência é necessário preencher as informações de assistência 24 horas das seguradoras em **FERRAMENTAS > SEGURADORA**:

Tais informações devem ser inseridas nos contatos da seguradora, será permitido 1 (um) contato do tipo **0800**, 1 (um) contato do tipo **COMERCIAL** e 1 (um) contato do tipo **WHATSAPP**, lembrese de marcar a opção **ASSISTENCIA**, antes de salvar os contatos.

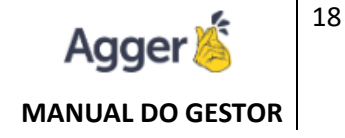

| G   | BEM VINDO, Agger<br>TESTE NOVO GESTOR   AGGER GESTOR 2.99.0.0                                                                                                    | ,   | VOCÉ ESTÁ EN<br>CADASTRO DE SEGURADORA    | 🖼 CARTÃO DE VISITA 📔 NOTIFICAÇÕES 🛛 🦉 AGENDA 🛛 🗖 GESTOR MOBILE 🛛 🕢 AJUDA                                                                              | - ø ×            |
|-----|----------------------------------------------------------------------------------------------------|-----|-------------------------------------------|----------------------------------------------------------------------------------------------------|------------------|
| =   | ACCEP CESTOP                                                                                                    | 7   | FILTRAR SEGURADORA                        | + INCLUIR 🖌 ALTERAR 🗟 SALVAR ⊘ CANCELAR 📾 ARQUIVO DIGITAL                                                                                             | MAIS OPCÕES      |
| -   | AGGER GESTOR                                                                                                    | È   | POR                                       |                                                                                                    |                  |
| ۰Ìo | NEGÓCIOS                                                                                                    | ₩.  | SEGURADORA ATIVO                          | NOME ORIGINAL                                                                                                    | SEGURADORA ATIVA |
| D   | SEGUROS<br>GESTÃO DE SEGUROS                                                                                                    | 10g | FAIRFAX BRASIL SEGUROS CORPORATIVOS 5 SIM | CNPL ASSISTÊNCIA 24 HORAS SUSER CÓDIGO CIA. TOLERÂNCIA DE COMISSÃO                                                                                    |                  |
| 0   | RELATÓRIOS                                                                                                    | N.  | MAPFRE SEGURADORA DE CRDITO • EXPOR SIM   | R\$ 2.00                                                                                                    |                  |
|     |                                                                                                    | SEG | PORTO SEGURO CIA DE SEGUROS GERAIS SIM    | OBSERVAÇÃO                                                                                                    |                  |
| P   | ASSINATURA ELETRÔNICA                                                                                                    | IAR | PORTO SEGURO LOCADORA DE VEÍCULOS L SIM   |                                                                                                    |                  |
| ۶   | AGGILIZADOR<br>ACESSO AD AGGILIZADOR                                                                                                    | 10  | SWISS RE CORPORATE SOLUTIONS BRASIL 5 SIM | 🐛 ADICIONAR CONTATO                                                                                                    |                  |
| ç   | AGGER EPIC                                                                                                    | ľ   |                                           | NOME TIPO TELEFONE                                                                                                    |                  |
| ŝ,  | FINANÇAS<br>CONSULTA FINANÇAS                                                                                                    |     |                                           | ASSISTENCIA 0800 0800000                                                                                                    |                  |
| 4   | FEREADAMENTAS  FEREADAMENTAS  DI UNITAMENTAS OD STILINA  DI UNITANAS  STEPLIALATIS  MARKENS  MARKENS  ANDRINGAA  FRACULTOS  FRACULTOS FRACULTOS  FRACULTOS FRACULTOS FRACULTO |     |                                           | NOME TIPO DOD<br>ASSISTENCIA COMERCIAL 19<br>TELEFORE ASSISTENCIA<br>S322 5330<br>NOME TIPO DOD<br>CONFIGURAÇÕES PARA IMPORTAÇÃO<br>RILTRAR DESCRIÇÃO |                  |
|     |                                                                                                    |     |                                           | DESCRIÇÃO                                                                                                    | ATIVO            |
|     | sócios                                                                                                    |     |                                           | ACERTO FRACIONADO                                                                                                    |                  |
|     | <ul> <li>STATUS DA AFOLICE</li> <li>STATUS DE PROSPECÇÃO</li> </ul>                                                                                                    |     |                                           | ACERTO TAXA                                                                                                    | ••               |
|     | TIPO DE TAREFA                                                                                                    |     |                                           | ANTECIPAÇÃO                                                                                                    | •••              |
|     | IPO VENDEDOR USUÁRIOS                                                                                                    |     |                                           | CANCELAMENTO DA APÓLICE                                                                                                    |                  |
|     | VENDEDORES                                                                                                    |     |                                           | CARTÃO PORTO SEGURO                                                                                                    |                  |
|     |                                                                                                    |     |                                           | CARTÃO PORTO SEGURO                                                                                                    |                  |
|     |                                                                                                    |     |                                           | CARTÃO PORTO SEGURO                                                                                                    | AJUDA            |
|     |                                                                                                    |     |                                           |                                                                                                    | - ~              |

Em seguida é necessário vincular o logotipo da corretora em **EMPRESA E FILIAIS**, para isso basta alterar o cadastro da empresa e clicar em **MAIS OPÇÕES > ALTERAR LOGOTIPO** e escolher o imagem do logotipo da corretora, lembrando que só é permitido arquivos do tipo JPG e PNG.

Também é possível incluir um contato via **WHATSAPP** da corretora de contato específico para sinistro no cartão, basta preencher o campo **WHATSAPP SINISTRO** na tela de **EMPRESAS E FILIAIS**.

| 🕑 ALTERAR 🖬 S.      | ALVAR       | ⊘ CANCELAR   |                   |                          |             |            |                        |        | 0      | ARQUIVO D | MAIS OPÇÕES             |  |
|---------------------|-------------|--------------|-------------------|--------------------------|-------------|------------|------------------------|--------|--------|-----------|-------------------------|--|
| DOCUMENTO (CPF/CNPJ | NÚMER       | O DE SÉRIE   | NOME              | NOME FANTASIA            | CEP         | ENDEREÇO   | NÚMERO                 | BAIRRO | CIDADE |           |                         |  |
| 57438222802         | 131575      | 823229131757 | TESTE NOVO GESTOR | CORRETORA NAYARA (TESTE) | 13500-143   | RUA 7      | 1030                   | CENTRO | RIC    |           | ALTERAR LOGOTIPO        |  |
| SENHA               |             | CONFIRMAÇÃ   | O SENHA           |                          |             |            |                        |        |        | Ð         | LOG DE ALTERAÇÕES       |  |
| ••••                | 0           | ••••         | 0                 |                          |             |            |                        |        |        | 0         |                         |  |
| 📞 CONTATOS          |             |              |                   |                          | E DADOS D   | O RESPONSÁ | /EL                    |        |        | •3        | LOG DE ENVIO DE ENVIAIE |  |
| DDD TELEFONE        | DD TELEFONE |              |                   |                          |             |            | NÚMERO DE FUNCIONÁRIOS |        |        |           |                         |  |
| 99 99999-9999       |             |              |                   |                          | 0           |            |                        |        |        | •         | CONTIGUNAÇÕES           |  |
| DDD TELEFONE        |             |              |                   |                          | RESPONSÁVEL | FINANCEIRC | 1                      |        |        |           |                         |  |

Por fim, na tela de CONSULTA DE DOCUMENTOS, poderá realizar o envio do **CARTÃO ASSISTÊNCIA DA APÓLICE**.

Deve selecionar o contrato e clicar em ENVIAR CARTÃO ASSISTÊNCIA.

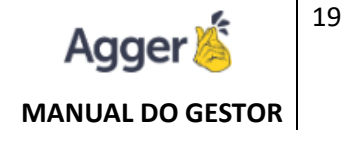

| G      | BEM Y  | VINDO, Ag     | ger<br>3GER GESTOR 2: | 99.0.0 V    | océ está em:<br>Consulta de I | DOCUMENTOS    |              |            |              |         |         | 5             | E CARTÃO DE V | VISITA NOTIFICAÇÕ | ES 🛛 😃 A     | IGENDA 🛛 🗖 G    | ESTOR MOBILE              | 🕜 AJUDA 🚽 —       |        | o ×        |
|--------|--------|---------------|-----------------------|-------------|-------------------------------|---------------|--------------|------------|--------------|---------|---------|---------------|---------------|-------------------|--------------|-----------------|---------------------------|-------------------|--------|------------|
| =      | DOCUN  | MENTOS VIGE   | NTES - 9              | AGGER I     | NFORMÁTICA                    | - 130         |              |            |              |         |         |               |               |                   |              |                 | 00.585.578/0001           | 57 () Q PESO      | UISA / | AVANÇADA   |
| .Îo    | CELULA | AR 19 99835-7 | '689 🗍 🖸 I            | RESIDENCIAL | . 19 3535-3535                | agger@        | @agger.com.b | r 🗇        |              |         |         |               |               |                   |              |                 |                           |                   |        |            |
| D      | APÓLIC | TES           |                       |             |                               |               |              |            |              |         | 2       | ACESSAR CLIE  | NTE 🖹 AG      | CESSAR APÓLICE C  | RENOVAR      | + ENDOSSAR      | Ø RECUSAR                 | TAREFAS           | : M    | AIS OPÇÕES |
| 0      |        | APÓLICE       |                       | ENDOSSO     | SEGURADO                      | RA            |              | R          | AMO          | 1       | NÍCIO   | FIM           | PRÊMIO TOT    | AL PRÊMIO LÍQUIDO | 4 SELECT     | IONE O NIÚMER   |                           | CARTÃO ASSISTÊNCI | A LAS  |            |
| */>    | e /    | SIGGNER       | R (TESTE1304          | ) SIM       | GENERALI E                    | BRASIL SEGUR  | IOS S.A.     | AL         | JTOMOVEL     | 1       | 3/04/20 | 21 13/04/2022 | R\$ 2.161,0   | 5 R\$ 2.161,05    | / Stille     |                 | O PAID                    |                   |        |            |
|        | e /    | 020202        |                       | NÃO         | PORTO SEG                     | URO CIA DE SE | EGUROS GER   | AIS AL     | JTOMOVEL     | 1       | /11/20  | 20 11/11/2021 | R\$ 2.147,60  | 0 R\$ 2.000,00    | 19 99        | 9               |                           |                   |        |            |
| $\leq$ | E.     | 0202          |                       | NÃO         | AGROBRASI                     | L - CORRETOR  | A DE SEGUR   | OS LTD SA  | ÚDE EM GRU   | PO 0    | 7/04/20 | 21 07/04/2022 | R\$ 0,00      | R\$ 0,00          |              |                 |                           |                   |        | @ 📮 🗖      |
| ۰zó    | R      | 11            |                       | NÃO         | PORTO SEG                     | URO CIA DE SE | EGUROS GER   | AIS VI     | da individu. | AL 2    | 8/04/20 | 21 23/04/2022 | R\$ 0,00      | R\$ 0,00          | 19 35        | 535-3535        |                           | P                 |        | e 📮 🗖      |
| 曑      | \$ P/  | ARCELAS       |                       | c           | OMISSÃO GERA                  | DA R\$ 400,00 | RECEBIDA     | R\$ 400,00 | PENDENTE     | R\$ 0,0 | 0       | ITENS 🔺       | SINISTROS     |                   | <            |                 |                           | >                 | 7 I    | REORDENAR  |
| ۹.     | PARC   | VENCTO        | RECTO                 | CRÉDITO     | VALOR                         | REALIZADO     | COMISSÃO     | RECTO LI   | Q.           |         |         | ORDEM DES     | CRIÇÃO        |                   | TEXT         | O A SER ENVIADO |                           |                   |        |            |
|        | 1      | 11/11/2020    | 01/04/2021            | 01/04/2021  | R\$ 1.073,80                  | R\$ 1.000,00  | 20,00%       | R\$ 180,0  | ю 🕚          | •       | 9       |               |               |                   | Prez         | ado(a) Agger    | nformática, se            | gue o link do     |        |            |
|        | 2      | 11/12/2020    | 01/04/2021            | 01/04/2021  | R\$ 1.073,80                  | R\$ 1.000,00  | 20,00%       | R\$ 180,0  | ю            | •       | 2       |               |               |                   | seu          | Cartao Assister | icia 24 noras.            |                   |        |            |
|        | 999    | 01/04/2021    | 01/04/2021            | 01/04/2021  | R\$ 60,00                     | R\$ 60,00     | 100,00%      | R\$ 60,0   | 0 0          | •       | 2       |               |               |                   | LINE         | K CARTÃO ASSI   | STÊNCIA 24 HC             | RAS               |        |            |
|        | 999    | 01/04/2021    | 01/04/2021            | 01/04/2021  | -R\$ 100,00                   | -R\$ 100,00   | 100,00%      | -R\$ 100,  | oo 🚯         | 0       | 2       |               |               |                   | http<br>Assi | stencia/60887a  | or/Card/<br>66af4cb57fe3e | -2532             |        |            |
|        |        |               |                       |             |                               |               |              |            |              |         |         |               |               |                   | A331         | Stericia/000078 | 0001400071000             | 22332             |        |            |

\*É possível editar o texto que será enviado ao segurado antes do envio, mas não remova o link de acesso ao **CARTÃO ASSISTÊNCIA**.

O CARTÃO ENVIADO, ficará sendo apresentado da seguinte forma:

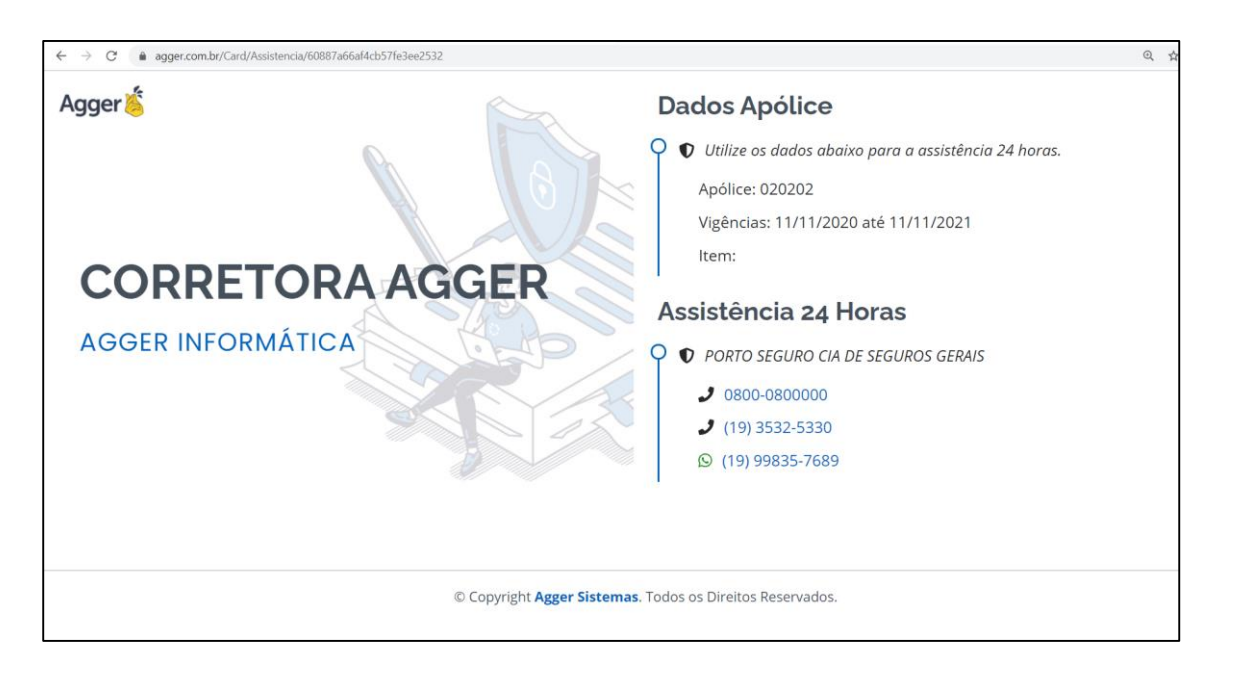

\*\*\*Lembre-se que para visualizar os dados de ASSISTÊNCIA REFERENTE A APÓLICE selecionado, deve já estar registrado na seguradora. Aconselhamos que deixe já preenchidos esses dados na TELA DESEGURADORA, para prevenir e quando gerar o cartão já ficar pronto os registros.

# **CARTÃO VIRTUAL**

Nosso cartão Inteligente irá facilitar o contato do Segurado com sua corretora, enviando os dados de contato da corretora e suas mídias sociais vinculadas.

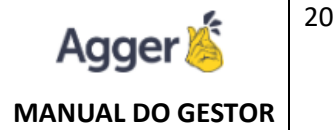

Para a criação do cartão, primeiro deve-se preencher as informações no Gestor, iniciando com as informações da corretora em: **FERRAMENTAS > EMPRESA FILIAIS**:

| G            | BEM VINDO, NAYARA RODRIG<br>TISTE NOVO GESTOR   AGGER GESTOR 2,99.60                                                                                                    | GUES VOCÉ ESTÁ EM<br>CADASTRO DE EMPRESA E FILIAIS | 💷 CARIÃO DE VISITA. 📔 🚺 NOTIFICA                                                                   | AQÕES   🖞 AGENDA   🖪 GESTOR MOBILE   🕐 AJUDA   - 🗗 🗙                                                             |
|--------------|----------------------------------------------------------------------------------------------------|----------------------------------------------------|----------------------------------------------------------------------------------------------------|----------------------------------------------------------------------------------------------------|
| ≡            | AGGER GESTOR                                                                                                    | < FILTRAR EMPRESA                                  | C ALTERAR B SALVAR O CANCELAR                                                                      | I ARQUIVO DIGITAL B MAIS OPÇÕES                                                                                  |
| .i.          | NEGÓCIOS                                                                                                    | S NOME                                             | DOCUMENTO (CPF/CNPJ) NÚMERO DE SÉRIE NOME NO<br>57438222802 131575823229131757 TESTE NOVO GESTOR O | DINE FANTASIA CEP ENDEREÇO NÚMERO BAIRRO CIDADE<br>ORRETORA NAVARA (TESTE) 13500-143 RUA 7 1030 CENTRO RIO CLARO |
| D            | SEGUROS<br>CESTÃO DE SEGUROS                                                                                                    | TESTE NOVO GESTOR                                  | ESTADO SITE SENHA                                                                                  |                                                                                                    |
| 0            | RELATÓRIOS                                                                                                    | <pre>Set</pre>                                     | SP www.aggerazureteste.com ••••                                                                    |                                                                                                    |
| +.4          | ACCER SIGGNER                                                                                                    | ILIA                                               | Contatos                                                                                           | DADOS DO RESPONSÁVEL                                                                                             |
| P            | ASSINATURA ELETRÓNICA                                                                                                    | 3                                                  | DDD TELEFONE                                                                                       | NÚMERO DE FUNCIONÁRIOS                                                                                           |
| ۶            | AGGILIZADOR                                                                                                    | 0                                                  | 99 99999-9999                                                                                      | 0                                                                                                    |
|              | AGGER EPIC                                                                                                    |                                                    | DDD TELEFONE                                                                                       | RESPONSÁVEL FINANCEIRO                                                                                           |
| - <u>-</u> - | AGGER EPIC                                                                                                    |                                                    | 19 1999-1999                                                                                       | E MAIL REPONDATION                                                                                               |
| *            | CONSULTATINANÇAS                                                                                                    |                                                    | navarahornes@anner.com.br                                                                          | tiBaner.combr                                                                                                    |
| 4            | FERRAMENTAS                                                                                                    |                                                    | and more in the addition of the                                                                    | 100.0331.0000.01                                                                                                 |
|              | BUMPEGA E FULMS     ESTPULANTES     DETULANTES     MARLITENSIÓN DE PAGAMENTICS     NOTA FISCAL     ARACITENSIÓN DE PAGAMENTICS     PAGAINOS     PROTACIOLOS E ENQUETAS     PROTACIOLOS E ENQUETAS     YOLAURICAÇÃO     YOLAURICAÇÃO |                                                    |                                                                                                    |                                                                                                    |
|              | RECIBOS                                                                                                    |                                                    | E DADOS CARTÃO DE VISITA                                                                           |                                                                                                    |
|              | SEGURADORAS                                                                                                    |                                                    | WHATSAPP (DDD + TELEFONE, SOMENTE NÚMEROS)                                                         | LOCALIZAÇÃO                                                                                                    |
|              | SOCIOS<br>STATUS DA ADÓLICE                                                                                                    |                                                    | (9) 19998357689                                                                                    | https://whiplash.net/                                                                                            |
|              | <ul> <li>STATUS DE PROSPECÇÃO</li> </ul>                                                                                                    |                                                    | WHATSAPP SINISTRO (DDD + TELEFONE, SOMENTE NÚMEROS)                                                | LINKEDIN                                                                                                    |
|              | TIPO DE TARE/A                                                                                                    |                                                    | Q                                                                                                  | in https://whiplash.net/                                                                                         |
|              | LE TIPO VENDEDOR                                                                                                    |                                                    | FACEBOOK                                                                                           | TWITTER                                                                                                    |
|              | VENDEDORES                                                                                                    |                                                    | https://whiplash.net/                                                                              | https://whiplash.net/                                                                                            |
|              |                                                                                                    |                                                    | INSTAGRAM                                                                                          | ADULA S                                                                                                    |
|              |                                                                                                    |                                                    | Co mpatianpanente                                                                                  |                                                                                                    |
|              |                                                                                                    | EMPRESA SALVA COM SUCESSO                          |                                                                                                    |                                                                                                    |

As informações NOME FANTASIA, os CONTATOS e os dados CARTÃO VISITA, tais como WHATSAPP e LINK DAS MÍDIAS SOCIAIS devem estar preenchidas.

Ainda durante a alteração das informações da corretora você poderá vincular (ou alterar) o LOGOTIPO da corretora em **MAIS OPÇÕES > ALTERAR LOGOTIPO**, para ficar disponível em seu cartão virtual.

| C    | ALTERAR 🔒 SAL     | VAR (  | CANCELAR     |                   |                          |             |             |        |        | e      | ARQUIVO I |           | MAIS OPÇÕES   |
|------|-------------------|--------|--------------|-------------------|--------------------------|-------------|-------------|--------|--------|--------|-----------|-----------|---------------|
| DOCL | JMENTO (CPF/CNPJ) | NÚMERO | D DE SÉRIE   | NOME              | NOME FANTASIA            | CEP         | ENDEREÇO    | NÚMERO | BAIRRO | CIDADE |           |           |               |
| 5743 | 8222802           | 131575 | 823229131757 | TESTE NOVO GESTOR | CORRETORA NAYARA (TESTE) | 13500-143   | RUA 7       | 1030   | CENTRO | RI     |           | ALTERAR L | OGOTIPO       |
| SENH | A                 |        | CONFIRMAÇÃ   | O SENHA           |                          |             |             |        |        |        | 0         | LOG DE AL | TERAÇÕES      |
|      |                   | 0      | ••••         | 0                 |                          |             |             |        |        |        | -         | 100 05 51 |               |
| e    | CONTATOS          |        |              |                   | 1                        | DADOS D     | O RESPONSÁV | /EL    |        |        | 10        | LUG DE EN | VIO DE E-MAIL |
| DDD  | TELEFONE          |        |              |                   | 1                        |             | JNCIONÁRIO  | s      |        |        | ~         | CONFICUR  | ACÕES         |
| 99   | 99999-9999        |        |              |                   |                          | 0           |             |        |        |        | *         | CONFIGUR  | AÇUES         |
| DDD  | TELEFONE          |        |              |                   | F                        | RESPONSÁVEL | FINANCEIRO  |        |        |        |           |           |               |

Em seguida será necessário ir até **FERRAMENTAS > USUÁRIOS**, e preencher os dados do colaborador para que o cartão possa ser criado, os campos obrigatórios são: NOME DO USUÁRIO, CARGO e E-MAIL.

| G            | BEM VINDO, NAYARA RODRI<br>TESTE NOVO GESTOR   AGGER GESTOR 2:90.0                                                                                                    | GUE          | S VOCÉ ESTÁ MA<br>CADASTRO D | E USUÁRIOS |          |                                                                                                    |                                                                                  | CARTÃO DE                                                | VISITA 10 NOTIF                 | CAQÕES   💐 AGENEA     | CESTOR MOBILE    | 0 A.I     | ω. – σ ×                                                      |
|--------------|----------------------------------------------------------------------------------------------------|--------------|------------------------------|------------|----------|----------------------------------------------------------------------------------------------------|----------------------------------------------------------------------------------|----------------------------------------------------------|---------------------------------|-----------------------|------------------|-----------|---------------------------------------------------------------|
| =            | AGGER GESTOR                                                                                                    | <            | FILTRAR USUARIOS             |            |          | + INCLUIR @ ALT                                                                                                    | RAR B SALVAR                                                                     | Ø CANCELAR                                               | EXCLUR                          | •2 PERMISSÕES/RE      | streções 🛓 vinc  | ALLO DE V | MAIS OPCOES                                                   |
|              | NEGÓCIOS                                                                                                    | SOIN         | NOME                         | ADM AT     | NO       | FILIAL<br>TESTE NOVO GESTOR                                                                                                    | NOME<br>Agger                                                                    |                                                          | CPF/CNPJ                        | USUÁRIO<br>SUPORTE    |                  | -         | CRIAR CARTÃO                                                  |
| 0 % 1 [      | Section Security<br>RELATÓRIOS<br>RELACORIOS<br>AGGER SIGGNER<br>AGGER SIGGNER<br>AGGELIZADOR<br>AGGELIZADOR<br>AGGER EPIC                                                                                                    | OCULTAR USU/ | NAVARA RODRIGUES             | SIM S      | 1M<br>1M | ACESSO<br>DOMINGO SEGUNDA-FEI<br>TELA INICIAL<br>CONSULTA GERAL<br>I DADOS                                                               | RA TERÇA-TERRA QUAR                                                              |                                                          | -FEIRA SEXTA-FEIRA              | SABADD INICID DO ACES | 50 FIM DO ACESSO | 0 8 0     | LOG DE ALTERAÇÕES<br>ARQUIVO DIGITAL<br>LOG ACESSO AO SISTEMA |
| ן ⇒ <u>≺</u> | Adde Roll To<br>FINANCAS<br>CORRECTIONS<br>FERRANCENTAS<br>TORNACINAS<br>E EMAILS<br>E EMAILS<br>E ESTRULAVIES<br>E STRULAVIES<br>E INFORMACIÓN E ACOMENIOS<br>E INCLESS<br>MARIENSES<br>E INFORMACIÓN E ENDURIS<br>E INFORMACIÓN E ENDURIS<br>E INFORMACIÓN E ENDURIS |              |                              |            |          | IDENTIDADE DO USUÁRIO     I     IDENTIDADE DO USUÁRIO     I     INDEREÇO     ENDEREÇO     ENDEREÇO     CONTATOS     DDD 1 TELEFORE 1 DDD | ESTADO EMISSOR DAT<br>a CONTA COREINTE/PC<br>NÚMERO COMPL<br>2 TELEFONE 2 E-MARL | A DE EXPEDIÇÃO<br>DUPANÇA CARGO<br>Gren<br>LEMENTO BAIRR | SEXO<br>MASCUUND<br>e de Vendas | DATA DE NASCIMENTO    |                  |           |                                                               |
|              | Quesculo<br>Pances<br>Pances<br>Pances<br>Pances<br>Source<br>Source incorrection<br>Source incorrection<br>Source incorrection<br>The Description<br>The Description<br>The Description<br>Venderbeits                                                                |              |                              |            |          | S CONHCURAÇÕES<br>ACESSO MOBLE ACESSO                                                                                                    | RESULTADOS                                                                       | lagger.com.br                                            |                                 |                       |                  |           |                                                               |

Após salvar as informações preenchidas basta clicar em **MAIS OPÇÕES > CRIAR CARTÃO**, para que o mesmo fique disponível.

Lembrando que uma eventual mudança nos dados da Corretora ou do Usuário é necessário **ATUALIZAR** o cartão, no menu **MAIS OPÇÕES > ATUALIZAR CARTÃO**, na tela de Cadastro de Usuários.

| G   | TES  | M VINDO, NAYARA<br>TE NOVO GESTOR   AGGER GE | N RODE | a.o   | VOCÉ ESTÁ E<br>CADASTRO | ME<br>D DE USUÁRIOS |                    |             |                | CARTÃO DE VISITA          | 14 NOTIFICAÇ  | ões 🛛 💐 agenda | E GESTOR  | MOBILE      | AJUDA   |              | a x         |
|-----|------|----------------------------------------------|--------|-------|-------------------------|---------------------|--------------------|-------------|----------------|---------------------------|---------------|----------------|-----------|-------------|---------|--------------|-------------|
| ≡   | <    | FILTRAR USUÁRIOS                             |        |       | + INCLUIR               | ♂ ALTERAR           | 🖬 SALVAR 🛛 🖉       | CANCELAR    | EXCLUIR        |                           |               | PERMISSÕES/R   | ESTRIÇÕES | 🛔 VÍNCULO ( | DE VEND | - E N        | MAIS OPÇÕES |
| *   |      |                                              |        |       | FILIAL                  | NOM                 |                    |             | CPF/CNPJ       | USUÁRIO                   |               |                |           |             |         |              |             |
| •   | ğ    | NOME                                         | ADM    | ATIVO | TESTE NOVO GES          | STOR Agg            | er                 |             |                | SUPORTE                   |               |                |           |             | TA T    | UALIZAR CAR  | TÃO         |
| U   | ISUÁ | Agger                                        | NÃO    | SIM   | ACESSO                  |                     |                    |             |                |                           |               |                |           |             | 0 10    |              | nõre        |
| Ö   | 2    | NAYARA RODRIGUES                             | SIM    | SIM   | DOMINGO SEGL            | JNDA-FEIRA TE       | RCA-FEIRA QUARTA-F | EIRA OUINTA | -FEIRA SEXTA-F | EIRA SÁBADO INÍCIO DO ACE | SSO FIM DO AC | ESSO           |           |             | •9 LU   | G DE ALIERA  | 40E3        |
| +.4 | E    |                                              |        |       |                         |                     | •                  |             | • •            |                           |               |                |           |             | œ AF    | QUIVO DIGITA | L           |
| "   | Ř    |                                              |        |       | TELA INICIAL            | SENHA               |                    |             | -              |                           |               |                |           |             | -O LO   | G ACESSO AO  | SISTEMA     |
| ۶   | Ĭ    |                                              |        |       | CONSULTA GERA           | · 1                 |                    | 0           |                |                           |               |                |           |             |         |              |             |

Após a criação do cartão é possível acessá-lo no link abaixo:

| G        | BEM VINDO, NAYARA RODRIGUES<br>TISTE NOVO GISTOR JAGGER GESTOR 259 0.0 VICE HSTA BAC<br>CONSULTA DE DOCUMENTOS | CARTÃO DE VISITA 14 NO | TIFICAÇÕES   🦉 AGENDA   🕞 GESTOR I | (OBILE   🕜 AJUE | ж ( – о – ×         |
|----------|----------------------------------------------------------------------------------------------------|------------------------|------------------------------------|-----------------|---------------------|
| =        | DOCUMENTOS VIGENTES   PESQUISAR CLIENTE                                                                        |                        |                                    | DOCUMENTO       | Q PESQUISA AVANÇADA |
| ۵Î۵<br>D |                                                                                                    |                        |                                    |                 |                     |
| O<br>≯∕  |                                                                                                    |                        |                                    |                 |                     |
| ≯<br>⊊₀  |                                                                                                    |                        |                                    |                 |                     |
| 唹        |                                                                                                    |                        |                                    |                 |                     |

Que ficará disponível desta forma o CARTÃO VIRTUAL:

| ← → C A D https://agger.com.br/Card/Visita/6088765eaf4cb57fe3ee2531 | 16 14 G 🛢 ·                                                              |
|---------------------------------------------------------------------|--------------------------------------------------------------------------|
| Agger                                                               | Contato                                                                  |
|                                                                     | 🖓 🍳 RUA 7, 1030 - CENTRO - RIO CLARO/SP                                  |
|                                                                     | J (99) 99999-9999                                                        |
|                                                                     | J (99) 99999-9999                                                        |
|                                                                     | agger@agger.com.br                                                       |
| CORRETORA AGGER                                                     | Solicite um orçamento                                                    |
| Gerente de Vendas Agger                                             | <ul> <li>Clique sobre o icone do item que deseja uma cotação.</li> </ul> |
|                                                                     |                                                                          |
|                                                                     | Auto Moto Caminhão Residência Empresa                                    |
|                                                                     |                                                                          |
|                                                                     | Condomínio Vida Vida Global Acid. Pessoais Viagem                        |
|                                                                     | ero V                                                                    |
|                                                                     | Bicicleta Diversos                                                       |
|                                                                     |                                                                          |
|                                                                     |                                                                          |
| © Coovright A                                                       | gger Sistemas, Todos os Direitos Reservados.                             |
|                                                                     |                                                                          |

Você também poderá enviar o CARTÃO VIA WHATSAPP para o Segurado:

| G        | BEM<br>TESTE N | VINDO, Agg     | <b>jer</b><br>Ser gesto | R 2.99.0.0 | , I    | VOCË EST.<br>CONSUI | Á EM:<br>LTA DE DOC | UMENTOS   |             |          |            |               | E            | CARTÃO DE VI | SITA NC    | TIFICAÇÕES | 면 AGE   | NDA E      | STOR MOBILE     | O AJUDA     | _        | o ×        |
|----------|----------------|----------------|-------------------------|------------|--------|---------------------|---------------------|-----------|-------------|----------|------------|---------------|--------------|--------------|------------|------------|---------|------------|-----------------|-------------|----------|------------|
|          | DOCU           | MENTOS VIGEN   | tes 🔻                   | Ψ          | AGGER  | INFORM              | MÁTICA - 130        |           |             |          |            |               |              |              |            |            |         |            | 00.585.578/0001 | 1-57 🚺 🔍    | PESQUISA | AVANÇADA   |
| ۰Îo      | CELUL          | AR 19 99835-76 | 89 🛛 🖸                  | RESI       | DENCIA | NL 19 353           | 35-3535 🗍 🕅         | agger@a   | gger.com.br | 6        |            |               |              |              |            |            |         |            |                 |             |          |            |
| D        |                | CES ENDOSSO    | os                      |            |        |                     |                     |           |             |          |            | ±             |              | NTE 🖹 ACE    |            | E CRE      | NOVAR   | + ENDOSSAR | Ø RECUSAR       | R 🖾 TAREFAS | : M      | AIS OPÇÕES |
| 0        |                | APÓLICE        |                         | E          | NDOSS  | O SEG               | URADORA             |           |             | RAM      |            | ΙΝΙ΄ΟΙΟ       | FIM          | PRÊMIO TOTA  | L PRÊMIO I | LÍQUIDO O  | OMISSÃO | VENDEDOR   |                 |             | PARCELA  | ;          |
| +13      | B //           |                |                         |            |        |                     |                     |           |             |          |            |               |              |              |            |            |         |            |                 |             |          |            |
| 4        | 8/             |                |                         |            |        |                     |                     |           |             |          |            |               |              |              |            |            |         |            |                 |             |          |            |
| <u> </u> | B              |                |                         |            |        |                     |                     |           |             |          |            |               |              |              |            |            |         |            |                 |             |          |            |
| ц,       | R              |                |                         |            |        |                     |                     |           |             |          |            |               |              |              |            |            |         |            |                 |             |          |            |
|          | Ŝ P.           |                |                         |            | COMISS | ÃO GERA             | NDA R\$ 216         | 11 RECEBI | R\$ 0,00    | PENDENTE |            | 🚔 ITENS       |              | S ATIVOS     | APÓLICE    | NATIVOS    |         |            |                 |             | 1F       | REORDENAR  |
| d'       | PARC           | VENCTO         | RECTO                   | CRÉDIT     | to va  | ALOR                | REALIZAD            | o comissi | O RECTO     | LIQ.     |            | ORDEM         | DESCRIÇÃO    |              |            |            |         |            |                 |             |          |            |
|          |                |                |                         |            |        |                     |                     |           | R\$ 0,      |          |            |               |              |              |            |            |         |            |                 |             |          |            |
|          |                |                |                         |            |        |                     |                     |           | R\$ 0)      | DESEJA E | INVIAR SEU | J CARTAO DE V | ISITA ELETRO | NICO VIA WHA | TSAPP?     |            |         |            |                 |             |          |            |
|          |                |                |                         |            |        |                     |                     |           | R\$ 0)      | SIM      | NÃO        |               |              |              |            |            |         |            |                 |             |          |            |
|          |                |                |                         |            |        |                     |                     |           | R\$ 0,      |          |            | -11           |              |              |            |            |         |            |                 |             |          |            |
|          |                |                |                         |            |        |                     |                     |           |             |          |            |               |              |              |            |            |         |            |                 |             |          |            |
|          |                |                |                         |            |        |                     |                     |           |             |          |            |               |              |              |            |            |         |            |                 |             |          |            |

Deve estar com o Whatsapp instalado em sua máquina ou logado em sua sessão web.

### **CLIENTES**

Na tela cliente será possível consultar os dados relacionado ao cliente ou incluir um NOVO CLIENTE, caso deseja realizar o cadastro manual.

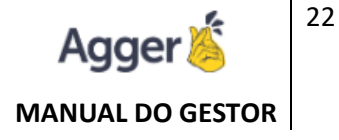

#### Acesse o vídeo explicativo dessa funcionalidade: https://youtu.be/5Dt-Hes8Rwl

Assim como vincular IMAGEM DE ARQUIVO DIGITAL, como o documento do seu segurado. Exemplo: RG, CPF, CNH, documentos digitalizados.

Sendo possível adicionar mais informações:

- ADICIONAR TELEFONES: podendo incluir um ou mais telefones para contato.
- ADICIONAR E-MAILS: podendo incluir um ou mais e-mails para comunicação.
- ADICIONAR ENDEREÇO: podendo incluir um ou mais de endereços.
- ADICIONAR CONTATO (Mais informações): podendo incluir um ou mais contatos de pessoas próximas ao segurado (parentesco).

| ٥ÎO          | NEGÓCIOS                               | + INCLUIR 🖉 ALT     | ERAR 🔒 SALVAR      | 🖉 CANCELAR 📋 EX          | CLUIR              |                         |              | C ARQUIVO DIGITAL : M               | MAIS |
|--------------|----------------------------------------|---------------------|--------------------|--------------------------|--------------------|-------------------------|--------------|-------------------------------------|------|
| $\mathbf{D}$ | SEGUROS                                | DOCUMENTO PRINCIPAL |                    |                          | NASCIMEN           |                         | RNE CEL      |                                     | R    |
| Ĩ            | Q CONSULTAR                            | DOCOMENTO PRINCIPAE | bocomento cri/en   | J NOME SEGURADO          | NASCINEI V         | CALFI                   |              |                                     | N.   |
|              |                                        | EXPEDIÇÃO           | HABILITAÇÃO, CATEG | ORIA PRIMEIRA HABILITACÀ | ÃO VENCIMENTO HAI  | BILITAÇÃO SEXO          | ESTADO CIVIL | PROFISSÃO DO CLIENTE                | - 1  |
|              | ➡ APÓLICES                             | Enrebigno           |                    |                          |                    | biciniçi bino           | ESTADO CIVIL |                                     |      |
|              | 💝 ITENS                                | CLIENTE DESDE       | DASTA BANCO        |                          |                    |                         |              |                                     |      |
|              |                                        | CLIENTE DESDE       | PASTA BANCO        | AGI                      | ENCIA TIPO CONTA C | LONTA CORRENTE/POOPANÇA | RENDA MENSAL | PALECIDO DESEJA RECEBER MALA DIRETA |      |
|              |                                        |                     |                    |                          |                    |                         | 143 0,00     |                                     |      |
|              |                                        | 📞 ADICIONAR TELEFON | NE                 |                          |                    |                         |              |                                     |      |
| $\sim$       | RELATÓRIOS                             | ADICIONAR E-MAIL    |                    |                          |                    |                         |              |                                     |      |
| C            | RELATÓRIOS                             |                     |                    |                          |                    |                         |              |                                     |      |
| *⁄>          | AGGER SIGGNER<br>ASSINATURA ELETRÔNICA | ADICIONAR ENDERE    | ço                 |                          |                    |                         |              |                                     |      |
| ۶            | AGGILIZADOR<br>ACESSO AO AGGILIZADOR   | PARENTESCOS         |                    |                          |                    |                         |              |                                     | ^    |
| 다            |                                        | SEM PARENTESCOS     |                    |                          |                    |                         |              |                                     |      |
| 业            | FINANÇAS                               | MAIS INFORMAÇÕES    |                    |                          |                    |                         |              |                                     | ^    |
| 5            |                                        | ORIGEM DO CLIENTE   |                    |                          |                    |                         |              |                                     |      |
|              | FERRAMENTAS DO SISTEMA                 |                     |                    |                          |                    |                         |              |                                     |      |
|              |                                        | ORIGEM              |                    |                          |                    |                         |              |                                     |      |
|              |                                        | 📞 ADICIONAR CONTAT  | 0                  |                          |                    |                         |              |                                     |      |
|              |                                        | OBSERVAÇÕES         |                    |                          |                    |                         |              |                                     |      |
|              |                                        |                     |                    |                          |                    |                         |              | e ajuda                             | ×    |

# **APÓLICES**

Irá abrir a tela de APÓLICE, do documento selecionado da TELA DE CONSULTA, disponibilizando todos os dados cadastrais do contrato.

Acesse o vídeo explicativo dessa funcionalidade: https://youtu.be/\_JJ6cv\_4UYo

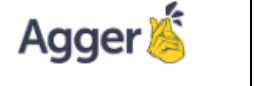

#### MANUAL DO GESTOR

| =      | AGGER GESTOR                           | DOCUMENTOS VIGENTES 😲 NAVARA RODRIGUES BORGES - 1 430.502.888-33 🚯 🛩 VOLTAR                                                                  |
|--------|----------------------------------------|----------------------------------------------------------------------------------------------------|
| , a Îo | NEGÓCIOS                               | COMERCIAL                                                                                                    |
| D      | SEGUROS<br>GESTÃO DE SEGUROS           | + INCLUIR 🧭 ALTERAR 🗟 SALVAR 🖉 CANCELAR 🍵 EXCLUIR CÓDIGO DOCUMENTO 2 🛈 🛛 🛨 PERFIL 🕅 ARQUIVO DIGITAL 🗄 MAIS OPÇÕES                            |
|        | Q CONSULTAR                            | SEGURADORA RAMO NEGÓCIO CORRETORA STATUS DO SEGURO TIPO DE RECEBINIENTO FOCOSIN                                                              |
|        |                                        | PORTO SEGURO CIA DE SEGUROS GERAIS 🕆 AUTOMOVEL 👘 PRODUTO 🕆 NEGÓCIO PRÓPRIO 👘 RENOVAÇÃO 👘 PARCELA 👘 20-81627095 APÓLICE                       |
|        | APÓLICES                               | VIGÊNCIA INICIAL VIGÊNCIA FINAL TRANSMISSÃO DA PROPOSTA SEGURADORA ANTENOR FORMA DE PAGAMENTO PROPOSTA ASSINADA                              |
|        | 🛱 ITENS                                | 01/06/2020 🛱 01/06/2021 🛱 31/10/2018 📑 EMISSÃO DA APÓLICE 🛱 ACE SEGURADORA S.A. 🕆 APÓLICE ANTERIOR TODAS EM DÉBITO 👻 🚫                       |
|        | 🖆 SINISTROS                            | APÓLICE CONFERIDA                                                                                                    |
|        | IMPORTADOR PDF                         |                                                                                                    |
|        | 🕞 CRÍTICA PDF                          | PRÊMIOS E VALORES                                                                                                    |
|        | COMISSÃO AUTOMÁTICA                    | ADICIONAL DE COMISSÃO COMISSÃO PRÊMIO LÍQUIDO ADICIONAL IOF DIFERENÇA PRÊMIO TOTAL PARCELAS                                                  |
| Ö      | RELATÓRIOS<br>RELATÓRIOS               | S 30,00% R\$ 39,043,77 R\$ 0,00 R\$ 2.842,39 R\$ 0,00 R\$ 41.886,16 1 COMISSÃO GERADA R\$ 11.713,13 RECEBIDA R\$ 0,00 PENDENTE R\$ 11.713,13 |
| */>    | AGGER SIGGNER<br>ASSINATURA ELETRÔNICA | MAIS INFORMAÇÕES                                                                                                    |
| ۶      | AGGILIZADOR<br>ACESSO AO AGGILIZADOR   | + EDITAR PARCELAS + EDITAR OU ADICIONAR VENDEDOR                                                                                             |
| G      | AGGER EPIC                             | PARC VENCTO RECTO VALOR LÍQUIDO REALIZADO COMISSÃO RECEBIDO VENDEDOR TIPO VENDEDOR COMISSÃO REPASSE PAGAMENTO                                |
| 影      | FINANÇAS<br>CONSULTA FINANCAS          | 1 12/08/2020 R\$ 41.886,16 R\$ 0,00 R\$ 0,00 30,00% R\$ 0,00 0 💷 NAYARA RODRIGUES VENDEDOR 50,00% R\$ 5.856,57 🖡                             |

Irá abrir a tela de APÓLICE, do documento selecionado da TELA DE CONSULTA, disponibilizando todos os dados cadastrais do contrato.

E também é possível INCLUIR UM NOVO DOCUMENTO, de forma manual, contrato sendo SEGURO COM RECEBIMENTO: PARCELA ou FATURA.

**PARCELA:** Muitos layouts já desenvolvidos para importação automática, mas se necessário, poderá digitar manual os dados, informando os campos que será disponível para preenchimento. Utilizados para os ramos: AUTOMÓVEL, RESIDENCIA, CONDOMINIO, EMPRESA, etc.

**FATURA:** Cadastro manual, documento que há agenciamento, ou variações de comissão a receber, ou documento que gera FATURAS MENSAIS, podendo ter final de vigência ou não. Utilizados para os ramos: SAÚDE, VIDA GLOBAL, TRANSPORTES, VIAGEM, PREVIDÊNCIA, etc.

Para acompanhar os layouts desenvolvidos para IMPORTAÇÃO, acesse: https://centralcliente.agger.com.br/ImportPDF.aspx

É possível vincular MAIS INFORMAÇÕES:

BANCÁRIAS: dados bancários do segurado.

**INDICADORES / ESTIPULANTE**: vincular ESTIPULANTE, utilizado ao cliente que indica um seguro ou MATRIZ/FILIAL. Deve criar em FERRAMENTAS > ESTIPULANTE, para que consiga vincular na tela de APÓLICE.

**HISTÓRICO:** anotações diversas, que ficará gravada sem alterações posteriores, podendo visualizar em tela ou na EMISSÃO DE EXTRATOS.

Assim como consultar / incluir o **PERFIL**, quando se tratar de seguro AUTOMOVEL.

**ARQUIVO DIGITAL:** A opção é utilizada para arquivar os PDF importados de PROPOSTA, APÓLICE ou ENDOSSO. Ou caso tenha feito registro manual, poderá vincular de forma manual.

Poderá **ENVIAR E-MAIL** do ARQUIVO DIGITAL selecionado. Importante a opção CADASTRO DE E-MAILS em FERRAMENTAS, já esteja registra.

Assim como poderá ENVIAR POR WHATSAPP, desde que o whatsweb esteja já acessível na máquina.

Em "MAIS OPÇÕES" são disponíveis as manutenções (RENOVAR APÓLICE, ENDOSSAR APÓLICE e RECUSAR), entre outras opções:

- LOG DE ALTERAÇÃO: visualização das manipulações de informações registradas.
- LOG DE ENVIO DE E-MAIL: visualização dos envios de e-mails, realizados.
- LOG DE TROCA DE CLIENTE: visualização trocas de cliente realizadas (substituir um cliente por outro), mantendo os dados da apólice.
- **INFORMAÇÕES:** dados sintéticos do contrato (cliente, apólice, parcela e item).

### FATURAS

Fatura será utilizada quando for tratado de seguros que o recebimento é pago como fatura e a forma do recebimento MENSAL, os valores podendo ser variáveis ou fixos e o contrato pode ter ou não final de vigência, há a opção de ter agenciamento ou não.

Acesse o vídeo explicativo dessa funcionalidade: https://youtu.be/XIxIq6u1VbM

| G            | BEM VINDO, NAYARA RODRIGUES VOCÉ ESTÁ EM:<br>AGGER GESTOR 1.138.0.0                                                                                                    |                                |                 |                 | NOTIF                          | ICAÇÕES AGENDA       | 3 AJUDA — 🗇               | ×    |
|--------------|----------------------------------------------------------------------------------------------------|--------------------------------|-----------------|-----------------|--------------------------------|----------------------|---------------------------|------|
| =            | DOCUMENTOS VIGENTES 🚽 🌄 NAYARA RODRIGUES BORGES - 1                                                                                                    |                                |                 |                 |                                |                      | 430.502.888-33 (i) ← VOL  | far  |
| .Îo          | COMERCIAL 19 99835-7689 🗍 🛇 agger@agger.com.br 📋 nayara_rodriguesb@hotmail.com 🗍                                                                                                    | ]                              |                 |                 |                                |                      |                           |      |
| $\mathbf{D}$ | 🕂 INCLUIR 🕑 ALTERAR 🖬 SALVAR 🖉 CANCELAR 🧃 EXCLUIR 🛈                                                                                                    |                                |                 |                 |                                | Û                    | ARQUIVO DIGITAL MAIS OPO  | ,ÕES |
| 0            | NEGÓCIO CORRETORA STATUS DO SEGURO<br>SEGURADORA TRAMO PRODUTO NOVO NEGÓCIO SEGURO NOVO                                                                                                    | TIPO DE RECEBIMENTO<br>PARCELA | OPOSTA          | APÓLICE         | VIGÊNCIA INICIAL<br>29/07/2020 | VIGÊNCIA FINAL       | 🖬 TRANSMISSÃO DA PROPOSTA |      |
| +/>          | OBRIGATÓRIO OBRIGATÓRIO PROPOSTA ASSINADA APÓLICE CONFERIDA<br>EMISSÃO DA APÓLICE 📅 FORMA DE PAGAMENTO 👻 😵                                                                                                    | FATURA                         | RIGATÓRIO       |                 |                                |                      | OBRIGATÓRIO               | _    |
| ۶            | PRÊMIOS E VALORES                                                                                                    | -                              | _               |                 |                                |                      |                           |      |
| <b>G</b>     | ADICIONAL DE COMISSÃO COMISSÃO PRÊMIO LÍQUIDO ADICIONAL IOF DIFERENÇA PRÊMIO TOTAL PARCE           0,00 %         R\$ 0,00         R\$ 0,00 <th>0 COMISSÃO</th> <th>GERADA R\$ 0,00</th> <th>RECEBIDA R\$ 0,</th> <th>00 PENDENTE R\$ 0</th> <th>,00 REPASSE R\$ 0,00</th> <th>0</th> <th></th> | 0 COMISSÃO                     | GERADA R\$ 0,00 | RECEBIDA R\$ 0, | 00 PENDENTE R\$ 0              | ,00 REPASSE R\$ 0,00 | 0                         |      |

**FATURA O LANÇAMENTO É MANUAL**, primeiro incluir o documento com a TIPO DE RECEBIMENTO > FATURA, e após registrar todos os dados, ao GRAVAR, o sistema irá questionar o registro do ITEM de acordo o ramo selecionado, deve ser registrado juntos as coberturas.

Em FATURA, poderá lançar manualmente a fatura, e replicar para os próximos meses, de acordo o que a seguradora emitir.

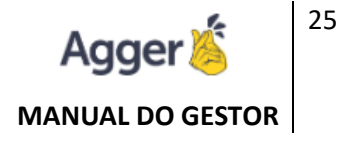

| <b>≡</b> | DOCUI                                        | MENTO                         | DS VIGEN             | TES 🚽 🖵                | NAYARA RO                                      | DRIGUES BORG       | GES - 1                                                            |                     |                                                 |                              |                  |                |          |               |                                | 430.5    | 02.888-33   | 0    | ← vo   |
|----------|----------------------------------------------|-------------------------------|----------------------|------------------------|------------------------------------------------|--------------------|--------------------------------------------------------------------|---------------------|-------------------------------------------------|------------------------------|------------------|----------------|----------|---------------|--------------------------------|----------|-------------|------|--------|
| . 0      | COMER                                        | CIAL 1                        | 9 99835-             | 7689 🗖 🛇               | agger@agger.                                   | com.br 🔲 na        | ayara_rodrigue                                                     | sb@hotmail.c        | om 🗍                                            |                              |                  |                |          |               |                                |          |             |      |        |
| D        | + INC                                        | CLUIR                         | C 4                  | LTERAR                 | SALVAR                                         | ⊘ CANCEL           | AR 📋 EX                                                            | CLUIR CÓ            |                                                 | NTO 9 🕦                      |                  | <u> </u>       |          |               |                                | ARQUIVO  | DIGITAL     | : 1  | MAIS O |
| Û<br>ţ∕  | SEGURADO<br>ACE SEG<br>TRANSMISS<br>29/07/20 | RA<br>URADO<br>ÃO DA P<br>020 | DRA S.A.<br>PROPOSTA | RAMO<br>VIDA IND<br>EM | IVIDUAL ···· F<br>ISSÃO DA APÓLICE<br>/07/2020 | RODUTO ~ N<br>FORM | IEGÓCIO CORRETOF<br>IOVO NEGÓCIO<br>A DE PAGAMENTO<br>AS EM DÉBITO | A ST<br>D SI<br>PRO | TATUS DO SEGURO<br>EGURO NOVO<br>POSTA ASSINADA | TIPO DE<br>FATURA<br>APOLICE | RECEBIMENTO<br>A | PROPOSTA<br>11 |          | apólice<br>22 | VIGÈNCIA INICIAL<br>29/07/2020 | 🖬 VIGÊN  | CIA FINAL 🕻 | 1    |        |
| ۶        | MAIS IN                                      | FORM                          | AÇÕES                |                        |                                                |                    |                                                                    |                     |                                                 |                              |                  |                |          |               |                                |          |             |      |        |
| -d       | + ED                                         | ITAR F                        | ATURAS               |                        |                                                |                    |                                                                    |                     |                                                 |                              |                  |                |          | + EDITAR (    | DU ADICIONAR VENE              | DEDOR    |             |      |        |
| *        | FATURA                                       | . IN                          | CIO                  | FIM                    | EMISSÃO                                        | VENCTO             | RECTO                                                              | VALOR               | LÍQUIDO                                         | REALIZADO                    | COMISSÃO         | RECEBIDO       |          | VENDEDOF      | TIPO VENDEDOR                  | COMISSÃO | REPASSE     | PAGA | MENT   |
| 4        | 11                                           | 29                            | 07/2020              | 29/08/2020             | 29/07/2020                                     | 29/07/2020         | 29/07/2020                                                         | R\$ 1.000,00        | R\$ 1.000,00                                    | R\$ 1.000,00                 | 100,00%          | R\$ 1.000,00   | <b>(</b> | TESTE NOV     | VENDEDOR                       | 0,00%    | R\$ 0,00    |      |        |
|          |                                              |                               |                      |                        |                                                |                    |                                                                    |                     |                                                 |                              |                  |                |          |               |                                |          |             |      |        |

**ARQUIVO DIGITAL**: poderá vincular de forma manual anexos referentes a fatura.

Poderá ENVIAR E-MAIL do ARQUIVO DIGITAL selecionado. Importante a opção CADASTRO DE E-MAILS em FERRAMENTAS, já esteja registra.

Assim como poderá ENVIAR POR WHATSAPP, desde que o whatsweb esteja já acessível na máquina.

Em "**MAIS OPÇÕES**" são disponíveis as manutenções (RENOVAR APÓLICE), entre outras opções:

- LOG DE ALTERAÇÃO: visualização das manipulações de informações registradas.
- LOG DE ENVIO DE E-MAIL: visualização dos envios de e-mails, realizados.
- LOG DE TROCA DE CLIENTE: visualização trocas de cliente realizadas (substituir um cliente por outro), mantendo os dados da apólice.
- **INFORMAÇÕES:** dados sintéticos do contrato (cliente, apólice, parcela e item).

# **BENEFICIÁRIOS**

Para ser possível vincular de forma automática a relação do **BENEFICIÁRIOS**, poderá realizar da seguinte forma:

Primeiro precisa ter criado a FATURA, REGISTRO DO DOCUMENTO na tela de apólice.

Após poderá acessa a TELA DE ITENS, e informar a descrição do PLANO e iniciar a inclusão dos Beneficiários em MAIS INFORMAÇÕES.

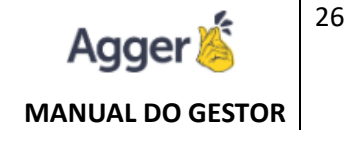

| G            | BEM VINDO, NAYARA R<br>TESTE NOVO GESTOR   AGGER GESTO | ODRIGUES VOCÊ ESTÁ EM:<br>R 2.27.0.0 VOCÊ ESTÁ EM: | DE ITEM                                    | S NOTIFICAÇÕES AGEND                                  | X 🗈 — 🛛 ADULA 🔮 A             |
|--------------|--------------------------------------------------------|----------------------------------------------------|--------------------------------------------|-------------------------------------------------------|-------------------------------|
| ⊨            | AGGER GESTOR                                           | DOCUMENTOS VIGENTES -                              | AGGER INFORMATICA - 1                      |                                                       | 00.585.578/0001-57 i 🛩 VOLTAR |
| . Ťo         | NEGÓCIOS                                               | COMERCIAL 19 99999-9999                            | agger@agger.com.br 🗍 nayara@hotmail.com 🗍  |                                                       |                               |
| $\mathbf{D}$ | SEGUROS<br>GESTÃO DE SEGUROS                           | 🕂 INCLUIR 🎤 ALTERAR                                | SALVAR O CANCELAR                          |                                                       | CARQUIVO DIGITAL MAIS :       |
|              | Q CONSULTAR                                            | PLANO                                              | DESCRIÇÃO                                  | SÓCIOS CAPITAL SÓCIO FUNCIONÁRIOS CAPITAL FUNCIONÁRIO |                               |
|              | CLIENTES                                               | TESTE                                              | TESTE                                      | 0 R\$ 0,00 0 R\$ 0,00                                 |                               |
| С            | <ul> <li>APÓLICES</li> <li>ITENS</li> </ul>            | COBERTURA MAIS INFORMAÇ                            | ões                                        |                                                       |                               |
|              | SINISTROS                                              | 🕂 INCLUIR TITULAR 📝 A                              | LTERAR SELECIONADOS 📋 EXCLUIR SELECIONADOS | MPORTAR .XLS/.XLSX                                    |                               |
|              | IMPORTADOR PDF                                         |                                                    |                                            |                                                       |                               |
|              | CRÍTICA PDF                                            | CODIGO INICIO FIM                                  | FATURA NOME NASCIMENTO CPF                 | MATRICULA PREMIO CAPITAL TIPO                         |                               |

Poderá optar em adicionar manualmente os BENEFICIÁRIOS, na opção INCLUIR TITULAR:

| G            | BEM VINDO, NAYARA RODRIGUES<br>TESTE NOVO GESTOR J AGGER GESTOR 227.0.0<br>CADASTRO DE ITEM | 🚯 notificações   agenda   💿 ajuda   — 🗇 🗙 |
|--------------|---------------------------------------------------------------------------------------------|-------------------------------------------|
| =            | DOCUMENTOS VIGENTES - 🕎 AGGER INFORMATICA - 1                                               | 00.585.578/0001-57 (i) ← VOLTAR           |
| .Îo          | COMERCIAL 19 99999-9999 🖺 🛇 agger@agger.com.br 📋 nayara@hotmail.com 🗍                       |                                           |
| $\mathbf{O}$ | + INCLUIR 🖌 ALTERAR 🖬 SALVAR 🖉 CANCELAR 📱 EXCLUIR                                           | C ARQUIVO DIGITAL MAIS                    |
| 0            | PLANO DESCRIÇÃO SÓCIOS CAPITAL SÓCIO FUNCIONÁRIOS CAPITAL FUNCIONÁRIO                       |                                           |
| +/>          | IESIE <u>0 KS 0,00 0 KS 0,00</u><br>COBERTURAS MAIS INFORMAÇÕES                             |                                           |
| ≁            | + INCLUIR TITULAR 💉 ALTERAR SELECIONADOS 🖀 EXCLUIR SELECIONADOS 🐧 IMPORTAR.XLS/XLSX         |                                           |
| 됴            | CÓDIGO INÍCIO FIM FATURA NOME NASCIMENTO CPF MATRÍCULA PRÊMIO CAPITAL TIPO                  |                                           |
|              | □ 0101 09/11/2020 09/12/2020 010101 AGGER 03/08/1993 000000000000 00 R\$ 0,00 R\$ 0,00 Y    |                                           |
| عر           |                                                                                             |                                           |

Ou se tiver a PLANILHA EM EXCEL, com as mesmas informações que contem na tela, nomeada as colunas idênticas, poderá também IMPORTAR XLS.

A planilha deve contém os mesmos nomes de colunas idênticos ao que está na tela, para que seja transportado os dados, apenas irá ler e registrar essas informações, e não fica vinculado nenhum arquivo em Arquivo digital da tela.

| G       | BEM VINDO, NAYARA RODRIGUES<br>TESTE NOVO GESTOR   AGGER GESTOR 2.27.0.0 | S VOCÊ ESTÁ EM:<br>CADASTRO DE ITEM                                          |                                                                                  | 5 NOTIFICAÇÕES A                              |
|---------|--------------------------------------------------------------------------|------------------------------------------------------------------------------|----------------------------------------------------------------------------------|-----------------------------------------------|
| =       | DOCUMENTOS VIGENTES 👻 🖵 AGGI                                             | ER INFORMATICA - 1                                                           |                                                                                  |                                               |
| ۰Ìo     | COMERCIAL 19 99999-9999 🗍 🕥 agger@                                       | agger.com.br 🗍 nayara@hotmail.com                                            | Ō                                                                                |                                               |
| D       | + INCLUIR 🎤 ALTERAR 📄 SAL                                                | LVAR 🖉 CANCELAR 📋 EXCLUIF                                                    | 2                                                                                |                                               |
| 0       | PLANO<br>TESTE                                                           | descrição<br>TESTE                                                           | SÓCIOS CAPITAL SÓCIO FL<br>O R\$ 0,00                                            | incionários capital funcionário<br>0 R\$ 0,00 |
| +,>     | COBERTURAS MAIS INFORMAÇÕES                                              |                                                                              |                                                                                  |                                               |
| ۶       | 🕂 INCLUIR TITULAR 🧪 ALTERAR SE                                           | ELECIONADOS 📋 EXCLUIR SELECIO                                                | NADOS IMPORTAR.XLS/.XLSX                                                         |                                               |
| $\Box$  |                                                                          | TURA NOME NASCIMENTO                                                         | CPF MATRICULA PREMIO CAPI                                                        | TAL TIPO                                      |
| ,ıl,    | 0101 09/11/2020 09/12/2020 01                                            | 10101 AGGER 03/08/1993                                                       | 000000000000 00 R\$ 0,00 R\$ 0,                                                  | 00 🗸                                          |
| â       | 01/08/2020                                                               | 1                                                                            | R\$ 2,70 R\$ 10                                                                  | 0.000,00 💙                                    |
|         | 01/08/2020                                                               | 1                                                                            | R\$ 2,70 R\$ 10                                                                  | 0.000,00 🗸                                    |
|         | 01/08/2020                                                               | 1                                                                            | R\$ 2,70 R\$ 10                                                                  | 0.000,00                                      |
|         | 01/08/2020                                                               | 1                                                                            | R\$ 2,70 R\$ 10                                                                  | 0.000,00                                      |
|         | . <b>⊟ 5</b> • ♂- ≖                                                      |                                                                              | RELACAD ASFEM AGOSTO2020.XLSX - Exc                                              | el                                            |
|         | Arquivo Página Inicial Incerir Layout da Página                          | Fórmulas Dados Revisão Exilbir Ajuda 🤇                                       | ) Diga-me o que você deseja fazer                                                |                                               |
|         | Calibri VII V                                                            | A A = = = - A Quebrar Texto Autor                                            | naticamente Número V 📴                                                           | Normal Bom Neutro                             |
|         | Colar 📌 Pincel de Formatação N I <u>5</u> + 🛄 + 💆                        | 👌 • 🛕 • 📰 🐨 🐨 👘 Mesclar e Centralizar                                        | <ul> <li>Go Condicional - Tabela -</li> </ul>                                    | Ruim Cálculo Cóltola de Voud                  |
|         | Area de Transferência ISI Ponte                                          | S Alinhamento                                                                | rs Numero rs                                                                     | Etitios i Celulas                             |
|         | A B C D E                                                                | FGHI                                                                         | K L M                                                                            | N O P O R                                     |
|         | 1 Produto Apolice Inicio1 Termino Brupo                                  | Certificad Inicio Contrato Sub Sub 8                                         | stip Fatura nome nascimento                                                      | CPF Matricula Funcional Premio Capital        |
|         | 3 MONGERA 93205062 01/08/2020 31/08/2020 PLANO                           | Äs 600005.05 01/08/2020 57208 0 ASSO<br>Äs 600005.05 01/08/2020 57208 0 ASSO | CIA 1 ADAIR DE OLIVEIRA FEI 16/10/1965<br>CIAA 1 AUALGISA HELLEN RIBE 21/04/1969 | 2,7 10.000,00                                 |
|         | 4 MONGER/ 93205062 01/08/2020 31/08/2020 PLANO                           | Ú 600005.05 01/08/2020 57208 0 ASSC                                          | CIAÃ 1 ADALGIZA BONAVIGO 07/04/1981                                              | 2,7 10.000,00                                 |
|         | 5 MONGER/ 93205062 01/06/2020 31/06/2020 PLANO                           | As 600005.05 01/08/2020 57208 0 ASSC<br>3: 600005.05 01/08/2020 57208 0 ASSC | CIAA 1 ADALTIVA DE FATIMA ( 19/01/1957<br>CIAŽ 1 ADAO GELINSKI 09/11/1958        | 2,7 10.000,00                                 |
|         | 7 MONGER/ 93205062 01/08/2020 31/08/2020 PLANO                           | Äš 600005.05 01/08/2020 57208 0 ASSC                                         | CIAÃ 1 ADELAR ARCONTI 20/09/1966                                                 | 2,7 10.000,00                                 |
| and one | -                                                                        | •                                                                            |                                                                                  |                                               |

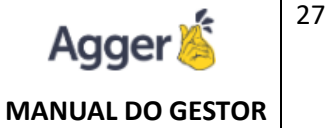

# MANUTENÇÕES DO DOCUMENTO

# RENOVAR

Está função terá a possibilidade de realizar a manutenção do documento selecionado de forma manual.

Acesse o vídeo explicativo dessa funcionalidade: https://youtu.be/lkFAYzhqXZ0

 RENOVAR APÓLICE: Contrato que venceu e passará para renovado, sendo substituído pela renovação, contrato que ficará ativo.

Obs.: Automaticamente ao importa, caso os campos chaves confiram, o contrato será já concedido a manutenção atualizando o vencido para status renovado e o novo como status renovação ficará registrado.

|   | C REM | IOVAR | +     | ENDOSS | AR |
|---|-------|-------|-------|--------|----|
| ſ |       |       |       |        | R  |
| 8 | С     | RENO  | /AR A | PÓLICE |    |
| 1 | ×     | SEGUR | RO PE | RDIDO  | Г  |
| 4 |       |       |       |        |    |

 SEGURO PERDIDO: Contrato que venceu e não renovará, podendo então CRIAR PROSPECÇÃO.

Obs.: PROSPECÇÃO quando criada, terá a opção de AGENDAR para "SAIR EM RENOVAÇÃO", que disponibilizará em RELATÓRIO de RENOVAÇÃO o caso agendado, assim como poderá acompanhar em NEGÓCIOS > PROSPECTAR.

### ENDOSSAR

Disponibilizará acesso de manutenção da apólice, através do ENDOSSO, que a CIA. SEGUARDORA emitir.

Quando a Cia. Seguradora Emitir um contrato de PEDIDO DE ENDOSSO, deverá ser registrado no sistema, para manter as manutenções atualizadas.

Acesse o vídeo explicativo dessa funcionalidade: https://youtu.be/GoRBK56jJEI

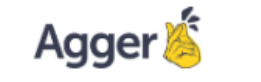

#### MANUAL DO GESTOR

| =           | DOCU  | MENTOS VIGE | NTES  | • 🖤      | NOME OU SOB    | RENOME 🔻      | JOAO     |          |            |        |         |      |        |          |         |           |            |          |           | (j) Q P   | esquis | SA AVANÇADA  |
|-------------|-------|-------------|-------|----------|----------------|---------------|----------|----------|------------|--------|---------|------|--------|----------|---------|-----------|------------|----------|-----------|-----------|--------|--------------|
| ۰Ìo         |       |             |       |          |                |               |          |          |            |        |         |      |        |          |         |           |            |          |           |           |        |              |
| Û           | APÓLI | CES         |       |          |                |               |          |          | 💄 AC       | ESSAR  | CLIENT  | E    | ACES   | SSAR APÓ | LICE    | C RENOVA  | AR + EN    | NDOSSAR  | Ø RECUSAR | 🗖 TAREFAS | :      | MAIS OPÇÕES  |
| Ö           |       | APC         | ÓLICE | ENDOSSO  | SEGURADOR      | Ą             |          | RAMO     | INÍCIC     | •      | FIM     |      | PRÊMI  | O TOTAL  | PRÊMI   | O LÍQUIDO | COMISSÃO   | VENDE    | OOR       |           | PARCEI | LAS          |
| *⁄>         | R 💋   | 123         |       | NÃO      | TOKIO MARIN    | NE SEGURADO   | RA S.A.  | AUTOMOV  | /EL 01/07/ | 2021 ( | 01/07/2 | 2022 | R\$ 1. | 358,58   | R\$ 1   | .265,54   | 25,00%     |          |           |           | 6      | e 루 <b>5</b> |
| ۶           | \$P   | ARCELAS     |       | (        | COMISSÃO GERAL | DA R\$ 316,39 | RECEBIDA | R\$ 0,00 | PENDENTE   | R\$ 31 | 16,39   |      | ITENS  | 🔺 SIN    | NISTROS |           |            |          |           |           | t=     | F REORDENAR  |
| 다           | PARC  | VENCTO      | RECT( | O CRÉDIT | TO VALOR       | REALIZADO     | COMISSÃO | RECTO L  | IQ.        |        |         |      | ORDEM  | DESCR    | RIÇÃO   |           |            |          |           |           |        |              |
| <u>بار.</u> | 1     | 09/07/2021  |       |          | R\$ 226,43     | R\$ 0,00      | 25,00%   | R\$ 0,0  | 0 (        | ) e    | Ę       |      | 1      | CHEVR    | OLET CO | RSA HATCH | H MAXX 1.4 | ECONOFLE | X 8V 5P / |           |        | C            |
| ŝ           | 2     | 01/08/2021  |       |          | R\$ 226,43     | R\$ 0,00      | 25,00%   | R\$ 0,0  | 0 (        | 9 0    | Ę       |      |        |          |         |           |            |          |           |           |        |              |
| 1           | 3     | 01/09/2021  |       |          | R\$ 226,43     | R\$ 0,00      | 25,00%   | R\$ 0,0  | 0 (        | ) @    | Ę       |      |        |          |         |           |            |          |           |           |        |              |

Somente é possível incluir endosso se a APÓLICE PRINCIPAL já estiver lançada no sistema, e o layout desenvolvido para importação automática é PROPOSTA DE ENDOSSO, SUBSTITUIÇÃO AUTO (INDIVIDUAL).

As demais manutenções são manuais.

Ao criar um endosso terá que selecionar a movimentação, TIPO DE ENDOSSO:

| <ul> <li>COM MOVIMENTO DE PRÊMIO: mantêm a Apólice Principal<br/>ativa, porém há movimentações de valores (prêmio líquido,<br/>parcelas).</li> </ul> | TIPO DE ENDOSSO<br>COM MOVIMENTO DE PRÊMIO |
|----------------------------------------------------------------------------------------------------|--------------------------------------------|
|                                                                                                    | SEM MOVIMENTO DE PRÊMIO                    |
| <ul> <li>SEM MOVIMENTO DE PRÊMIO: mantêm a Apólice Principal<br/>ativa, porém NÃO há movimentação de valores.</li> </ul>                             | CANCELAMENTO DA APÓLICE                    |
| - CANCELAMENTO DE ADÓLICE, montôm o Análico Drinoinal                                                                                                | REABILITAÇÃO DA APÓLICE                    |
| <ul> <li>CANCELAMENTO DE APOLICE: mantem a Apolice Principal<br/>CANCELADA/INATIVA, pode haver valores a restituir ou não.</li> </ul>                | PRORROGAÇÃO DE VIGÊNCIA                    |

- REABILITAÇÃO DE APÓLICE: irá reabilitar a Apólice Principal ativa-la, após um cancelamento, há movimentações de valores.
- PRORROGAÇÃO DE VIGÊNCIA: prorroga a vigência final da Apólice Principal, estendendo o seguro, vigente ativo por mais tempo do que a proposta e apólice inicial.

Manutenções de ITENS:

|     |              |                       |       |               |              | -          |        | <b>a</b>   | _              | _           |            |          |          |
|-----|--------------|-----------------------|-------|---------------|--------------|------------|--------|------------|----------------|-------------|------------|----------|----------|
| <   | FILTRAR ITEI | M                     |       | + INCLUIR     | / ALTERAR    | <b>-</b> S | SALVAR | ⊘ CANCELA  | R 📕 EXCLU      | R           |            |          |          |
| 5   | ITEM         | DESCRIÇÃO             |       | CÓDIGO FIPE   | CHASSI       |            | PLACA  | FABRICANT  | e Modelo       |             |            |          |          |
| Ë   | 4            |                       | 5 × 🗈 | 004           | 9BGXH68      |            | DSI    | CHEVROLE   | T CORSA HAT    | CH MAXX 1.4 | 4 ECONOFLE | EX 8V 5P | Q        |
| E H | 1            | CHEVROLET CORSA HATCH | 0 ^ 🦷 | COMBUSTÍVEL   |              | COR        | RENA   | VAM ZERO   | KM ANO DE FA   | BRICAÇÃO    | ANO DO M   | IODELO   | PORTAS   |
| LTA |              |                       |       | FLEX (GASOLIN | IA/ÁLCOOL)   | 0          |        | 0          |                |             | 2010       |          |          |
| CU  |              |                       |       | CEP PERNOITE  | CORRE        | ÇÃO        |        | REFERÊNCIA | (%) REFERÊNCIA | C.I.        | F          | INANCIA  | DO/ALIEN |
| 0   |              |                       |       |               | VALO         | R DE MER   | CADO   | FIPE       | 100,00         | 6192029     | 3844935    |          |          |
|     |              |                       |       | COBERTURA     |              |            |        |            |                |             |            |          |          |
|     |              |                       |       | COMPREENSIV   | A            |            |        |            |                |             |            |          |          |
|     |              |                       |       | COBERTURAS    | MAIS INFORMA | ÇÕES       |        |            |                |             |            |          |          |
|     |              |                       |       | + ADICIONA    | R COBERTURA  |            |        |            |                |             |            |          |          |

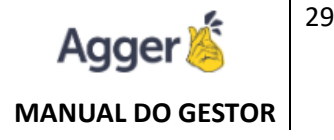

- INCLUIR ITEM: adicionar mais um item na relação da apólice ativa.
- MANTER ITEM: alterar alguma informação do item já cadastrado, ou manter o mesmo registrado e realizar outra manutenção, como por exemplo, alguma cobertura, CEP PERNOITE, dados de endereço do cliente.
- CANCELAR ITEM: realizar a cancelamento do item selecionado, utilizado para relação de contrato de frota.
- SUBSTITUIR ITEM: substituir o item atual registrado para outro item.

### RECUSAR

Processo irreversível, utilizado normalmente quando o documento foi recusado pela seguradora, como exemplo, falta de pagamento.

Acesse o vídeo explicativo dessa funcionalidade: https://youtu.be/iPcKmGrrTS8

### TAREFAS

Opção de Criar uma "anotação" em Tarefas (informação de aviso, ou comunicado que irá gerar uma notificação no sistema).

Acesse o vídeo explicativo dessa funcionalidade: https://youtu.be/gojqL6ZoOMU

| G       | BEM VINDO<br>TESTE NOVO GESTO | <b>, NAYARA</b><br>OR   AGGER GE | STOR 4.3.0.0 | VOCÊ ESTÁ EM:<br>CONSULTA DE DOCUMENTOS |                 |            |            | CARTÃO DE VIS | SITA   17 NOTIFI | CAÇÕES V | AGENDA           | STOR MOBILE    | AJUDA        | - 0                     | ×   |
|---------|-------------------------------|----------------------------------|--------------|-----------------------------------------|-----------------|------------|------------|---------------|------------------|----------|------------------|----------------|--------------|-------------------------|-----|
| ≡<br>*  | DOCUMENTOS                    | VIGENTES                         | - 🖵          | NOME OU SOBRENOME 🔻 AGGER INFORMÁTICA   | A - 130         |            |            |               |                  |          |                  | 00.585.578/000 | 1-57 i Q PES | QUISA AVANÇA            | DA  |
|         | RESIDENCIAL 1                 | 9 3535-3535                      | i 🗋 🖸 nay    | yaraborges@agger.com.br 📋               |                 |            | •          |               |                  | ~        |                  | 0.1            |              | • • • • • • • • • • • • | 250 |
| $\circ$ | APOLICES                      |                                  | ENDOSSO      | SEGURADORA                              | RAMO            | ΙΝίςιο     | ACESSAF    | R CLIENTE     | PRÊMIO LÍQUIDO   |          | VENDEDOR         | Ø RI           | DAR(         | ELAS                    | OES |
| +/>     | E 18                          | 0202                             | NÃO          | AGROBRASIL - CORRETORA DE SEGUROS LTDA  | SAÚDE EM GRUPO  | 07/04/2021 | 07/04/2022 | R\$ 0,00      | R\$ 0,00         | 0,00%    | NAYARA RODRIGUES | 5              | 1700         | ) e 📮                   | -   |
|         | e / ø                         | 11                               | NÃO          | PORTO SEGURO CIA DE SEGUROS GERAIS      | VIDA INDIVIDUAL | 23/04/2021 | 23/04/2022 | R\$ 0,00      | R\$ 0,00         | 0,00%    | NAYARA RODRIGUES | 5              |              | ) e 📮                   | •   |

# MAIS OPÇÕES

Será acessível disponibilidades de emissões de extratos, alterar um documento de um cliente para outro, assim como informações adicionais.

Acesse o vídeo explicativo dessa funcionalidade: https://youtu.be/EYNLKOd4E1U

### **EXTRATOS**

Emissão dos dados do contrato escolhido, como uma "lista de todas as suas informações".

Poderá selecionar se deseja EMITIR EXTRATO DE da "ficha" do CLIENTE, da APÓLICE SELCIONADA, ou DA RELAÇÃO DE APÓLICES.

Após a seleção deverá clicar em GERA, e irá emitir uma "ficha" da opção de escolha, deste segurado.

# **TROCAR CLIENTE**

Alterar o documento de cliente em tela, para outro cliente que já deve estar cadastrado. Sem necessidade de excluir e refazer. Os documentos vinculados à apólice que trocou o cliente será todos vinculados ao novo cliente, como Arquivos Digitais, baixa de comissão ou sinistro e endossos.

| DOCUME   | ENTOS VIGENTES 🕞 🖵   | NAYARA RO | DRIGUES BORGES - 1        | G <sup>®</sup> TROCAR CLIENTE - □ × |                 | 15015021000 52 | i Q PE      | SQUISA AVANÇADA |
|----------|----------------------|-----------|---------------------------|-------------------------------------|-----------------|----------------|-------------|-----------------|
| COMERCIA | AL 19 9 🗖 😡 🧯        | ∩ jer,    | com.br 🗍,                 | SALVAR                              |                 |                |             |                 |
| APÓLICES | 57 DIAS DE PENDÊNCIA |           |                           | CLIENTE                             | OSSAR           | Ø RECUSAR      | TAREFAS     | MAIS OPÇÕES     |
|          | APÓLICE              | ENDOSSO   | SEGURADORA                |                                     | SÃO             | VENDEDC        |             |                 |
| 0        | PENDENTE DE EMISSÃO  | NÃO       | PORTO SEGURO CIA DE SEGUR |                                     | D%              | NAYARA F       | EXTRATOS    |                 |
| 0        | 11                   | SIM       | PORTO SEGURO CIA DE SEGUR |                                     | D%              | NAYARA F 🚔     | TROCAR CLIE | INTE            |
| 0 🖉      | PENDENTE DE EMISSÃO  | NÃO       | PORTO SEGURO CIA DE SEGUR |                                     | 1 <sup>0%</sup> | NAYARA F       | INFORMAÇÕE  | ES DE EXPEDIÇÃO |

# **INFORMAÇÕES VALORES**

Disponibilizará de forma Resumida os valores da apólice, desde comissão gerada, a corretora o repasse ao vendedor incluso na tela de apólice e indicará uma acompanhamento da comissão recebida, pendente e o valor repassado (pago ao vendedor).

| VALORES DA APOLICE 1146540250                                                                                                    | )15        |  |  |  |  |  |  |  |  |  |
|----------------------------------------------------------------------------------------------------|------------|--|--|--|--|--|--|--|--|--|
| VALORES BASEADOS NA APÓLICE 114654025015 ATÉ O<br>MOMENTO, OS VALORES PODEM SER DIFERENTES EM CASI<br>DE ALTERAÇÕES POR OUTROS USUÁRIOS. |            |  |  |  |  |  |  |  |  |  |
| VALORES REFERENTES À APÓLICE                                                                                                    |            |  |  |  |  |  |  |  |  |  |
| COMISSÃO PREVISTA                                                                                                    | R\$ 294,48 |  |  |  |  |  |  |  |  |  |
| COMISSÃO RECEBIDA                                                                                                    | R\$ 49,08  |  |  |  |  |  |  |  |  |  |
| COMISSÃO PENDENTE                                                                                                    | R\$ 245,40 |  |  |  |  |  |  |  |  |  |
| REPASSE TOTAL                                                                                                    | R\$ 85,40  |  |  |  |  |  |  |  |  |  |
| REPASSE PAGO                                                                                                    | R\$ 14,23  |  |  |  |  |  |  |  |  |  |
| 💷 DESCRIÇÃO DOS VALORES POR                                                                                                    | VENDEDOR   |  |  |  |  |  |  |  |  |  |
| TUANY .                                                                                                    | 29,00%     |  |  |  |  |  |  |  |  |  |
| VALOR PAGO                                                                                                    | R\$ 14,23  |  |  |  |  |  |  |  |  |  |
|                                                                                                    |            |  |  |  |  |  |  |  |  |  |

# MANUTENÇÃO DE ITENS

Irá direcionar a tela do ITEM, do documento selecionado na TELA DE CONSULTA PRINCIPAL, para que seja feita as alterações necessárias em tela ou consultas.

# **RELAÇÃO DOS ITENS**

Irá emitir a relação dos ITENS, segurados em XLS (EXCEL).

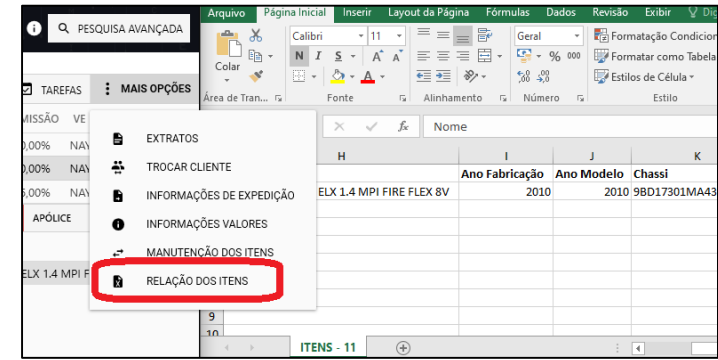

### **ITENS**

Na tela do Item, poderá CONSULTAR o ITEM já cadastrado.

Acesse o vídeo explicativo dessa funcionalidade: <u>https://youtu.be/SxwE5Urk6LY</u>

Poderá também, INCLUIR um NOVO ITEM, que tornará o documento como APÓLICE COLETIVA. Podendo REPLICAR AS COBERTURAS, alterar e incluir novas. Tendo Acesso a VINCULO DE ARQUIVO DIGITAL, consultar o que já está vinculado, ou incluir, podendo trabalhar envios por WHATSAPP, ou E-MAIL.

### SINISTROS

Quando é criado um SINISTRO no sistema, na TELA DE CONSULTA, ficará sinalizado que há um sinistro, como pode ser observado na imagem *(circulado em "vermelho").* Para CONSULTAR **O SINISTRO**, poderá clicar na ABA SINISTRO, que fica disponível na TELA DE CONSULTA, ou no MENU, clicar em **SINISTRO**.

| ۰.  | NEGÓCIOS                             |      |            |           |           |             |             |            |             |           |           |        |          |           |             |            | ř.        |         | 2      |
|-----|--------------------------------------|------|------------|-----------|-----------|-------------|-------------|------------|-------------|-----------|-----------|--------|----------|-----------|-------------|------------|-----------|---------|--------|
| D   | SEGUROS<br>GESTÃO DE SEGUROS         | APÓL | ICES ENDOS | sos       |           |             | ACESSA      | R CLIENTE  | ACESSA      | R APÓLICE | CF        | RENOVA | ۰ +      | ENDOSSAR  | Ø RECUSA    | r 🗖 tai    | REFAS     | MAIS (  | PÇÕES  |
|     | Q CONSULTAR                          |      | AD         | ÓLICE EN  |           | EGURADORA   | RAMO        | INÍC       | IO EIM      |           | DRÊMIO T  | OTAL   | DRÊMIO I |           | OMISSÃO VE  |            | DARCE     | 1 4 5   |        |
|     | CLIENTES                             |      |            | JLICE LIN | 100330 30 | LOOKADOKA   |             | inte       |             |           | INLIMIC I | UIAL   | FILLINIO |           |             | NDLDOK     | FAILER    | LAJ     |        |
|     | ⇒ APÓLICES                           | E 🗯  | 123        |           | SIM TO    | KIO MARIN   | E SEL AUTON | NOVEL 01/0 | 7/2021 01/0 | 7/2022    | R\$ 1.35  | 3,58   | R\$ 1.2  | 65,54     | 25,00%      |            | 6         | G       | = 📮 🗖  |
|     | 🛱 ITENS                              |      | -          |           |           |             |             |            |             |           |           |        |          |           |             |            |           |         |        |
|     | 🚊 SINISTROS                          | \$   | PARCELAS   |           | COMI      | ISSÃO GERAD | R\$ 316,39  | RECEBIDA   | R\$ 0,00 P  | ENDENTE   | R\$ 316,3 | 9      | ITENS    | 🔺 SINISTE | ROS ATIVOS  | APÓLICE    | INATIVOS  | te e    | REORDE |
|     | IMPORTADOR PDF                       |      |            |           |           |             |             |            |             |           |           |        |          |           |             |            |           |         |        |
|     | 🗟 CRÍTICA PDF                        | PARC | VENCTO     | RECTO     | CREDITO   | VALOR       | REALIZADO   | COMISSAO   | RECTO LIQ   |           |           |        | ORDEM    | DESCRIÇÃO | C           |            |           |         |        |
|     | COMISSÃO AUTOMÁTICA                  | 1    | 09/07/2021 |           | F         | R\$ 226,43  | R\$ 0,00    | 25,00%     | R\$ 0,00    | 0         | e Ę       | 1 👻    | 1        | CHEVROLE  | T CORSA HAT | CH MAXX 1. | 4 ECONOFL | EX 8V 5 | e      |
| Ö   | RELATÓRIOS<br>RELATÓRIOS             | 2    | 01/08/2021 |           | F         | R\$ 226,43  | R\$ 0,00    | 25,00%     | R\$ 0,00    | 0         | e Ę       | 3      |          |           |             |            |           |         |        |
| +,, | AGGER SIGGNER                        | 3    | 01/09/2021 |           | F         | R\$ 226,43  | R\$ 0,00    | 25,00%     | R\$ 0,00    | 0         | e Ę       | 9      |          |           |             |            |           |         |        |
|     | ASSINATURA ELETRÔNICA                | 4    | 01/10/2021 |           | F         | R\$ 226,43  | R\$ 0,00    | 25,00%     | R\$ 0,00    | 6         | e Ę       | 3      |          |           |             |            |           |         |        |
| ۶   | AGGILIZADOR<br>ACESSO AO AGGILIZADOR | 5    | 01/11/2021 |           | F         | R\$ 226,43  | R\$ 0,00    | 25,00%     | R\$ 0,00    | 0         | e Ę       | 3      |          |           |             |            |           |         |        |
| G   | AGGER EPIC                           | 6    | 01/12/2021 |           | F         | R\$ 226,43  | R\$ 0,00    | 25,00%     | R\$ 0,00    | 0         | e Ę       | 9      |          |           |             |            |           |         |        |

Acesse o vídeo explicativo dessa funcionalidade: https://youtu.be/HK5NhtNrffY

Ao incluir um Sinistro irá criar vinculado ao item da apólice do segurado primeiramente, e após o cadastro será possível acionar a opção PARTICIPANTE (terceiro).

| BEM VINDO, NAYARA RODRIGUES<br>AGGER GESTOR 1.138.0.0 VOCÊ ESTÁ EM:<br>CADASTRO DE SINISTRO                                                                                                    | NOTIFICAÇÕES AGENDA                                              | Ci — Adula 🤇             |
|----------------------------------------------------------------------------------------------------|------------------------------------------------------------------|--------------------------|
| DOCUMENTOS VIGENTES                                                                                                    |                                                                  | 430.502.888-33 i ← VOLTA |
| COMERCIAL 19 99835-7689 🗍 💭 agger@agger.com.br 🗍 nayara_rodriguesb@hotmail.com 🗍                                                                                                    |                                                                  |                          |
| 🕂 INCLUIR 🕲 ALTERAR 🗟 SALVAR 🖉 CANCELAR 🖀 EXCLUIR                                                                                                    | 🖬 TAREFAS 🕦 ARQU                                                 | VO DIGITAL MAIS OPÇÕES   |
| TIPO SINISTRAD         ITEM SINISTRADO           CLIENTE         VOLKSWAGEN GOL (NOVO) 1.6 MI TOTAL FLEX 8V 4P / 98WA805U18T276625 / EDR-3552. NÚMERO DO SINISTRO           VALOR         VALOR ORÇADO         VALOR LEBRADO         VALOR RAGO           VALOR         VALOR ORÇADO         VALOR RAGO         VALOR RAGO         PANIQUA           R5 0.00         R5 0.00         R5 0.00         R5 0.00         N5 0.00         N5 0.00 | DATA SINISTRO HORA RECLAMAÇÃO<br>28/07/2020 🛗 18:22 🕓 28/07/2020 |                          |
| MENOS INFORMAÇÕES                                                                                                    | -                                                                |                          |
| DESCRIÇÃO                                                                                                    | -0<br>-0                                                         | LOG DE ALI ERAÇÕES       |
| NÚMERO B.O. TIPO PERDA 👻 CONSIDERA-SE CULPADO? 👻 ÚLTIMO DOC. ENVIADO 🛅 ENDEREÇO                                                                                                    | i ENVOLVIDO / PROPRIETÁRIO                                       | INFORMAÇÕES              |
| MOTORISTA DDD TELEFONE E-MAIL                                                                                                    |                                                                  |                          |

Poderá vincular em Arquivo Digital dados digitalizados ou em PDF do caso do sinistro, exemplo:

B.O., Orçamentos.

# MAIS OPÇÕES

Após todos o registro do SINISTRO (inclusão dos dados do sinistro, anotações e histórico), poderá realizar em MAIS OPÇÕES, como:

### • IMPRIMIR

Relação resumida dos dados do cliente e apólice sinistrada, os dados completos do sinistro,

descrições e históricos registrados pelo usuário.

| CLIENTE                                                                                                   |
|----------------------------------------------------------------------------------------------------|
|                                                                                                    |
| CLIENTE: NAYARA RODRIGUES BORGES                                                                          |
| APÓLICE:                                                                                                  |
| VIGÊNCIA INICIAL: 10/07/2020                                                                              |
| VIGÊNCIA FINAL: 10/07/2021                                                                                |
| VENDEDOR PRINCIPAL:                                                                                       |
| SEGURADORA: PORTO SEGURO CIA DE SEGUROS GERAIS                                                            |
| NÚMERO SINISTRO:                                                                                          |
| DATA DO SINISTRO: 28/07/2020                                                                              |
| HORA DO SINISTRO: 18:22                                                                                   |
| DATA/HORA ABERTURA: 28/07/2020 18:22:55                                                                   |
| DATA LIQUIDAÇÃO:                                                                                          |
| DESCRIÇÃO DO BEM SINISTRADO: VOLKSWAGEN GOL (NOVO) 1.6 MI TOTAL FLEX 8V 4P / 9BWAB05U1BT276625 / EDR-3552 |
| VALOR ORÇADO: R\$ 0,00                                                                                    |
| VALOR LIBERADO: R\$ 0,00                                                                                  |
| VALOR PAGO: R\$ 0,00                                                                                      |
| VALOR FRANQUIA: R\$ 0,00                                                                                  |
| SITUAÇÃO: EM ANDAMENTO                                                                                    |
| NÚMERO B.O.:                                                                                              |
| TIPO PERDA:                                                                                               |
| CONSIDERA-SE CULPADO?                                                                                     |
| ÚLTIMO DOC. ENVIADO:                                                                                      |
| ENDEREÇO:                                                                                                 |
| ENVOLVIDO/PROPRIETÁRIO:                                                                                   |

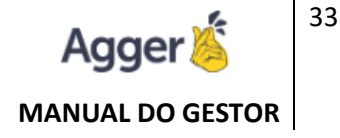

# • ENVIAR HISTÓRICO POR E-MAIL

Com os mesmos dados disponíveis em IMPRIMIR, porém para ser possível envio por e-mail. NECESSÁRIO TER O CADASTRO DE E-MAIL em FERRAMENTAS, já registrado.

### INFORMAÇÕES

Dados sintéticos do CLIENTE, APÓLICE, PARCELAS E ITEM, que está registrado este sinistro.

|   | ×                                                                                                    | INFORM                  | AÇÕI     | ES                   |               |            |          |                   |  |  |  |  |
|---|----------------------------------------------------------------------------------------------------|-------------------------|----------|----------------------|---------------|------------|----------|-------------------|--|--|--|--|
|   | COMER                                                                                                    | CIAL 19 9               | ٦Ū       | 🔉 agger@a            | gger.com.br [ | <u>.</u>   | -        | ©hotmail.com □ 🖸  |  |  |  |  |
|   | DADOS                                                                                                    | DO CLIENTE              |          |                      |               |            |          |                   |  |  |  |  |
| > | NOME DO<br>NAYARA                                                                                                    | cliente<br>RODRIGUES BC | RGES - 0 |                      |               |            | DOCU     | JMENTO            |  |  |  |  |
|   | DADOS                                                                                                    | DO DOCUMEN              | то       |                      |               |            |          |                   |  |  |  |  |
|   | ENDOSSO SEGURADORA<br>APÓLICE NÃO PORTO SEGURO CIA DE SEGUROS GERAIS<br>PRÉMIO TOTAL PRÉMIO LÍQUIDO COMISSÃO VENDEDOR<br>R\$ 2.682,00 R\$ 2.500,00 15,00% NAYARA RODRIGUES |                         |          |                      |               |            |          |                   |  |  |  |  |
|   | PARCE                                                                                                    | .AS                     |          |                      |               |            |          |                   |  |  |  |  |
|   | PARC                                                                                                    | VENCTO                  | RECTO    | VALOR                | REALIZADO     | COMISSÃO   | RECEBID  | 0                 |  |  |  |  |
|   | 1                                                                                                    | 10/07/2020              |          | R <b>\$</b> 1.341,00 | R\$ 0,00      | 15,00%     | R\$ 0,00 | )                 |  |  |  |  |
|   | 2                                                                                                    | 10/08/2020              |          | R\$ 1.341,00         | R\$ 0,00      | 15,00%     | R\$ 0,00 | )                 |  |  |  |  |
|   | ITENS                                                                                                    |                         |          |                      |               |            |          |                   |  |  |  |  |
|   | 0                                                                                                    | RDEM DESCR              | IÇÃO     |                      |               |            |          |                   |  |  |  |  |
|   | <u>*</u>                                                                                                    | 1 VOLKS                 | WAGEN    | GOL (NOVO)           | 1.6 MI TOTAI  | FLEX 8V 4P | / 9BWAB0 | 5U1BT276625 / EDR |  |  |  |  |

# IMPORTAÇÃO PDF

**Cansado de ficar digitando suas propostas/apólices e extratos de comissão?** Não se preocupe, somos especialistas na "*reciclagem*" *de PDF*", ou seja, você não precisa ficar se desgastando e redigitando campo a campo as informações das propostas, nós fazemos esse serviço para você. Para isso basta salvar a proposta em PDF e nosso sistema faz o resto.

Importação Pelo Aggilizador: <u>https://youtu.be/rJam-LVWeg0</u>

Também fazemos para pedido de endosso de substituição veículo, apólice e extrato de comissão. Após importado o PDF, DEVERÁ REALIZAR CRITICA DE PDF.

### Os layouts que IMPORTAMOS ficam acessíveis para consulta em: https://centralcliente.agger.com.br/ImportPDF.aspx

Como identificar e compreender as mensagens que procede na importação e o que deve ser feito?

- Layout não desenvolvido. <u>https://youtu.be/1rp1ySBfcJs</u>
- Aprenda habilitar a tolerância: <u>https://youtu.be/NipBU5-cZX0</u>

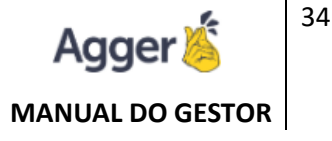

Aprenda há ajustar esse registro: <u>https://youtu.be/3sw\_P2k50VE</u>

# **CRÍTICA PDF**

Ficará disponível apenas o PDF importado, para que possa CRITICAR, onde deverá observar os campos de comissão fechada, vincular o vendedor do documento, e caso tenha algum campo pendente, preencher, após poderá CONCLUIR A CRÍTICA. Se for necessário CONSULTAR O DOCUMENTO IMPORTADO, poderá consultar em ARQUIVO DIGITAL.

Importância da Crítica de PDF: <u>https://youtu.be/HondPSNbadg</u>

| G    | BEM VINDO, NAYARA<br>TESTE NOVO GESTOR J AGGER GESTOR 4.3.0.0                                 |        | vocé<br>Crít | está em<br>I <b>ca de</b> | IMPORT              | <b>AÇÃ</b>  | D                     |            |              |                 |                  |                     | Ŀ        | CARTÃO   | o de visit.         | a   <mark>1</mark> | NOTIFIC   | AÇÕES  | 병        | AGENDA     | Cù GEST   | OR MOB  | ale   🧿     | AJUDA         | _      | σ ×      |
|------|-----------------------------------------------------------------------------------------------|--------|--------------|---------------------------|---------------------|-------------|-----------------------|------------|--------------|-----------------|------------------|---------------------|----------|----------|---------------------|--------------------|-----------|--------|----------|------------|-----------|---------|-------------|---------------|--------|----------|
| =    | AGGER GESTOR                                                                                  | US     | UÁRIO        | MPOR                      | TAÇÃO               | SE          | GURADOR               | 4          |              | INÍCIO          |                  | FIM                 |          |          |                     | CRITICAD           | os        | PESQU  | ISA PER  | SONALIZAI  | A         |         |             |               |        | •        |
| . 10 | NEGÓCIOS                                                                                      | K      | ODOS O       | S USUA                    | ARIOS *             | TO          | DDAS AS SI            | GURADORA   | S •          | 10/06/20        | PENDÊNCIA        | 14 17,              | 06/2021  | 8        | 14<br>CONCLUIF      | R CRÍTICA          | 0         | ANCEL  | AR       |            | CLIENTE   | R       | APÓLICE     | TAREFAS       |        | OPCÕES   |
| Ø    | SEGUROS<br>GESTÃO DE SEGUROS                                                                  | AS \   | SUELI        | MARIA                     | A DO NA             | SCIM        | IENTO                 |            | 2159         | 8               | 3 DIAS           | SEGURA              | DORA     | RAMO     | P                   | RODUTO             | NEGÓCI    | D CORR | ETORA    | STATUS DO  | D SEGURO  | PROPO   | STA TRANS   | MISSÃO DA P   | ROPOS  | TA       |
|      | CUENTES     APÓLICES                                                                          | CRÍTIC | LUCIN        | .TO PIN<br>IARA /         | NAFI NET            | io<br>da fe | RREIRA SI             | LVA        | 2217<br>2180 | 8               | 3 DIAS<br>3 DIAS | APÓLIC              | E EMIS   | SÃO DA J | APÓLICE             | VIGÉ               | NCIA INIC | IAL    | VIC      | SÉNCIA FIN | AL        | ESTIP   | ULANTE/INE  | DICADOR       |        |          |
|      | ITENS     INISTROS                                                                            | ULTAR  | WU TA        | AN BUU                    | JTERIAS<br>RAS E AG | E AC        | ESSORIOS<br>DRIOS LTD | LTDA ME    | 1.693        | 3.223<br>3.224  | 2 DIAS<br>2 DIAS | ADIC. D             | E COMI   | ssão ce  | OMISSÃO             | D PRÊMI            | O LÍQUID  | O ADIO | IONAL    | 106/2022   | DIFEREN   | ÇA PRÉ  | ÊMIO TOTAL  | PARCELAS      |        |          |
|      | <ul> <li>IMPORTADOR PDF</li> <li>CRÍTICA PDF</li> </ul>                                       | 8      | LI JUN       | PRES                      | entes e             | BUUT        | TERIAS EIRI           | EU         | 1.692        | 2.982           | 2 DIAS           | FORMA               | DE PAG   | AMENTO   | 25,00%              | R\$ 1.             | 113,74    | R\$    | 0,00     | R\$ 82,19  | -R\$ 0,01 | R       | \$ 1.195,92 | 0             |        |          |
| 0    | COMISSÃO AUTOMÁTICA     RELATÓRIOS     HULATÓRIOS                                             |        | CATER        | IMANC                     | 5 CONEX             | IS, PR      | ESENTES E<br>E MANGU  | EIRAS HIDR | 1.692        | 2.984<br>31.200 | 2 DIAS           | + 0                 | DITAR OI | J ADICIO | NAR VEN             | DEDOR              |           |        |          |            |           |         |             |               |        |          |
| */>  | AGGER SIGGNER<br>ASSINATURA ELETRÔNICA                                                        |        |              |                           |                     |             |                       |            |              |                 |                  | VENDE               | DOR      |          |                     |                    |           |        |          |            |           | TIPO    | VENDEDOR    | COMISSÃO      | REP    | \SSE     |
| ۶    | AGGILIZADOR<br>ACESSO AO AGGILIZADOR                                                          |        |              |                           |                     |             |                       |            |              |                 |                  | NAYAR               | A RODF   | IGUES    |                     |                    |           |        |          |            |           | VEND    | DEDOR       | 0,00%         | R\$ (  | 0,00     |
| 됴    | AGGER EPIC                                                                                    |        |              |                           |                     |             |                       |            |              |                 |                  | NOME                | SEGURA   | DO       | I FAITO             | DOCUM              | ENTO PRI  | NCIPAL | DOCU     | MENTO CPI  | /CNPJ NA  | SCIMEN  | NTO         | IDENTIDA      | DE EN  | AISSOR . |
| 唹    | FINANÇAS<br>CONSULTA FINANÇAS                                                                 |        |              |                           |                     |             |                       |            |              |                 |                  | UF EMI              | SSOR     | IO NASCI | IMENTO              | CPr/CN             | 19        |        | 157.0    | 01.636-50  | 2         | 4/05/15 | 00          | 18450501      | 5 3    | e        |
| Ľ    | FERRAMENTAS<br>FERRAMENTAS DO SISTEMA<br>C E-MAILS                                            |        |              |                           |                     |             |                       |            |              |                 |                  | SP<br>TIPO<br>CELUL | AR       | DDD TI   | ELEFONE<br>99395-91 | ORD                | EM        |        |          |            |           |         |             |               |        |          |
|      | <ul> <li>EMPRESA E FILIAIS</li> <li>ESTIPULANTES</li> <li>MANUTENÇÃO DE PAGAMENTOS</li> </ul> |        |              |                           |                     |             |                       |            |              |                 |                  | E-MAIL<br>renova    | scao04@  | mbsegur  | ros.net             | DRDEM              |           |        |          |            |           |         |             |               |        |          |
|      | <ul> <li>NOTA FISCAL</li> <li>PARCEIROS</li> </ul>                                            |        |              |                           |                     |             |                       |            |              |                 |                  |                     |          | OR       | RDEM D              | DESCRIÇÃ           | D         |        |          |            |           |         |             |               |        |          |
|      | <ul> <li>PRODUTOS</li> <li>PROTOCOLOS E ETIQUETAS</li> </ul>                                  |        |              |                           |                     |             |                       |            |              |                 |                  | 🖄 ABR               | IR ITEM  |          | 1 C                 | HEVROLE            | T VECTR   | LELEGA | N. 2.0 I | MPFI SV FL | EXPOWER   | MEC / 9 | 9BGAB69C0   | AB198140 / EM | VA-802 | 25       |

# **COMISSÃO AUTOMÁTICA**

Para funcionamento da TELA DE CRITICA DE COMISSÃO, é necessário que tenha as PROPOSTAS e respectivas APÓLICES registradas no GESTOR, com o percentual de **comissão fechada e vendedor** já vinculado.

Acesse o vídeo explicativo dessa funcionalidade: https://youtu.be/w54panH1Fmk

Para facilitar o trabalho, o ideal é o usuário BAIXAR OS EXTRATOS PELO **AGGILIZADOR de DOCUMENTOS > EXTRATOS**. Importar o EXTRATO DE COMISSÃO RECEBIDA, que a CIA, vai disponibilizar.

IMPORTAÇÃO DE EXTRATO PARA DENTRO DO AGGER, isso não significa que a baixa de comissão será concedida, pois o usuário deverá realizar a **COMISSÃO AUTOMATICA**, para está baixa ocorrer. Se o corretor tiver o AGGILIZADOR DE DOCUMENTOS ATIVO/CONTRATADO, poderá realizar o download e sincronização por este facilitador.

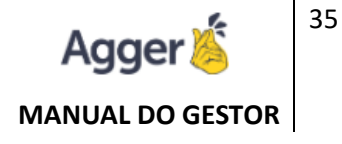

| G   | BEM VINDO, NAYARA F<br>TESTE NOVO GESTOR   AGGER GESTO | RODR<br>DR 2.45.0 | IGUES VOCÊ ESTÁ EM:<br>10 COMISSÃO AU                  | 6 Notificações   agenda   🥑 ajuda                                                                                                    |
|-----|--------------------------------------------------------|-------------------|--------------------------------------------------------|----------------------------------------------------------------------------------------------------|
|     | AGGER GESTOR                                           | ۶                 | Aggilizador                                            | 😰 Cadastro 🛛 🌣 Configuração 🛛 🥑 Ajuda 🛛 ତ Lembrete 🛛 🥵 🛛 🗕 🛛 🛪 🔤 🖉 FILTRO PERSONALIZADO                                                                                                    |
|     | NEGÓCIOS                                               |                   |                                                        | EXTRATO DIGITAL :                                                                                                    |
| D   | SEGUROS<br>GESTÃO DE SEGUROS                           | <b>%</b>          | Multiproduto                                           | Período Seguradora                                                                                                    |
| 0   | RELATÓRIOS<br>RELATÓRIOS                               |                   | Automóvel                                              | 15/12/2020 (14) até 15/12/2020 (14) 10005 • X LIMPAR FILIROS Q PESQUISAR                                                                                                    |
| +/> | AGGER SIGGNER<br>ASSINATURA ELETRÔNICA                 |                   | Compreensivos                                          | SEGURADORA EXTRATO DATA AÇÕE                                                                                                    |
| -   |                                                        | <b>~</b>          | Vida                                                   |                                                                                                    |
| Ģ   | AGGER EPIC                                             | Ð                 | <ul> <li>Recuperar</li> </ul>                          | 6. Poderá indicar as                                                                                                    |
| դե  | FINANÇAS                                               |                   | Mobile                                                 | Seguradoras que deseja<br>buscar os Extratos.                                                                                                    |
| â   | FERRAMENTAS                                            | $\bigcirc$        | Online                                                 |                                                                                                    |
|     | FERRAMENTAS DO SISTEMA                                 | G                 | Gestor                                                 | SINCRONIZAR DOCUMENTOS                                                                                                    |
|     | <b>2</b>                                               | Ð                 | Documentos                                             | Selectiona o                                                                                                    |
|     |                                                        |                   | <ul> <li>Acompanhamento</li> <li>Proposta</li> </ul>   | beriodo desejado. J 15/12/2020 (4) até 15/12/2020 (4) Storadovas (8. Tra iniciar a sincekonização, qui buscará de a acordo o seu filtro                                                                                                    |
|     | _                                                      |                   | > Apólice                                              | selecionado na tela, no portal da                                                                                                    |
|     |                                                        | 3                 | <ul> <li>&gt; Extrato</li> <li>&gt; Parcela</li> </ul> | ráquina, essa opção irá                                                                                                    |
|     |                                                        | 63                | Pendências                                             | IMPORTAR PARA AGGER, os<br>extratos baixados. SELECIONAR SEGURADORAS ×                                                                                                    |
|     |                                                        | ht                | Relatórios                                             | Apenas o Layouts ja Desenvolvidos.                                                                                                    |
|     |                                                        |                   |                                                        | Allianz (11) Allianz (11) Allia |
|     |                                                        |                   |                                                        | Image: state state sta               |
|     |                                                        |                   |                                                        | PORTO SEGURO SOMPO<br>SEGURO SEGUROS SUAMÉRICA SUAMÉRICA SUA SUAMÉRICA SUAMÉRICA SUA SUAMÉRICA SUA SUAMÉRICA SUA SUAMÉRICA SUA SUAMÉRICA SUA SUAMÉRICA SUA SUAMÉRICA SUA SUA SUAMÉRICA SUA SUA SUAMÉRICA SUA SUA SUAMÉRICA SUA SUA SUA SUA SUA SUA SUA SUA SUA SU                                                                                                    |
|     |                                                        |                   |                                                        | que deseja, um ou mais.                                                                                                    |
|     |                                                        |                   |                                                        |                                                                                                    |
|     |                                                        |                   |                                                        |                                                                                                    |

Após realizar o donwload, irá iniciar a IMPORTAÇÃO PDF, quando selecionado a opção **IMPORTAR PDF APÓS SINCRONIZAÇÃO**.

# **INICIAR BAIXA DE COMISSÃO**

Após CONCLUIR A IMPORTAÇÃO dos EXTRATOS, deve ser acessado a opção COMISSÃO AUTOMÁTICA, para localizar os extratos e iniciar a baixa.

| _       |                                                        |                                                  |                            |                    |                     |             |              |              |          |          |            |             |              |                  |             |         |        |
|---------|--------------------------------------------------------|--------------------------------------------------|----------------------------|--------------------|---------------------|-------------|--------------|--------------|----------|----------|------------|-------------|--------------|------------------|-------------|---------|--------|
| G       | BEM VINDO, NAYARA R<br>TESTE NOVO GESTOR   AGGER GESTO | ODRIGUES VOCÊ ES<br>IR 2.45.0.0 VOCÊ ES<br>COMIS | stá em:<br>SSÃO AUTOMÁTICA |                    |                     |             |              |              |          |          | 6 N        | OTIFICAÇÕES | AGENDA       | AJUDA            |             | Ð       | ×      |
|         |                                                        | USUÁRIO IMPORTAÇÃO                               | STATUS SI                  | EGURADORA          | INÍCIO              |             | FIM          |              | FILT     | RO PERSO | NALIZADO   | )           |              |                  |             |         |        |
| =       | AGGER GESTOR                                           | TODOS OS USUÁRIOS 🔻                              | PENDENTE -                 | TODAS AS SEGURADOR | AS - 01/09/2020     | 14          | 15/12/2020   | 14           | C        |          |            |             |              |                  |             |         | Ð      |
| . Îo    | NEGÓCIOS                                               | < EXTRATO                                        | DATA                       | 象 ATUALIZAR        | × DESCONSIDERAR     | PARCELAS    | EXCLUIR      | :            |          |          |            |             |              |                  |             |         |        |
| D       | SEGUROS<br>GESTÃO DE SEGUROS                           | 36217195                                         | 02/10/202/                 | 0 SEGURADORA       |                     | EXTRATO     | BRUTO        | LÍQUIDO      | IR       | ISS      | OUTRO      | QUANTIDADE  | PENDENTE     |                  | data para p | BAIXA   |        |
|         | Q CONSULTAR                                            | 0                                                |                            | PORTO SEGURO CI.   | A DE SEGUROS GERAIS | 36217195    | R\$ 1.000,13 | R\$ 1.000,13 | R\$ 0,00 | R\$ 0,00 | R\$ 0,00   | 5           | R\$ 1.000,13 |                  | 02/10/2020  |         | 14     |
|         | CLIENTES                                               | RA                                               |                            | DATA CRÉDITO       |                     |             |              |              |          |          |            |             |              |                  |             |         |        |
|         |                                                        | X                                                |                            | 02/10/2020         |                     |             |              |              |          |          |            |             |              |                  |             |         |        |
|         |                                                        | AR I                                             |                            | PESOLUSAR          |                     |             |              |              |          |          |            |             |              |                  |             |         |        |
|         | 🖆 SINISTROS                                            | 5                                                |                            |                    |                     |             |              |              |          |          |            |             |              | <b>—</b> 114     |             |         | D DDE  |
|         | IMPORTADOR PDF                                         | Ŋ                                                |                            | NOME DO SEGURA     | DO OU NUMERO DE AF  | OLICE/ENDO. | 550          |              |          |          |            |             |              | - <b>D</b> - 110 |             | P ADRI  | A F DF |
| - F     | CRÍTICA PDF                                            | U U                                              |                            | ABRIR CLIENTE      |                     | APÓ         | LICE ENDOS   | SO PARCELA   | VALOR F  | AGTO %   | 6 COMISSÃO | O COMISSÃO  | STATUS       |                  |             | CRÍTICA |        |
|         | COMISSÃO AUTOMÁTICA                                    |                                                  |                            | 550114100          |                     |             |              |              |          |          | 20.000     | 04.00.00    | 0.000        |                  |             |         | _      |
| $\odot$ | RELATORIOS                                             |                                                  |                            | FERNANDO           | )                   | 4063        | 656          | 001          | R\$ 69   | 9,97     | 30,00%     | R\$ 20,99   | DOCUMENTO    | J NAO ENC        | UNTRADO     | × ×     |        |
| + 4     |                                                        |                                                  |                            | MARIA              |                     | 4067        | 286          | 001          | R\$ 16   | 9,47     | 30,00%     | R\$ 50,84   | DOCUMENT     | D NÃO ENC        | ONTRADO     | ✓ ×     | £      |
|         | AGGER SIGGINER<br>ASSINATURA ELETRÔNICA                |                                                  |                            | REINALDO           |                     | 7528        | 684          | 001          | R\$ 1.10 | 02,18    | 25,00%     | R\$ 275,55  | DOCUMENT     | O NÃO ENC        | ONTRADO     | ~ ×     | :      |
| ۶       | AGGILIZADOR<br>ACESSO AO AGGILIZADOR                   |                                                  |                            | MARIA              |                     | 7530        | 328          | 001          | R\$ 1.40 | 01,77    | 21,00%     | R\$ 294,37  | DOCUMENT     | O NÃO ENC        | ONTRADO     | ~ ×     | (      |
| 됴       | AGGER EPIC                                             |                                                  |                            | ROQUE              |                     | 7530        | 700          | 001          | R\$ 1.49 | 93,25    | 24,00%     | R\$ 358,38  | DOCUMENT     | O NÃO ENC        | ONTRADO     | ~ ×     |        |
| -1-     | FINIANCAS                                              | 1                                                |                            |                    |                     |             |              |              |          |          |            |             |              |                  |             |         |        |

Data da Criação: 28 de Abril de 2020 Data da Atualização: 22 de novembro de 2021 Desenvolvido por: Nayara Borges Atualizado por: Laura Pasetto

# **RECONHECIMENTO DOS DADOS**

Será necessário clicar em ATUALIZAR, para que o sistema localize os nomes indicados no extrato com comissão recebida, se estão disponíveis registrados no GESTOR, está conferência será feita pelo número da apólice, comissão fechada da corretora e parcela do extrato.

|        |                              |             |              |              |               | _           |            |            |              |               |                    |       |          |           |  |
|--------|------------------------------|-------------|--------------|--------------|---------------|-------------|------------|------------|--------------|---------------|--------------------|-------|----------|-----------|--|
| 🗞 AT   | UALIZAR 🕨 BAIXAR EXTRATO     | × DES       | CONSIDERAR P | ARCELAS      | EXCLU         | R           |            |            |              |               |                    |       |          |           |  |
| SEGURA | DORA                         | EXTRATO     | BRUTO        | LÍQUIDO      | IDO IR ISS    |             | OUTRO      | QUANTIDADE | PENDENTE     | DATA CRÉDITO  |                    | DAT   | BAIXA    |           |  |
| PORTO  | SEGURO CIA DE SEGUROS GERAIS | 36217195    | R\$ 1.000,13 | R\$ 1.000,13 | R\$ 0,00      | R\$ 0,00    | R\$ 0,00   | 5          | R\$ 1.000,13 | 02/10/2020    |                    | 02    | /10/2020 | 14        |  |
| PESQUI | SAR                          |             |              |              |               |             |            |            |              |               |                    |       |          |           |  |
| NOME   | DO SEGURADO OU NUMERO DE APO | OLICE/ENDO: | SSO          |              |               |             |            |            |              |               |                    | MPRIM | ir e     | ABRIR PDF |  |
| ABRIR  | CLIENTE                      | APÓ         | LICE ENDOS   | SO PARCELA   | VALOR F       | PAGTO 9     | 6 COMISSÃ  | O COMISSÃO | STATUS       |               |                    | CRÍT  | ICA      |           |  |
|        | FERNANDO                     | 4063        | 656          | 001          | R\$ 69        | 9,97 30,00% |            | R\$ 20,99  | A SER BAIX   |               | ~                  | ×     |          |           |  |
|        | MARIA APARECIDA              | 4067        | 286          | 001          | R\$ 16        | 9,47        | 30,00%     | R\$ 50,84  | DOCUMEN      | TO NÃO ENCONT | TRADO              | ~     | ×        | -         |  |
|        | REINALDO                     | 7528        | 684          | 001          | 001 R\$ 1.102 |             | 25,00%     | R\$ 275,55 | A SER BAIX   | ADO, ENCONTRA | DO POR APROXIMAÇÃO | ~     | ×        | -         |  |
|        | MARIA                        | 7530        | 328          | 001          | R\$ 1.40      | 01,77       | 21,00%     | R\$ 294,37 | DOCUMEN      | TO NÃO ENCONI | TRADO              | ~     | ×        | _         |  |
|        | ROQUE                        | 700         | 001          | R\$ 1.49     | 93,25         | 24,00%      | R\$ 358,38 | A SER BAIX | ADA          |               | ~                  | ×     | -        |           |  |

\*\*Observe que todos os STATUS no print do *Passo 2*, estava como "**DOCUMENTO NÃO ENCONTRADOS**", após realizar a função **ATUALIZAR**, o sistema irá reconhecer e atualizar os STATUS, para prosseguir a baixa.

Neste caso, reconheceu alguns casos, sendo assim não precisa se preocupar em realizar qualquer ajuste, quando BAIXAR EXTRATO, irá baixar a parcela no gestor.

Mas antes de BAIXAR EXTRATO, é necessário tomar atenção nos STATUS com avisos.

# SOLUCIONANDO AS PENDÊNCIAS "STATUS"

Abaixo você irá conhecer o que deve ser feito, para solucionar a pendência para que possa baixar o EXTRATO.

### DOCUMENTO NÃO ENCONTRADO

O documento pode ser que não esteja lançado, neste caso o número da apólice é um campo chave. Há duas situações: **apólice não cadastrada**, ou número incompleto preenchido, não idêntico ao que informa no extrato, ou **realmente segurado indicado no extrato não consta registrado no sistema**.
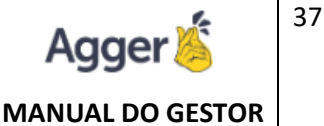

Necessário CRITICAR MANUALMENTE, ou acessando a opção indicada abaixo ou duplo clique para ser direcionado a *CRITICA MANUAL*:

| S. AT  | TUALIZAR   BAIXAR EXTRATO    | × DESC      | CONSIDERAR P | ARCELAS      | EXCLU    | R        |           |            |              |                    |                |              |           |           |
|--------|------------------------------|-------------|--------------|--------------|----------|----------|-----------|------------|--------------|--------------------|----------------|--------------|-----------|-----------|
| SEGURA | ADORA                        | EXTRATO     | BRUTO        | LÍQUIDO      | IR       | ISS      | OUTRO     | QUANTIDADE | PENDENTE     | DATA CRÉDITO       |                | DA           | ra para i | BAIXA     |
| PORTO  | SEGURO CIA DE SEGUROS GERAIS | 36217195    | R\$ 1.000,13 | R\$ 1.000,13 | R\$ 0,00 | R\$ 0,00 | R\$ 0,00  | 5          | R\$ 1.000,13 | 02/10/2020         |                | 02           | /10/2020  | 14        |
| PESQUI | SAR                          |             |              |              |          |          |           |            |              |                    |                |              |           |           |
| NOME   | DO SEGURADO OU NUMERO DE APO | DLICE/ENDOS | SSO          |              |          |          |           |            |              |                    |                | MPRIN        | IR ©      | ABRIR PDF |
| ABRIR  | CLIENTE                      | APÓ         | LICE ENDOSS  | SO PARCELA   | VALOR F  | PAGTO    | % COMISSÃ | O COMISSÃO | STATUS       |                    |                | CRÍT         | ICA       |           |
|        | FERNANDO                     | 4063        | 656          | 001          | R\$ 69   | 9,97     | 30,00%    | R\$ 20,99  | A SER BAIX   | ADA                |                | $\checkmark$ | ×         | -         |
|        | MARIA APARECIDA              | 4067        | 286          | 001          | R\$ 16   | 9,47     | 30,00%    | R\$ 50,84  | DOCUMEN      | TO NÃO ENCONTRADO  | 1              | ~            | ×         | -         |
|        | REINALDO                     | 7528        | 684          | 001          | R\$ 1.10 | 02,18    | 25,00%    | R\$ 275,55 | A SER BAIX   | ADO, ENCONTRADO PO | DR APROXIMAÇÃO | ~            | ×         | -         |
|        | MARIA                        | 7530        | 328          | 001          | R\$ 1.40 | 01,77    | 21,00%    | R\$ 294,37 | DOCUMEN      | TO NÃO ENCONTRADO  |                |              | ×         | -         |
|        | ROQUE                        | 7530        | 700          | 001          | R\$ 1.49 | 93,25    | 24,00%    | R\$ 358,38 | A SER BAIX   | ADA                |                | $\checkmark$ | ×         | -         |

Deve Selecionar o documento que irá indicar a baixa, e a parcela e poderá escolher em **CORRIGIR NÚMERO DA APÓLICE** e por fim **CRITICAR DOCUMENTOS**, que fará a baixa no Gestor da parcela de acordo os dados do extrato.

| USU  | JÁRIO IMPO | RTAÇÃO STAT             | 'US S       | EGURADORA    |           | INÍC        | 10           |      | FIM   |             |          | FILTRO PERSONALIZADO |               |             |                             |                 |             |           |        |
|------|------------|-------------------------|-------------|--------------|-----------|-------------|--------------|------|-------|-------------|----------|----------------------|---------------|-------------|-----------------------------|-----------------|-------------|-----------|--------|
| тс   | DOS OS USU | JÁRIOS 🔻 PEN            | IDENTE 🔻    | TODAS AS SEC | GURADORA: | S 🔻 01/     | 09/2020      | 14   | 15/12 | 2/2020      | 14 C     |                      |               |             |                             |                 |             |           | Ð      |
| >    | 🗸 CRITIC   | CAR DOCUMENTO           | DESC        | ONSIDERAR F  | PARCELA   | Ø CANC      | ELAR CRÍTICA |      |       |             |          |                      |               |             |                             | <b>&gt; •</b> • | ORRIGIR NÚM | IERO DA A | PÓLICE |
| S    |            |                         |             | _            |           |             |              |      |       |             |          |                      | Poderá CO     | RRIGIR O    | NÚMERO DA                   | ē               | IMPRIMIR    | @ ABR     | IR PDF |
| ATC  | CLIENTE PA | ARA CRÍTICA             | APÓLICE     | ENDOSSO      | PARCELA   | VALOR PAG   | TO COMISSÃO  | STAT | US    |             |          |                      | APOLICE,      | deixando (  | o contrato<br>o contino do  |                 |             |           |        |
| XTR  | MARIA      |                         | 7530328     |              | 001       | R\$ 1.401,7 | 7 R\$ 294,37 | DO   | CUMEN | NTO NÃO ENC | ONTRADO  |                      | extrato se    | rá registra | a aponce uo<br>ndo no Gesto | r).             |             |           |        |
| \R E | STATUS     |                         | PESQUISAR C | LIENTE       |           |             |              |      |       |             |          |                      | Necessário    | selecion    | ar está opçã                | o e             | TIPO        | DOCUME    | NTO    |
| TR/  | TODOS DC   | DCUMENTOS 🔻             | MARIA <     | Poc          | lerá pes  | quisar o    | Cliente, qu  | ando | nece  | essário.    |          |                      | após CRIT     | ICAR DOC    | UMENTOS.                    |                 | CPF/CNPJ    | 007.605.  | 830-13 |
| 405  | FILTRAR AP | ÓLICE/ENDOSSO           | POR NÚMERO  | DA APOLICE   | /ENDOSSO  | OU VIGÊNC   | IA           |      |       |             |          |                      |               |             |                             |                 |             |           |        |
| -    |            |                         |             |              |           |             |              |      |       |             |          |                      |               |             |                             |                 |             |           |        |
|      | AP         | PÓLICE                  | ENDOS       | SO RAMO      |           |             |              |      |       |             |          |                      | INÍCIO        | FIM         | PRÊMIO TOTAL                | PRÊMIO LÍQUIDO  | COMISSÃO    | PARCEL    | 4.S    |
|      | E PER      | NDENTE DE EMIS          | SÃO         | AUTOM        | OVEL      |             |              |      |       |             |          |                      | 31/10/202     | 31/10/2021  | R\$ 1.957,90                | R\$ 1.823,40    | 21,00%      | 10        | C      |
|      |            |                         |             |              |           |             |              |      |       |             |          |                      |               |             |                             |                 |             |           |        |
|      | Nesta s    | situação a p            | roposta e   | stá no GE    | STOR, n   | nas         |              |      |       |             |          |                      |               |             |                             |                 |             |           |        |
|      | PENDE      | ΝΤΕ DE ΑΡΟ<br>ΜΕΝΤΟ ΝÃΟ | ENCONTE     | este mot     | ivo o 51  | ATUS:       |              |      |       |             |          |                      |               |             |                             |                 |             |           |        |
|      | Decon      | IENTO NAO               | ENCONTR     | ADO.         |           |             |              |      |       |             |          |                      |               |             |                             |                 |             |           |        |
|      |            | 1                       |             |              |           |             |              |      |       |             |          |                      |               |             |                             |                 |             |           |        |
|      | PARCELA    | VENCIMENTO              | RECEBIMENT  | O VALOR      | REALIZAD  | DO COMI     | SSÃO RECEBID | 0    |       |             | Necess   | rio selecionar a nar | cela de aco   | rdo a       |                             |                 |             |           |        |
|      | 1          | 07/11/2020              |             | R\$ 195,79   | R\$ 0,00  | 21,0        | 0% R\$ 0,00  | <    |       |             | indicada | no extrato, para va  | lidar a baixa | ar.         |                             |                 |             |           | ^      |
|      | 2          | 07/12/2020              |             | R\$ 195,79   | R\$ 0,00  | 21,0        | 0% R\$ 0,00  |      |       |             |          |                      |               |             |                             |                 |             |           |        |
|      | 3          | 07/01/2021              |             | R\$ 195,79   | R\$ 0,00  | 21,0        | 0% R\$ 0,00  |      |       |             |          |                      |               |             |                             |                 |             |           |        |
|      |            |                         |             |              |           |             |              |      |       |             |          |                      |               |             |                             |                 |             |           |        |

\*\*\*Importante o porcentagem de comissão fechada da corretora estar idêntico ao que está no extrato de comissão.

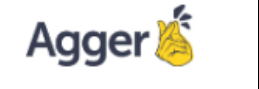

MANUAL DO GESTOR

Após CRITICAR DOCUMENTO, será atualizada a informação de STATUS da tela COMISSÃO AUTOMÁTICA.

| SEGURA  | DORA                         | EXTRATO     | BRUTO        | LÍQUIDO      | IR       | ISS      | OUTRO     | QUANTIDADE | PENDENTE     | DATA CRÉDITO    |                   | DA           | ata para i |
|---------|------------------------------|-------------|--------------|--------------|----------|----------|-----------|------------|--------------|-----------------|-------------------|--------------|------------|
| PORTO   | SEGURO CIA DE SEGUROS GERAIS | 36217195    | R\$ 1.000,13 | R\$ 1.000,13 | R\$ 0,00 | R\$ 0,00 | R\$ 0,00  | 5          | R\$ 1.000,13 | 02/10/2020      |                   | 0            | 2/10/2020  |
| PESQUIS | SAR                          |             |              |              |          |          |           |            |              |                 |                   |              |            |
| NOME    | DO SEGURADO OU NUMERO DE AP  | OLICE/ENDOS | SSO          |              |          |          |           |            |              |                 | ÷                 | IMPRI        | MIR @      |
| ABRIR   | CLIENTE                      | APÓ         | LICE ENDOSS  | SO PARCELA   | VALOR I  | PAGTO    | % COMISSÃ | o comissão | STATUS       |                 |                   | CRÍ          | TICA       |
|         | FERNANDO                     | 4063        | 656          | 001          | R\$ 69   | 9,97     | 30,00%    | R\$ 20,99  | A SER BAIX   | ADA             |                   | $\checkmark$ | ×          |
|         | MARIA APARECIDA              | 4067        | 286          | 001          | R\$ 16   | 9,47     | 30,00%    | R\$ 50,84  | DOCUMEN      | TO NÃO ENCONT   | RADO              | ~            | ×          |
|         | REINALDO                     | 7528        | 584          | 001          | R\$ 1.1( | 02,18    | 25,00%    | R\$ 275,55 | A SER BAIX   | ADO, ENCONTRA   | DO POR APROXIMAÇÃ | o √          | ×          |
|         | MARIA                        | 7530        | 328          | 001          | R\$ 1.4  | 01,77    | 21,00%    | R\$ 294,37 | A SER BAIX   | ADA, CRÍTICA MA | NUAL              | 1            | ×          |

Em todos casos informado **DOCUMENTO NÃO ENCONTRADO**, necessário realizar este procedimento, e caso o CONTRATO não esteja cadastrado no GESTOR (nem mesmo a proposta ou cliente), o usuário do GESTOR, deve realizar o registro do documento e após realizar a CRITICA deste documento.

### ANTERIOR NÃO BAIXADA

Quando o documento registrado, no GESTOR contêm parcelas anteriores a baixar. Nesta situação deve **regularizar as pendências anteriores** e após será possível baixar a parcela atual indicada no Extrato.

| <b>S</b> o A | TUALIZAR ► BAIXAR EXTRATO      | × DESC      | CONSIDERAR P | ARCELAS      | EXCLU    | IR        |          |           |              |                    |    |                                                                                                    |
|--------------|--------------------------------|-------------|--------------|--------------|----------|-----------|----------|-----------|--------------|--------------------|----|----------------------------------------------------------------------------------------------------|
| SEGUR        | ADORA                          | EXTRATO     | BRUTO        | LÍQUIDO      | IR       | ISS       | OUTRO    | QUANTIDAD | E PENDENTE   | DATA CRÉDITO       |    | DATA PARA I                                                                                                    |
| PORT         | O SEGURO CIA DE SEGUROS GERAIS | 36217195    | R\$ 1.000,13 | R\$ 1.000,13 | R\$ 0,00 | R\$ 0,00  | R\$ 0,00 | 5         | R\$ 1.000,1  | 13 02/10/2020      |    | 02/10/2020                                                                                                    |
| PESQU        | ISAR                           |             |              |              |          |           |          |           |              |                    |    |                                                                                                    |
| NOM          | e do segurado ou numero de ap  | OLICE/ENDOS | SSO          |              |          |           |          |           |              |                    |    | 🖶 IMPRIMIR @                                                                                                    |
| ABRIR        | CLIENTE                        | APÓ         | LICE         | ENDOSSO PA   | ARCELA   | VALOR PAG | бто % с  | OMISSÃO C | OMISSÃO S    | TATUS              |    | CRÍTIC                                                                                                    |
|              | WG                             | 0101        | 6423002897   |              | 001      | R\$ 778,1 | 6 8      | 0,00% R   | \$ 622,52 A  | SER BAIXADA        |    | <ul> <li>Image: A second second s</li></ul> |
| $\mathbf{V}$ | RENATO                         | 0101        | 6431748890   |              | 007      | R\$ 131,0 | 6 2      | 3,00% F   | R\$ 30,15 A  | SER BAIXADA        |    | <ul> <li>Image: A second second s</li></ul> |
|              | JOSÉ                           | 0101        | 6431766443   |              | 002      | R\$ 181,8 | 7 5      | i0,00% F  | R\$ 90,95 AI | NTERIOR NÃO BAIXAI | DA | <ul> <li>Image: A second second s</li></ul> |

Quando acessa a opção APÓLICE, como indicado acima, poderá observa a TELA DE APÓLICE, que a parcela **01 está pendente**.

E nesta situação, **o ideal é BAIXAR A PRIMEIRA**, para que seja possível posteriormente baixar a segunda pela comissão automática.

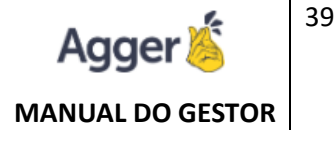

### Não é possível baixar uma parcela se houver anteriores pendentes.

| 💣 CADASTRO I       | de apólic | e - José    |         |           |           | - (      | 0101643176   | 6443                |              |              |            |            |   |                |         |              |             | - ø >      |
|--------------------|-----------|-------------|---------|-----------|-----------|----------|--------------|---------------------|--------------|--------------|------------|------------|---|----------------|---------|--------------|-------------|------------|
| + INCLUIR 🖌        | ALTERAR   | SALVAR      | Øc      | CANCELAR  | EX(       | CLUIR    | CODIGO DO DO | CUMENTO 189 (i)     |              |              |            |            |   |                |         | 🛛 ARQUI      | IVO DIGITAL | MAIS OPÇÕE |
| SEGURADORA         | RAMO      | PRC         | DDUTO N | NEGÓCIO C | ORRETORA  | STATUS   | 5 DO SEGURO  | TIPO DE RECEBIMENTO | O PROPOSTA   | APÓLICE      | VIGÊNO     | IA INICIAL |   | VIGÊNCIA FINAL | TRANSM  | IISSÃO DA PI | ROPOSTA     |            |
| HDI SEGUROS S.A.   | RESIDÊN   | ICIA        |         | NOVO NEO  | GÓCIO     | SEGUR    | RO NOVO      | PARCELA             | 1920229649   | 010164317664 | 43 05/09   | /2020      |   | 05/09/2021     | 16/11/2 | 020          |             |            |
| EMISSÃO DA APÓLICE | FORMA     | DE PAGAMEN  | NTO PRO | POSTA AS  | SINADA A  | PÓLICE C | ONFERIDA     |                     |              |              |            |            |   |                |         |              |             |            |
|                    | TODAS     | S EM DÉBITO |         |           |           |          |              |                     |              |              |            |            |   |                |         |              |             |            |
| PRÊMIOS E VALORES  |           |             |         |           |           |          |              |                     |              |              |            |            |   |                |         |              |             |            |
| ADIC. DE COMISSÃO  | COMISSÃO  | PRÊMIO LÍQU | UIDO AD | ICIONAL   | IOF       | DIFEREN  | IÇA PRÊMIO   | TOTAL PARCELAS      | COMISSÃO GER | ADA RECEBIDA | PENDENTE   | REPASSE    |   |                |         |              |             |            |
|                    | 50,00%    | R\$ 363,74  | R       | \$ 0,00   | R\$ 24,72 | R\$ 0,00 | R\$ 388,4    | 46 2                | R\$ 181,87   | R\$ 0,00     | R\$ 181,87 | R\$ 0,00   | 0 |                |         |              |             |            |
| + EDITAR PARCEL    | AS 🔊 I    | OG DE ALTER | AÇÕES   |           |           | +        | EDITAR OU A  | DICIONAR VENDEDOR   | IOG DE A     | LTERAÇÕES    |            |            |   |                |         |              |             |            |
| PARC VENCTO        | RECTO     | VALOR       | COMIS   | S RECTO   | LIQ.      | VEN      | NDEDOR       |                     |              |              |            |            |   | TIPO VENDE     | OR C    | OMISSÃO      | REPASSE     | PAGAMENTO  |
| 1 05/09/2020       | ?         | R\$ 194,23  | 50,00%  | % R\$ 0,0 | 00 🕕      | © NAY    | ARA RODRIGI  | UES                 |              |              |            |            |   | VENDEDOR       |         | 0,00%        | R\$ 0,00    |            |
| 2 05/10/2020       |           | R\$ 194,23  | 50,00%  | 6 R\$ 0,0 | 00 🕚      | © MA     | IS INFORMAÇ  | ÕES                 |              |              |            |            |   |                |         |              |             |            |

# DIVERGÊNCIA DE PERCENTUAL DE COMISSÃO

Quando o campo comissão fechada no contrato no Gestor registrado é diferente do indicado recebido no campo disponível do extrato.

| S A    | TUALIZAR 🕨 BAIXAR EXTRATO      | × DESC      | CONSIDERAR P | ARCELAS      | EXCLU    | IR          |          |            |               |                    |          |
|--------|--------------------------------|-------------|--------------|--------------|----------|-------------|----------|------------|---------------|--------------------|----------|
| SEGUR  | ADORA                          | EXTRATO     | BRUTO        | LÍQUIDO      | IR       | ISS         | OUTRO    | QUANTIDADE | PENDENTE      | DATA CRÉDITO       | DATA PAR |
| PORTO  | D SEGURO CIA DE SEGUROS GERAIS | 36217195    | R\$ 1.000,13 | R\$ 1.000,13 | R\$ 0,00 | R\$ 0,00    | R\$ 0,00 | 5          | R\$ 1.000,13  | 02/10/2020         | 02/10/20 |
| PESQUI | SAR                            |             |              |              |          |             |          |            |               |                    |          |
| NOM    | E DO SEGURADO OU NUMERO DE APO | DLICE/ENDOS | SSO          |              |          |             |          |            |               |                    | IMPRIMIR |
| ABRIR  | CLIENTE                        | APÓ         | LICE         | ENDOSSO P    | ARCELA   | VALOR PAG   | TO % C   | omissão co | MISSÃO STA    | ATUS               | CRÍ      |
|        | WG                             | 0101        | 6423002897   |              | 001      | R\$ 778,1   | 5 8      | 0,00% R\$  | 622,52 A SI   | ER BAIXADA         | ~        |
| V      | RENATO                         | 0101        | 6431748890   |              | 007      | R\$ 131,0   | 5 2      | 3,00% R    | \$ 30,15 A SI | ER BAIXADA         | ~        |
|        | MARIA                          | 01016       | 6431770529   |              | 001      | R\$ 1.017,0 | 8 2      | 2,00% R\$  | 223,76 DIFE   | ERENÇA DE COMISSÃO | ~        |

Necessário AJUSTAR a comissão no Gestor. Neste caso poderá acessar o ícone da apólice, como indicado acima que abrirá a TELA DA APÓLICE, e deve ALTERAR para ajustar a comissão fechada, deixando idêntico ao informado no extrato.

| 🗎 MARIA           |                 | 0101        | 16431770529 |           | 001        | I R\$ 1.0     | 017,08 22,0    | 00%   | R\$ 223,76   | DIFERENÇA DE | COMISSÃO   | )          |        | ~             | ×    |
|-------------------|-----------------|-------------|-------------|-----------|------------|---------------|----------------|-------|--------------|--------------|------------|------------|--------|---------------|------|
| <i>G</i> cadastro | de apólice - Ma | RIA         |             |           | 010164     | 131770529     |                |       |              |              |            |            |        |               | _    |
|                   | ALTERAR 🗟 SA    | lvar Ø      | CANCELAR    | EXCL      | UIR CO     | DIGO DO DOC   | UMENTO 194 (   | i     |              |              | +          | PERFIL     | Û A    | RQUIVO DIGITA | L :  |
| SEGURADORA        | RAMO            | PRODUTO     | NEGÓCIO C   | ORRETORA  | STATUS I   | DO SEGURO     | TIPO DE RECEBI | MENTO | PROPOSTA     | APÓLICE      | VIGÊNC     | IA INICIAL |        | VIGÊNCIA FIN  | IAL  |
| HDI SEGUROS S.A.  | AUTOMOVEL       |             | NOVO NEG    | GÓCIO     | RENOV      | AÇÃO          | PARCELA        |       | 123502201    | 010164317705 | 29 09/09/  | 2020       |        | 09/09/2021    |      |
| TRANSMISSÃO DA PI | ROPOSTA EMISSÃO | DA APÓLICE  | SEGURA      | DORA ANT  | ERIOR AF   | PÓLICE ANTE   | RIOR           | FORM  | A DE PAGAMEN | NTO PROPOSTA | ASSINADA   | APÓLICE C  | ONFERI | DA            |      |
| 16/11/2020        | 04/09/20        | 20          |             |           | 6          | 55 6470984 D/ | ATA DE EMISSÃO | TOD   | AS EM DÉBITO | 0            |            | $\subset$  |        |               |      |
| PRÊMIOS E VALORES | 5               |             |             |           |            |               |                |       |              |              |            |            |        |               |      |
| ADIC. DE COMISSÃO | COMISSÃO PRÊMI  | D LÍQUIDO A | DICIONAL I  | OF D      | DIFERENÇA  | A PRÊMIO T    | OTAL PARCELAS  | C     | OMISSÃO GERA | DA RECEBIDA  | PENDENTE   | REPASSE    |        |               |      |
|                   | 10,00% R\$ 1.0  | 17,08       | R\$ 0,00    | R\$ 62,13 | R\$ 0,00   | R\$ 1.079,    | 21 1           | F     | R\$ 101,71   | R\$ 0,00     | R\$ 101,71 | R\$ 0,00   | 0      |               |      |
| + EDITAR PARCEL   | AS 📀 LOG DE /   | ALTERAÇÕES  |             |           | ^ <b>+</b> | EDITAR OU     | ADICIONAR VENI | DEDOR | 🕙 LOG DE     | ALTERAÇÕES   |            |            |        |               |      |
| PARC VENCTO       | RECTO VALO      | R COM       | IIS RECTO L | .IQ.      | ✓ VEI      | NDEDOR        |                |       |              | TII          | O VENDED   | OR CON     | AISSÃO | REPASSE       | PAGA |

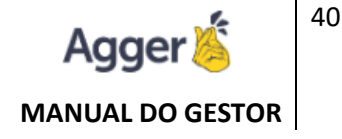

Após salvar o ajuste da comissão fechada, o sistema irá identificar que a PARCELA está com a mesma porcentagem de comissão indicada no EXTRATO e já irá atualizar para "A SER BAIXADA".

| 📚 A1   | TUALIZAR 🕨 BAIXAR EXTRATO    | × DESC      | ONSIDERAR P  | ARCELAS      | EXCLUI   | R           |          |             |              |              |  |
|--------|------------------------------|-------------|--------------|--------------|----------|-------------|----------|-------------|--------------|--------------|--|
| SEGURA | ADORA                        | EXTRATO     | BRUTO        | LÍQUIDO      | IR       | ISS         | OUTRO    | QUANTIDADE  | PENDENTE     | DATA CRÉDITO |  |
| PORTO  | SEGURO CIA DE SEGUROS GERAIS | 36217195    | R\$ 1.000,13 | R\$ 1.000,13 | R\$ 0,00 | R\$ 0,00    | R\$ 0,00 | 5           | R\$ 1.000,13 | 02/10/2020   |  |
| PESQUE | SAR                          |             |              |              |          |             |          |             |              |              |  |
| NOME   | DO SEGURADO OU NUMERO DE AP  | OLICE/ENDOS | SO           |              |          |             |          |             |              |              |  |
| ABRIR  | CLIENTE                      | APÓI        | .ICE         | ENDOSSO P    | ARCELA   | VALOR PAG   | TO % C   | DMISSÃO COI | MISSÃO STA   | TUS          |  |
|        | WG                           | 01016       | 5423002897   |              | 001      | R\$ 778,1   | 68       | 0,00% R\$   | 622,52 A SE  | R BAIXADA    |  |
|        | RENATO                       | 01016       | 5431748890   |              | 007      | R\$ 131,0   | 6 2      | 3,00% R\$   | 30,15 A SE   | R BAIXADA    |  |
|        | MARIA                        | 01016       | 5431770529   |              | 001      | R\$ 1.017,0 | )8 2     | 2,00% R\$   | 223,76 A SE  | r baixada    |  |

### BAIXADA ANTERIORMENTE

Quando a parcela indicada no extrato já foi baixada no Gestor.

| SEGURA | DORA                         | EXTRATO     | BRUTO        | LÍQUIDO     | IR         | ISS        | OUTRO    | QUANTIDADE | PENDENT   | E DATA CRÉDITO      |
|--------|------------------------------|-------------|--------------|-------------|------------|------------|----------|------------|-----------|---------------------|
| PORTO  | SEGURO CIA DE SEGUROS GERAIS | 36217195    | R\$ 1.000,13 | R\$ 1.000,1 | 3 R\$ 0,00 | R\$ 0,00   | R\$ 0,00 | 5          | R\$ 1.000 | ,13 02/10/2020      |
| PESQUI | SAR                          |             |              |             |            |            |          |            |           |                     |
| NOME   | DO SEGURADO OU NUMERO DE AP  | OLICE/ENDOS | SSO          |             |            |            |          |            |           |                     |
| ABRIR  | CLIENTE                      | APÓI        | LICE         | ENDOSSO     | PARCELA    | VALOR PAG  | TO % C   | DMISSÃO CO | MISSÃO    | STATUS              |
|        | WG                           | 01016       | 6423002897   |             | 001        | R\$ 778,16 | 5 8      | 0,00% R\$  | 622,52 A  | A SER BAIXADA       |
|        | RENATO                       | 01016       | 6431748890   |             | 007        | R\$ 131,06 | 5 2      | 3,00% R\$  | 30,15 A   | A SER BAIXADA       |
| 8      | FATIMA RIBEIRO DA SILVA      | 0101        | 6431769460   |             | 001        | R\$ 111,2  | .0 1     | 00,00% R\$ | 5 111,20  | BAIXADA ANTERIORMEN |

Nessa situação, como já foi baixada anteriormente, não será necessário nenhum procedimento, basta ir para o próximo caso do extrato.

O ideal trabalhar TODOS OS CASOS do extrato, quando houver algum STATUS indicando divergência ou pendente. Após ajustar TODOS OS CASOS poderá BAIXAR O EXTRATO.

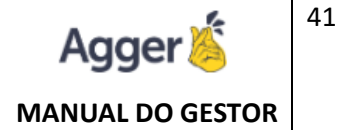

## **BAIXAR EXTRATO**

Agora sim, você irá BAIXAR a parcela indicada com a comissão recebida no extrato, baixando a parcela do Gestor.

| G          | <b>BE</b><br>TES | M VINDO, NA             | YARA ROD<br>GER GESTOR 2.4 | RIGUES        |           | você está em:<br>Comissão auto | MÁTICA    |                      |           |                   |              |
|------------|------------------|-------------------------|----------------------------|---------------|-----------|--------------------------------|-----------|----------------------|-----------|-------------------|--------------|
| =          | USL<br>TO        | JÁRIO IMPORTA<br>DOS OS | PEND                       | JS<br>DENTE 🔻 | SEG<br>TC | GURADORA<br>DDAS AS SEGURADOR  | VAS 🔻     | INÍCIO<br>01/08/2020 | 14        | FIM<br>15/12/2020 | 14           |
| Ĵu<br>A    | <                | EXTRATO                 |                            | DATA          |           | 🕄 ATUALIZAR                    | ► BA      | IXAR EXTRATO         | EXCL      | UIR               |              |
| U          | 10               | 1120                    |                            | 15/10/2       | 020       | SEGURADORA                     |           |                      | EXTRATO   | BRUTO             | LÍQUIDO      |
| $\circ$    | NIO              | 36217195                |                            | 02/10/2       | 020       | PORTO SEGURO C                 | IA DE SEC | GUROS GERAIS         | 36217195  | R\$ 1.000,13      | R\$ 1.000,13 |
| $\tilde{}$ | TR               |                         |                            |               |           | PESQUISAR                      |           |                      |           |                   |              |
| */>        | E                |                         |                            |               |           |                                | 700.40    |                      |           |                   | 0/0171050    |
| 4          | TAR              |                         |                            |               |           | DESEJA BAIXAR                  | TODAS     | AS PARCELAS I        | PENDENTES | DOEXTRATO         | 36217195?    |
|            | D                |                         |                            |               |           | SIM NÂ                         | 0         |                      |           |                   |              |
| G.         | ŏ                |                         |                            |               |           |                                |           |                      |           |                   |              |

Após concluir a BAIXA, o sistema irá ATUALIZAR O STATUS DO EXTRATO. Sairá de PENDENTES, para IMCOMPLETOS, neste exemplo.

| G            | <b>BE</b><br>TEST | M VINDO, NAYAR<br>TE NOVO GESTOR   AGGER G | A RODRIGUES  | VOCÊ ESTÁ EM:<br>COMISSÃO AUTO | MÁTICA     |             |             |              |              |          |            |          |            | 6          | NOTIFICAÇÔ | es agenda    |
|--------------|-------------------|--------------------------------------------|--------------|--------------------------------|------------|-------------|-------------|--------------|--------------|----------|------------|----------|------------|------------|------------|--------------|
| =            | USU               | IÁRIO IMPORTAÇÃO                           | STATUS       | SEGURADORA                     |            | INÍCIO      |             | FIM          |              |          | FILTRO PER | SONALIZA | DO         |            |            |              |
|              | TO                | DOS OS USUÁRIOS 🔻                          | INCOMPLETO 🔻 | TODAS AS SEGURAE               | ORAS 🔻     | 01/09/2020  | í É         | 4 15/12/202  | 0 É          | 14 C     |            |          |            |            |            |              |
| Io           | <                 | EXTRATO                                    | DATA         | 🕄 ATUALIZAR                    | ► BAIX     | AR EXTRATO  | 5 DESF      | AZER EXTRATO | )            |          |            |          |            |            |            |              |
| $\mathbf{U}$ |                   | 36217195                                   | 02/10/2020   | SEGURADORA                     |            |             | EXTRATO     | BRUTO        | LÍQUIDO      | IR       | ISS        | OUTRO    | QUANTIDADE | BAIXADO    | PENDENTE   | DATA CRÉDITO |
| $\circ$      | 10°               |                                            |              | PORTO SEGURO C                 | IA DE SEGU | ROS GERAIS  | 36217195    | R\$ 1.000,13 | R\$ 1.000,13 | R\$ 0,00 | R\$ 0,00   | R\$ 0,00 | 5          | R\$ 724,58 | R\$ 275,55 | 02/10/2020   |
|              | TRA               |                                            |              | PESQUISAR                      |            |             |             |              |              |          |            |          |            |            |            |              |
|              | EX                |                                            |              | NOME DO SEGUR                  | ADO OU NU  | JMERO DE AP | OLICE/ENDOS | SO           |              |          |            |          |            |            |            |              |

# ADICIONAIS

### Status do extrato:

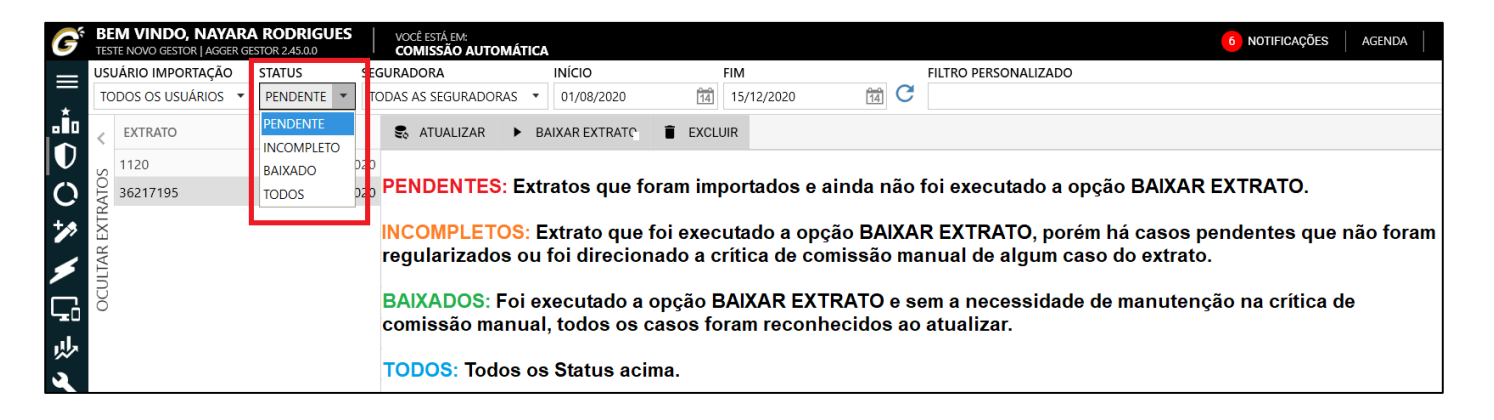

## Filtro por data:

| G            | BEM VINDO, NAYARA RODRI<br>TESTE NOVO GESTOR   AGGER GESTOR 2.45.0 | IGUES      | você está em:<br>Comissão automática |             |          |              |              |          |          |          |            | 6          | NOTIFICAÇÕ | AGENDA       |
|--------------|--------------------------------------------------------------------|------------|--------------------------------------|-------------|----------|--------------|--------------|----------|----------|----------|------------|------------|------------|--------------|
|              | USUÁRIO IMPORTAÇÃO STATUS                                          | S          | EGURADORA                            | INÍCIO      |          | FIM          |              |          | ste fi   | ltro bu  | isca base  | eado a     | DATA D     | 0            |
| +            | TODOS OS USUÁRIOS 🔻 INCOME                                         | PLETO 🔻    | TODAS AS SEGURADORAS 🔻               | 01/10/2020  | Ć        | 30/10/202    | 0 (          | 14 C (   | RÉDI     | TO do    | EXTRAT     | о.         |            |              |
| Î.           | < EXTRATO                                                          | DATA       | 😪 ATUALIZAR 🕨 BAIX                   | AR EXTRATO  | 5 DESF   | AZER EXTRATO | )            |          |          |          |            |            |            |              |
| $\mathbf{U}$ | 36217195 0                                                         | 02/10/2020 | SEGURADORA                           |             | EXTRATO  | BRUTO        | LÍQUIDO      | IR       | ISS      | OUTRO    | QUANTIDADE | BAIXADO    | PENDENTE   | DATA CRÉDITO |
| $\circ$      | NTO:                                                               |            | PORTO SEGURO CIA DE SEGU             | IROS GERAIS | 36217195 | R\$ 1.000,13 | R\$ 1.000,13 | R\$ 0,00 | R\$ 0,00 | R\$ 0,00 | 5          | R\$ 724,58 | R\$ 275,55 | 02/10/2020   |
| U            | R/                                                                 |            | PESOUISAR                            |             |          |              |              |          |          |          |            |            |            |              |

## Filtro por Usuário ou Seguradora:

| G                 | BEM VINDO, NAYAR<br>TESTE NOVO GESTOR   AGGER G | A RODRIGUES<br>ESTOR 2.45.0.0 | VOCÊ ESTÁ EM:<br>COMISSÃO AUTOMÁTIC | A                    |
|-------------------|-------------------------------------------------|-------------------------------|-------------------------------------|----------------------|
|                   | USUÁRIO IMPORTACÃO                              | STATUS                        | SEGURADORA                          | INÍCIO               |
|                   | TODOS OS USUÁRIOS 🔻                             | INCOMPLETO 🔻                  | TODAS AS SEGURADORAS                | ▼ 01/08/2020         |
| ۰Ť۵               | TODOS OS USUÁRIOS                               | DATA                          | TODAS AS SEGURADORAS                | ^                    |
| $\square$         | AGGER                                           |                               | ACE SEGURADORA S.A.                 |                      |
| $\mathbf{\nabla}$ | LAURA SANTOS                                    | 02/10/202                     | AGROBRASIL - CORRETORA              | DE SEGUROS LTDA - ME |
| $\mathbf{O}$      | NAYARA RODRIGUES                                |                               | AIG SEGUROS BRASIL S.A              |                      |
| +.                | TESTE                                           |                               | ALFA SEGURADORA S.A.                |                      |
| <i>.</i>          |                                                 |                               | ALIRO SEGUROS S.A.                  |                      |
| 6                 | Poderá filtrar o                                | S                             | ALLIANZ SEGUROS S.A.                |                      |
|                   | Extratos pelo                                   |                               | AMIL SEGURADORA S/A                 |                      |
| ╘╼┇               | Usuário que re                                  | alizou                        | Filtrar Extratos                    | pela Cia.            |
| ŝ.                | a importação.                                   |                               | Seguradora.                         |                      |
| ٩                 |                                                 |                               |                                     |                      |

# Filtro Personalizado:

| US | UÁRIO IMPORTAÇÃO  | STATUS  | SEGUR  | ADORA            |      | INÍCIO         | F        | IM             |              | FILTRO   | PERSONA  | LIZADO   |            |            |            |              |            |                 |       |
|----|-------------------|---------|--------|------------------|------|----------------|----------|----------------|--------------|----------|----------|----------|------------|------------|------------|--------------|------------|-----------------|-------|
| Т  | DOS OS USUÁRIOS 🔻 | TODOS 🔻 | TODA   | S AS SEGURADORAS | •    | 01/08/2020     | 14       | 15/12/2020     | 14           | 3621     | 195      |          |            |            |            |              |            |                 | • 🔁 🛛 |
| з  | 5217195 💌         |         |        |                  |      |                |          |                |              | Pes      | quisa    | por N    | ÚMERO D    | O EXT      | RATO o     | ou Data de   | e Crédito. |                 |       |
| <  | EXTRATO           | DAT     | А      | 🕄 ATUALIZAR      | ۲    | BAIXAR EXTRATO | 5 DES    | SFAZER EXTRATO |              |          |          |          |            |            |            |              |            |                 |       |
|    | 36217195          | 02/1    | 0/2020 | SEGURADORA       |      |                | EXTRATO  | BRUTO          | LÍQUIDO      | IR       | ISS      | OUTRO    | QUANTIDADE | BAIXADO    | PENDENTE   | DATA CRÉDITO |            | DATA PARA BAIXA |       |
| Ŭ0 |                   |         |        | PORTO SEGURO CI  | A DE | SEGUROS GERAIS | 36217195 |                | R\$ 1.000,13 | R\$ 0,00 | R\$ 0,00 | R\$ 0,00 | 5          | R\$ 724,58 | R\$ 275,55 | 02/10/2020   |            | 02/10/2020      | 14    |

# **Ocultar Extrato:**

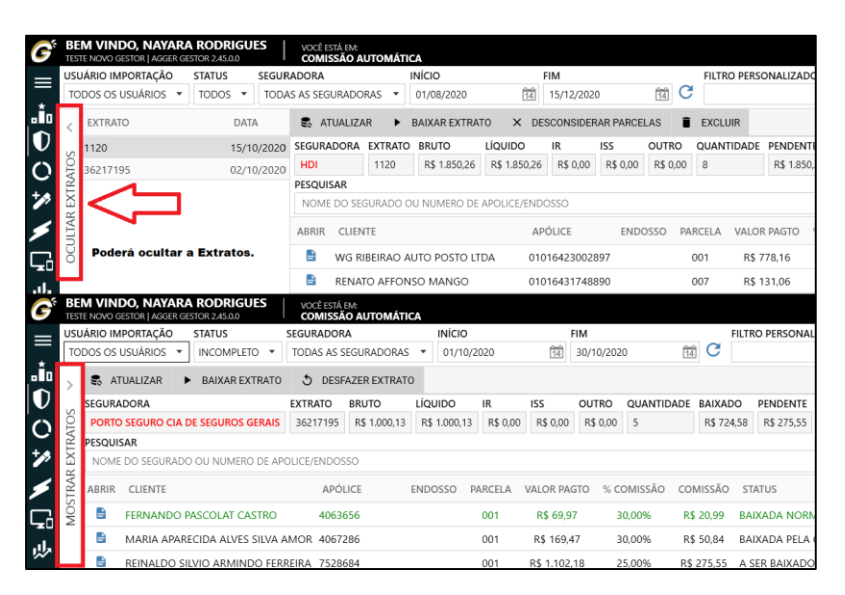

# Ordenação no Extrato:

| G              | <b>BE</b><br>Tes | TE NOVO GESTOR   AGGER GE | A RODRIGU | ES     | você está em:<br><b>Comissão a</b> | UTOMÁTIC         | A            |              |     |
|----------------|------------------|---------------------------|-----------|--------|------------------------------------|------------------|--------------|--------------|-----|
| =              | USI              | JÁRIO IMPORTAÇÃO          | STATUS    | SEGUR  | ADORA                              | I                | NÍCIO        |              | FIN |
| -              | ТС               | DOS OS USUÁRIOS 🔻         | TODOS 🔻   | TODA   | S AS SEGURADO                      | RAS 🔻            | 01/06/2020   | 14           | 01  |
| ∎Î0 (          | £                | ↑ EXTRATO                 | <b>•</b>  | ATA    | 😪 ATUALIZA                         | AR ► I           | BAIXAR EXTRA | то х р       | ESC |
| $ \mathbf{U} $ | S                | 36217195                  | 02/1      | 0/2020 | SEGURADORA                         | EXTRATO          | BRUTO        | LÍQUIDO      | IF  |
| O              | ATO              | 1120                      | 15/1      | 0/2020 | HDI                                | 1120             | R\$ 1.850,26 | R\$ 1.850,26 | 6   |
| +,>>           | EXTR             | Poderá ordenar po         | or EXTRAT | O ou E | ATA do Cré                         | dito do <b>I</b> | xtrato.      |              |     |

# Data da baixa:

| G       | BEM VINDO, NAYARA<br>TESTE NOVO GESTOR   AGGER GE | A RODRIGUES                                  | você está em:<br>Comissão a | UTOMÁTIC            | EA                                     |                                    |                   |                  |                  |              |              |              | 6 NOTIFICAÇÕES AGENDA         | AJUDA | - 0        | $\times$ |
|---------|---------------------------------------------------|----------------------------------------------|-----------------------------|---------------------|----------------------------------------|------------------------------------|-------------------|------------------|------------------|--------------|--------------|--------------|-------------------------------|-------|------------|----------|
| =       | USUÁRIO IMPORTAÇÃO                                | STATUS SEGUR                                 | ADORA                       |                     | INÍCIO                                 | F                                  | IM                |                  |                  | FILTRO PERSO | ONALIZADO    |              |                               |       |            |          |
|         | TODOS OS USUÁRIOS 🔻                               | TODOS 🔻 TODA                                 | S AS SEGURADO               | RAS 🔻               | 01/08/2020                             | 14                                 | 15/12/202         | 0                | 14 C             | ;            |              |              |                               |       |            | Ð        |
| ۰Ì۰     | < EXTRATO                                         | DATA                                         | 象 ATUALIZA                  | AR 🕨                | BAIXAR EXTRAT                          | 0 × DE                             | SCONSIDE          | RAR PARCE        | LAS 🗎            | EXCLUIR      |              |              |                               |       |            |          |
| U       | 1120                                              | 15/10/2020                                   | SEGURADORA                  | EXTRATO             | BRUTO                                  | LÍQUIDO                            | IR                | ISS              | OUTRO            | QUANTIDADE   | PENDENTE     | DATA CRÉDITO |                               | DATA  | PARA BAIXA |          |
| $\circ$ | 0<br>36217195                                     | 02/10/2020                                   | HDI                         | 1120                | R\$ 1.850,26                           | R\$ 1.850,26                       | R\$ 0,00          | R\$ 0,00         | R\$ 0,00         | 8            | R\$ 1.850,26 | 15/10/2020   |                               | 15/1  | 0/2020     | 14       |
| *       | Poderá informar se<br>do GESTOR, será a           | a <mark>DATA DA BAI)</mark><br>mesma da DATA | (A, será a m<br>PARA BAIX   | esma qu<br>A, infor | ie a <mark>DATA D</mark><br>mada na TE | <mark>o crédit</mark><br>La de con | D do EX<br>IISSÃO | TRATO.<br>AUTOM/ | Quando<br>ÁTICA. | utilizado es | sa opção a   | A DATA DO RE | CEBIMENTO na tela de PARCELAS |       | R @ ABRIF  | R PDF    |

### **Pesquisar:**

| G                    | BEN<br>TESTE | W VINDO, NAYARA   | A RODRIGUES  | VOCÊ ESTÁ EM:<br>COMISSÃO AUT | OMÁTICA    |             |          |              |              |          |            |          |            | 6          | NOTIFICAÇÕ  | S AGENDA        | 🕜 AJUDA     |           | ٥       | ×    |
|----------------------|--------------|-------------------|--------------|-------------------------------|------------|-------------|----------|--------------|--------------|----------|------------|----------|------------|------------|-------------|-----------------|-------------|-----------|---------|------|
| =                    | USUÁ         | ÁRIO IMPORTAÇÃO   | STATUS       | SEGURADORA                    |            | ΙΝίCΙΟ      |          | FIM          |              |          | FILTRO PER | SONALIZA | DO         |            |             |                 |             |           |         |      |
|                      | TOD          | DOS OS USUÁRIOS 🔻 | INCOMPLETO - | TODAS AS SEGURA               | DORAS 🔻    | 01/08/2020  | đ        | 4 15/12/2020 | ) (          | 14 C     |            |          |            |            |             |                 |             |           |         | Ð    |
|                      | <            | EXTRATO           | DATA         | 🕏 ATUALIZAR                   | ► BAD      | KAR EXTRATO | 5 DESF   | AZER EXTRATO |              |          |            |          |            |            |             |                 |             |           |         |      |
| $\mathbf{U}$         |              | 36217195          | 02/10/2020   | SEGURADORA                    |            |             | EXTRATO  | BRUTO        | LÍQUIDO      | IR       | ISS        | OUTRO    | QUANTIDADE | BAIXADO    | PENDENTE    | DATA CRÉDITO    |             | DATA PARA | A BAIXA |      |
| $\circ$              | ĝ,           |                   |              | PORTO SEGURO                  | CIA DE SEG | JROS GERAIS | 36217195 | R\$ 1.000,13 | R\$ 1.000,13 | R\$ 0,00 | R\$ 0,00   | R\$ 0,00 | 5          | R\$ 724,58 | R\$ 275,55  | 02/10/2020      |             | 15/12/202 | 20      | 14   |
| $\tilde{\mathbf{C}}$ | TRA          | Poderá pesqu      | isar um      | PESQUISAR                     |            |             |          |              |              |          |            |          |            |            |             |                 |             |           |         |      |
| 1                    | Ă            | cliente/segur     | ado, do      | REINALDO                      |            |             |          |              |              |          |            |          |            |            |             |                 | 🖶 IME       | PRIMIR C  | ABRI    | RPDF |
|                      | IAF          | extrato em T      | ELA,         | ABRIR CLIENTE                 |            |             | APÓL     | ICE E        | NDOSSO P     | ARCELA   | VALOR PAG  | TO % C   | OMISSÃO CO | MISSÃO ST  | TATUS       |                 |             | CRÍ       | ICA     |      |
| $\leq$               | S            | selecionado.      |              |                               |            |             |          |              |              |          |            |          |            |            |             |                 |             |           |         | -    |
| L.                   | õ            |                   |              | E REINALD                     | 0          |             |          |              |              | 001      | R\$ 1.102, | 18 2     | 5,00% R\$  | 275,55 A   | SER BAIXADO | ), ENCONTRADO P | OR APROXIMA | lção ✓    | ×       |      |

# Imprimir:

| BEM VINDO, NAYAR<br>TESTE NOVO GESTOR   AGGER | GESTOR 2.45.0.0                                                                                                    | VOCE ESTÁ EM:<br>COMISSÃO AUTO                                                                      | MÁTICA                                                                                                    |                                                                |                                                                                        |                                                                                                    |                                           |                                                                             |                                                                                  |                                                                                                    |                                                        | NOTEICAG                                  | 0es /   | AGENDA | (2) A.3 | ACA. |          |         |
|-----------------------------------------------|----------------------------------------------------------------------------------------------------|----------------------------------------------------------------------------------------------------|----------------------------------------------------------------------------------------------------|----------------------------------------------------------------|----------------------------------------------------------------------------------------|----------------------------------------------------------------------------------------------------|-------------------------------------------|-----------------------------------------------------------------------------|----------------------------------------------------------------------------------|----------------------------------------------------------------------------------------------------|--------------------------------------------------------|-------------------------------------------|---------|--------|---------|------|----------|---------|
| USUÁRIO IMPORTAÇÃO                            | STATUS                                                                                                    | SEGURADORA                                                                                          | INICIO                                                                                                    |                                                                | FIM                                                                                    |                                                                                                    | FIL                                       | LTRO PERS                                                                   | ONALIZADO                                                                        | 0                                                                                                  |                                                        |                                           |         |        |         |      | _        | _       |
| TODOS OS USUÁRIOS                             | INCOMPLETO ·                                                                                                    | TODAS AS SEGURAD                                                                                    | ORAS • 01/08/202                                                                                                   | ) (I                                                           | 15/12/2020                                                                             | . 6                                                                                                    | C                                         |                                                                             |                                                                                  |                                                                                                    |                                                        |                                           |         |        |         |      |          |         |
| < EXTRATO                                     | DATA                                                                                                    | ATUALIZAR                                                                                           | <ul> <li>BAIXAR EXTRATO</li> </ul>                                                                                 | 3 DESFA                                                        | ZER EXTRATO                                                                            |                                                                                                    |                                           |                                                                             |                                                                                  |                                                                                                    |                                                        |                                           |         |        |         |      |          |         |
| 36217195                                      | 02/10/2020                                                                                                    | SEGURADORA                                                                                          |                                                                                                    | EXTRATO E                                                      | BRUTO                                                                                  | LÍQUIDO                                                                                                    | IR E                                      | ISS I                                                                       | OUTRO C                                                                          | QUANTIDADE                                                                                         | BAIXADO                                                | PENDENTE                                  | DATA CF | RÉDITO |         | 6    | DATA PAR | A BAIXA |
| RATC                                          |                                                                                                    | PORTO SEGURO CI                                                                                     | A DE SEGUROS GERAIS                                                                                                | 36217195                                                       | R\$ 1.000,13                                                                           | R\$ 1,000,13                                                                                               | R\$ 0,00                                  | R\$ 0.00                                                                    | R\$ 0,00                                                                         | 5                                                                                                  | R\$ 724,58                                             | R\$ 275.55                                | 02/10/3 | 2020   |         |      | 15/12/20 | .20     |
| EXT                                           |                                                                                                    | NOME DO SEGURA                                                                                      | NDO OU NUMERO (DIS                                                                                                 | ponibiliza u                                                   | um relatór                                                                             | io para imp                                                                                                | pressão,                                  | , com a                                                                     | s inform                                                                         | nações de                                                                                          | Extrato                                                | em Tela                                   |         |        |         | IMPF | IMIR     | ce ABF  |
| ULTAR                                         | EXTRATO DE CO                                                                                                    | wissão x                                                                                            | +                                                                                                    |                                                                |                                                                                        |                                                                                                    |                                           |                                                                             |                                                                                  |                                                                                                    |                                                        |                                           |         |        |         |      |          |         |
| 8                                             | O                                                                                                    | Arguivo                                                                                             | C:/Users/Navara                                                                                                    | /AppData/b                                                     | ocal/Temp/                                                                             | EXTRATO%2                                                                                                  | POCOMIS                                   | SSÃO 15                                                                     | 1220200                                                                          | 053323.htm                                                                                         | a.                                                     |                                           |         |        | 4       | \$   | sh       | (8)     |
|                                               |                                                                                                    |                                                                                                    |                                                                                                    |                                                                |                                                                                        |                                                                                                    |                                           |                                                                             |                                                                                  |                                                                                                    |                                                        |                                           |         |        |         |      |          | •       |
|                                               |                                                                                                    | CECTOD E                                                                                            | VTRATO DE CO                                                                                                    | MISSÃO                                                         |                                                                                        |                                                                                                    |                                           |                                                                             |                                                                                  |                                                                                                    |                                                        |                                           |         |        |         |      |          |         |
|                                               | SEGURAD<br>USUÁRIO                                                                                                    |                                                                                                    | ro seguro<br>ç <b>ão:</b> Nayaf                                                                                    | CIA DE :                                                       | SEGUR                                                                                  | OS GER/                                                                                                    | AIS                                       |                                                                             |                                                                                  |                                                                                                    |                                                        |                                           |         |        |         |      |          |         |
|                                               | SEGURAD<br>USUÁRIO<br>NÚMERO DA<br>EXTRATO EX                                                                                    | ORA: PORT<br>IMPORTAC<br>TA<br>TRATO BR                                                             |                                                                                                    | CIA DE :<br>RA RODI                                            | SEGURO<br>RIGUES                                                                       | DS GER/                                                                                                    | AIS                                       | T<br>DE BAD                                                                 | OTAL<br>(ADO PI                                                                  | TOTAL                                                                                              |                                                        |                                           |         |        |         |      |          |         |
|                                               | SEGURAD<br>USUÁRIO<br>NÚMERO DA<br>EXTRATO EX<br>36217195 15,                                                                    | ORA: PORT<br>IMPORTAC<br>TA<br>TRATO BR<br>12/2020 R\$ 1.00                                         | TO SEGURO<br>ÇÃO: NAYAF                                                                                            | CIA DE :<br>RA RODE<br>IR<br>RS 0,00 RS                        | SEGURO<br>RIGUES<br>ISS OUT<br>\$ 0,00 R                                               | DS GERA                                                                                                    | AIS<br>NTIDAD                             | T<br>DE BAIX<br>R\$ 7                                                       | OTAL<br>(ADO PI<br>24,58                                                         | TOTAL<br>PENDENTE<br>R\$ 275,55                                                                    | l                                                      |                                           |         |        |         |      |          |         |
|                                               | SEGURAD<br>USUÁRIO<br>NÚMERO DA<br>EXTRATO EX<br>36217195 15;                                                                    | ORA: PORT<br>IMPORTAC<br>TA<br>TRATO BR<br>12/2020 R\$ 1.00                                         | TO SEGURO<br>ÇÃO: NAYAF<br>RUTO LÍQUIDO<br>20,13 RS 1.000,13                                                       | CIA DE :<br>A RODE<br>IR<br>RS 0,00 RS                         | SEGURO<br>RIGUES<br>ISS OU<br>\$ 0,00 RS                                               | DS GER/<br>rros qua<br>0,00 5<br>Valo                                                                      | AIS<br>NTIDAD<br>DR                       | T<br>DE BAIX<br>R\$ 7                                                       | OTAL<br>(ADO PI<br>24,58                                                         | TOTAL<br>PENDENTE<br>R\$ 275,55                                                                    |                                                        |                                           |         |        |         |      |          |         |
|                                               | TESTE NOVO<br>SEGURAD<br>USUÁRIO<br>NÚMERO DA<br>EXTRATO EX<br>36217195 15)<br>CLIENTE                                           | ORA: PORT<br>IMPORTAC<br>TA<br>TRATO BR<br>12/2020 R\$ 1.00                                         | FO SEGURO<br>ÇÃO: NAYAF<br>2010 LÍQUIDO<br>20,13 R\$ 1.000,13<br>APÓLICI                                           | CIA DE :<br>A RODE<br>IR<br>RS 0,00 RS                         | SEGURO<br>RIGUES<br>ISS OUT<br>\$ 0,00 RS                                              | TROS QUA<br>1000 5<br>VALC<br>A PAG                                                                        | AIS<br>NTIDAD<br>DR<br>TO COM             | T<br>DE BAIX<br>R\$ 7<br>%<br>MISSÃO                                        | OTAL<br>KADO PI<br>24,58<br>COMIS                                                | TOTAL<br>PENDENTE<br>R\$ 275,55<br>SÃO STA                                                         | rus                                                    |                                           |         |        |         |      |          |         |
|                                               | TESTE NOVO<br>SEGURAD<br>USUÁRIO<br>NÚMERO DA<br>EXTRATO EX<br>36217195 15,<br>CLIENTE<br>FERNANDO                               | ORA: PORT<br>IMPORTAG<br>TA<br>TRATO BR<br>12/2020 R\$ 1.00                                         | CO SEGURO<br>ÇÃO: NAYAR<br>20,13 R\$ 1.000,13<br>APÓLICI<br>4063656                                                | CIA DE :<br>A RODE<br>IR<br>RS 0,00 RS                         | SEGUR<br>RIGUES<br>ISS OUT<br>\$ 0,00 RS<br>PARCEL<br>001                              | DS GERA<br>TROS QUA<br>5 0,00 5<br>VALC<br>A PAGT<br>R\$ 69;                                               | AIS<br>NTIDAD<br>DR<br>TO COM<br>97       | T<br>DE BAIX<br>RS 7<br>%<br>MISSÃO<br>30,00%                               | OTAL<br>(ADO P<br>24,58<br>COMIS<br>R\$ 2                                        | TOTAL<br>ENDENTE<br>R\$ 275,55<br>SÃO STA<br>20,99 BAIX                                            | rus<br>Xada Nor                                        | MALMENT                                   | TE      |        |         |      | 1        |         |
|                                               | TESTE NOVO<br>SEGURAD<br>USUÁRIO<br>NÚMERO DA<br>EXTRATO EX<br>36217195 15,<br>CLIENTE<br>FERNANDO<br>MARIA                      | ORA: PORT<br>IMPORTAG<br>TA<br>TRATO BR<br>12/2020 R\$ 1.00                                         | TO SEGURO<br>ÇÃO: NAYAR<br>UTO LÍQUIDO<br>20,13 R\$ 1.000,13<br>APÓLICI<br>4063656<br>4067286                      | CIA DE :<br>RA RODF<br>IR<br>RS 0,00 R <sup>2</sup><br>ENDOSSO | SEGURG<br>ISS OUT<br>5 0,00 RS<br>0 PARCELL<br>001<br>001                              | DS GER/<br>TROS QUA<br>6 0,00 5<br>VALO<br>RS 69,<br>R\$ 169,                                              | AIS<br>NTIDAD<br>DR<br>TO COM<br>97<br>47 | T<br>DE BAIX<br>R\$ 7<br>%<br>MISSÃO<br>30,00%<br>30,00%                    | OTAL<br>(ADO P<br>24,58<br>COMIS<br>R\$ 2<br>R\$ 5                               | TOTAL<br>PENDENTE<br>R\$ 275,55<br>SÃO STA<br>20,99 BAIX<br>50,84 BAIX                             | TUS<br>IADA NOR                                        | MALMENT                                   | TE      |        |         |      |          |         |
|                                               | TESTE NOVO<br>SEGURAD<br>USUÁRIO<br>NÚMERO DA<br>EXTRATO EX<br>36217195 15,<br>CLIENTE<br>FERNANDO<br>MARIA<br>REINALDO          | ORA: PORT<br>IMPORTAC<br>TA<br>TA<br>TA<br>TA<br>TA<br>TA<br>TA<br>TA<br>TA<br>TA<br>TA<br>TA<br>TA | TO SEGURO<br>ÇÃO: NAYAR<br>UTO LÍQUIDO<br>20,13 R\$ 1.000,13<br>APÓLICI<br>4063656<br>4067286<br>7528684           | CIA DE :<br>RA RODE<br>IR<br>RS 0,00 RE                        | SEGURG<br>RIGUES<br>ISS OUT<br>\$ 0,00 RS<br>PARCEL<br>001<br>001<br>001<br>001        | CS GER/<br>(0,00 5<br>VALC<br>PAG<br>R\$ 69,<br>R\$ 169,<br>R\$ 1.102,                                     | AIS<br>NTIDAD                             | T<br>DE BAIX<br>R\$ 7<br>%<br>MISSÃO<br>30,00%<br>30,00%<br>25,00%          | OTAL<br>(ADO P)<br>(24,58<br>COMIS:<br>R\$ 2<br>R\$ 5<br>R\$ 27                  | TOTAL<br>PENDENTE<br>R\$ 275,55<br>STA<br>20,99 BAIX<br>50,84 BAIX<br>75,55 A SE                   | TUS<br>IADA NOR<br>IADA PELA<br>R BAIXADI              | MALMENT<br>CRÍTICA<br>D, ENCON            | TE      | POR AP | ROXIM   | AÇÃO | I        |         |
|                                               | TESTE NOVO<br>SEGURAD<br>USUÁRIO<br>NÚMERO DA<br>EXTRATO EX<br>36217195 15,<br>CLIENTE<br>FERNANDO<br>MARIA<br>REINALDO<br>MARIA | ORA: PORT<br>IMPORTAC<br>TA<br>TRATO BR<br>12/2020 R\$ 1.00                                         | TO SEGURO<br>ÇÃO: NAYAF<br>UTO LÍQUIDO<br>20,13 R5 1.000,13<br>APÓLICI<br>4063656<br>4067286<br>7528684<br>7530328 | CIA DE :<br>RA RODE<br>IR<br>RS 0,00 RE                        | SEGURG<br>RIGUES<br>155 OU<br>5 0,00 RS<br>0 PARCEL<br>001<br>001<br>001<br>001<br>001 | CS GER/<br>TROS QUA<br>0,00 5<br>VALC<br>PAG<br>R\$ 69,<br>R\$ 169,<br>R\$ 169,<br>R\$ 1.62,<br>R\$ 1.401, | AIS<br>NTIDAD                             | T<br>DE BAIX<br>RS 7<br>%<br>MISSÃO<br>30,00%<br>30,00%<br>25,00%<br>21,00% | OTAL<br>(ADO P<br>24,58<br>COMISS<br>R\$ 2<br>R\$ 2<br>R\$ 5<br>R\$ 27<br>R\$ 29 | TOTAL<br>PENDENTE<br>R\$ 275,55<br>SÃO STA<br>20,99 BAIX<br>50,84 BAIX<br>75,55 A SE<br>94,37 BAIX | TUS<br>IADA NOR<br>IADA PELA<br>R BAIXADI<br>IADA PELA | MALMENT<br>CRÍTICA<br>D, ENCON<br>CRÍTICA | TE      | POR AP | ROXIM   | AÇÃO |          |         |

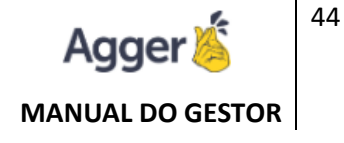

### **Abrir PDF:**

| G       | BEM VINDO, N<br>TESTE NOVO GESTOR | AGGER GE | A RODRIGUES<br>STOR 2.45.0.0 | VOCÊ ESTÁ EM:<br>COMISSÃO AUTO | MÁTICA     |             |          |              |              |          |           |          |            | 6          | NOTIFICAÇÔ | DES AGENDA   | 🕜 AJUDA     | -         | ٥     | $\times$ |
|---------|-----------------------------------|----------|------------------------------|--------------------------------|------------|-------------|----------|--------------|--------------|----------|-----------|----------|------------|------------|------------|--------------|-------------|-----------|-------|----------|
| =       | USUÁRIO IMPORT                    | AÇÃO     | STATUS                       | SEGURADORA                     |            | INÍCIO      |          | FIM          |              | 1        | ILTRO PER | SONALIZA | DO         |            |            |              |             |           |       |          |
| -       | TODOS OS USUÁR                    | RIOS 🔻   | INCOMPLETO 🔻                 | TODAS AS SEGURAD               | oras 🔻     | 01/08/2020  | Ć        | 4 15/12/202  | o ť          |          |           |          |            |            |            |              |             |           |       | Ð        |
| Ĵ∎<br>▲ | < EXTRATO                         |          | DATA                         | 象 ATUALIZAR                    | ► BAD      | AR EXTRATO  | 5 DESF   | AZER EXTRATO | )            |          |           |          |            |            |            |              |             |           |       |          |
| U       | 36217195                          |          | 02/10/202                    | SEGURADORA                     |            |             | EXTRATO  | BRUTO        | LÍQUIDO      | IR       | ISS       | OUTRO    | QUANTIDADE | BAIXADO    | PENDENTE   | DATA CRÉDITO |             | DATA PARA | BAIXA |          |
| $\circ$ | IO                                |          |                              | PORTO SEGURO C                 | ia de segu | IROS GERAIS | 36217195 | R\$ 1.000,13 | R\$ 1.000,13 | R\$ 0,00 | R\$ 0,00  | R\$ 0,00 | 5          | R\$ 724,58 | R\$ 275,55 | 02/10/2020   |             | 15/12/202 | 0     | 14       |
| 0       | IRA                               |          |                              | PESQUISAR                      |            |             |          |              |              |          |           |          |            |            |            |              |             |           |       |          |
| */>     | K EXT                             |          |                              | REINALDO                       |            |             |          |              |              |          |           |          |            |            |            |              | <b>6</b> IM |           | ABRIR | PDF      |

Disponibilizará o PDF do EXTRATO importado, que foi selecionado em tela.

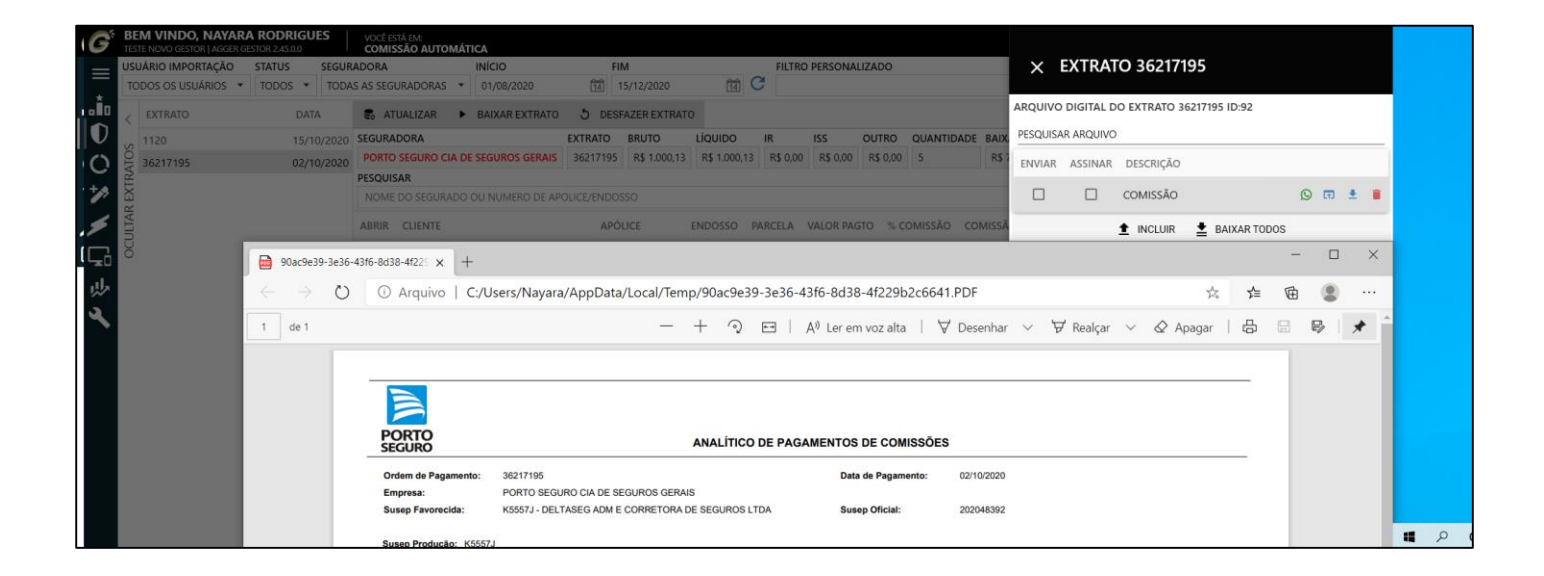

# IMPOSTOS – COMISSÃO AUTOMÁTICA

Para que o sistema considere o IMPOSTO ao realizar a BAIXA AUTOMÁTICA, será necessário realizar o procedimento abaixo:

• Primeiro precisa criar o desconto na tela de SEGURADORAS:

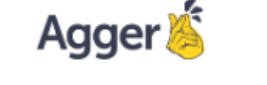

#### MANUAL DO GESTOR

| =            | AGGER GESTOR                        | <    | FILTRAR SEGURADORA                  |        | + 1        | NCLUIR 📝 🖌    | ALTER | RAR 📄 SALVAR    | 2   | ⊘ CAN  | CELAR       |            | C ARQUIV | O DIGITAL | MAIS OPÇÕES       |
|--------------|-------------------------------------|------|-------------------------------------|--------|------------|---------------|-------|-----------------|-----|--------|-------------|------------|----------|-----------|-------------------|
|              | NEGÓCIOS                            | S    |                                     | 170.00 | NOME       | ORIGINAL      |       |                 |     |        |             |            | _        |           |                   |
|              | SEGUROS                             | NRA  | SEGURADORA                          | AIIVO  | ALFA S     | SEGURADORA S  | .A.   |                 |     |        |             |            | 5        | META      | S DE VENDA        |
| $\mathbf{v}$ | GESTÃO DE SEGUROS                   | AD   | ALFA SEGURADORA S.A.                | SIM 🄶  | CNPJ       |               | ASSIS | TÊNCIA 24 HORAS | SUS | EP     | CÓDIGO CIA. | APP SEGURA | ×.       | IMPOS     | TOS E DESCONTOS   |
| О            | RELATÓRIOS<br>RELATÓRIOS            | GUR  | ALIRO SEGUROS S.A.                  | SIM    |            |               |       |                 |     |        |             |            | Ð        | LOG D     | E ALTERAÇÕES      |
| +,>          | AGGER SIGGNER                       | SE   | ALLIANZ SEGUROS S.A.                | SIM    | TOLERÁ     | ÀNCIA DE COMI | ISSÃO |                 |     |        |             |            | 0        | LOG D     | E ENVIO DE E-MAIL |
|              |                                     | LTAI | AMIL DENTAL                         | SIM    | R\$ 2,0    | 0             |       |                 |     |        |             |            | 0        |           |                   |
|              | ACESSO AO AGGILIZADOR               | SCU  | AMIL SAUDE                          | SIM    | OBSER      | VAÇÃO         |       |                 |     |        |             |            | _        |           |                   |
| ĥ            | AGGER EPIC<br>AGGER EPIC            |      | AMIL SEGURADORA S/A                 | SIM    | TESTE      |               |       |                 |     |        |             |            |          |           |                   |
| 冬            | FINANÇAS<br>consulta finanças       |      | ARGO SEGUROS BRASIL S.A             | SIM    | € A        | DICIONAR CON  | TATO  |                 |     | ŵ      | ADICIONAR E | NDEREÇO    |          |           |                   |
| 3            | FERRAMENTAS                         |      | AXA SEGUROS                         | SIM    | TIPO CO    | ONTATO        | TI    | 0               |     | TIPC   | ENDEREÇO C  | EP         |          |           | -                 |
|              | FERRAMENTAS DO SISTEMA<br>C E-MAILS |      | AZUL COMPANHIA DE SEGUROS GERAIS    | SIM    | ASSIS      | TENCIA 24HS   | C     | OMERCIAL        |     | 0      | DERECO      |            |          | NIÚMERO   |                   |
|              | EMPRESA E FILIAIS                   |      | BANESTES SEGUROS S/A                | SIM    | 16         |               |       |                 |     |        | JEREÇO      |            |          | 370       | COMPLEMENTO       |
|              |                                     |      | BRADESCO SAUDE S.A                  | SIM    | E-MAI      | L             |       | OBSERVACAO      |     | BAI    | RRO         | CIDADE     | ESTADO   |           |                   |
|              | NOTA FISCAL                         |      | BRADESCO SEGUROS S.A                | SIM    |            |               | r     | sinistro        |     | JA     | RDIM SUMARÉ |            | SP       |           |                   |
|              | PARCEIROS                           |      |                                     | CINA   |            | ΟΝΤΔΤΟ        | ти    | 20              |     | $\sim$ |             |            |          |           |                   |
|              | PRODUTOS                            |      | CAPEIVIISA SEGURADORA DE VIDA E PRE | SIM    | <b>‡</b> 0 | ONFIGURAÇÕE   | S PAI | RA IMPORTAÇÃO   |     |        |             |            |          |           |                   |
|              | PROTOCOLOS E ETIQUETAS              |      | CENTRAL REGIONAL DE COOPERATIVAS    | SIM    | FILTRA     | R DESCRIÇÃO   |       |                 |     |        |             |            |          |           |                   |
|              |                                     |      | CERTISIGN                           | SIM    |            | ,             |       |                 |     |        |             |            |          |           |                   |
|              |                                     |      | CHUBB DO BRASIL CIA DE SEGUROS      | SIM    | DESCI      | RIÇÃO         |       |                 |     |        |             |            |          |           | ATIVO             |
|              | G SEGURADORAS                       |      | CLIN - PLANO ODONTOLOGICO           | SIM    |            |               |       |                 |     |        |             |            |          |           |                   |
|              | SOCIOS                              |      | CREDIDORTO DROMOTORA DE SERVICOS    | CIM    |            |               |       |                 |     |        |             |            |          |           |                   |

 Poderá escolher a parametrização para TODAS AS SEGURADORAS ou TODOS OS RAMOS, ou especificar casos individuais por CIA SEGURADORA ou RAMO.

| $\times$                                  | IMPO    | STO | os at  | IVO   | S      |   |      |          | OPÇÕE |       |
|-------------------------------------------|---------|-----|--------|-------|--------|---|------|----------|-------|-------|
| EGURADORA<br>ODAS SEC<br>RAMO<br>TODOS OS | GURADOF | RAS |        |       |        |   |      |          |       |       |
| IR                                        |         | ISS | 5      |       | OUTRO  | S |      | DESCONTO |       | ATIVO |
| + INC                                     | LUIR    | J A | LTERAR | 8     | SALVAR | Ø | CAN  | CELAR    | Ð     | LOG   |
| 2                                         | 0,00%   | ISS |        | 0,00% | OUTROS | C | ,00% | DESCONTO | 0,00% |       |

 Após essa criação, os EXTRATOS IMPORTADOS, ao BAIXAR irá já atribuir o desconto criado na parametrização acima explicada:

| G        | BEM VINDO, N<br>TESTE NOVO GESTOR | AGGER GESTOR : | DRIGUES    | VOCÊ ESTÁ EM:<br>COMISSÃO AU | ЛОМÁTICA     |                     |                   |             |               |              | 13            | NOTIFICAÇÕES   | AGENDA      | AJUDA       |             |        |    |
|----------|-----------------------------------|----------------|------------|------------------------------|--------------|---------------------|-------------------|-------------|---------------|--------------|---------------|----------------|-------------|-------------|-------------|--------|----|
| =        | USUÁRIO IMPORTAÇÃO                |                | STATUS     | SEGURADOR                    | A.           |                     | INÍCIO            | 1           | 1M            | 2            |               |                |             |             |             |        | -  |
| _        | TODOS OS USUÁRI                   | OS             | # BAIXADO  | ▼ TODAS AS                   | SEGURADORA   | AS                  | × 01/07/          | 2020 🛱 1    | 6/10/2020 📋   | ј С п        | LTRO PERSONAI | JZADO          |             |             |             |        | Ð  |
| •        | EXTRATO                           | COMPLETO       | DATA       | 🕏 ATUALIZAR II               | NFORMAÇÕES   | ► BAIXAR EX         | trato 🕉 des       | SFAZER EXTI | RATO 📋        | EXCLUIR      | C ARQUIVO     | DIGITAL ×      | DESCONSIDE  | AR PARCELAS | ē M         | PRIMIR |    |
| U        | 29072020113404                    | NÃO            | 29/07/2020 | EXTRATO SELECIONADO          | BRUTO LI     | ÍQUIDO IR           | ISS OUTRO         | QUANTIDADE  | TOTAL BAIXADO | TOTAL PENDEN | E SEGURADORA  |                |             |             | DATA PARA B | ADCA   |    |
| Ö        | 35736956                          | NÃO            | 03/08/2020 | 35736956                     | R\$ 658,36 R | R\$ 658,36 R\$ 0,00 | R\$ 0,00 R\$ 0,00 | 7           | R\$ 426,41    | R\$ 231,9    | 5 PORTO SEGU  | RO CIA DE SEGI | UROS GERAIS |             | 03/08/202   | 0      | ٦  |
| ÷,>      |                                   |                |            | CLIENTE                      |              | APÓLICI             | E ENDOSSO PA      | RC VALOF    | R PAGTO %     | COMISSÃO     | COMISSÃO      | STATUS         |             |             |             |        |    |
| -        |                                   |                |            | JOSE                         |              | 4054486             | 9                 | 99 R\$ 6    | 65,51         | 20,00%       | R\$ 133,10    | DOCUMENTO      | NÃO ENCONT  | RADO        |             |        |    |
| <u> </u> |                                   |                |            | IZA                          |              | 4054599             | 0                 | 01 R\$ 2    | 17,50         | 20,00%       | R\$ 43,50     | DOCUMENTO      | NÃO ENCONT  | RADO        |             |        |    |
| G        |                                   |                | _          | IZA MARA                     |              | 4054599             | 9                 | 00 R\$2     | 17.50         | 10.00%       | R\$ 21.75     | DOCUMENTO      | NÃO ENCONT  | RADO        |             |        |    |
| ιψ,      |                                   |                |            | EMANUELE                     |              | 4054619             | 0                 | D1 R\$2     | 13,03         | 18,00%       | R\$ 38,35     | BAIXADA NOI    | RMALMENTE   |             |             |        | Ē  |
| 5        |                                   |                |            | 🖹 RICARDO .                  |              | 7363111             | 0                 | 01 R\$8     | 62,88         | 25,00%       | R\$ 215,72    | BAIXADA NO     | RMALMENTE   |             |             |        | T. |
|          |                                   |                |            | 🖹 LUIZ                       |              | 7364983             | 0                 | 01 R\$ 1.   | 033,85        | 16,67%       | R\$ 172,34    | BAIXADA NO     | RMALMENTE   |             |             |        | Î  |
|          |                                   |                |            | JULIANO                      |              | 880548              | 0                 | 02 R\$ 1    | 12,00         | 30,00%       | R\$ 33,60     | DOCUMENTO      | NÃO ENCONT  | RADO        |             |        |    |

No sistema já irá considerar, o desconto do IMPOSTO:

| G <sup>t</sup> CADASTRO DE APÓLICE - EMANUELE             4054619                                                                                                    | VALORES DA PARCELA 1 VENCIMENTO 11/07/2020                                                                                                    |
|----------------------------------------------------------------------------------------------------|----------------------------------------------------------------------------------------------------|
| + INCLUIR 🕑 ALTERAR 📑 SALVAR 🖉 CANCELAR 👕 EXCLUIR CÓDIGO DOCUMENTO 18 🛈                                                                                                    | VALORES REFERENTES À PARCELA                                                                                                    |
| SERURADORA RAMO NEGÓCIO CORRETORA STATUS DO SEGURO TIPO DE RECEBINENTO PROPOSTA<br>PORTO SEGURO CIA DE SEGUROS GERAIS - AUTOMOVEL PRODUTO NOVO NEGÓCIO RENOVAÇÃO PARCELA 12 2502689<br>TRANSMISSÃO DA REPORTA EMISSÃO DA APOLICE ANTERIOR ROMANDE INCAMENTO PROPOSTA ASSNADA APOLICE CONFRIDA                                                                                                    | TIPO         PARCELA NORMAL           VENCIMENTO         11/07/2020           VALOR         R\$ 276.62                                                                                                    |
|                                                                                                    | IR R\$ 3,84<br>ISS R\$ 0,00                                                                                                    |
| ADICIONAL DE COMISSÃO COMISSÃO COMISSÃO PRÊMIO LÍQUIDO ADICIONAL IOF DIFERENÇA PRÊMIO TOTAL PIACELAS<br>18,00% RS 213,03 R\$ 0,00 R\$ 63,61 -R\$ 0,02 R\$ 276,62 1 COMISSÃO GERADA R\$ 38,35 RECEBIDA R\$ 38,35 PE<br>MAIS INFORMAÇÕES<br>+ EDITAR PARCELAS 40 LOG DE ALTERAÇÕES + EDITAR OL                                                                                                    | OTROS         N3 (00)           DESCONTO         R\$ 0,00           VALOR COM DESCONTO         R\$ 34,52           RECEBIMENTO         03/08/2020           VALOR REALIZADO         R\$ 213,03           PORCENTAGEM COMISSÃO         18,00%              |
| PARC         VENCTO         RECTO         VALOR         LÍQUIDO         VALOR PARCELA EXTRATO         COMISSÃO         RECEBIDO         JITAÇÃO         DATA CONTROLE         VENDEDOR           1         11/07/2020         03/08/2020         R\$ 276.62         R\$ 0.00         R\$ 213.03         18.00%         R\$ 38.35         Image: Control of the second second seco | EXTRATO 35736956<br>STATUS BAIXA BAIXA AUTOMÁTICA<br>BAIXADA NORMALMENTE                                                                                                    |
| COMISSÃO : R\$ 38,35 - 10% IR = 3,84 ><br>COMISSÃO LÍQUIDA: R\$ 34,52                                                                                                    | COMISSÃO PREVISTA         R\$ 38,35           COMISSÃO RECEBIDA BRUTA         R\$ 38,35           COMISSÃO RECEBIDA LÍQUIDA         R\$ 34,52           IR         R\$ 38,35           CSS         R\$ 0,00           COMISSÃO PLENDENTE         R\$ 0,00 |

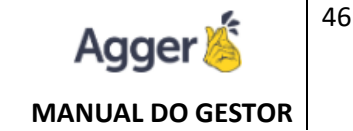

A interpretação deste imposto irá influenciar no repasse do vendedor, quando o VENDEDOR é parametrizado SOBRE A COMISSÃO > CONFORME o RECEBIMENTO DE COMISSÃO.

- No relatório de COMISSÃO RECEBIDA, será identificado o líquido de comissão recebida.
- Necessário a coluna está ativa nas configurações para ser possível essa visualização.

| RELATÓRIO<br>RELATÓRIO DE RECEBIMENTO DE COMISS | ÃO | • (i) (i) (i) (i) (i) (i) (i) (i) (i) (i) | EIM<br>04/08/2020 | AGRUPA   | MENTO<br>IVISÃO 👻 |                |                       |                           | C GERAR RELAT      | ÓRIO 🗧  | IMPRIMIR   | <b>Y</b> FILT | ROS     | : OP(  | ΰĒ |
|-------------------------------------------------|----|-------------------------------------------|-------------------|----------|-------------------|----------------|-----------------------|---------------------------|--------------------|---------|------------|---------------|---------|--------|----|
| FECHAR FILTRO                                   |    | CLIENTE                                   |                   | APÓLICE  | COMISSÃO          | COMISSÃO       | COMISSÃO GERADA       | COMISSÃO RECEBIDA         | VIGÊNCIA INICIAL   | ENDOSSO | RECEBIMENT | O RECEBI      | MENTO F | BRUTO  |    |
|                                                 | C  | ] 🕕 📼 EMANUELE                            |                   | 4054619  | 18,00%            | 18,00%         | R\$ 38,35             | R\$ 34,52                 | 1                  |         | 03/08/2020 | )             | R\$     | 38,35  |    |
| CAMPO A SER FILTRADO                            | C  | ] 🕕 📼 Luiz                                |                   | 7364983  | 16,67%            | 16,67%         | R\$ 172,34            | R\$ 155,11                |                    |         | 03/08/2020 | )             | R\$     | 172,34 |    |
| ADICIONAR FILTRO                                | C  | ] 🕕 🖙 RICARDO                             |                   | 7363111  | 25,00%            | 25,00%         | R\$ 215,72            | R\$ 194,15                | 5                  |         | 03/08/2020 | )             | R\$ 3   | 215,72 |    |
|                                                 |    |                                           |                   | co<br>co | MISS<br>MISS      | ÃO GE<br>ÃO RE | RADA R\$<br>CEBIDA LÍ | 38,35 - 10%<br>QUIDA: R\$ | IR = 3,84<br>34,52 |         |            |               |         |        |    |

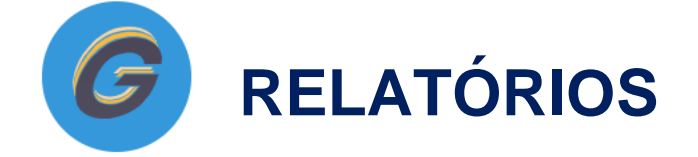

Temos muitos resultados para você, todos em formas analíticos, com opções de filtros para cada tipo de RELATÓRIOS. Ressaltando que os relatórios são totalmente dependentes do que há registrado no Gestor, e a devida manutenção do usuário.

Tudo dependerá do cadastro realizado no GESTOR, tela de CONSULTA e o respectivo documento do segurado e as devidas manutenções, que devem estar em dia e qual informação interessada pelo usuário em visualizar no relatório.

## **RELATÓRIO DE CLIENTE**

Emitirá informações relacionadas à TELA DE CLIENTE, podendo após GERAR RELATÓRIOS, poderá filtrar um campo da sua preferência.

Poderá filtrar campos, por exemplo: Cliente ATIVO, CPF/ CNPJ, VENCIMENTO DE CNH, NASCIMENTO, PROFISSÃO, CIDADE, entre outros filtros.

Neste Relatório poderá utilizar a função NOVOS NEGOCIOS, ETIQUETAS e ENVIAR E-MAIL.

# **NOVOS NEGÓCIOS**

Poderá filtrar uma relação que será possível visualizar baseado a sua carteira de produção, aquele segurado que não tem um determinado produdo, podendo realizar a comercialização.

Imagine uma campanha, de venda de um determinado produdo, que a corretora deseja comercializar para os seus segurados/cliente que não tem seguro ativo neste ramo de escolha da corretora para comercialização.

O usuário poderá também optar em realizar a opção após gerar o relatório, selecionado os casos visualizados, poderá EMITIR ETIQUETAS, ou enviar E-MAIL.

Cliente (Novo negócio): https://youtu.be/581GfgIMsM0

### **ETIQUETAS**

A emissão de ETIQUETAS, poderá ser selecionada para que seja possível a impressão de etiquetas da relação dos casos que tem interesse de enviar algum documento, físico que poderá incluir a etiqueta.

| - 🗆 X                                                                                                    | 6 etique       | TAS                          |                                                                                                    |                                                                                             |                      |                                                                                                    | —   | ×     |
|----------------------------------------------------------------------------------------------------|----------------|------------------------------|----------------------------------------------------------------------------------------------------|---------------------------------------------------------------------------------------------|----------------------|----------------------------------------------------------------------------------------------------|-----|-------|
| IPRIMIR : OPÇÕES                                                                                                    | FILTRAR CLIENT | E                            |                                                                                                    |                                                                                             |                      |                                                                                                    |     |       |
| DNE Co GERA                                                                                                    | IR TAREFAS     | E CARVALHO BIANCHESE         | S ETIQUETAS                                                                                                    | O Arruhur I                                                                                 | × +                  |                                                                                                    | -   | ×     |
| 2020 16 🔛 GERA                                                                                                    | AR ETIQUETAS   | DE OLIVEIRA E SILVA          | $\nabla = 0$                                                                                                    | U Arquivo                                                                                   | C:/Osers/Nayara      | i/AppData/Local/Temp/Cliente.                                                                                                    | - ж | <br>• |
| 1098   16                                                                                                    | AR E-MAIL      | DE OLIVEIRA E SILVA          |                                                                                                    |                                                                                             |                      |                                                                                                    |     |       |
| 7392   16                                                                                                    |                | MESSAGE JUNIOR               |                                                                                                    |                                                                                             |                      |                                                                                                    |     |       |
| -6082   16 3610-2899<br>2175   16 3102-9300  <br>051   16 36366557<br>794   16 36360794<br>855<br>-4438   16 3724-2986 | DANIEL         | -ZIA. DESENV. ECON. RIB. PRE | AMELIA DE CARIVA<br>RUA NELIO GUIMA<br>ALTO DA BOA VIST<br>14025-290<br>ANTONIO MESSAG<br>RUA CAPITAO SAL<br>CAMPOS ELISEOS<br>14080-210 | LHO BIANCHESE<br>RAES, 62<br>A - RIBEIRAO PRET<br>E JUNIOR<br>OMAO, 247<br>- RIBEIRAO PRETC | 0/SP<br>vSP          | ANANAS DE DUVEIRA E SUÀ<br>VICTORIO POLESATTO, 800<br>GOOD-000<br>GOOD-000<br>CODERP DIA DESENV. ECON RIB. PR<br>AUXARES CABRAL 020<br>CENTRO - RIBERAO PRETO/SP<br>14/010-080 | eto |       |
| 8951   16 3724-2986  <br>600   16 36270972                                                                             |                |                              | DANIEL APARECID<br>RUA CAMILO DE M<br>JARDIM PAULISTA<br>14090-210                                                                       | O FERNANDES ROI<br>ATTOS, 1108<br>- RIBEIRÃO PRETO                                          | DRIGUES<br>SP        |                                                                                                    |     | •     |
| ^                                                                                                    |                | DUAS COLU                    | JNAS (PIMACO 25,4n                                                                                                    | 1m x 101,6mm)                                                                               | ETIQUETAS A SEREM PU | JLADAS                                                                                                    |     |       |
| ATIVOS<br>i094                                                                                                    |                | ⊖ TRÊS COLU                  | NAS (PIMACO 25,4m                                                                                                    | m x 66,7mm)<br>R EM TAMANHO C                                                               | ARTA SEM MARGEM      | Sat Emittr                                                                                                    |     |       |

### **ENVIAR E-MAIL**

Caso o corretor tenha interesse de enviar um E-MAIL, comunicativo para o segurado/cliente, poderá selecionar **OPÇÕES > ENVIAR E-MAIL**.

Para que funcione esta opção, é importante que o CADASTRO DE E-MAIL (FERRAMENTAS > E-MAIL), esteja realizado a inclusão do e-mail da corretora.

Após gerar o relatório, o usuário deve selecionar a quem deseja enviar este e-mail, e posterior poderá acionar a opção de ENVIAR E-MAIL.

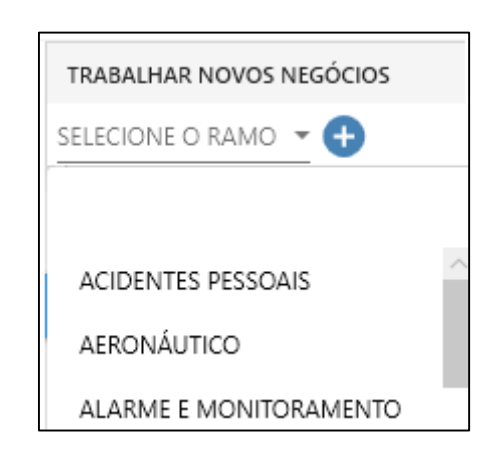

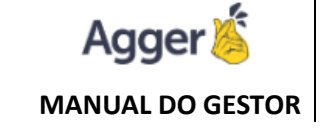

A criação do conteúdo informado que será enviado é de responsabilidade do usuário, no qual poderá criar um carta, deixando salva para ser utilizada para as proximas interações nesta tela, e após precisará apenas SELECIONAR O MODELO, se salvar a carta criada.

| : OPÇÕE                                                                                 | S NOME         |        | DOCUMENTO          | E-MAIL                |   | MODELOS                                                                      | ^  |
|-----------------------------------------------------------------------------------------|----------------|--------|--------------------|-----------------------|---|------------------------------------------------------------------------------|----|
|                                                                                         |                | E CAR\ | 442.540.168-91     | ouvidoria@hcrp.usp.br | Ð | 🛉 🕂 INCLUIR 🖌 ALTERAR 🗟 SALVAR 🖉 CANCELAR 📋 EXCLUIR                          |    |
| 🖾 GI                                                                                    | ERAR TAREFAS   | DE OL  | 467.796.785-7      | miaandrade@unimep.br  | Đ | SELECIONE O MODELO                                                           | -  |
| GI GI                                                                                   | ERAR ETIQUETAS | MESS,  | 019.817.378-47     | amessage@fmrp.usp.br  | O |                                                                              | -  |
|                                                                                         |                | IA. DE | 45.254.950/0001-80 | compras@coderp.com.br | O | ASSUNTO                                                                      | *  |
| Et 🖬                                                                                    | NVIAR E-MAIL   | VEIRA  | 235.345.678-20     |                       | O | Paraigrafo v Times New Roman v 3 v B I U A III III III III III III III III I |    |
|                                                                                         |                | ARECI  | 232.675.348-87     | dafr7@uol.com.br      | 0 |                                                                              | -  |
| 3610-2899<br>3102-9300  <br>6366557<br>6360794<br>3724-2986  <br>8724-2986  <br>6270972 | V              |        |                    |                       |   |                                                                              | ^  |
|                                                                                         |                |        |                    |                       |   | E-MAIL PARA ENVID                                                            |    |
|                                                                                         |                |        |                    |                       |   | DELTASEG ADM. E CORRETORA DE SEGUROS LTDA.                                   | AR |

#### **IMPRIMIR: EXTRATO DO CLIENTE**

Ao GERAR RELATÓRIO, o usuário poderá IMPRIMIR, opção de impressão física, que abrirá uma pagina no navegador, onde disponibilizará os dados emitidos em relatório para impressão física ou em PDF(*caso o corretor tenha a impressora que converte o arquivo em PDF*), *ou* poderá optar gerar EXCEL, e também terá a disponibilizade de **EMITIR EXTRATO** com a relação dos **DADOS DO CLIENTE – TELA CLIENTE**. Deve ser selecionado os cliente que deseja emitir o EXTRATO, podendo selecionar um ou diversos clientes.

|                                                  | EXTRATO DO CLIENTE: AMELIA DE CARVALHO BIANCHESE                                 |                             |                                                     |                       |  |  |  |  |  |
|--------------------------------------------------|----------------------------------------------------------------------------------|-----------------------------|-----------------------------------------------------|-----------------------|--|--|--|--|--|
|                                                  | CLIENTE: AMELIA<br>ESTADO CIVIL: VIUVO                                           | CPF/CNPJ:<br>SEXO: FEMININO | NASCIMENTO: 10/07/1947<br>CLIENTE DESDE: 01/06/1991 | FALECIDO: NÃO         |  |  |  |  |  |
| SOMENTE CLENTE                                   | HABILITAÇÃO: -                                                                   | CATEGORIA: -                | 1ª HAB.: -                                          | VENCIMENTO: -         |  |  |  |  |  |
| SOMENTE CLIENTE                                  | RG:                                                                              | ORGÃO EMISSOR: SSP          | ESTADO EMISSOR: SP                                  | EXPEDIÇÃO: 14/01/1989 |  |  |  |  |  |
|                                                  | BANCO: BANCO SANTANDER BANESPA S.A.                                              | AGÊNCIA: 0019               | CONTA: 9                                            | TIPO: -               |  |  |  |  |  |
| INFORMAÇÕES DO CLIENTE<br>OBSERVAÇÕES DO CLIENTE | CONTATOS:<br>COMERCIAL (16)<br>RESIDENCIAL (16)<br>CELULAR (16)                  |                             | EMAILS:<br>@hcrp.usp.br                             |                       |  |  |  |  |  |
|                                                  | ENDEREÇOS:<br>RUA NELIO GUIMARAES, 62, .<br>PROFISEÃO: EUNCIONÍARIO DÚRUCO ESTAD |                             |                                                     |                       |  |  |  |  |  |
| GERAR                                            | MAIS CONTATOS:                                                                   | DAL E DISTRITAL SUPERIOR    |                                                     |                       |  |  |  |  |  |

### **RELATÓRIO DE ANIVERSARIANTE**

Emitirá a relação dos clientes que tem a data de aniversário, no período filtrado, podendo após GERAR RELATÓRIOS, poderá filtrar um campo da sua preferência.

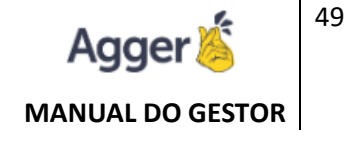

#### Acesse o vídeo explicativo dessa funcionalidade: https://youtu.be/iB-GPQvYgLU

Poderá filtrar campos, por exemplo: Cliente ATIVO, CPF/ CNPJ, VENCIMENTO DE CNH, DIA/MÊS, PROFISSÃO, CIDADE, entre outros filtros.

Além das opções de GERAR ETIQUETAS ou TAREFAS e ENVIAR E-MAIL.

Na opção ENVIAR E-MAILS, poderá criar uma carta de envio ao seu SEGURADO, de Felicitações:

#### ENVIAR E-MAIL

Caso o corretor tenha interesse de enviar um E-MAIL, comunicativo para o segurado/cliente, poderá selecionar **OPÇÕES > ENVIAR E-MAIL**.

Para que funcione esta opção, é importante que o CADASTRO DE E-MAIL (FERRAMENTAS > CADASTRO DE E-MAIL), esteja realizado a inclusão do e-mail da corretora.

Após gerar o relatório, o usuário deve selecionar a quem deseja enviar este e-mail, e posterior poderá acionar a opção de ENVIAR E-MAIL.

A criação do conteúdo informado que será enviado é de responsabilidade do usuário, no qual poderá criar um carta, deixando salva para ser utilizada para as proximas interações nesta tela, e após precisará apenas SELECIONAR O MODELO, se salvar a carta criada.

### **ETIQUETAS**

A emissão de ETIQUETAS, poderá ser selecionada para que seja possível a impressão de etiquetas da relação dos casos que tem interesse de enviar algum documento, físico que poderá incluir a etiqueta.

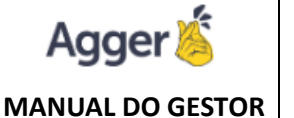

| - C                                             | - × G                          | * ETIQUETAS                          |                            |                                                                  |                                                       |                       |                                                                                                    | _          | ×     |
|-------------------------------------------------|--------------------------------|--------------------------------------|----------------------------|------------------------------------------------------------------|-------------------------------------------------------|-----------------------|----------------------------------------------------------------------------------------------------|------------|-------|
|                                                 | OPÇÕES FILT                    | RAR CLIENTE                          |                            |                                                                  |                                                       |                       |                                                                                                    |            |       |
| DNE                                             | GERAR TAP                      | REFAS<br>RE CARVALHO                 | BIANCHESE                  | $\bigcirc$ etiquetas $\leftarrow \rightarrow \mathbf{C}$         | <ol> <li>Arquivo</li> </ol>                           | × +<br>C:/Users/Nayar | a/AppData/Local/Temp/Clie                                                                          | _<br>ente☆ | ×     |
| 2020   16<br>1098   16<br>7392   16             | ENVIAR E-M                     | MAIL DE OLIVEIRA<br>MAIL MESSAGE JUI | E SILVA<br>E SILVA<br>NIOR |                                                                  |                                                       |                       |                                                                                                    |            |       |
| 300<br>-6082   16 36<br>2175   16 310           | 510-2899<br>02-9300 I          | DANIEL APARECIDO FEF                 | CON, RIB, PRE              | AMELIA DE CARV<br>RUA NELIO GUIM<br>ALTO DA BOA VIS<br>14025-290 | /ALHO BIANCHESE<br>IARAES, 62<br>STA - RIBEIRAO PRET  | TO/SP                 | ANANIAS DE OLIVEIRA E SILVA<br>VICTORIO POLEGATTO, 889<br>JARDIM ALVORADA - SERTAOZIN<br>00000-000 | HO/SP      |       |
| 051   16 3636<br>794   16 3636<br>855           | 66557<br>60794                 |                                      |                            | ANTONIO MESSA<br>RUA CAPITAO SA<br>CAMPOS ELISEO<br>14080-210    | GE JUNIOR<br>LOMAO, 247<br>S - RIBEIRAO PRET(         | D/SP                  | CODERP CIA. DESENV. ECON. RI<br>ALVARES CABRAL, 629<br>CENTRO - RIBEIRAO PRETO/SP<br>14.010-080    | B. PRETO   |       |
| -4438   16 37<br>8951   16 372<br>600   16 3627 | 724-2986<br>24-2986  <br>70972 |                                      |                            | DANIEL APARECI<br>RUA CAMILO DE<br>JARDIM PAULIST.<br>14090-210  | DO FERNANDES RO<br>MATTOS, 1106<br>A - RIBEIRÃO PRETO | DRIGUES<br>D/SP       |                                                                                                    |            |       |
|                                                 | $\sim$                         |                                      |                            |                                                                  |                                                       |                       |                                                                                                    |            | <br>- |
|                                                 | ^                              |                                      | OUAS COLL                  | JNAS (PIMACO 25,4                                                | mm x 101,6mm)                                         | ETIQUETAS A SEREM P   |                                                                                                    |            |       |
| ATIVOS<br>5094                                  |                                |                                      | 🔿 três colu                | NAS (PIMACO 25,4r                                                | mm x 66,7mm)<br>/IR EM TAMANHO (                      | CARTA SEM MARGEN      |                                                                                                    |            |       |

# **RELATÓRIO DE LICENCIAMENTO**

Utilizado para acompanhamento a relação dos clientes cadastrados com a PLACA identificada no SEGURO AUTOMOVEL, que baseará pela placa o vencimento do LICENCIAMENTO.

Acesse o vídeo explicativo dessa funcionalidade: https://youtu.be/ZbcuGARoOa8

Podendo após GERAR RELATÓRIOS, também concederá mais campos de filtros da preferência para ser adicionado.

Em IMPRIMIR, poderá realizar a impressão do RELATÓRIO, ou emitir os dados em EXCEL, assim como EXTRATOS, planilha do documento selecionado em tela.

### **OPÇÕES**:

Além das opções de GERAR ETIQUETAS ou TAREFAS e ENVIAR E-MAIL.

### ENVIAR E-MAIL

### (AVISO DE VENCIMENTO DO LICENCIAMENTO)

Caso o corretor tenha interesse de enviar um E-MAIL, comunicativo para o segurado/cliente, poderá selecionar **OPÇÕES > ENVIAR E-MAIL**.

Para que funcione esta opção, é importante que o CADASTRO DE E-MAIL (FERRAMENTAS > CADASTRO DE E-MAIL), esteja realizado a inclusão do e-mail da corretora.

Após gerar o relatório, o usuário deve selecionar a quem deseja enviar este e-mail, e posterior poderá acionar a opção de ENVIAR E-MAIL.

A criação do conteúdo informado que será enviado é de responsabilidade do usuário, no qual poderá criar um carta, deixando salva para ser utilizada para as proximas interações nesta tela, e após precisará apenas SELECIONAR O MODELO, se salvar a carta criada.

### **ETIQUETAS**

A emissão de ETIQUETAS, poderá ser selecionada para que seja possível a impressão de etiquetas da relação dos casos que tem interesse de enviar algum documento, físico que poderá incluir a etiqueta.

# **RELATÓRIO DE PRODUÇÃO**

Emitirá a relação dos contratos (produção), baseada na data do período filtrado, podendo filtrar por DATAS baseadas VIGÊNCIA INICIAL, EMISSÃO (emissão da apólice), TRANSMISSÃO (data da remessa da proposta).

Acesse o vídeo explicativo dessa funcionalidade: https://youtu.be/fEQo25zuNPk

FILTRAR, poderá selecionar filtros para gerar o relatório, baseado a necessidade do corretor (SEGURADORA, RAMO, VENDEDOR, ESTIPULANTE, PRODUTO, STATUS).

Podendo após GERAR RELATÓRIOS, também concederá mais campos de filtros da preferência para ser adicionado.

Em IMPRIMIR, poderá realizar a impressão do RELATÓRIO, ou emitir os dados em EXCEL, assim como EXTRATOS, planilha do documento selecionado em tela.

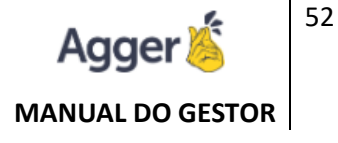

|                                                                                                    |           | – 🛛 🗡                |
|----------------------------------------------------------------------------------------------------|-----------|----------------------|
| RELATÓRIO DE PRODUÇÃO - C REAR RELATÓRIO MORANIMO                                                                                 |           | : OPÇÕES             |
| RLTRAR AGUSPANENTO<br>VIGÊNCIA INICIAL SEM DIVISÃO                                                                                | ш         | SINTETIZAR           |
| EMISSÃO SEGURADORA E EXTRATO                                                                                                    | a l       | GERAR TAREFAS        |
| TRANSMISSÃO PROPOSTA RAMO                                                                                                    | 12        | GERAR ETIQUETAS      |
| FECHAR FILTRO X VENDEDOR                                                                                                    | -         |                      |
| CAMPO A SER FILTRADO                                                                                                    |           | ENVIAR E-MAIL        |
| ADÓURE                                                                                                    | >         | EMITIR PROTOCOLO     |
| VIGÊNCIA INICIAL: Seleciona a base do filtro do relatório, se será VIGÊNCIA INICIAL, EMISSÃO (data da er                          | nissão da | a apólice) <b>ou</b> |
| COMISSÃO PROPOSTA (data da remessa da proposta).                                                                                  |           |                      |
| DATA CONTROLE                                                                                                    |           |                      |
| EMISSÃO AGRUPAMENTO: Seleciona a base de agrupamento no qual poderá ser SEM DIVISÕES, SEGURADORA, F                               | AMO,      |                      |
| ENDOSSO VENDEDOR ou ESTIPULANTE. Esse Agrupamento poderá ser utilizado na separação visual, pela entidade s                       | elecion   | ada, ao              |
| ESTIPULANTE                                                                                                    |           |                      |
| IMPRIMIR: Após GERA RELATÓRIO, poderá IMPRIMIR, gerar EXCEL ou emitir EXTRATO. Todas as opçõ<br>executadas, deve ter selecionado. | es para   | i serem              |
| OPÇÕES: Após GERAR RELATÓRIO, será possível SINTETIZAR, GERAR TAREFAS ou ETIQUETAS, EN                                            | IAR E-    | MAIL, ou             |
| EMITIR PROTOCOLO.                                                                                                    |           |                      |

Após Gerar Relatório, de acordo aos filtros selecionados, o usuário poderá da mesma forma enviar E-MAIL, Gerar Etiquetas (*da mesma forma explicada em RELATÓRIO DE CLIENTES*).

Terá a disponibilidade de **EMITIR PROTOCOLO** e **SINTETIZAR**. Assim como poderá IMPRIMIR: **EXTRATO** para **Cliente**, **Apólice Selecionada** ou **Relação das Apólices**.

### **EMITIR PROTOCOLO**

Terá a disponibilidade de GERAR PROTOCOLO de entrega, da documentação enviada ao segurado e caso o corretor deseja, poderá digitalizar este documento, e se for do interesse **ANEXAR EM ARQUIVO DIGITAL** da tela de APÓLICE, podendo manter o controle dos documentos e arquivos anexados ao segurado.

Evitando assim o acumulo de papel na corretora. "Nosso Meio Ambiente, agradece".

A emissão de PROTOCOLOS poderá selecionar apenas um caso dos dados disponíveis em GERAR RELATÓRIO, como poderá emitir para todos ou alguns, dependerá do que o corretor/usuário tem interesse em emitir.

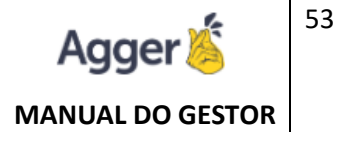

| : OP   | ções             | → C ③ Arquivo   C:/Users/Nayara/AppData/Local/Temp/Cliente_12062020045826.html                                                                                         | Ð    |
|--------|------------------|----------------------------------------------------------------------------------------------------|------|
| ևե     | SINTETIZAR       | Prezado cliente FRANCISCO , telefones (85)                                                                                                    |      |
| 5      | GERAR TAREFAS    | E-mails: @gmail.com                                                                                                    |      |
| 52     | GERAR ETIQUETAS  | R MNS BRUNO N°: - ,MEIRELES -FORTALEZA/CE -<br>Está sendo recepcionado o documento listado abaixo do seguro do ramo AUTOMOVEL, sob o n° , da Seguradora MAPFRE SEGUROS | ;    |
|        | ENVIAR E-MAIL    | GERAIS S/A, iniciado em 14/05/2020 até 14/05/2021                                                                                                    |      |
|        |                  | Item garantido: HILUX / 8AJH / POH-                                                                                                    |      |
| >      | EMITIR PROTOCOLO | 10 Parcela: 1ª Parcela 14/05/20202ª Parcela 15/06/2020, Demais parcela vide apólice                                                                                    |      |
| 072020 |                  | Em caso de apólice, declaro estar ciente das Condições Gerais que regem este documento, bem como de todas suas coberturas es                                           | suas |
| 6/2020 |                  | respectivas franquias, por quando da contratação. Estou ciente também que devo comunicar toda e qualquer mudança queocorra nos da                                      | ados |
| 5/2020 |                  | informados, referentes ao item segurado ou proprietário, no ato da contratação.                                                                                        |      |
|        |                  | Observações                                                                                                    |      |
|        |                  | Em caso de parcelamento, também segue anexo o carnê de pagamento.Agradecemos a preferência e nos colocamos a disposiç                                                  | io   |
|        | >                | caso seja necessario.                                                                                                    |      |
| TOTA   | L                | Recebido, / / Por:                                                                                                    |      |
| 11     |                  | Emitido pelo usuário: TESTE, Data: 12/06/2020 16:57:59                                                                                                    |      |

#### SINTETIZAR

Poderá visualizar os mesmos dados GERADOS EM RELATÓRIO, na opção de GRÁFICO, resultados comparativos por gráfico.

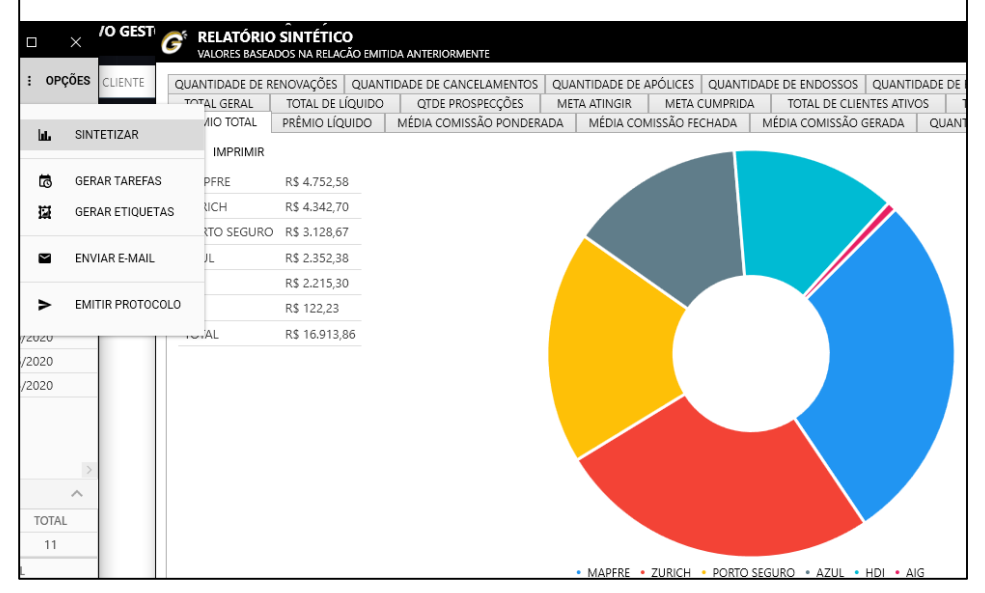

Data da Criação: 28 de Abril de 2020 Data da Atualização: 22 de novembro de 2021 Desenvolvido por: Nayara Borges Atualizado por: Laura Pasetto

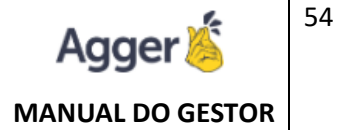

#### **IMPRIMIR EXTRATO**

### **APÓLICE SELECIONADA ou RELAÇÃO DAS APÓLICES**

Da mesma forma que é possível em Relatório de Cliente emitir EXTRATO para Cliente, aqui será possível travalgar além da opção já mencionada também poderá emitir **EMITIR EXTRATO** com a relação dos dados **Cliente**, **Apólice Selecionada** ou **Relação das Apólices**.

| - |          | ∠ EXTRATOS                                         |        |                                                                               | EXTRAT                                  | o da apolice       | SELECIONAD/        | A:                                                                                                    |                        |  |  |
|---|----------|----------------------------------------------------|--------|-------------------------------------------------------------------------------|-----------------------------------------|--------------------|--------------------|----------------------------------------------------------------------------------------------------|------------------------|--|--|
|   |          |                                                    |        | CLIENTE: HISHAN                                                               | CPF/C                                   | NPJ:               | NASCIMENTO: 14     | 4/03/1989 FALE                                                                                                    | CIDO: NÃO              |  |  |
| ē | IMPRIMIR | TIPO DE EXTRATO                                    |        | HABILITAÇÃO: -                                                                | CATEG                                   | SORIA: -           | 1ª HAB.: -         | VEN                                                                                                    | CIMENTO: -             |  |  |
|   |          |                                                    |        | RG:                                                                           | ORGĂ                                    | O EMISSOR: SSP     | ESTADO EMISSOF     | R: SP EXPE                                                                                                    | DIÇÃO: 15/01/2014      |  |  |
| • | IMPRIMIR | APOLICE SELECIONADA                                |        | BANCO: -                                                                      | AGÊN                                    | CIA: -             | CONTA: -           | TIPO                                                                                                    | t-                     |  |  |
| R | EXCEL    |                                                    |        | CONTATOS:<br>RESIDENCIAL (11)<br>CELULAR (11)                                 |                                         |                    | EMAILS:<br>@gr     | mail.com                                                                                                    |                        |  |  |
|   | EXTRATO  | SOMENTE CLIENTE                                    |        | MAIS CONTATOS:                                                                |                                         |                    |                    |                                                                                                    |                        |  |  |
| - |          | APÓLICE SELECIONADA                                |        | RAMO: AUTOMOVEL                                                               |                                         | VIGÊNCIA INI       | CIAL: 20/05/2020   | VIGÊNCIA FI                                                                                                    | NAL: 20/05/2021        |  |  |
|   |          |                                                    |        | CONTRATO: -                                                                   |                                         | ADITAMENTO         | t                  | APÓLICE AN1                                                                                                    | TERIOR:                |  |  |
|   |          | RELAÇÃO DE APÓLICES                                |        | NEGOCIO CORRETORA: NEG                                                        | SOCIO PROPRIO                           | STATUS DO SE       | GURO: RENOVAÇÃO    | and a second second sec |                        |  |  |
|   |          |                                                    |        | VENDEDOR:                                                                     | EMISSAO: -                              |                    |                    |                                                                                                    |                        |  |  |
|   |          | MODELO DO EXTRATO                                  |        | SECURADORA: A7UL COMP                                                         | A DÓU ICE SIN                           | STRADA: NÃO        |                    |                                                                                                    |                        |  |  |
|   |          | EXTRATO RESUMIDO                                   |        | SEGURADORA ANTERIOR: PORTO SEGURO PROTECÃO MONITORAMENTO LIDA                 |                                         |                    |                    |                                                                                                    | 3114924.1450           |  |  |
|   |          |                                                    | ~      | PRÊMIO LÍQUIDO: 1293,08                                                       | ADICIONAL: 0,00 C                       | USTO APÓLICE: 0,00 | I.O.F.: 95,43 PRÊM | IIO TOTAL: 1388,5                                                                                                    | 1 COMISSÃO: 10,00      |  |  |
|   |          | INFORMAÇÕES DO CLIENTE                             |        | PARCELA                                                                       | VENCIMENTO                              | VALOF              | ł                  | TIPO DE PAG                                                                                                    | AMENTO                 |  |  |
|   |          | ~                                                  | $\sim$ | 1                                                                             | 03/06/2020                              | R\$ 347,1          | 13                 | NENHU                                                                                                    | IM                     |  |  |
|   |          | OBSERVAÇÕES DO CLIENTE                             |        | 2                                                                             | 03/07/2020                              | R\$ 347,1          | 13                 | NENHU                                                                                                    | IM                     |  |  |
|   |          | SEPARAR CLIENTES POR PÁGINA                        |        | 3                                                                             | 03/08/2020                              | R\$ 347,1          | 13                 | NENHL                                                                                                    | IM                     |  |  |
|   |          |                                                    |        | 4                                                                             | 03/09/2020                              | R\$ 347,           | 13                 | NENHL                                                                                                    | IM                     |  |  |
|   |          | INFORMAÇÕES DO DOCUMENTO<br>COMISSÕES DO DOCUMENTO |        | ITEM 1:<br>HYUNDAI<br>PLACA: I, CHASSI:<br>C.I.:, RENAVAM:<br>FINANCIADO: NÃO | 140CV AUT. (2012/2013)<br>CEP PERNOITE: | )                  |                    | SINIS                                                                                                    | TRADO: NÃO             |  |  |
|   |          |                                                    | $\sim$ | STATUS:                                                                       |                                         |                    |                    | ATIVO                                                                                                    | : SIM                  |  |  |
|   |          | OBSERVAÇÕES DA APOLICE                             |        | COBERTURA PADRÃO: CON                                                         | IPREENSIVA                              |                    |                    | BÔNU                                                                                                    | JS: 10                 |  |  |
|   |          |                                                    |        | — REGIÃO DE CIRCULAÇÃO: 9                                                     | - VALE DO PARAIBA E V                   | ALE DO RIBEIRA     | ABELA DE REFERÊN   | CIA: FIPE % DE                                                                                                    | REFERÊNCIA: 100,00%    |  |  |
|   |          |                                                    |        | CÓDICO FIDE                                                                   |                                         |                    |                    | CODI                                                                                                    | COR DO VISICINO, DOSTO |  |  |

### **RELATÓRIO DE APÓLICES PENDENTES**

Emitirá informações relacionadas às propostas cadastradas que ainda não tem as suas respectivas apólices registradas no GESTOR.

#### Acesse o vídeo explicativo dessa funcionalidade: https://youtu.be/vIX7ucD4geU

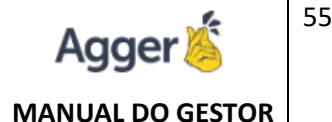

| ATÓRIO<br>LATÓRIO DE APÓLICES PENDENTES 🔻 | INÍCIO<br>15/05/2020 | FIM                         | 06/2020 💼                     | agrupamento<br>SEM DIVISÃO .▼ |                                   | C GERAR RELATÓRIO  | IMPRIMIR      |        | : OPÇÕES         |
|-------------------------------------------|----------------------|-----------------------------|-------------------------------|-------------------------------|-----------------------------------|--------------------|---------------|--------|------------------|
| CHAR FILTRO X                             |                      | PENDÊNCI                    |                               | AGRUPAMENTO<br>SEM DIVISÃO    |                                   |                    |               | 66.    | SINTETIZAR       |
| MPO A SER FILTRADO                        |                      | 19 DIAS                     | GEOVANIO D                    | SEGURADORA                    |                                   |                    | E EXTRATO     | ra.    | GERAR TAREFAS    |
|                                           | _ <b>=</b> e         | 18 DIAS                     | DOLIRIO AN1                   | RAMO                          |                                   |                    |               |        |                  |
| CLIENTE                                   | 🗌 🖹 e                | 12 DIAS                     | LEONARDO [                    | VENDEDOR                      |                                   |                    |               | 164    | GERAR ETIQUETAS  |
| COMISSÃO                                  | _ <b>=</b> e         | 6 DIAS                      | JURACI PAUL                   | ESTIPULANTE                   |                                   |                    |               |        | ENVIAR E-MAIL    |
| DATA CONTROLE                             |                      |                             |                               |                               |                                   |                    |               |        |                  |
| DOCUMENTO CLIENTE                         |                      |                             |                               |                               |                                   |                    |               | >      | EMITIR PROTOCOLO |
| ESTIPULANTE                               |                      |                             |                               |                               |                                   |                    |               |        |                  |
| ITEM                                      | AGRUP                |                             | O: Seleciona                  | a base de agrupam             | iento no qual poderá ser SEM DI   | VISÕES, SEGUF      | RADORA, RA    | MO,    |                  |
| PEDIDO ENDOSSO                            | VENDE                | DOR ou                      | ESTIPULAN                     | TE. Esse Agrupame             | ento poderá ser utilizado na sepa | ração visual, pela | entidade sel  | eciona | ida, ao          |
| PENDÊNCIA                                 | IMPRIM               | IR ou SI                    | NTETIZAR.                     |                               |                                   |                    |               |        |                  |
|                                           | IMPRIM<br>executad   | <b>IR:</b> Após<br>das, dev | s GERA REL<br>/e ter selecior | ATÓRIO, poderá IN<br>nado.    | IPRIMIR, gerar EXCEL ou emitir    | EXTRATO. Tod       | las as opções | s para | serem            |
|                                           |                      |                             |                               |                               |                                   |                    |               |        |                  |
|                                           | OPçõE                | S: Após                     | GERAR REL                     | LATÓRIO, será pos             | sível SINTETIZAR, GERAR TAR       | EFAS ou ETIQU      | ETAS, ENVI    | AR E-N | /IAIL, ou        |

Podendo após GERAR RELATÓRIOS, também concederá mais campos de filtros da preferência para ser adicionado.

Em IMPRIMIR, poderá realizar a impressão do RELATÓRIO, ou emitir os dados em EXCEL, assim como EXTRATOS, planilha do documento selecionado em tela.

### **OPÇÕES**:

G RELAT

> сами CL

Há uma opção de SINTETIZAR, que dependente da escolha do AGRUPAMENTO (SEGURADORA / RAMOS/ VENDEDORES / ESTIPULANTE), onde visualizará os resultados finais, através de gráficos.

Além das opções de GERAR ETIQUETAS ou TAREFAS e ENVIAR E-MAIL. **EMITIR PROTOCOLO:** ficha de envio de documentos.

Poderá SINCRONIZAR, para que o sistema busque as APÓLICE EMITIDAS, da relação das PROPOSTA PENDENTES, podendo assim IMPORTAR, para o sistema e finalizar a pendência.

### SINCRONIZAR AS APÓLICES

No **RELATÓRIO DE APÓLICE PENDENTE**, há uma opção de SINCRONIZAR, as APÓLICES EMITIDAS, é necessário trabalhar a seguinte opção:

Primeiro precisa que a relação de SINCRONIZAR do ACOMPANHAMENTO ou • APÓLICES esteja em dia, sincronizada.

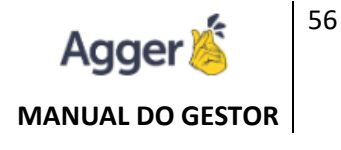

| APÓLICE DIGITAL                                                                                           |                     |              | <b>⊠</b> ∎ Exc   | el 🛛 🗵 PDF 🛛 🗙 |
|----------------------------------------------------------------------------------------------------|---------------------|--------------|------------------|----------------|
| Período     Seguradora     Tipo       25/11/2020     14     até     02/12/2020     14     Todos     Todos | Nome do Segu        | rado         | X LIMPAR FILTROS | Q PESQUISAR    |
| NOME                                                                                                    | APÓLICE/ENDOSSO     | DATA EMISSÃO | SEGURADORA       | AÇÕES          |
| RINALDO                                                                                                   | 6028211332331/0     | 27/11/2020   | Mapfre           |                |
| COM DE FERRAGENS I                                                                                        | 330820/0            | 27/11/2020   | Porto            |                |
| FLAVIA                                                                                                    | 6028211337331/0     | 01/12/2020   | Mapfre           |                |
| MARIA                                                                                                    | 6028211324631/0     | 25/11/2020   | Mapfre           |                |
| SEBASTIAO                                                                                                 | 6028211337431/0     | 01/12/2020   | Mapfre           |                |
| ROSANE                                                                                                    | 65.20.31.048667/000 | 30/11/2020   | Azul             |                |

• Após irá em RELATÓRIO APÓLICES PENDENTES, poderá filtrar o período desejado, a base deste relatório VIGÊNCIA INICIAL DO DOCUMENTO:

Nesta condição poderá **SINCRONIZAR**, para visualizar os casos que está com APÓLICE EMITIDA, para solucionar a pendência de emissão.

| RELATÓRIO                         | INÍCIO     | FIN           | A         | AGRUPAMENTO          |                                 |                        |            |                  |
|-----------------------------------|------------|---------------|-----------|----------------------|---------------------------------|------------------------|------------|------------------|
| RELATÓRIO DE APÓLICES PENDENTES 🔻 | 04/10/2021 | 14 04         | 4/11/2021 | SEM DIVISÃO 🔻        |                                 | G GERAR RELATORIO      | кимик Т    | : OPÇOES         |
| FECHAR FILTRO                     |            | CLIENTE       |           | PROPOSTA             | SEGURADORA                      | RAMO                   | со         |                  |
| CAMPO A SER EUTRADO               | 🗌 🕕 🖝      | THIAGO DE AI  |           | 05741J.141 291 825.6 | AZUL COMPANHIA DE SEGUROS GERA  | AIS AUTOMOVEL          |            | CONFIGURAR       |
|                                   | 🗌 🕕 📼      | AMANDA DA     |           | 1111                 | AMIL SEGURADORA S/A             | ALARMES                |            |                  |
|                                   | 🗌 🕕 📼      | TESTE RUBIA   |           | 1                    | ALIRO                           | ACIDENTES PESSOAIS     | նե         | SINTETIZAR       |
| ADICIONAR FILTRO                  | 🗌 🕕 📼      | LETICIA TESTE |           | 47474                | ALLIANZ                         | ALARME E MONITORAMENTO |            |                  |
|                                   | 🗌 🕕 e      | ODETE GONC.   |           | 01.018.431.537754719 | HDI                             | AUTOMOVEL              | 5          | GERAR TAREFAS    |
|                                   | 🗌 🕕 📼      | DF PARTICIPA  |           | 12-11309871          | PORTO SEGURO CIA DE SEGUROS GER | AIS AUTOMOVEL          | 12         | GERAR ETIQUETAS  |
|                                   | 🗌 🕕 📼      | LIZANDRA SA   |           | 397403507            | ALIRO                           | AUTOMOVEL              |            |                  |
|                                   | 🗌 🕕 😑      | OSMAR ANTC    |           | 12 11227774          | PORTO SEGURO CIA DE SEGUROS GER | AIS AUTOMOVEL          |            | ENVIAR E-MAIL    |
|                                   | 🗌 🕕 📼      | RUTNEIA APA   |           | 411014602            | ALIRO                           | AUTOMOVEL              |            |                  |
|                                   | 🗌 🕕 e      | FERNANDA BE   |           | 01.065.431.535394769 | HDI                             | AUTOMOVEL              | >          | EMITIR PROTOCOLO |
|                                   | 🗌 🕕 e      | LETICIA TESTE |           | 1010                 | ALLIANZ                         | EQUIPAMENTOS           |            | 2                |
|                                   | 🗌 🕕 📼      | LUIZ ANTONI   |           | 80882684             | ΤΟΚΙΟ                           | AUTOMOVEL              | 5          | SINCRONIZAR      |
|                                   | 🗌 🕕 e      | ROSANGELA F   |           | 94188809             | PORTO SEGURO CIA DE SEGUROS GER | RAIS FIANÇA LOCATÍCIA  | <u>ц</u> , | SINGNONIZAN      |
|                                   | 🗌 🕕 e      | ALEXANDRE G   |           | 3222                 | ALLIANZ                         | AGRÍCOLA               | 10,00%     |                  |
|                                   | _ 0 @      | EDIRLEI DONA  |           | 55861J.141 624 738.8 | AZUL COMPANHIA DE SEGUROS GERA  | AIS AUTOMOVEL          | 20,00%     |                  |

Para que funcione está opção é necessário clicar após **GERAR O RELATÓRIO**, em opções **SINCRONIZAR**, e o sistema irá buscar os nomes dos segurados

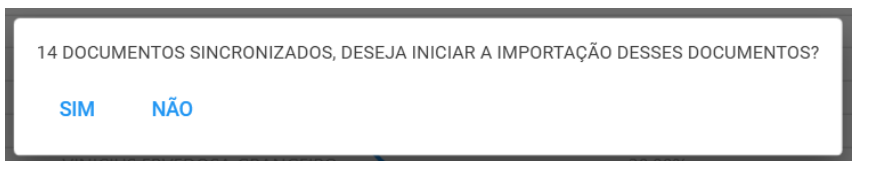

que estão em APÓLICES DO AGGILIZADOR, que já foi sincronizado anteriormente. Após SINCRONIZAR, se por acaso o usuário do sistema JÁ SOLUCIONAR a pendência, poderá clicar na mensagem, na opção "SIM".

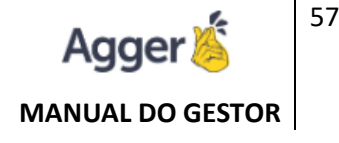

Ficará acessível a TELA DE IMPORTAÇÃO PDF e o caminho disponível as APÓLICES LOCALIZADAS, para importação, que poderá realizar o comando de IMPORTAR.

| ADICI                                                                                                    | Versão 25/11/2020 - 14:45                                                            |                                                                                 |                                                                         |                                   | ^               |
|----------------------------------------------------------------------------------------------------|--------------------------------------------------------------------------------------|---------------------------------------------------------------------------------|-------------------------------------------------------------------------|-----------------------------------|-----------------|
| CONF<br>FILTRAR DE<br>7b85b868-2dc9-46f4-b3df-0a<br>Compartilhar Exibir                                                                                                    | f5c38c81d2                                                                           |                                                                                 |                                                                         | 1                                 |                 |
| piar Colar<br>de transferência                                                                                                    | Mover Copiar<br>para * para * Corganizar                                             | ar Nova<br>pasta Novo                                                           | Propriedades Abrir                                                      | Selecionar tudo<br>Limpar seleção |                 |
| > Nayara > AppData                                                                                                    | > Local > Temp > 7b85b868                                                            | -2dc9-46f4-b3df-0af5c38c8                                                       | 11d2 ~                                                                  | ن به Pesquis                      | sar 7b85b868-2d |
| nido<br>Traba no cob27904-04<br>ads no cob27904-04<br>ads no cob27904-0 | 4ab-43ea-8d8a-ab08e7ae4b<br>189-49ca-907b-39d6405909de<br>70a-49fc-abe7-7bdadf5e1aaa | Data de modificação<br>02/12/2020 11:29<br>02/12/2020 11:29<br>02/12/2020 11:29 | Tipo Tan<br>Microsoft Edge PD<br>Microsoft Edge PD<br>Microsoft Edge PD | nanho<br>38 KB<br>38 KB<br>38 KB  |                 |

\*\*\* **Obs.:** Se a proposta for importada e caso o usuário não realizou a CRITICA DE PDF, quando importar a apólice, ficará o arquivo também pendente na CRITICA DE PDF, por este motivo é essencial ao importar uma proposta, concluir a **CRÍTICA DE PDF**, PARA NÃO DUPLICAR o nome do segurado na relação de documento a ser CRITICADOS.

# **RELATÓRIO DE RENOVAÇÕES**

Emitirá informações relacionadas CONTRATOS VENCENDO, registradas no GESTOR, utilizado para acompanhar a Carteira de Produção registrada no Sistema que está vencendo para considera as renovações.

Acesse o vídeo explicativo dessa funcionalidade: https://youtu.be/MwVRUPe4\_WM

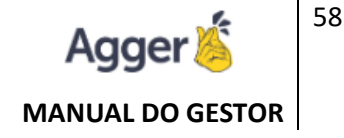

FILTRAR, poderá selecionar filtros para gerar o relatório, baseado a necessidade do corretor (SEGURADORA, RAMO, VENDEDOR, ESTIPULANTE, PRODUTO, STATUS).

Após GERAR RELATÓRIOS, também concederá mais campos de filtros da preferência para ser adicionado.

Em IMPRIMIR, poderá realizar a impressão do RELATÓRIO, ou emitir os dados em EXCEL, assim como EXTRATOS, planilha do documento selecionado em tela.

### **OPÇÕES**:

Há uma opção de SINTETIZAR,, que dependente da escolha do AGRUPAMENTO (SEGURADORA / RAMOS/ VENDEDORES / ESTIPULANTE), onde visualizará os resultados finais, através de gráficos.

Além das opções de GERAR ETIQUETAS ou TAREFAS e ENVIAR E-MAIL.

#### ENVIAR E-MAIL

#### (Aviso de Vencimento da Apólice)

Caso o corretor tenha interesse de enviar um E-MAIL, comunicativo para o segurado/cliente, poderá selecionar **OPÇÕES > ENVIAR E-MAIL**.

Para que funcione esta opção, é importante que o CADASTRO DE E-MAIL (FERRAMENTAS > CADASTRO DE E-MAIL), esteja realizado a inclusão do e-mail da corretora.

Após gerar o relatório, o usuário deve selecionar a quem deseja enviar este e-mail, e posterior poderá acionar a opção de ENVIAR E-MAIL.

A criação do conteúdo informado que será enviado é de responsabilidade do usuário, no qual poderá criar um carta, deixando salva para ser utilizada para as proximas interações nesta tela, e após precisará apenas SELECIONAR O MODELO, se salvar a carta criada.

## **RELATÓRIO DE SINISTRO**

Acompanhamentos de SINISTRO REGISTRADOS no sistema, podendo analisar as pendencias de sinistro através do RELATÓRIO DE SINISTRO PENDENTE, ou trabalhar os casos que há SINISTRO em RELATÓRIO DE SINISTRO, liquidados ou não.

Acesse o vídeo explicativo dessa funcionalidade https://youtu.be/1Ppvzwq217M

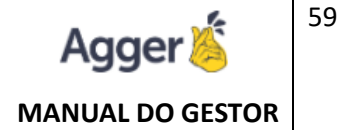

Podendo após GERAR RELATÓRIOS, também concederá mais campos de filtros da preferência para ser adicionado.

Em IMPRIMIR, poderá realizar a impressão do RELATÓRIO, ou emitir os dados em EXCEL, assim como EXTRATOS, planilha do documento selecionado em tela.

#### **OPÇÕES**:

Há uma opção de SINTETIZAR,, que dependente da escolha do AGRUPAMENTO (SEGURADORA / RAMOS/ VENDEDORES / ESTIPULANTE), onde visualizará os resultados finais, através de gráficos.

Além das opções de GERAR ETIQUETAS ou TAREFAS e ENVIAR E-MAIL.

| RELATÓRIO<br>RELATÓRIO DE SINISTRO | • 0 <u>01/03/202</u> | 20     | FIM      | /<br>i/06/2020 | AGRUPAMENTO | 0 -           |                 |              |              |         | C GERAR RE   | LATÓRIO  | IMPRIMIR       | T      | FILTROS     | : OPÇ    | ĴΕS |
|------------------------------------|----------------------|--------|----------|----------------|-------------|---------------|-----------------|--------------|--------------|---------|--------------|----------|----------------|--------|-------------|----------|-----|
| FECHAR FILTRO                      | ×                    |        |          | 🐼 PENDÊN       | ncia 🐼 nome |               | 🐼 TIPO 🔌 AP     | ólice 🗞 Ramo | 🐼 SEGURADORA | A 🗞 ITE | M            |          |                |        |             |          |     |
|                                    |                      |        | <b>e</b> | 48             | DESCRICAO   | NAO ENCONTRAD | A CLIENTE 40333 | 27 AUTOMOV   | 'EL ALLIANZ  | VOLK:   | SWAGEN SAVEI | RO TROOP | er 1.6 mi tota | L FLEX | 8V CE / 9BV | VLB05U5C | 026 |
| CAMPO A SER FILTRADO               |                      |        |          |                |             |               |                 |              |              |         |              |          |                |        |             |          |     |
| APÓLICE                            |                      | ^      |          |                |             |               |                 |              |              |         |              |          |                |        |             |          |     |
| DATA CONTROLE                      |                      |        |          |                |             |               |                 |              |              |         |              |          |                |        |             |          |     |
| DATA SINISTRO                      |                      |        |          |                |             |               |                 |              |              |         |              |          |                |        |             |          |     |
| ENDOSSO                            |                      |        |          |                |             |               |                 |              |              |         |              |          |                |        |             |          |     |
| ESTIPULANTE                        |                      |        |          |                |             |               |                 |              |              |         |              |          |                |        |             |          |     |
| FUNILARIA                          |                      |        |          |                |             |               |                 |              |              |         |              |          |                |        |             |          |     |
| ITEM                               |                      |        |          |                |             |               |                 |              |              |         |              |          |                |        |             |          |     |
| LIQUIDAÇÃO                         |                      | $\sim$ |          |                |             |               |                 |              |              |         |              |          |                |        |             |          |     |

### **RELATÓRIO DE METAS: SEGURADORAS ou VENDEDORES**

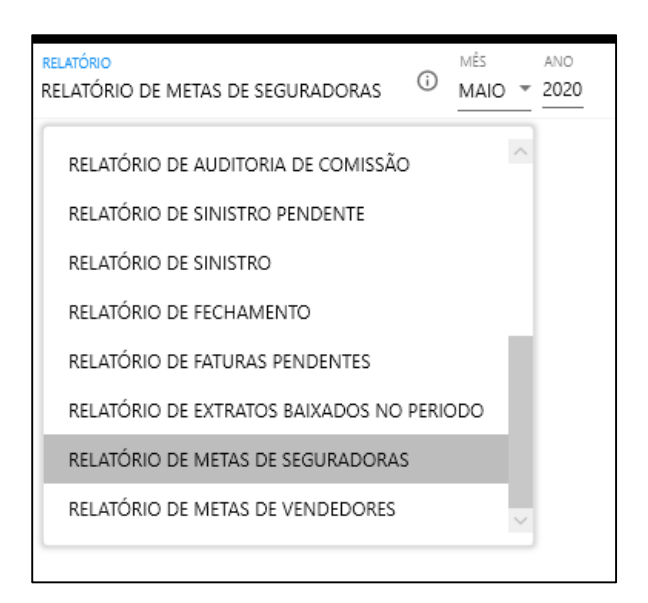

Opção disponível para acompanhar a produção se atingiu a META registrada.

Está META, é pelo PRÊMIO LÍQUIDO, podendo acompanhar a CIA. SEGURADORA ou POR VENDEDOR.

Acesse o vídeo explicativo dessa funcionalidade:

METAS POR SEGURADORA - https://youtu.be/Mitmo7K BLY

METAS POR VENDEDOR: <a href="https://youtu.be/CEH\_tuq7Uaw">https://youtu.be/CEH\_tuq7Uaw</a>

Para que funcione está opção, é necessário estipular a META no cadastro de VENDEDOR ou na CIA. Seguradora (OPÇÃO EM FERRAMENTAS), informar o prêmio líquido estipulado de produção no mês e ano, e após iniciar os registros das PROPOSTAS / APÓLICES (importação ou cadastro manual).

Será possível comparar no RELATÓRIO METAS POR VENDEDOR ou CIA. SEGURADORA. Demonstrando o valor estipulado para o mês informado e a soma dos prêmios líquidos registrados dos contratos incluídos e um comparativo do que foi estipulado quando criou a META, se foi atingido.

# **RELATÓRIO DE FECHAMENTO**

O relatório de fechamento mostra a realidade da sua empresa, sintetizando os resultados e separando em entidades. E o melhor, você pode comparar com o mesmo período do ano passado, na opção EXIBIR COMPARATIVO DE CRESCIMENTO.

### Acesse o vídeo explicativo dessa funcionalidade: https://youtu.be/Z\_R0Ttczk6Y

FILTRAR, poderá selecionar filtros para gerar o relatório, baseado a necessidade do corretor (SEGURADORA, RAMO, VENDEDOR, ESTIPULANTE, PRODUTO, STATUS).

Em IMPRIMIR, poderá realizar a impressão do RELATÓRIO, ou emitir os dados em EXCEL.

| RELATÓRIO<br>RELATÓRIO DE FECHAMENTO V 15/05/20 | 020 💼 FIM     | 020 💼          |               |                 | C GER       | AR RELATÓRIO 🛛 👼 IMPR | IMIR <b>Y</b> FILTROS | : OPÇÕES |
|-------------------------------------------------|---------------|----------------|---------------|-----------------|-------------|-----------------------|-----------------------|----------|
| EXIBIR COMPARATIVO DE CRESCIMENT                | 0             |                |               |                 |             |                       |                       | ^        |
| SEGURADORA                                      |               |                |               |                 |             |                       |                       |          |
| NOME                                            | PRÊMIO TOTAL  | PRÊMIO LÍQUIDO | MÉDIA FECHADA | MIX DE CARTEIRA | COM. GERADA | COM. RECEBIDA         | APÓLICES              | ENDO:    |
| ZURICH MINAS BRASIL SEGUROS S/A                 | R\$ 4.342,70  | R\$ 4.044,22   | 0,0096        | 36,37%          | R\$ 0,00    | R\$ 0,00              | 1                     | 0        |
| PORTO SEGURO CIA DE SEGUROS GERAIS              | R\$ 2.553,95  | R\$ 2.377,12   | 19,33%        | 21,39%          | R\$ 409,37  | R\$ 0,00              | 2                     | 0        |
| AZUL COMPANHIA DE SEGUROS GERAIS                | R\$ 2.352,38  | R\$ 2.190,66   | 10,00%        | 19,70%          | R\$ 219,07  | R\$ 0,00              | 2                     | 0        |
| HDI SEGUROS S.A.                                | R\$ 2.215,30  | R\$ 2.063,08   | 5,50%         | 18,55%          | R\$ 141,84  | R\$ 0,00              | 2                     | 0        |
| MAPFRE VIDA E PREVIDENCIA S/A                   | R\$ 242,97    | R\$ 242,05     | 35,00%        | 2,03%           | R\$ 84,72   | R\$ 0,00              | 0                     | 0        |
| AIG SEGUROS BRASIL S.A                          | R\$ 122,23    | R\$ 122,23     | 1,2296        | 1,02%           | R\$ 1,49    | R\$ 0,00              | 1                     | 0        |
| VIDA SEGURADORA S.A.                            | R\$ 111,53    | R\$ 111,11     | 30,00%        | 0,93%           | R\$ 33,33   | R\$ 0,00              | 0                     | 1        |
| TOTAL                                           | R\$ 11.941,06 | R\$ 11.150,47  | 14,4496       | 100,00%         | R\$ 889,82  | R\$ 0,00              | 8                     | 1        |
| RAMO                                            |               |                |               |                 |             |                       |                       |          |
| NOME                                            | PRÊMIO TOTAL  | PRÊMIO LÍQUIDO | MÉDIA FECHADA | MIX DE CARTEIRA | COM. GERADA | COM. RECEBIDA         | APÓLICES              | ENDOSSOS |
| AUTOMOVEL                                       | R\$ 8.910,38  | R\$ 8.297,96   | 6,20%         | 74,62%          | R\$ 360,91  | R\$ 0,00              | 5                     | 0        |
| RESIDÊNCIA                                      | R\$ 2.615,36  | R\$ 2.444,02   | 11,41%        | 21,90%          | R\$ 397,02  | R\$ 0,00              | 3                     | 0        |
| VG/APC                                          | R\$ 303,79    | R\$ 297,38     | 30,00%        | 2,54%           | R\$ 98,55   | R\$ 0,00              | 0                     | 0        |
| VIDA INDIVIDUAL                                 | R\$ 111,53    | R\$ 111,11     | 30,00%        | 0,93%           | R\$ 33,33   | R\$ 0,00              | 0                     | 1        |
| TOTAL                                           | R\$ 11.941,06 | R\$ 11.150,47  | 19,40%        | 100,00%         | R\$ 889,82  | R\$ 0,00              | 8                     | 1        |
| VENDEDOR                                        |               |                |               |                 |             |                       |                       |          |
| NOME                                            | PRÊMIO TOTAL  | PRÊMIO LÍQUIDO | MÉDIA FECHADA | MIX DE CARTEIRA | COM. GERADA | COM. RECEBIDA         | APÓLICES              | ENDOSS   |
| 5 DELTASEG                                      | R\$ 10.137,23 | R\$ 9.448,90   | 7,89%         | 84,89%          | R\$ 628,63  | R\$ 0,00              | 7                     | 0        |
| ANELISE SOUZA                                   | R\$ 1.388,51  | R\$ 1.293,08   | 10,00%        | 11,63%          | R\$ 129,31  | R\$ 0,00              | 1                     | 0        |
| MARCOS .                                        | R\$ 242,97    | R\$ 242,05     | 35,00%        | 2,03%           | R\$ 84,72   | R\$ 0,00              | 0                     | 0        |
| EDILSON .                                       | R\$ 111,53    | R\$ 111,11     | 30,00%        | 0,93%           | R\$ 33,33   | R\$ 0,00              | 0                     | 1        |
| EDSON .                                         | R\$ 60,82     | R\$ 55,33      | 25,00%        | 0,51%           | R\$ 13,83   | R\$ 0,00              | 0                     | 0 ~      |
| <                                               |               |                |               |                 |             |                       |                       | >        |

### **COMPARATIVO DE CRESCIMENTO**

| RELATÓRIO<br>RELATÓRIO DE FECHAMENTO V INICIO<br>15/05/20 | FIM<br>020 🛱 15/ | 06/2020 | Ċ.             |         |               |          |                 |           | c          | GERAR RE | LATÓRIO     |          | T F    | ILTROS : | OPÇÕES |
|-----------------------------------------------------------|------------------|---------|----------------|---------|---------------|----------|-----------------|-----------|------------|----------|-------------|----------|--------|----------|--------|
| EXIBIR COMPARATIVO DE CRESCIMENT                          | 0                |         |                |         |               |          |                 |           |            |          |             |          |        |          | ^      |
| SEGURADORA                                                | -                |         |                |         |               |          |                 |           |            |          |             |          |        |          | _      |
| NOME                                                      | PRÊMIO TOTAL     |         | PRÊMIO LÍQUIDO |         | MÉDIA FECHADA |          | MIX DE CARTEIF  | RA        | COM. GERAI | DA       | COM. RECE   | BIDA     | APÓL   | ICES     | ENDO:  |
| ZURICH MINAS BRASIL SEGUROS S/A                           | R\$ 4.342,70     | -66,86% | R\$ 4.044,22   | -66,86% | 0,00%         | -100,00% | 36,37%          | 1.090,319 | 6 R\$ 0,00 | -100,009 | 6 R\$ 0,00  | -100,009 | 5 1    | -85,71%  | 0      |
| PORTO SEGURO CIA DE SEGUROS GERAIS                        | R\$ 2.553,95     | -94,22% | R\$ 2.377,12   | -94,26% | 19,33%        | -14,82%  | 21,39%          | 107,42%   | R\$ 409,37 | -94,92%  | R\$ 0,00    | -100,009 | 2      | -94,59%  | 0      |
| AZUL COMPANHIA DE SEGUROS GERAIS                          | R\$ 2.352,38     | -93,24% | R\$ 2.190,66   | -93,18% | 10,00%        | -48,03%  | 19,70%          | 142,67%   | R\$ 219,07 | -96,60%  | R\$ 0,00    | -100,009 | 2      | -91,67%  | 0      |
| HDI SEGUROS S.A.                                          | R\$ 2.215,30     | -82,23% | R\$ 2.063,08   | -81,65% | 5,50%         | -69,72%  | 18,55%          | 538,39%   | R\$ 141,84 | -93,50%  | R\$ 0,00    | -100,009 | 2      | -75,00%  | 0      |
| MAPFRE VIDA E PREVIDENCIA S/A                             | R\$ 242,97       | -87,40% | R\$ 242,05     | -87,50% | 35,00%        | 13,24%   | 2,03%           | 352,58%   | R\$ 84,72  | -84,23%  | R\$ 0,00    | -100,009 | 0      | -100,009 | 5 O    |
| AIG SEGUROS BRASIL S.A                                    | R\$ 122,23       | 100,00% | R\$ 122,23     | 100,00% | 1,22%         | 100,00%  | 1,02%           | 100,00%   | R\$ 1,49   | 100,00%  | R\$ 0,00    | 0,00%    | 1      | 100,00%  | 0      |
| VIDA SEGURADORA S.A.                                      | R\$ 111,53       | -92,51% | R\$ 111,11     | -92,51% | 30,00%        | 71,43%   | 0,93%           | 169,05%   | R\$ 33,33  | -85,02%  | R\$ 0,00    | ) 0,00%  | 0      | 0,00%    | 1      |
| TOTAL                                                     | R\$ 11.941,06    | -88,95% | R\$ 11.150,47  | -88,89% | 14,44%        | -19,12%  | 100,00%         | 0,00%     | R\$ 889,82 | -95,40%  | R\$ 0,00    | -100,009 | 8      | -90,36%  | 1      |
| RAMO                                                      |                  |         |                |         |               |          |                 |           |            |          |             |          |        |          |        |
| NOME                                                      | PRÊMIO TOTAL     |         | PRÊMIO LÍQUIDO |         | MÉDIA FECHADA | 1        | MIX DE CARTEIRA | 0         | OM. GERADA | CO       | M. RECEBIDA | AP       | ÓLICES | EN       | DOSSOS |
| AUTOMOVEL                                                 | R\$ 8.910,38     | -97,60% | R\$ 8.297,96   | -97,55% | 6,20%         | -72,10%  | 74,62%          | -13,64%   | R\$ 360,91 | -99,51%  | R\$ 0,00    | -100,00% | 5      | -97,73%  | 0      |
| RESIDÊNCIA                                                | R\$ 2.615,36     | -83,07% | R\$ 2.444,02   | -83,00% | 11,41%        | -60,25%  | 21,90%          | 508,09%   | R\$ 397,02 | -89,19%  | R\$ 0,00    | -100,00% | 3      | -93,48%  | 0      |
| VG/APC                                                    | R\$ 303,79       | -87,52% | R\$ 297,38     | -87,71% | 30,00%        | 5,88%    | 2,54%           | 348,24%   | R\$ 98,55  | -80,28%  | R\$ 0,00    | -100,00% | 0      | -100,00% | 0      |
| VIDA INDIVIDUAL                                           | R\$ 111,53       | -98,95% | R\$ 111,11     | -98,95% | 30,00%        | 8,62%    | 0,93%           | -62,36%   | R\$ 33,33  | -97,90%  | R\$ 0,00    | -100,00% | 0      | -100,00% | 1      |
| TOTAL                                                     | R\$ 11.941,06    | -97,01% | R\$ 11.150,47  | -96,95% | 19,40%        | -27,38%  | 100,00%         | 0,00%     | R\$ 889,82 | -98,88%  | R\$ 0,00    | -100,00% | 8      | -97,18%  | 1      |
| VENDEDOR                                                  |                  |         |                |         |               |          |                 |           |            |          |             |          |        |          | _      |
| NOME                                                      | PRÊMIO TOTAL     |         | PRÊMIO LÍQUIDO |         | MÉDIA FECHADA |          | MIX DE CARTEIR  | ۹.        | COM. GERAD | A        | COM. RECEBI | DA       | APÓLIC | ES       | ENDOSS |
| 5 DELTASEG                                                | R\$ 10.137,23    | -44,68% | R\$ 9.448,90   | -43,81% | 7,89%         | -68,45%  | 84,89%          | 1.886,75% | R\$ 628,63 | -80,03%  | R\$ 0,00    | 0,00%    | 7      | -46,15%  | 0      |
| ANELISE SOUZA                                             | R\$ 1.388,51     | 100,00% | R\$ 1.293,08   | 100,00% | 10,00%        | 100,00%  | 11,63%          | 100,00%   | R\$ 129,31 | 100,00%  | R\$ 0,00    | 0,00%    | 1      | 100,00%  | 0      |
| MARCOS .                                                  | R\$ 242,97       | -99,80% | R\$ 242,05     | -99,78% | 35,00%        | 59,92%   | 2,03%           | -92,86%   | R\$ 84,72  | -99,65%  | R\$ 0,00    | -100,00% | 0      | -100,00% | 0      |
| EDILSON .                                                 | R\$ 111,53       | -99,75% | R\$ 111,11     | -99,74% | 30,00%        | 9,50%    | 0,93%           | -91,18%   | R\$ 33,33  | -99,71%  | R\$ 0,00    | -100,00% | 0      | -100,00% | 1      |
| EDSON .                                                   | R\$ 60,82        | -99,91% | R\$ 55,33      | -99,91% | 25,00%        | -5,07%   | 0,51%           | -96,72%   | R\$ 13,83  | -99,92%  | R\$ 0,00    | -100,00% | 0      | -100,00% | 0 🗸    |

# **RELATÓRIOS DE PARCELAS E COMISSÃO**

# **RELATÓRIO DE COMISSÃO RECEBIDA**

Emitirá informações sobre a comissão que foi RECEBIDA, através da BAIXA DE EXTRATOS ou baixa manual, que deve estar em dia, para acompanhar os valores, que foram RECEBIDOS PARA A CORRETORA.

Acesse o vídeo explicativo dessa funcionalidade: https://youtu.be/EdBCyXWEu9c

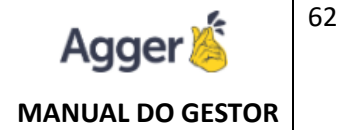

#### **BASE: RECEBIMENTO DE COMISSÃO**

Em IMPRIMIR, poderá realizar a impressão do RELATÓRIO, ou emitir os dados em EXCEL, assim como EXTRATOS, planilha do documento selecionado em tela.

#### **OPÇÕES**:

Há uma opção de SINTETIZAR,, que dependente da escolha do AGRUPAMENTO (SEGURADORA / RAMOS/ VENDEDORES / ESTIPULANTE), onde visualizará os resultados finais, através de gráficos.

Além das opções de GERAR ETIQUETAS ou TAREFAS e ENVIAR E-MAIL.

### **RELATÓRIO DE VENCIMENTO DE PARCELA**

Para que o sistema considere as **PARCELAS PENDENTE DE PAGAMENTO** no relatório de **VENCIMENTO DE PARCELAS**, é necessário trabalhar a seguinte opção:

#### Conheça essa função atraves do vídeo: https://youtu.be/N81qBWWU3dQ

 Primeiro precisa que a relação de SINCRONIZAR do ACOMPANHAMENTO ou PARCELAS PENDENTES esteja em dia, sincronizada.

|                   | 18 8 5 55 18 55 F             |          | 8          |                  |            |             |                      |
|-------------------|-------------------------------|----------|------------|------------------|------------|-------------|----------------------|
| PARCELAS PENDEN   | TES                           |          |            |                  |            | 🖽 Excel 📋   | 🛛 PDF   🗙            |
| Período           | Seguradora                    | Status   |            | Nome do Segurado |            |             |                      |
| 21/08/2020 14 até | 20/10/2020                    | Pendente | •          |                  | × LIM      | PAR FILTROS | PESQUISAR            |
| NOME              | APÓLICE                       | PARCELA  | TOTAL      | DATA             | SEGURADORA | TIPO        | AÇÕES                |
| MANOEL            | 1392-001-002097746-0911034200 | 21       | R\$ 215,95 | 02/09/2020       | Porto      | Boleto      | ~ 🗹                  |
| FABIANA           | 1391-65-785359-1508447        | 6        | R\$ 32,32  | 10/09/2020       | Porto      | Boleto      | $\checkmark \square$ |
| SUPERMERCADO      | 0118-065-004016475            | 1        | R\$ 287,31 | 21/09/2020       | Porto      | Boleto      | $\checkmark \square$ |
| LUIZ PIANTELA     | 0114-065-004067566            | 1        | R\$ 89,44  | 02/10/2020       | Porto      | Boleto      | ~ 🛛                  |
| MANOEL            | 1392-001-002097746-0911034200 | 22       | R\$ 215,95 | 02/10/2020       | Porto      | Boleto      | ✓ 12                 |

RELATÓRIO DE VENCIMENTO DE PARCELAS, poderá filtrar o período desejado, a base deste relatório é VENCIMENTO DE PARCELA:

Nesta condição poderá SINCRONIZAR, para visualizar os casos que está STATUS DE **PAGAMENTO PENDENTE.** 

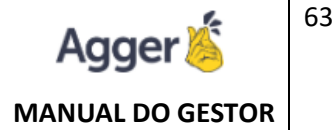

Para que funcione está opção é necessário clicar após **GERAR O RELATÓRIO**, em opções **SINCRONIZAR**, e o sistema irá buscar os nomes dos segurados que estão em PARCELAS PENDENTES DO AGGILIZADOR, que já foi sincronizado anteriormente.

| IELATÓRIO DE VENCIMENTO DE | PARCELAS  | · (0 01/10/2020 | 19/10/2020 | ACRUPAMENTO<br>SEM DIVISÃO - |                       | c                           | GERAR RELATÓRIO | •       | IMPRIMIR | ۲        | FILTROS  | : OPÇÕE |
|----------------------------|-----------|-----------------|------------|------------------------------|-----------------------|-----------------------------|-----------------|---------|----------|----------|----------|---------|
| FECHAR FILTRO              | ×         | CUENTE          | 6          |                              | APÓLICE               | COMISSÃO PREVISTA VALOR PAR | CELA VENCIMENTO | PARCEI  | A STATI  |          |          |         |
|                            |           | 🔲 💿 🖙 FLAVIA B  | ELAINE     |                              | 114654051836          | R\$ 0,00 117,59000          | 15/10/2020      | 4 de 6  | SEMI     | \$       | CONFIGU  | JAR     |
| CAMPO A SER FILTRADO       | *         | 🔲 🔮 💷 GLAUCH    | A SAVIN    |                              | 0531 65 7508160       | R\$ 0,00 558,27000          | 02/10/2020      | 1 de 12 | SEM      |          |          |         |
| ADICIONAR FUTRO            |           | 🔲 🔮 🗇 GLAUCH    | A SAVIN    |                              | 0531 65 7508160       | R\$ 0,00 558,27000          | 11/10/2020      | 2 de 12 | SEM      | hit.     | SINTETIZ | R       |
| ADICIONAR FILIRO           | -         | 🔲 🛈 🖙 GUILHER   | RME        |                              |                       | R\$ 0,00 628,92000          | 10/10/2020      | 3 de 6  | SEM      |          |          |         |
|                            |           | 🔲 0 👁 HELIO     |            |                              | 65.20.0531.026268.000 | R\$ 0,00 268,42000          | 08/10/2020      | 4 de 12 | SEM      | 13       | GERAR TA | REFAS   |
|                            |           | 🔲 🔍 💷 ISABEL I  |            |                              |                       | R\$ 0,00 660,62000          | 06/10/2020      | 1 de 4  | SEMI     | 23       | GERAR ET | IQUETAS |
|                            |           | 🗌 🔮 🖙 IVET      |            |                              |                       | R\$ 7,40 79,41000           | 12/10/2020      | 3 de 6  | SEM      |          |          |         |
|                            | 🔲 🛈 🖙 1ZA |                 |            | 65.20.0531.026057.000        | R\$ 0,00 174,78000    | 12/10/2020                  | 4 de 6          | SEM     |          | ENVIAR E | MAIL     |         |
|                            |           | 🔲 🔍 🖙 JAIR      |            |                              | 0531 65 7298174       | R\$ 0,00 84,06000           | 06/10/2020      | 4 de 9  | SEM      | -        |          |         |
|                            |           | 0 @ JANA        |            |                              | 114654052191          | R\$ 0,00 106,53000          | 07/10/2020      | 3 de 6  | SEM      | -        |          | _       |
|                            |           | D @ JORG        | G<br>G     |                              |                       | R\$ 20,85 74,64000          | 19/10/2020      | 3 de 3  | SEM      | 0        | SINCRON  | ZAR     |
|                            |           | I O @ JOSE      |            |                              | 65.20.0531.026055.000 | R\$ 0,00 291,67000          | 14/10/2020      | 4 de 4  | SEM      |          |          | _       |
|                            |           | 320L 🕾 🔘 🔲      |            |                              | 114634051790          | R\$ 0,00 66,22000           | 14/10/2020      | 4 de 6  | SEM PEN  | DENO     | 7A       |         |
|                            |           | 🗌 🛈 💷 KAYNAN    | NDER       |                              | 0531 65 7505552       | R\$ 0,00 94,75000           | 01/10/2020      | 1 de 10 | SEM PEN  | DÊNO     | A        |         |
|                            |           | 🔲 🔍 🗢 KAYNAN    | IDER       |                              | 0531 65 7505552       | R\$ 0,00 94,75000           | 18/10/2020      | 2 de 10 | SEM PEN  | DÊNO     | A        |         |
|                            |           |                 | A          |                              | 0531657295353         | R\$ 0,00 92,72000           | 06/10/2020      | 3 de 10 | SEM PEN  | DÉNO     | A        |         |
|                            |           |                 | A          |                              | 114634051962          | R\$ 0,00 96,92000           | 07/10/2020      | 4 de 10 | SEM PEN  | DÊNO     | AC.      |         |
|                            |           | D @ @ LUCIAN    | A          |                              | 114654052300          | R\$ 0,00 273,89000          | 07/10/2020      | 3 de 4  | SEM PEN  | DÊN      | A:       |         |
|                            |           | 🔲 💿 📾 ເມເຣ      |            |                              | 114654057897          | R\$ 0,00 30,21000           | 02/10/2020      | 1 de 6  | SEM PEN  | DÊNO     | CA .     |         |
|                            |           | 🔲 💿 🗢 LUIZ PIA  | ANTELA     |                              | 114654067566          | R\$ 0,00 89,44000           | 02/10/2020      | 1 de 6  | PAGAME   | NTO I    | PENDENTE | 1       |
|                            |           |                 |            |                              |                       | R\$ 0,00 243,38000          | 12/10/2020      | 1 de 4  | SEM PEN  | DÊNG     | A.       |         |
|                            |           | 🔲 🔍 💷 MARIA     |            |                              |                       | R\$ 0,00 250,87000          | 07/10/2020      | 1 de 6  | SEM PEN  | DÊNO     | AC       |         |
|                            |           | 🔲 🔮 🕬 MARIO     |            |                              | 0531 65 7306789       | R\$ 0,00 472,17000          | 13/10/2020      | 4 de 6  | SEM PEN  | DÊNO     | AC       |         |
|                            |           |                 | in         |                              |                       |                             |                 |         |          |          |          |         |

Se por acaso o usuário do sistema desejar ver apenas os que estão pendentes de pagamento, poderá filtrar:

| 🧭 olá, Nayara Rodrigues -                       | TESTE NO | ovo gestor, você está em ri            | elatórios   |                       |                         |                    |         | - 0                |
|-------------------------------------------------|----------|----------------------------------------|-------------|-----------------------|-------------------------|--------------------|---------|--------------------|
| RELATÓRIO<br>RELATÓRIO DE VENCIMENTO DE PARCELA | s = 0 2  | Nicio FIM<br>20/09/2020 💼 20/10/2020 [ | AGRUPAMENTO |                       |                         | C GERAR RELATÓRI   | 0 🖶     | IMPRIMIR T FILTROS |
| FECHAR FILTRO                                   |          | CLIENTE                                |             | APÓLICE               | COMISSÃO PREVISTA VALOR | PARCELA VENCIMENTO | PARCELA | STATUS PAGAMENTO   |
| CAMPO A SER FILTRADO                            |          | ADRIANO JAYME RICCI                    |             | 114654052483          | R\$ 0,00 120,33         | 000 09/10/2020     | 3 de 5  | SEM PENDÊNCIA      |
| STATUS PAGAMENTO                                |          | AGGER INFORMATICA                      |             | 1                     | R\$ 446,82 2398,9       | 6010 28/09/2020    | 3 de 4  | PAGAMENTO PENDENTE |
| VALOR                                           |          | AGGER INFORMATICA                      |             | 11                    | R\$ 100,00 536,40       | 000 01/10/2020     | 6 de 6  | SEM PENDÊNCIA      |
| PENDENTE                                        |          | AGGER INFORMATICA                      |             | 65.20.0531.026056.000 | R\$ 93,65 468,23        | 500 11/10/2020     | 4 de 4  | SEM PENDÊNCIA      |
| FILTRAR SOMENTE SEM VALOR                       |          | AGGER INFORMATICA                      |             | 114654051771          | R\$ 11,13 55,670        | 00 02/10/2020      | 3 de 6  | SEM PENDÊNCIA      |
| ADICIONAR FILTRO                                |          | AGGER INFORMATICA                      |             | 12                    | R\$ 1.000,00 1000,00    | 0000 21/09/2020    | 3       | SEM PENDÊNCIA      |
|                                                 |          | C AGGER INFORMATICA                    |             | 12                    | R\$ 2.000,00 2000,00    | 0000 02/10/2020    | 4       | SEM PENDÊNCIA      |
|                                                 |          | C AGGER INFORMATICA                    |             | 1                     | R\$ 400,00 2860,8       | 0000 22/09/2020    | 2 de 3  | SEM PENDÊNCIA      |
|                                                 |          | C AGGER INFORMATICA                    |             | TESTE PROSPECTAR      | R\$ 300,00 1510,92      | 2000 22/09/2020    | 2 de 2  | SEM PENDÊNCIA      |
|                                                 |          | AGGER INFORMATICA                      |             | IMPOSTO               | R\$ 92,94 947,65        | 000 09/10/2020     | 2 de 4  | SEM PENDÊNCIA      |

Ficará acessível apenas o filtro de busca:

| G OLÁ, NAYARA RODRIGU                       | ES - T | ESTE NOVO GESTOR, VOCÊ ESTÁ EM RELATÓRIOS |              |                                 |               |        |             | _           | ٥  | ×      |
|---------------------------------------------|--------|-------------------------------------------|--------------|---------------------------------|---------------|--------|-------------|-------------|----|--------|
| RELATÓRIO<br>RELATÓRIO DE VENCIMENTO DE PAR | CELAS  | ▼ ① 20/09/2020                            |              | C GE                            | RAR RELATÓRIO | ē      | IMPRIMIR    | ▼ FILTROS   | :  | OPÇÕES |
| FECHAR FILTRO                               | ×      | CLIENTE                                   | APÓLICE      | COMISSÃO PREVISTA VALOR PARCELA | VENCIMENTO    | PARCEL | A STATUS PA | GAMENTO     |    |        |
|                                             |        | I I AGGER INFORMATICA                     | 1            | R\$ 446,82 2398,96010           | 28/09/2020    | 3 de 4 | PAGAMEN     | TO PENDENTE |    |        |
| CAMPO A SER FILTRADO                        | *      | 🔲 📵 📼 LUIZ PIANTELA                       | 114654067566 | R\$ 0,00 89,44000               | 02/10/2020    | 1 de 6 | PAGAMEN     | TO PENDENTE | Ι. |        |
| ADICIONAR FILTRO                            |        |                                           |              |                                 |               |        |             |             |    |        |
| STATUS PAGAMENTO = PENDENTE                 |        |                                           |              |                                 |               |        |             |             |    |        |

## **RELATÓRIO DE PAGAMENTO DE VENDEDOR**

Utilizado para EMITIR a relação das comissões QUE DEVERÁ SER REPASSADA ao vendedor. Baseado o repasse de acordo ao seu PARÂMETRO DE REPASSE que foi informado ao registrar o vendedor, e baixa de comissão.

Acesse o vídeo explicativo dessa funcionalidade: https://youtu.be/JpYx1tsePR4

FILTRAR, poderá selecionar filtros para gerar o relatório, baseado a necessidade do corretor (SEGURADORA, RAMO, VENDEDOR, ESTIPULANTE, PRODUTO, STATUS).

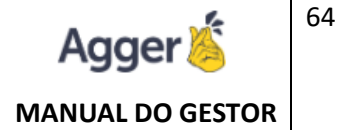

Em IMPRIMIR, poderá realizar a impressão do RELATÓRIO, ou emitir os dados em EXCEL.

### **EMITIR RECIBO DE PAGAMENTO**

Está opção, poderá emitir um RECIBO, que quando **IMPRIMIR o RELATÓRIO** será disponível a mensagem questionando se deseja que seja impressa junto à relação de comissão repassada uma mensagem de RECIBO que irá ficar acessível ao vendedor que recebeu a comissão na data que emitiu o relatório e um campo para que possa assinar.

Irá processa a mensagem ao EMITIR O RECIBO, QUE DEVERÁ ACIONAR EM IMPRIMIR:

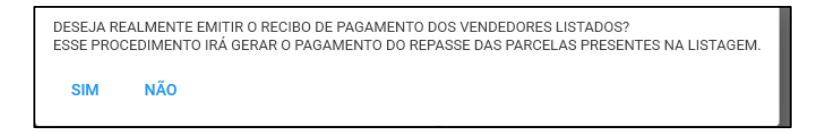

Uma vez que selecionado o RECIBO e **IMPRESSO O RELATÓRIO**, irá criar uma trava **de DATA DE PAGAMENTO**, vinculado a parcela indicada no relatório, não sendo possível alteração, a não ser que com a SENHA ADM, remova o pagamento da TELA DE APÓLICE, vinculado no VENDEDOR.

| TESTE NO<br>19:39:59                                                                                                    | TESTE NOVO GESTOR - RELATÓRIO DE PAGAMENTO DE VENDEDOR - PERÍODO DE 28/06/2020 ATÉ 28/07/2020. DATA DE EMISSÃO DO RELATÓRIO EM 28/07/2020<br>19:39:59 |              |             |                     |                |                   |              |                  |                    |              |               |                  |                 |                  |
|----------------------------------------------------------------------------------------------------|----------------------------------------------------------------------------------------------------|--------------|-------------|---------------------|----------------|-------------------|--------------|------------------|--------------------|--------------|---------------|------------------|-----------------|------------------|
| NAYAR                                                                                                    | A ROD                                                                                                    | RIGUE        | s           |                     |                |                   |              |                  |                    |              |               |                  |                 |                  |
| CLIENTE                                                                                                    | APOLICE                                                                                                    | ENDOSSO      | STATUS      | VIGÊNCIA<br>INICIAL | COMISSÃO       | PRÊMIO<br>LÍQUIDO | PARCELA      | VALOR<br>PARCELA | RECEBIMENTO        | %<br>REPASSE | REPASSE       | VALOR<br>LÍQUIDO | SEGURADORA      | DATA<br>PAGAMENT |
| NAYARA<br>RODRIGUES<br>BORGES                                                                                                    |                                                                                                    |              | PERDIDO     | 24/07/2020          | 20,00%         | R\$<br>8.936,32   | 1 de 4       | R\$<br>2.398,96  | 24/07/2020         | 50,00%       | R\$<br>893,63 | R\$<br>848,95    | PORTO<br>SEGURO |                  |
| DESCONTO                                                                                                    |                                                                                                    |              |             |                     | 0,00%          | R\$ 0,00          |              | R\$ 0,00         |                    | 5,00%        | R\$ 0,00      | R\$ 44,68        |                 |                  |
| TOTAL                                                                                                    |                                                                                                    |              |             |                     | 0,00%          | R\$ 0,00          |              | R\$ 0,00         |                    |              | R\$<br>893,63 | R\$<br>848,95    |                 |                  |
|                                                                                                    |                                                                                                    |              |             |                     |                |                   |              |                  |                    |              |               |                  |                 |                  |
| RECIBO D                                                                                                    | e pagan                                                                                                    | IENTO        |             |                     |                |                   |              |                  |                    |              |               |                  |                 |                  |
| Declaraçã                                                                                                    | o de rece                                                                                                    | bimento      | de Comi     | ssão                |                |                   |              |                  |                    |              |               |                  |                 | ,                |
| EU NAYAKA KUUKIGUES, portador(a) do CPF declaro que recebi de TESTE NOVO GESTOK o valor de K\$ 848,95 reterente a comissão dos seguros no periodo de 28/06/2020 ate<br>28/07/2020. |                                                                                                    |              |             |                     |                |                   |              |                  |                    |              |               |                  |                 |                  |
| Para maior cl                                                                                                    | areza firmo                                                                                                    | (a) o presen | te recibo p | ara que prodi       | uza os seus ef | eitos, dand       | o plena, ras | a e irrevoga     | ável quitação, pel | o valor rece | ebido.        |                  |                 |                  |
| 28/07/2020                                                                                                    | 8/07/2020                                                                                                    |              |             |                     |                |                   |              |                  |                    |              |               |                  |                 |                  |

Após emitidos o recibo, não será possível alterar valores na tela de apólice ou alterar o vendedor, ou exclui a comissão baixada, quando necessário, uma alteração desta após emitido o recibo deve ser feito a remoção da trava.

Quando é realizado o recibo, caso precise remover a trava da emissão de recibo, poderá utilizar a opção de **MANUTENÇÃO DE PAGAMENTO**.

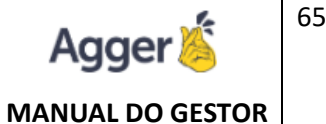

| G    | BEM VINDO, NAYARA RODRI<br>TESTE NOVO GESTOR   AGGER GESTOR 2.91.0/ | GUES   | VOCÉ ESTÁ EM:<br>MANUTENÇÃO DE PAGAMENT | <u>o</u> s           |        |                   |               |           | 13 NOTIFICAÇ | ões 🛛 💐 agenda   | GESTOR MOBILE       | () AJUDA      | -          | o ×          |
|------|---------------------------------------------------------------------|--------|-----------------------------------------|----------------------|--------|-------------------|---------------|-----------|--------------|------------------|---------------------|---------------|------------|--------------|
| =    | AGGER GESTOR                                                        | FILTRO | ÃO DO RECIBO DE PAGAMENTO               | INÍCIO<br>06/04/2021 | 14     | FIM<br>13/04/2021 | 14 Q          |           |              |                  |                     | EXCLUIR PAGA  | MENTOS SEI | ECIONADOS    |
| . Ťo | NEGÓCIOS                                                            |        | CLIENTE                                 |                      | NÚMERO | APÓLICE NÚMERO    | ENDOSSO SEGUE | RADORA RA | MO VENDEDOR  | PARCELA VALOR DA | PARCELA DATA RECEBI | MENTO DATA PR | EVISÃO PAG | SAMENTO DATA |
| D    | SEGUROS<br>GESTÃO DE SEGUROS                                        | -      |                                         |                      |        |                   |               |           |              |                  |                     |               |            |              |
| 0    | RELATÓRIOS<br>RELATÓRIOS                                            |        |                                         |                      |        |                   |               |           |              |                  |                     |               |            |              |
| *>   | AGGER SIGGNER<br>ASSINATURA ELETRÔNICA                              |        |                                         |                      |        |                   |               |           |              |                  |                     |               |            |              |
| ۶    | AGGILIZADOR<br>ACESSO AO AGGILIZADOR                                |        |                                         |                      |        |                   |               |           |              |                  |                     |               |            |              |
| 됴    | AGGER EPIC                                                          |        |                                         |                      |        |                   |               |           |              |                  |                     |               |            |              |
| 빴    | FINANÇAS<br>CONSULTA FINANÇAS                                       |        |                                         |                      |        |                   |               |           |              |                  |                     |               |            |              |
| عر   | FERRAMENTAS<br>FERRAMENTAS DO SISTEMA                               |        |                                         |                      |        |                   |               |           |              |                  |                     |               |            |              |
|      | 🖻 E-MAILS                                                           |        |                                         |                      |        |                   |               |           |              |                  |                     |               |            |              |
|      | EMPRESA E FILIAIS                                                   |        |                                         |                      |        |                   |               |           |              |                  |                     |               |            |              |
|      | A ESTIPULANTES                                                      |        |                                         |                      |        |                   |               |           |              |                  |                     |               |            |              |
|      | MANUTENÇÃO DE PAGAMENTOS                                            |        |                                         |                      |        |                   |               |           |              |                  |                     |               |            |              |
|      |                                                                     |        |                                         |                      |        |                   |               |           |              |                  |                     |               |            |              |
|      |                                                                     |        |                                         |                      |        |                   |               |           |              |                  |                     |               |            |              |

Ao filtrar nesta tela, você deve informar da DATA QUE FOI EMITIDO O RECIBO, assim poderá selecionar os casos que deseja e EXCLUIR PAGAMENTOS SELECIONADOS, assim será removida o recibo emitidos desses casos.

Para que funcione essa opção é necessário ter cadastro a SENHA ADM:

| G      | BEM VINDO, NAYARA RODRIC<br>TESTE NOVO GESTOR   AGGER GESTOR 2.91.0.0 | GUE  | S VOCÊ ESTÁ EM:<br>CADASTRO DE EMPRESA E FILIAIS |       |               |           |                    |           | 13 NOTIF | ICAÇÕES   | 🐫 AGENDA     |           | STOR MOBIL | e 🛛 🕐 aju | DA      | _ | ٥       | $\times$ |
|--------|-----------------------------------------------------------------------|------|--------------------------------------------------|-------|---------------|-----------|--------------------|-----------|----------|-----------|--------------|-----------|------------|-----------|---------|---|---------|----------|
|        | AGGER GESTOR                                                          | <    | FILTRAR EMPRESA                                  | ¢     | ALTERAR       | SALV      | /AR 🖉 CANCELAR     |           |          |           |              |           |            | C ARQUIVO | DIGITAL | : | MAIS OP | ÇÕES     |
| ±      |                                                                       | 5    |                                                  | DOCU  | MENTO (CPF/   | CNPJ) N   | NÚMERO DE SÉRIE    | NOME      |          | CEP       | ENDEREÇO     | NÚMERO    | BAIRRO     | CIDADE    | ESTADO  |   |         |          |
| •      | NEGOCIOS                                                              | SA   | NOME                                             | 5743  | 8222802       |           | 131575823229131757 | TESTE NOV | O GESTOR | 13500-143 | RUA 7        | 1030      | CENTRO     | RIO CLARO | SP      |   |         |          |
| D      | SEGUROS<br>GESTÃO DE SEGUROS                                          | APRE | TESTE NOVO GESTOR                                | SITE  |               |           | SENHA              |           |          |           |              |           |            |           |         |   |         |          |
| $\cap$ | RELATÓRIOS                                                            | Ē    |                                                  | www.  | aggerazuretes | ste.com   | ••••               | 0         |          |           |              |           |            |           |         |   |         |          |
|        | RELATORIOS                                                            | TAF  |                                                  | 6     | CONTATOS      |           |                    |           |          | E         | DADOS DO     | RESPONSÁ  | VEL        |           |         |   |         |          |
| 1      | AGGER SIGGNER<br>ASSINATURA ELETRÔNICA                                | CUL  |                                                  | DDD   | TELEFONE      |           |                    |           |          | NÚ        | IMERO DE FU  | NCIONÁRI  | DS         |           |         |   |         |          |
| 1      | AGGILIZADOR                                                           |      |                                                  | 99    | 99999-9999    |           |                    |           |          | 0         |              |           |            |           |         |   |         |          |
|        | ACESSO AO AGGILIZADOR                                                 |      |                                                  | DDD   | TELEFONE      |           |                    |           |          | RE        | SPONSÁVEL F  | INANCEIRO | )          |           |         |   |         |          |
| ╘╼┇    | AGGER EPIC<br>AGGER EPIC                                              |      |                                                  | 99    | 99999-9999    |           |                    |           |          |           |              |           |            |           |         |   |         |          |
| цЬ     | FINANÇAS                                                              |      |                                                  | E-MAI | L             |           |                    |           |          | E-I       | MAIL RESPON  | SÁVEL     |            |           |         |   |         | _        |
| ŝ      | CONSULIA FINANÇAS                                                     |      |                                                  | nayar | aborges@agg   | ger.com.b | or                 |           |          | ti        | @agger.com.b | or        |            |           |         |   |         |          |
| Ч,     | FERRAMENTAS<br>FERRAMENTAS DO SISTEMA                                 |      |                                                  |       |               |           |                    |           |          |           |              |           |            |           |         |   |         |          |
| _      | 🖻 E-MAILS                                                             |      |                                                  |       |               |           |                    |           |          |           |              |           |            |           |         |   |         |          |
|        | EMPRESA E FILIAIS                                                     |      |                                                  |       |               |           |                    |           |          |           |              |           |            |           |         |   |         |          |
|        | ESTIPULANTES                                                          |      |                                                  |       |               |           |                    |           |          |           |              |           |            |           |         |   |         |          |
|        | MANUTENÇÃO DE PAGAMENTOS                                              |      |                                                  |       |               |           |                    |           |          |           |              |           |            |           |         |   |         |          |

## **RELATÓRIO DE AUDITÓRIA**

No relatório de AUDITÓRIA, irá comparar a COMISSÃO PREVISTA, registrada na TELA DE APÓLICE, com a RECEBIDA, **se já foi concedida baixa de comissão** e após irá conferir se há PENDENCIA DE RECEBIMENTO.

Acesse o vídeo explicativo dessa funcionalidade: https://youtu.be/5G2lbpduPls

FILTRAR, poderá selecionar filtros para gerar o relatório, baseado a necessidade do corretor (SEGURADORA, RAMO, VENDEDOR, ESTIPULANTE, PRODUTO, STATUS).

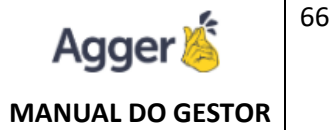

Após GERAR RELATÓRIOS, também concederá mais campos de filtros da preferência para ser adicionado.

| RELATÓRIO<br>RELATÓRIO DE AUDITORIA DE COMIS | são 🔻 | (i) 01/01/2020 | EIM 28/04/2020      | AGRUPAMENTO      | CONSIDERAR PARCELA ESPEC | CIAL             | с           | GERAR RELATÓRIO | IMPRIM     | R T FILTROS      | : OPÇÕES   |
|----------------------------------------------|-------|----------------|---------------------|------------------|--------------------------|------------------|-------------|-----------------|------------|------------------|------------|
| FECHAR FILTRO                                | ×     | l 🗞 comissão   | R COMISSÃO PREVISTA | 🐼 COMISSAO RECEB | IDA 🗞 COMISSÃO PENDENTE  | 🗞 PRÊMIO LÍQUIDO | R ADICIONAL | 🐼 PRÊMIO TOTAL  | 🐼 RAMO     | RODUTO           | 🐼 TIPO REN |
|                                              |       | 20,00%         | R\$ 251,59          | R\$ 209,65       | R\$ 41,94                | R\$ 1.257,93     | R\$ 0,00    | R\$ 1.350,79    | AUTOMOVEL  | AUTO PARTICULAR  | ~          |
| CAMPO A SER FILTRADO                         |       | 18,00%         | R\$ 65,14           | R\$ 83,30        | -R\$ 18,16               | R\$ 311,61       | R\$ 50,29   | R\$ 388,61      | RESIDÊNCIA | RESIDENCIAL CASA |            |
|                                              |       | 35,00%         | R\$ 70,90           | R\$ 70,90        | R\$ 0,00                 | R\$ 202,58       | R\$ 0,00    | R\$ 217,53      | RESIDÊNCIA | RESIDENCIAL CASA | _          |
| APÓLICE                                      |       | 18,00%         | R\$ 246,68          | R\$ 228,42       | R\$ 18,26                | R\$ 1.370,47     | R\$ 0,00    | R\$ 1.471,61    | AUTOMOVEL  | AUTO PARTICULAR  | _          |
| CLIENTE                                      |       | 19,00%         | R\$ 299,02          | R\$ 262,31       | R\$ 36,71                | R\$ 1.573,81     | R\$ 0,00    | R\$ 1.689,96    | AUTOMOVEL  | AUTO PARTICULAR  | _          |
| COMISSÃO                                     |       | 18,00%         | R\$ 193,61          | R\$ 179,25       | R\$ 14,36                | R\$ 1.075,60     | R\$ 0,00    | R\$ 1.154,98    | AUTOMOVEL  | AUTO PARTICULAR  | _          |
| · · · · · · · · · · · · · · · · · · ·        |       | 30,00%         | R\$ 53,50           | R\$ 0,00         | R\$ 53,50                | R\$ 178,32       | R\$ 0,00    | R\$ 191,48      | AUTOMOVEL  | AUTO PARTICULAR  | _          |
| COMISSAO PENDENTE                            |       | 20,00%         | R\$ 239,96          | R\$ 195,96       | R\$ 44,00                | R\$ 1.199,81     | R\$ 0,00    | R\$ 1.288,36    | AUTOMOVEL  | AUTO PARTICULAR  | _          |
| COMISSÃO PREVISTA                            |       | 21,00%         | R\$ 269,58          | R\$ 258,90       | R\$ 10,68                | R\$ 1.283,72     | R\$ 0,00    | R\$ 1.378,46    | AUTOMOVEL  | AUTO PARTICULAR  |            |
| COMISSÃO RECEBIDA                            |       | 21,00%         | R\$ 182,52          | R\$ 0,00         | R\$ 182,52               | R\$ 869,14       | R\$ 0,00    | R\$ 933,28      | AUTOMOVEL  | AUTO PARTICULAR  |            |
| DATA CONTROLS                                |       | 10,00%         | R\$ 106,92          | R\$ 70,58        | R\$ 36,34                | R\$ 1.069,20     | R\$ 0,00    | R\$ 1.148,11    | AUTOMOVEL  | AUTO PARTICULAR  |            |
| DATA CONTROLE                                |       | 20,00%         | R\$ 0,00            | -R\$ 169,97      | R\$ 169,97               | R\$ 0,01         | R\$ 0,00    | R\$ 0,01        | AUTOMOVEL  | AUTO PARTICULAR  |            |
| ENDOSSO                                      |       | ~ 20,00%       | R\$ 188,05          | R\$ 156,70       | R\$ 31,35                | R\$ 940,25       | R\$ 0,00    | R\$ 1.009,64    | AUTOMOVEL  |                  |            |
|                                              |       | 15.000/        | D£ 2.02             | .05.2.02         | 00705                    | 00.06.10         | 05.0.00     | 0.5.25.10       |            | MOTO             |            |

# **RELATÓRIO DE FATURAS PENDENTES**

Ideal para manter regularizado e acompanhar os SEGUROS DE FATURA: VIDA, PREVIDÊNCIA, SAÚDE, TRANSPORTE, VIAGEM, CONSÓRCIO, entre outros. Podendo ser seguro INDIVIDUAL, EM GRUPO (Empresa / Global). Podendo observar quais FATURAS estão pendentes.

O sistema trabalha com um filtro de 03 analises, para buscar a relação de FATURAS PENDENTES:

1º A vigência da apólice tem ser inferior ao início do período pesquisado,

2º Estar ativo, ou seja, vigência final maior que a início do período pesquisado (ou sem final de vigência), e com o status de novo ou renovação

3º Não possuir fatura com vigência ou vencimento entre o período pesquisado

### Acesse o vídeo explicativo dessa funcionalidade: <u>https://youtu.be/IQWO9wI-I5k</u> RELATÓRIO DE PREVISÃO DE PAGAMENTO DE COMISSÃO

RELATÓRIO DE PREVISÃO DE PAGAMENTO DE VENDEDOR em relatório de seguros, terá a possibilidade de acompanhar o PAGAMENTO DE COMISSÃO do vendedor baseada no VENCIMENTO DA PARCELA:

Acesse o vídeo explicativo dessa funcionalidade: https://youtu.be/AaAfcgWCXeU

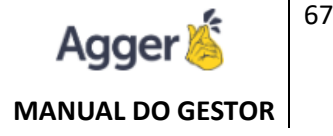

# **RELATÓRIO DE EXTRATOS BAIXADOS**

Acompanhamento dos EXTRATOS DE COMISSÃO, importados no SISTEMA, poderá acompanhar apenas os que IMPORTARAM, ou os que já BAIXARAM, na tela da CRITICA DE COMISSÃO.

# **RELATÓRIO DE TAREFAS**

Visualiza a relação das TAREFAS CRIADAS, podendo acompanhar com filtros e emissão de relatórios. Sendo possível visualizar até mesmo o conteúdo de forma analítica de cada tarefa emitida na relação.

Acesse o vídeo explicativo dessa funcionalidade: https://youtu.be/7CHkr9kKKp4

| Gr Olá, NAYARA R                  |            |   |   |                  | VOCÊ ESTÁ EM RELATÓRIOS                            |             |                                                        |                                                      |     |
|-----------------------------------|------------|---|---|------------------|----------------------------------------------------|-------------|--------------------------------------------------------|------------------------------------------------------|-----|
| RELATÓRIO<br>RELATÓRIO DE TAREFAS | 03/08/2020 | 0 |   | пм<br>06/11/2020 | <b>•</b>                                           | ×           | TAREFAS PENDENTES                                      | MAIS OPÇÕE                                           | s:  |
| FECHAR FILTRO                     | ×          | 2 | 0 | AGENDAMENTO      | AGGER INFORMATICA                                  | AGG<br>TODA | SER INFORMATICA<br>IAS AS TAREFAS PENDENTES DO CLIENTE |                                                      |     |
| CAMPO A SER FILTRADO              |            |   | 0 | 01/09/2020       | AGGER INFORMÁTICA                                  | PROSP       | PECÇÃO 21/09/2020                                      | TEST<br>segunda-feira 21 de setembro de 2020 09:55:4 | E 📋 |
| ADICIONAR FI                      | LTRO       |   | 0 | 21/09/2020       | NAYARA                                             |             |                                                        |                                                      |     |
|                                   |            |   | 0 | 07/08/2020       | NAYARA RODRIGUES BORGES<br>NAYARA RODRIGUES BORGES |             |                                                        |                                                      |     |
|                                   |            |   | θ | 17/09/2020       | NAYARA RODRIGUES BORGES                            |             |                                                        |                                                      |     |
|                                   |            |   |   |                  |                                                    |             |                                                        |                                                      |     |
|                                   |            |   |   |                  |                                                    |             |                                                        |                                                      |     |

## **RELATÓRIO DE NOTAS FISCAIS**

Disponibiliza a visualização da relação das NOTAS FISCAIS, inclusas manualmente em FERRAMENTAS > NOTAS FICAIS, para que possa emitir a relação.

Acesse o vídeo explicativo dessa funcionalidade: https://youtu.be/OQP4WWIxfR0

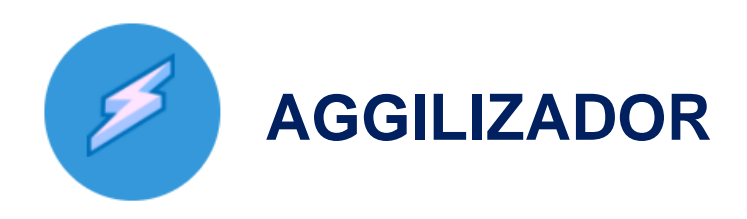

Eles acessam automaticamente os portais das Cias., e fazem todos os serviços repetitivos da sua corretora, tais como o de retirar/baixar os PDF´s das Apólices, Endossos, Extrato de Comissão e

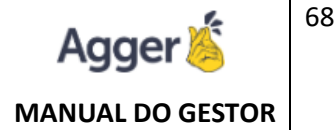

Parcela Pendente, bem como todos os cálculos de seguros das principais Seguradoras do mercado.

Primeiro Passo é deixar REGISTRADOS OS LOGIN E SENHAS, para que seja possível **CÁLCULAR** ou REALIZAR **DOWNLOAD DE DOCUMENTOS**.

### **REGISTRAR LOGINS**

### (PRIMEIRO PASSO)

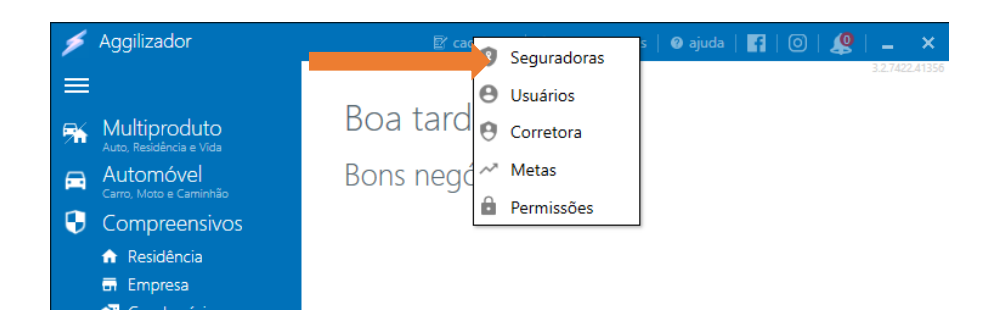

**Logins:** Nesta opção você deve cadastrar as senhas e códigos de todas as seguradoras que trabalha. O sistema automaticamente fará uma validação das informações diretamente com a seguradora. Em caso de falha, tente entrar no site da seguradora com essas informações, pois se alguma informação estiver errada, você também não conseguirá se logar.

**Importante:** Sempre que a senha for alterada na seguradora, você também deve alterá-la nesta opção.

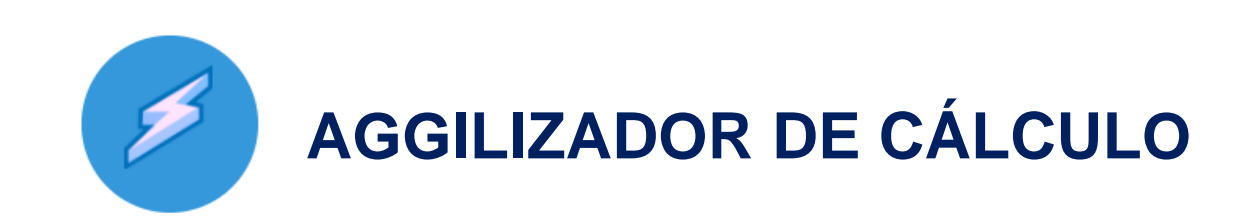

Como o próprio nome diz, ele vem para **agilizar/facilitar** o trabalho diário do corretor de seguro e visa reduzir o retrabalho em até 90%, ficando a <u>cargo do corretor apenas pequenos ajustes para</u> <u>finalizar o cálculo</u>.

### O QUE CALCULAMOS E EM QUAIS SEGURADORAS?

Acesse e confira as COMPANHIAS E PRODUTOS QUE CÁLCULAMOS:

https://centralcliente.agger.com.br/InfoAggilizador.aspx

# **CONFIGURAÇÕES DE PRODUTOS**

Nessa opção você poderá deixar pré-configurado algumas informações básicas, como cobertura, agilizando o cálculo de um seguro novo. Na hora de realizar a cotação, o sistema vai apenas sugerir e você pode alterar essas informações.

**Importante:** Para automóvel, você pode marcar "Adequar Fator de Ajuste", pois em caso reprovação do seguro com 110% da Tabela FIPE, o sistema ajustará automaticamente para 100%, não apresentando erro na seguradora. Você será informado dessa mudança.

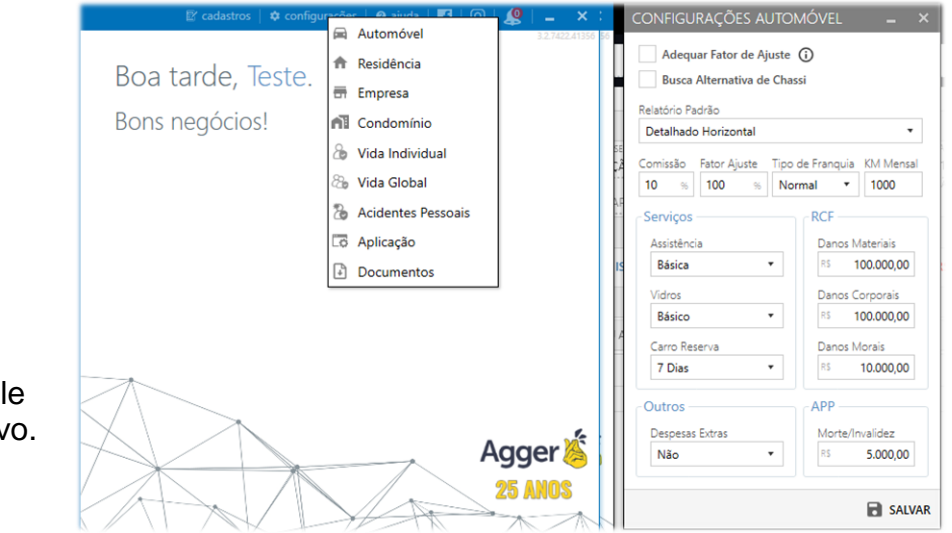

# CÁLCULO

Um exemplo de CÁLCULO / Automóvel Individual: Calcule suas renovações e seguro novo. Para isso preencha as abas: Segurado, Condutor, Veículo, Questionário, Seguro e

*Coberturas*. Vale lembrar que também calculamos seguros de Pessoa Jurídica. Após os preenchimentos dos dados, porém clicar na opção CÁLCULAR.

# **RESULTADO DE CÁLCULO**

Nesta tela você terá disponível ações agrupadas, no rodapé, assim como na lateral dos resultados de cada cálculo:

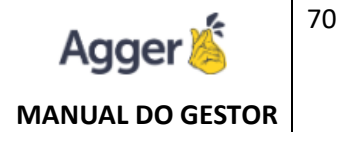

| RESULTADO DO CÁLCULO                                                                                                    |                                                                                                    | - ×                                                                                                    |
|----------------------------------------------------------------------------------------------------|----------------------------------------------------------------------------------------------------|----------------------------------------------------------------------------------------------------|
| Ordenar Valor crescente                                                                                                    | <ul> <li>Filtrar</li> </ul>                                                                                                 | Nome da Seguradora                                                                                                    |
| Segurado NAYARA RODRIG<br>Item VIAGEM<br>Fixo (19)<br>Disponibiliza a Altera                                                                 | UES BORGES<br>Celular (19) !<br>ação dos dados do si                                                                        | CPF/CNPJ<br>Data/Hora 31/08/2020 16:40:56<br>E-Mail AGGER@AGGER.COM.BR                                                                                                    |
| 💼 Cálculo de                                                                                                    | está com def                                                                                                    | finido atualmente com o status Em Andamento                                                                                                    |
| Congie Nº 41570880 To<br>Congele Nº 41570880 To<br>Conferir e complementar essas informações<br>Agradecemos sua compreensão,<br>Equipe Agger | PREÇO<br>RS <b>796</b><br>Crédito em até 1<br>Juros<br>s tem como principal objetivo re<br>a pós o resultado. Por isso, NÃO | 1,14<br>12x sem<br>↓ PDF<br>♥ DETALHE<br>➡ TRANSFERIR<br>➡ GANHO<br>dugir em até 90% seu retrabalho nas seguradoras, ou saja, dependemos do seu esforço para<br>nos responsabilizamos pelos valores apresentados. |
| Recuperar                                                                                                    | <b>e</b><br>Imprimir                                                                                                    | Image: Status         Image: Anotações         Novo Resultado                                                                                                    |

# **IMPRESSÃO DE CÁLCULO**

Poderá emitir Impressão do CÁLCULO de acordo a necessidade e interesse do usuário demostrar o cálculo, ao segurado.

Esta impressão sendo ela física, terá disponíbilidade de escolha do TIPO DE IMPRESSÃO.

Resultado de cálculo para seguro de VIDA, tipo de impressão:

- DETALHADO VERTICAL
- PARCELAMENTO
- **RESUMIDO**

Resultado de cálculo para seguro de MULTIPRODUTO, AUTOMÓVEL E COMPREENSIVOS, tipo de impressão:

DETALHADO HORIZONTAL **RESUMIDO** 

- COMPACTO
- DETALHADO VERTICAL
- PARCELAMENTO

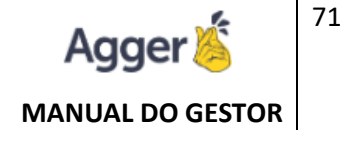

O usuário poderá optar em disponibilizar o RESULTADO DO CÁLCULO, ao

CLIENTE/SEGURADO, além das opções físicas acima citadas, assim como poderá enviar via **E-MAIL** a cotação ou **WHATSAPP**. Para que este envio funcione, será necessário que o e-mail da corretora, esteja informado e o número do Whats, do corretor (a).

Este cadastro deve ser feito em CADASTRO > CORRETORA.

### **ENVIAR E-MAIL**

Vamos conferir como realizar este envio por email, o passo que deve ser realizado:

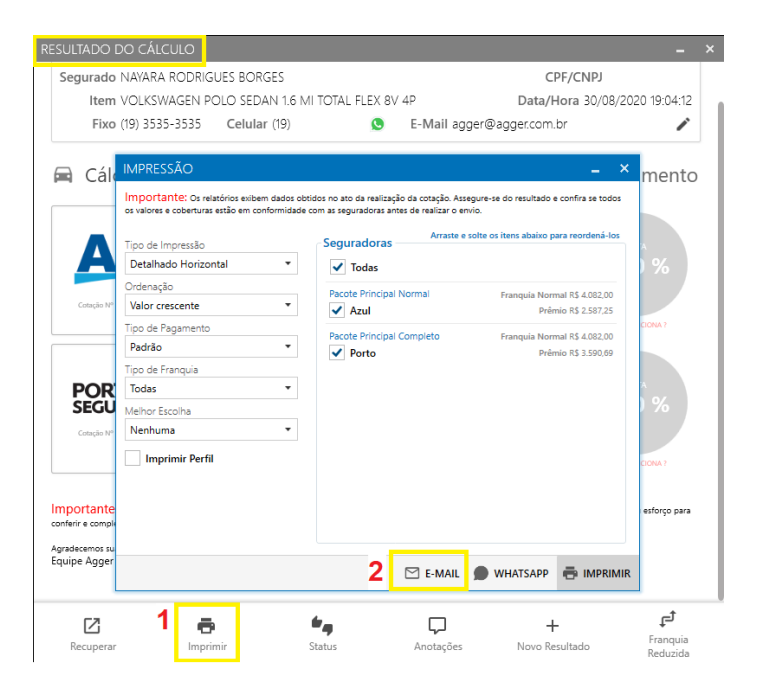

### **ENVIAR WHATSAPP**

E a seguir, confira como enviar VIA WHATSAPP, a cotação:

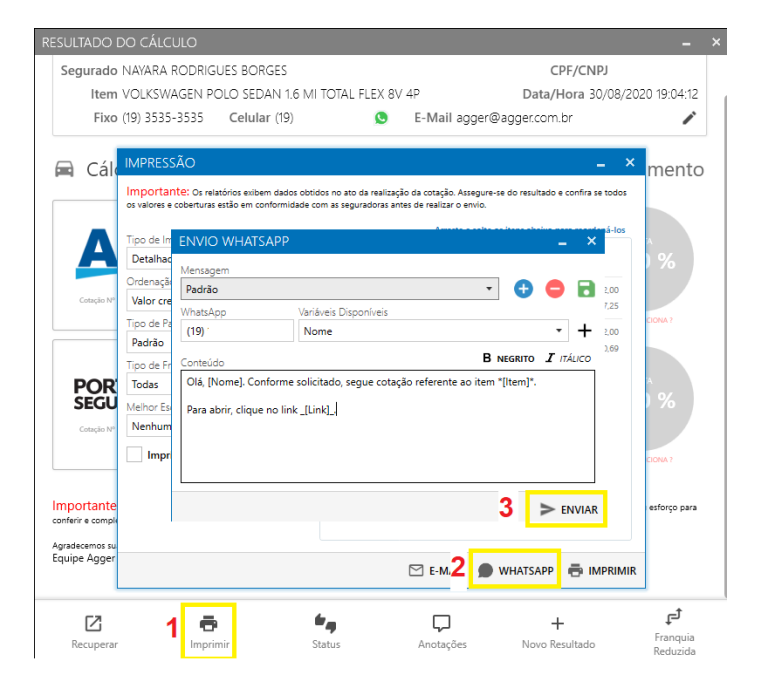

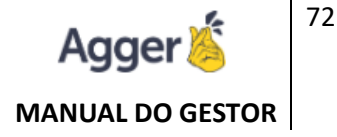

### RECUPERAR

Esta função busca as cotações realizadas em determinado período, e você tem a opção de diversos filtros. As ações são peças importantes, pois é onde você define se o seguro foi ganho/perdido, pode visualizar o resultado de um cálculo realizado, pode imprimir esse resultado e recupera-lo se quiser. A função de recuperar é muito importante, pois ele carrega todo o cadastro e permite realizar alterações para efetuar novamente o cálculo.

**Importante:** Em caso de recálculo não alteramos a cotação anterior, criamos uma nova, até para que o histórico seja mantido. Caso alguma cotação apresente algum erro, você pode recuperar o cálculo e ao clicar em calcular novamente, o sistema irá te perguntar se deseja calcular apenas as cotações com erros ou todas.

| ۶      | Aggilizador <ul> <li>Automóvel</li> </ul> | BUSCA DE CÁLCULOS REALIZADOS Gráficos   🛱 Excel   🔔 🗙                                                                                                    |
|--------|-------------------------------------------|----------------------------------------------------------------------------------------------------|
| ≡<br>% | Multiproduto<br>Auto, Residência e Vida   | Período Tipo Nome do Segurado<br>15 Dias  Todos Todos Tendos E Esta Andorranto E Está do Contro O Período O Período O |
|        | Automóvel<br>Carro, Moto e Caminhão       |                                                                                                    |
| 9      | Compreensivos                             | ⊘ ITEM DATA E HORA STATUS USUÁRIO AÇÕES                                                                                                    |
|        |                                           | NAYARA RODRIGUES BORGES<br>MULIPRODUTO: Disponibiliza o aproveitamento do cálculo para vincular como MULTIPRODUTO.                                                                                                    |
|        | n Condomínio                              | 📾 VOLKSWAGEN POLO SEDAN 1.6 MI TOTAL FLEX 8V 4P 2015/2015 21/08/2020 08:55:09 Em Andamento 🛛 NAYARA RODRIGUES 🗹 👫 🖶 🏪 🖛 💭 🗙                                                                                                    |
| �      | Vida                                      | 🔏 VIDA INDIVIDUAL 30/08/2020 20:14:10 Em Andamento 🛛 NAYARA RODRIGUES 🗹 👫 🖶 🎽 🍬 🖵 🗙                                                                                                    |
|        | 👌 Individual                              | 🟦 RUA 4 JI, Nº 416 - CASA - JARDIM INOCOOP - RIO CLARO/SP 30/08/2020 20:14:09 Em Andamento NAYARA RODRIGUES 🖸 👫 🖶 🗎 🍫 🖵 🗙                                                                                                    |
|        | 🗞 Global                                  | 🔲 VIAGEM 31/08/2020 16:41:24 Em Andamento NAYARA RODRIGUES 🗹 🔁 🖢 🖕 🗸 X                                                                                                    |
|        | Acidentes Pessoais                        |                                                                                                    |
|        | 👛 Viagem                                  | Imprimir: Abre a tela de IMPRESSAO, para que seja impresso o Resultado de Calculo selecionado.                                                                                                    |
| B      | Salvar                                    | Visualizar: Abre ado RESULTADO DE CÁLCULO, já realizado.                                                                                                    |
| Ð      | Recuperar                                 | Status: Abre a opção de determinar o Status do Cálculo (ENVIADO / GANHO / PERDIDO).                                                                                                    |
|        | Mobile (Novo)                             |                                                                                                    |
| 0      | Online                                    | AGGER INFORMATICA LTDA                                                                                                    |
| C      | Costor                                    |                                                                                                    |
| 0      | Gestor                                    | 🗞 VIDA GLOBAL 31/08/2020 16:24:11 Em Andamento NAYARA RODRIGUES 🗹 🖶 🗎 🍬 🖓 🗙                                                                                                    |
| Ð      | Documentos                                | Anotações: Cria Anotações ou Lembretes para o cálculo selecionado.                                                                                                    |
| 63     | Pendências                                | Remover: Excluir a cotação selecionada.                                                                                                    |
|        |                                           |                                                                                                    |

## FUNIL DE VENDAS

Utilizado para o acompanhamento do seguro desde a elaboração da cotação até o fechamento.

O funil é representado pelo status da cotação, que é definido individualmente. Após clicar em cima de cada etapa, aparecerão somente as respectivas cotações, facilitando assim a visualização.

A contabilização é de cotações únicas, ou seja, não exibe cálculos repetidos.
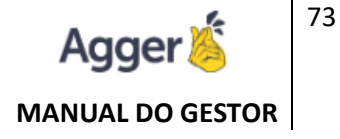

Apesar do ícone ter sido alterado, a definição do status do cálculo continua igual.

Apenas com uma ressalva: caso sejam feitas múltiplas cotações do mesmo item e segurado, será possível atribuir o status para apenas para um.

| ۶ | Aggilizador   Automóvel                 | BL        | ISCA [       | DE CÁLC | ulos f  | REALIZA  | DOS         |           |         |          |          |           |             |               |             | 🕒 Gráfico | s   😫 E | xcel    | - ×           |
|---|-----------------------------------------|-----------|--------------|---------|---------|----------|-------------|-----------|---------|----------|----------|-----------|-------------|---------------|-------------|-----------|---------|---------|---------------|
| = |                                         | Per<br>15 | iodo<br>Dias |         | Tipo    | 05       |             | -         | Nome do | Segurado |          |           |             | XUM           | PAR FILTROS |           | TROS    | Q. PES  | DUISAR        |
| 豨 | Multiproduto<br>Auto, Residência e Vida |           |              |         | -       |          | -           |           | _       |          |          |           |             |               |             |           |         |         |               |
|   | Automóvel                               |           |              | lodos   | 5       |          | Em /        | Andamento | 5       |          | Enviado  | 0         |             | Ganho U       |             |           | Perdido | 0       |               |
| Ð | Compreensivos                           | $\odot$   | ITEM         |         |         |          |             |           |         |          |          | DATA E    | HORA        | STATUS        | USUÁR       | 10        | AÇÕES   |         |               |
|   | ✿ Residência                            | $\odot$   | NAYA         | RA ROD  |         | BORGE    | s           |           |         |          |          |           |             |               |             |           |         | 9 C     | otações       |
|   | Condomínio                              |           | VOLKS        | WAGEN P | OLO SED | AN 1.6 M | I TOTAL FLE | X 8V 4P   |         |          |          | 21/08/202 | 20 08:55:09 | Em Andamento  | NAYARA      | RODRIGUES | 294     | 7 B 4   | , 🖓 ×         |
| ≫ | Vida                                    | 圖         | VOLKS        | WAGEN P | OLO SED | AN 1.6 M | I TOTAL FLE | X 8V 4P   |         |          |          | 30/08/202 | 20 18:49:53 | Em Andamento  | NAYARA      | RODRIGUES | Ľ۳ (    | ð 🖬 🕯   | •, □ ×        |
|   | 🕭 Individual                            |           | VOLKS        | WAGEN P | OLO SED | AN 1.6 M | I TOTAL FLE | X 8V 4P   |         |          |          | 30/08/202 | 20 18:54:01 | Em Andamento  | NAYARA      | RODRIGUES |         | ₽₿⁴     | • · · ×       |
|   | 🗞 Global                                |           | VOLKS        | WAGEN P | OLO SED | AN 1.6 M | I TOTAL FLE | X 8V 4P   |         |          |          | 30/08/202 | 20 19:04:12 | Em Andamento  | NAYARA      | RODRIGUES |         | - B     |               |
|   | Acidentes Pessoais                      |           | VOLKS        | WAGEN P | olo sed | AN 1.6 M | I TOTAL FLE | X 8V 4P   |         |          |          | 30/08/202 | 20 20:14:07 | Em Andamento  | NAYARA      | RODRIGUES |         | ₽ ( ( • | <b>•</b> •• × |
|   | Viagem                                  |           |              |         |         |          |             | Statu     | s: Abre | a opção  | de deter | minar c   | Status d    | o Cálculo (EN | VIADO /     | GANHO /   | PERD    | IDO).   |               |
| Ð | Salvar                                  |           |              |         |         |          |             |           |         |          |          |           |             |               |             |           |         |         |               |
| Ð | Recuperar                               |           |              |         |         |          |             |           |         |          |          |           |             |               |             |           |         |         |               |
|   | Mobile (Novo)                           |           |              |         |         |          |             |           |         |          |          |           |             |               |             |           |         |         |               |

# **COTAÇÃO - STATUS PERDIDO**

Ao definir o status de um cálculo para **perdido**, abrirá uma tela para que seja cadastrado um lembrete deste, a fim de tentar a conversão no próximo ano. Data sugestiva do lembrete é baseada na vigência final do seguro menos 15 dias.

| BUSCA DE CÁ | LCUL   | OS REALIZAD    | OS                          |                        |         |                |             | Gráficos      | Excel              |                |
|-------------|--------|----------------|-----------------------------|------------------------|---------|----------------|-------------|---------------|--------------------|----------------|
| Período     |        | Гіро           | Nome do Segura              | ado                    |         |                |             |               |                    |                |
| 15 Dias     | •      | Todos          | •                           |                        |         | × LIM          | PAR FILTROS | T MAIS FILTRO | s Q I              | PESQUISAR      |
| Tod         | os 5   |                | Em Andamento 5              | Enviado <b>0</b>       |         | Ganho <b>0</b> |             | Pe            | erdido 0           |                |
|             |        |                |                             | DATA E H               | IORA    | STATUS         | USUÁRI      | 0 /           | AÇÕES              |                |
|             | DDRIG  | UES BORGES     |                             |                        |         |                |             |               |                    |                |
| 9           |        |                | Alterar Status              |                        |         |                |             |               | 1                  | 9 Cotações     |
|             | N POLO | SEDAN 1.6 MI T |                             |                        |         |                | RA F        | Rodrigues 🛛   | 3 👫 🖶 🖡            | 1 <b>* -</b> 🖵 |
|             |        |                | Confirma a alteração do sta | tus da cotação para Pe | erdido? |                | RA F        | Rodrigues 🖸   | 194 <del>d</del> i | <b>*</b> •••   |
|             |        |                |                             | _                      |         | _              |             | >             | Enviado            |                |
|             |        |                |                             |                        | Sim     | Não            |             | 1             | Ganho              |                |
|             |        |                |                             | L                      | L       |                |             |               | Perdido            |                |

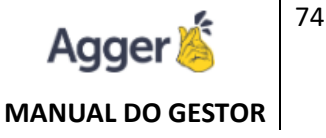

| BL               | ISCA DE CÁLCULOS I                                     | REAL                 | .IZADOS                                                         |                       |                 |         |              |         |            |                | 🕒 Gráficos 🛛                                         | 🕼 Excel 📔 🗕                                  | ×     |
|------------------|--------------------------------------------------------|----------------------|-----------------------------------------------------------------|-----------------------|-----------------|---------|--------------|---------|------------|----------------|------------------------------------------------------|----------------------------------------------|-------|
| Peri<br>15       | iodo Tipo<br>i Dias • Tod                              | los                  |                                                                 | Nome                  | do Segurado     |         |              |         | ×          | LIMPAR FILTROS | MAIS FILTROS                                         | Q, PESQU                                     | JISAR |
|                  | Todos 5                                                |                      | Em Andame                                                       | nto 3                 |                 | Enviado | 0            |         | Ganho      | 0              | Per                                                  | dido 2                                       |       |
| $\odot$          | ITEM                                                   |                      |                                                                 |                       |                 |         | DATA E HOI   | RA      | STATUS     | USUÁR          | IO A                                                 | ÇÕES                                         |       |
| $\odot$          | NAYARA RODRIGUES                                       | s Bof                | RGES                                                            |                       |                 |         |              |         |            |                |                                                      | 9 Cota                                       | ações |
|                  | VOLKSWAGEN POLO SED                                    | DAN 1                | .6 MI TOTAL FLEX 8V 4P                                          |                       |                 |         | 21/08/2020 0 | 8:55:09 | Em Andamer | nto NAYARA     | RODRIGUES 🗹                                          | % <del>6</del> 6 *,                          | νQ    |
|                  | VOLKSWAGEN POLO SEE                                    | DAN 1                | .6 MI TOTAL FLEX 8V 4P                                          |                       |                 |         | 30/08/2020 1 | 8:49:53 | Em Andamer | nto NAYARA     | rodrigues 🗹                                          | ₩ē 8 °,                                      | νQ    |
|                  | VOLKSWAGEN POLO SED                                    | DAN 1                | .6 MI TOTAL FLEX 8V 4P                                          |                       |                 |         | 30/08/2020 1 | 8:54:01 | Em Andamer | nto NAYARA     | Rodrigues 🗹                                          | % ð B *,                                     | γQ×   |
|                  |                                                        |                      |                                                                 |                       |                 |         |              |         | Perdido    |                | rodrigues 🗹                                          | <del>% ة 6 °,</del>                          | , ⊐ × |
|                  | VOLKSWAGEN POLO SEL                                    | AN                   | IOTAÇÃO                                                         |                       |                 |         |              |         |            | ×              | DDRIGUES 🗹                                           | sta 6 °,                                     | ĮΕ×   |
| ♠<br>&<br>&<br>● | - CASA<br>VIDA INDIVIDUAL<br>VIDA INDIVIDUAL<br>VIAGEM | Titu<br>Titu<br>Priv | ) Esse cálculo será vincul<br>ulo<br>Jegócio Perdido<br>oridade | ado ao Ier<br>Respons | nbrete.<br>ável |         |              |         |            |                | DDRIGUES 🗹<br>DDRIGUES 🗹<br>DDRIGUES 🗹<br>DDRIGUES 🗹 | % & B *,<br>% & B *,<br>% & B *,<br>& B *, Q |       |
| $\odot$          | AGGER INFORMATIC                                       | N                    | lormal 🔻                                                        | TODOS                 | 5               |         | •            | 15/0    | 8/2021 14  | 00:00 🕓        |                                                      | 1 Cor                                        | tação |
| 23,0             | VIDA GLOBAL                                            | Þ                    | igite algo                                                      |                       |                 |         |              |         |            | 0 >            | DDRIGUES 🗹                                           | ð 🗎 🍬 🖓                                      | X     |
|                  |                                                        | Vo                   | <b>cê</b> alterou o status pa                                   | ra perdid             | o hoje às 10    | :44:53  |              |         |            |                |                                                      |                                              |       |

Após cadastrá-lo, o mesmo estará disponível na lista Agendado, dentro da tela de lembretes. Altere o filtro de período para todos, pois é exibido por padrão somente os agendamentos do mês. O respectivo cálculo também estará disponível para acesso diretamente na anotação do lembrete.

O respectivo cálculo também estará disponível para acesso diretamente na anotação do lembrete.

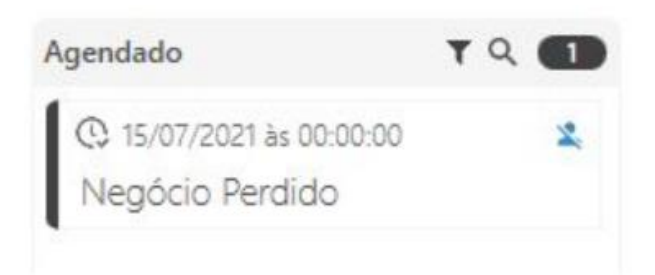

#### PROSPECTAR Gráficos 🛯 Excel 🔔 🗙 Nome do Segurado \* Todos • 15 Dias X LIMPAR FILTROS Y MAIS FILTROS Q PESQUISAR Todos 5 nto 5 Enviado 0 Ganho 0 Perdido 0 Opção disponível apenas para Corretores que tem USUÁRIO DATA E HORA STATUS AÇÕES AGGILIZADOR COMPLETO E GESTOR CONTRATADO. NAYARA RODRIGUES BORGES 9 Cotaçõe Alterar Status VOLKSWAGEN POLO SEDAN 1.6 MI ra rodrigues 📝 👫 🖶 🗎 🐂 🖵 🗙 Quando o corretor trabalhar com o Confirma a alteração do status da cotação para Perdido? igues 🛛 👫 🖶 🔰 🍬 🖵 🗙 AGGILIZADOR DE CÁLCULO > Enviado Sim 🖆 Ganho COMPLETO, e ter o GERENCIADOR Perdido **GESTOR**, instalado poderá aproveitar os 1 dados do cálculo não EFETIVADO, no caso o PERDIDO e Vencimentos Aleatórios agendar uma prospecção: Deseja agendar essa prospecção em vencimentos aleatórios? Sim MS. Irá selecionar a opção para PERDIDO: Aviso 2 Vencimento agendado com sucesso.

Após o sistema irá questionar:

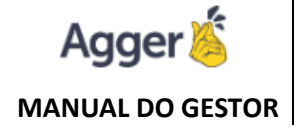

E por fim, irá disponibilizar a PROSPECÇÃO no GESTOR, sendo acessível acompanhar esse agendamento (CÁLCULOS PERDIDOS) e o mesmo irá ser disponível em relatório de renovação, como agendado.

#### **PROSPECTAR:**

| G   | BEM VINDO, NAYARA R<br>TESTE NOVO GESTOR   AGGER GESTO | ODRIGUES              | VOCÊ ESTÂ EM:<br>PROSPECTAR |              |               |           |                      |            | 4        | NOTIFICAÇÕI | AGENDA       | AJUDA          |   | ٥       | $\times$ |
|-----|--------------------------------------------------------|-----------------------|-----------------------------|--------------|---------------|-----------|----------------------|------------|----------|-------------|--------------|----------------|---|---------|----------|
| ≡   | AGGER GESTOR                                           | USUÁRIO<br>TODOS OS V | ENDEDORES * AGENDADO        | × 01/09/2020 | FIM<br>08/09, | /2021 (   | FILTRAR PROSPECÇÃO   |            |          | 🖶 IMPRIN    | MIR + CR     | IAR PROSPECÇÃO | : | MAIS OF | ŶÇÕES    |
| .Ťo | NEGÓCIOS                                               |                       | NOME                        | DOCUMENTO    | DDD           | FONE      | EMAIL                | VENCIMENTO | ITEM     |             | VENDEDOR     | TIPO           |   | STAT    | us       |
|     | PROSPECTAR                                             | 1 🗆 🌶                 | NAYARA RODRIGUES BORG       | SES          | 19            | 3535-3535 | 5 agger@agger.com.br | 30/08/2021 | VOLKSWAG | GEN POLO    | TESTE NOVO O | SESTOR         |   | AGEN    | VDADO    |

### **RELATÓRIO DE RENOVAÇÃO:**

| 01/09/20                | 20                |           |                                 |                    | _              |                         |              |                      | REL               | ATÓRIO DE       | RENOV      | <b>\ÇÕES</b>      |          |          |                 |                 |                                                                     |                  |                   |                   |
|-------------------------|-------------------|-----------|---------------------------------|--------------------|----------------|-------------------------|--------------|----------------------|-------------------|-----------------|------------|-------------------|----------|----------|-----------------|-----------------|---------------------------------------------------------------------|------------------|-------------------|-------------------|
| TEST                    | E NOVO GI         | ESTOR RE  | LATÓRIO DE                      | RENOVAÇ            | ČES - ERIODO D | XE 01/08/2021 A         | TÉ 01/09/202 | I. DATA DE EMISS     | ÃO DO RELATÓR     | IO EM 01/09/202 | 0 11:04:38 |                   |          |          |                 |                 |                                                                     |                  |                   |                   |
| FILIAL                  | VIGÊNCIA<br>FINAL | APÓLICE   | CLIENTE                         | RAMO               | SEGURADORA     | VENDEDOR                | TELEFONE     | TODOS<br>VENDEDORES  | STATUS            | ESTIPULANTE     | PRODUTO    | TIPO<br>RENOVAÇÃO | SINISTRO | COMISSÃO | PRÊMIO          | PRÊMIO<br>TOTAL | ITEM                                                                | DATA<br>CONTROLE | STATUS<br>APÓLICE | TIPO<br>DOCUMENTO |
| TESTE<br>NOVO<br>GESTOR | 05/08/2021        | 1         | NAYARA<br>RODRIGUES<br>BORGES   | VIDA<br>INDIVIDUAL | AZUL           | TESTE<br>NOVO<br>GESTOR |              | TESTE NOVO<br>GESTOR | PERDIDO           |                 |            | PRÓPRIA           | NÃO      | 0,00%    | R\$ 0,00        | R\$ 0,00        |                                                                     |                  |                   | APÓLICE           |
| TESTE<br>NOVO<br>GESTOR | 22/08/2021        | 1         | NAYARA<br>RODRIGUES<br>BORGES   | RESIDÊNCIA         | ALLIANZ        | TESTE<br>NOVO<br>GESTOR |              | TESTE NOVO<br>GESTOR | NÃO<br>TRABALHADO |                 |            | PRÓPRIA           | NÃO      | 15,00%   | R\$<br>8.000,00 | R\$<br>8.582,40 |                                                                     |                  |                   | APÓLICE           |
| TESTE<br>NOVO<br>GESTOR | 22/08/2021        | 2         | NAYARA<br>RODRIGUES<br>BORGES   | EMPRESA            | AIG            | TESTE<br>NOVO<br>GESTOR |              | TESTE NOVO<br>GESTOR | NÃO<br>TRABALHADO |                 |            | PRÓPRIA           | NÃO      | 20,00%   | R\$<br>3.000,00 | R\$<br>3.021,84 |                                                                     |                  |                   | APÓLICE           |
|                         | 30/08/2021        | PROSPECÇĂ | D NAYARA<br>RODRIGUES<br>BORGES |                    |                | TESTE<br>NOVO<br>GESTOR |              | TESTE NOVO<br>GESTOR | AGENDADO          |                 |            |                   |          | 0,00%    | R\$ 0,00        | R\$ 0,00        | VOLKSWAGEN<br>POLO SEDAN<br>1.6 MI TOTAL<br>FLEX 8V 4P<br>2015/2015 |                  |                   | PROSPECÇÃO        |

### **METAS**

Permite o acompanhamento da meta mensal definida para cada seguradora.

Para quem já possui o Aggilizador integrado ao Gestor, o funcionamento da meta não foi alterado. A meta é baseada no prêmio líquido, data de emissão, ramo e somente para as apólices devidamente cadastradas no Gestor.

RESULTADO DO CÁLCULO A novidade está apenas para Ordenar Valor crescente Filtrar HDI Todas as Franquias quem utiliza o Aggilizador Individual. CPF/CNPJ Segurado Item HONDA CR-V EXL 2.0 16V 4WD/2.0 FLEXONE AUT. 2014/2014 Data/Hora 08/07/2020 18:30:45 Fixo Celular 🕓 E-Mail A meta é baseada no prêmio total, data (ganho ou emissão), Cálculo de Carro está com definido atualmente com o status Em Andamento ramo e somente para os resultados definidos com o Pacote Auto Perfil . 2 C ATUALIZAR status Ganho. PRECO FRANQUIA O COTAÇÃO RS 2.681.94 RS 4.446.82 L PDF Crédito/Débito em **▽** DETALHE Exemplo: Na Allianz a meta foi até 10x sem juros E D GANHO definida com R\$ 10.000,00 para

> Data da Criação: 28 de Abril de 2020 Data da Atualização: 22 de novembro de 2021 Desenvolvido por: Nayara Borges Atualizado por: Laura Pasetto

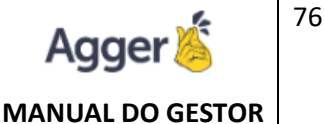

o mês de Julho/2020. Neste mesmo mês foi cotado um seguro, que foi fechado no valor de R\$ 1.000,00.

Ao definir a cotação com o status **Ganho** no mesmo mês, o sistema irá contabilizar que a meta na Allianz foi atingida em 10%. Caso a sincronização do acompanhamento seja realizada posteriormente (para quem possuir o Aggilizador de Documentos), e for detectado que a apólice referente a essa cotação foi efetivada somente em Agosto, esse percentual passará a incorporar a meta do mês de Agosto e não mais de Julho.

As metas devem ser pré cadastradas. As mesmas são mensais e por seguradora. Para inseri-las, é necessário selecionar primeiramente a seguradora. Depois, clique em novo e preencha o ramo, mês, ano e o valor da meta. Caso queira que a meta seja recorrente para os próximos meses, a opção também deve ser marcada.

|                                   |                    | (        |              |       |       |   |
|-----------------------------------|--------------------|----------|--------------|-------|-------|---|
|                                   |                    |          | Seguradoras  |       |       |   |
| K Multiproduto                    | Bon                | n dia, 🖞 | Usuários     |       |       |   |
| Auto, Residência e Vide           | Bons               | negór    | Corretora    |       |       |   |
| Carro, Moto e Carrinhão           | DOTIS              | negot    | Metas        |       |       |   |
| Compreensive     Residência       | DS                 | Ľ        | a Permissoes |       |       |   |
|                                   |                    |          |              |       |       |   |
|                                   |                    |          |              |       |       |   |
| CADASTRO E                        | DE METAS           |          |              |       |       | × |
| Caquiradora                       |                    |          |              |       |       |   |
| Salaciona                         |                    |          |              |       |       |   |
|                                   |                    |          |              |       |       |   |
| Sciecione                         |                    |          |              |       |       |   |
| DATA                              |                    | RAMO     |              |       | AÇÕES |   |
| DATA                              | Més                | RAMO     | Ano          | Valor | AÇÕES |   |
| DATA<br>DATA<br>Ramo<br>Automóvel | Mês<br>• Selecione | RAMO     | Ano          | Valor | AÇÕES |   |

### **LEMBRETES**

Agende tarefas, prospecções, vencimentos (seguro, parcela) e muito mais. Essa ferramenta pode ser usada de acordo com sua necessidade, caso precise controlar suas tarefas diárias. Acesse através do menu superior.

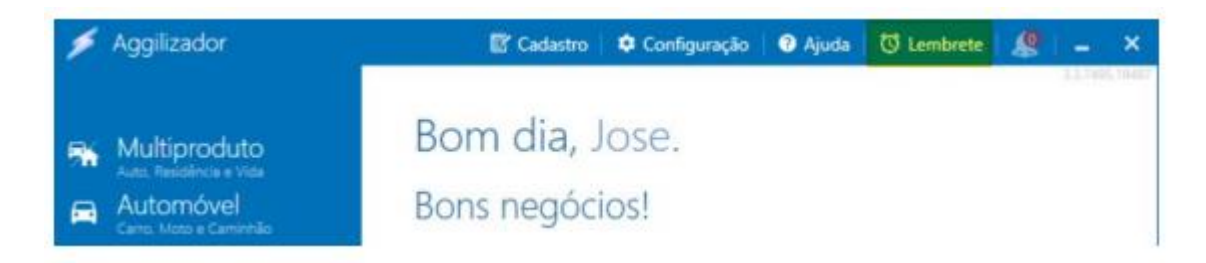

Existem quatro listas nessa tela: **Agendado**, **A Fazer**, **Em Andamento** e **Concluído**. Você pode mover os lembretes de uma lista a outra apenas arrastando-os com o mouse. Os lembretes na

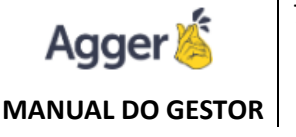

lista Agendado passarão automaticamente para A Fazer quando atingirem a data limite estabelecida.

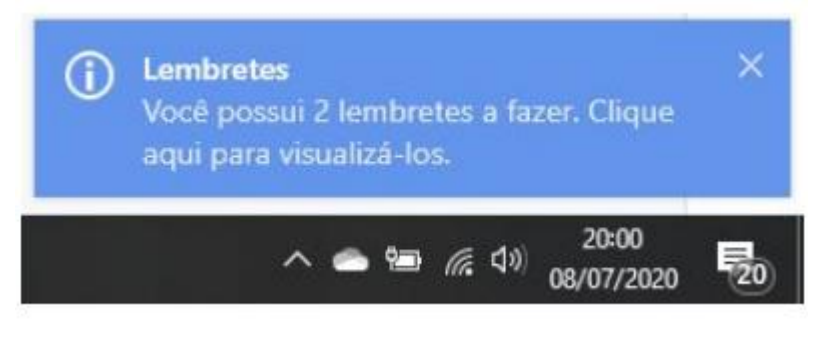

Assim que o horário do agendamento for atingido (após 30 segundos aproximadamente) aparecerá um popup informando sobre o lembrete. O mesmo também será exibido após acessar o sistema.

No cabeçalho existe um filtro de período para o **Agendado** e para o **Concluído**. Na lupa, é possível filtrar os lembretes através da descrição ou data.

| LEMBRETES |      |                                          |     |              |     |           | ×    |
|-----------|------|------------------------------------------|-----|--------------|-----|-----------|------|
| Agendado  | ۲۹ 🕕 | A Fazer                                  | ۹ 🕕 | Em Andamento | ۹ 💽 | Concluido | ۲۹ 💽 |
|           |      | © 08/07/2020 № 19:30:21<br>Novo Lembrete |     |              |     |           |      |
|           |      |                                          |     |              |     |           |      |
|           |      |                                          |     |              |     |           |      |
|           |      |                                          |     |              |     |           |      |

Embaixo de cada lista é possível incluir um novo lembrete. Após clicar em Adicionar, abrirá a tela para a inclusão de um novo lembrete na respectiva lista. Antes de adicionar anotações é necessário salvar o lembrete.

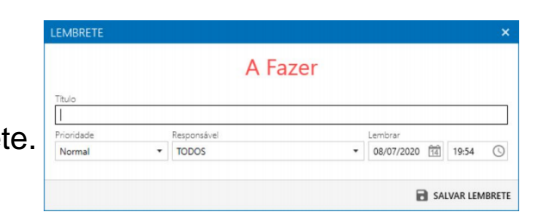

Ao clicar em cima de um lembrete na lista, é possível visualizar o mesmo, assim como as respectivas anotações.

É importante salientar que o lembrete aparecerá apenas para o usuário que foi definido como responsável. Ao definir o responsável 'Todos', o lembrete aparecerá como 'sem responsável atribuído' e o mesmo estará disponível para todos. Só será possível adicionar comentários no lembrete após algum usuário ser atribuído ao mesmo.

| EMBRETE                               |             |                        |      |            |     |        | >     |
|---------------------------------------|-------------|------------------------|------|------------|-----|--------|-------|
|                                       |             | A Fa                   | azer |            |     |        |       |
| Titulo                                |             |                        |      |            |     |        |       |
| Novo Lembrete                         |             |                        |      |            |     |        |       |
| Prioridade                            | Re          | sponsável              |      | Lembrar    |     |        |       |
| Normal                                | I           |                        | •    | 08/07/2020 | 14  | 19:30  | 3     |
| Digite algo<br><b>Você</b> comentou h | oje às 19:3 | 11:47                  |      |            |     | 0      | >     |
| Novo Lembrete                         | •           |                        |      |            |     |        | ×     |
| Cálculo                               |             |                        |      |            |     |        |       |
| Você criou um no                      | vo lembret  | e a fazer hoje às 19:3 | 1:47 |            |     |        |       |
|                                       |             |                        |      | RQUIVAR    | SAI | VAR LE | MBRET |

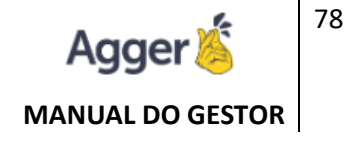

# ANOTAÇÕES

TEM

0

Adicione comentários, anexos e até mesmo lembretes em cada cotação e tenha um histórico completo da mesma. É possível acessar através do Recuperar ou no Resultado do Cálculo.

STATUS

USUÁRIO

ACÓ

Ches

DATA E HORA

| Ordenar Valor crescente                                                                                                    |                                                                                                    | Filtrar HDI                                                      |                                                   | Todas                               | as Franquias 🔹 🔹                          |
|----------------------------------------------------------------------------------------------------|----------------------------------------------------------------------------------------------------|------------------------------------------------------------------|---------------------------------------------------|-------------------------------------|-------------------------------------------|
| Segurado                                                                                                    |                                                                                                    |                                                                  |                                                   | CPF/CNPJ                            |                                           |
| Item HONDA C                                                                                                    | R-V EXL 2.0 16V 4WD/2                                                                                                    | 0 FLEXONE AUT 2014                                               | 4/2014                                            | Data/Hora 08/0                      | 7/2020 18:30:45                           |
| Fixo                                                                                                    | Celular                                                                                                    | 📀 E-                                                             | Mail                                              |                                     | 1                                         |
| 🛱 Cálculo de                                                                                                    | Carro está com                                                                                                    | definido atualm                                                  | iente com o                                       | status Em A                         | ndamento                                  |
|                                                                                                    | Pacote Auto Perfil                                                                                                    | • 🛛                                                              | O ATUALIZAR                                       |                                     |                                           |
|                                                                                                    | PREÇO                                                                                                    | FRANQUIA                                                         | O COTAÇÃO                                         |                                     | MER                                       |
| HDI                                                                                                    | RS 2.681,94                                                                                                    | R\$ 4.446.82                                                     | 人 PDF                                             | 2                                   | 8.60 %                                    |
| Securado do CALCOO       CALCOO         Ordenar Valor crescente       Filtrar HDI         Segurado       CPF/CNPJ         Item HONDA CR-V EXL 2.0 16V 4WD/2.0 FLEXONE AUT. 2014/2014       Data/Hora 08/07/2020 18:30.45         Fixo       Celular         Calcolo de Carro está com definido atualmente com o status Em Andamento         Image: Segurado Carco está com definido atualmente com o status Em Andamento         Image: Segurado Carco está com definido atualmente com o status Em Andamento         Image: Segurado Carco está com definido atualmente com o status Em Andamento         Image: Segurado Carco está com definido atualmente com o status Em Andamento         Image: Segurado Carco está com definido atualmente com o status Em Andamento         Image: Segurado Carco está com definido atualmente com o status Em Andamento         Image: Segurado Carco está com definido atualmente com o status Em Andamento         Image: Segurado Carco está com definido atualmente com o status Em Andamento         Image: Segurado Está com definido estudia estatus estatus |                                                                                                    |                                                                  |                                                   |                                     |                                           |
| Subtradic Code CALLECTED       Filtrar       HDI       Todas as Franquias         Ordenar       Valor crescente       Filtrar       HDI       Todas as Franquias         Segurado       CPF/CNPJ       Item HONDA CR-V EXL 2.0 16V 4WD/2.0 FLEXONE AUT. 2014/2014       Data/Hora 08/07/2020 18:30:45         Exo       Celular       E-Mail       Item HONDA CR-V EXL 2.0 16V 4WD/2.0 FLEXONE AUT. 2014/2014       Data/Hora 08/07/2020 18:30:45         Exo       Celular       E-Mail       Item Honda CR-V EXL 2.0 16V 4WD/2.0 FLEXONE AUT. 2014/2014       Data/Hora 08/07/2020 18:30:45         Exo       Celular       E-Mail       Item Honda CR-V EXL 2.0 16V 4WD/2.0 FLEXONE AUT. 2014/2014       Data/Hora 08/07/2020 18:30:45         Exo       Celular       E-Mail       Item Honda CR-V EXL 2.0 16V 4WD/2.0 FLEXONE AUT. 2014/2014       Data/Hora 08/07/2020 18:30:45         Exo       Cálculo de Carro está com definido atualmente com o status Em Andamento       Item Honda CR-V EXL 2.0 16V 4WD/2.0 FLEXONE       Item Honda CR-V EXL 2.0 16V 4WD/2.0 FLEXONE         Exos       Recuerante       RECONTREENSONE       Recuerante       Item Honda CR-V EXL 2.0 16V 4WD/2.0 FLEXONE       Item Honda CR-V EXL 2.0 16V 4WD/2.0 FLEXONE         Exos       Conspression       Recuerante       Item Honda CR-V EXL 2.0 16V 4WD/2.0 FLEXONE       Item Honda CR-V EXL 2.0 16V 4WD/2.0 FLEXONE         Exos       Conspression                                                                                                    |                                                                                                    |                                                                  |                                                   |                                     |                                           |
|                                                                                                    | Idenar Valor cresscente   Filtrar   Idenar Filtrar   Filtrar   Idenar CPF/CNPJ   Item HONDA CR-V EXL 2.0 16V 4WD/2.0 FLEXONE AUT. 2014/2014   Data/Hora 08/07/2020 18:30.45   Filtrar   Exact E-Mail   Calcular   Calculo de Carro está com definido atualmente com o status Em Andamento   Precie Auto Perfil   Precio FRANQUA   R3.2.6381.94 R5.4.4446.82   Caldrulo be filia   Precio FRANQUA   R4.2.6381.94   R4.2.6381.94   R5.2.6381.94   R5.2.6381.94   R5.2.6381.94   R5.2.6381.94   R5.2.6381.94   R5.2.6381.94   R5.2.6381.94   R5.2.6381.94   Compresentation   Compresentation   Compresentation   Compresentation   Compresentation   Compresentation   Compresentation   Compresentation   Compresentation   R5.2.6381.94   R5.2.6381.94   Compresentation   Compresentation   R5.2.6381.94   R5.2.6381.95   R5.2.6381.94   R5.2.6381.95   R5.2.6381.94   R5.2.6381.95   R5.2.6381.95   R5.2.6381.95   R5.2.6381.95   R5.2.6381.95   R5.2.6381.95   R5.2.6381.95   R5.2.6381.95   R5.2.6381.95   R5.2.6381.95   R5.2.6381.95  < |                                                                  |                                                   |                                     |                                           |
| mportante: O Aggilizador o<br>onferir e complementar essas in                                                                                                    | de Cálculos tem como principal o<br>formações após o resultado. Por                                                                                                    | bjetivo reduzir em até 90% seu<br>Isso. NÃO nos responsabilizamo | retrabalho nas segurar<br>os pelos valores aprese | doras, ou seja, dependem<br>ntados. | os do seu esforço para                    |
| Agradecemos sua compreensão.<br>Equipe Ágger                                                                                                    |                                                                                                    |                                                                  |                                                   |                                     | 1                                         |
| Agradecemos sua compreensão.<br>Equipe Agger                                                                                                    | ē                                                                                                    | ••                                                               | Q                                                 | +                                   | ţ                                         |
| Agradecemos sus compreensão.<br>Equipe Agger<br>Recuperar                                                                                                    | <b>ë</b><br>Imprimir                                                                                                    | ta<br>Status A                                                   | Г.<br>notações                                    | +<br>Novo Resultado                 | ក្រ<br>Franquia Norm                      |
| Agradecemos sua compreensão.<br>Equipe Agger<br>Recuperar<br>SCA DE CÁLCULOS <u>REALIZ</u>                                                                                                    | Imprimir<br>ADOS                                                                                                    | Status A                                                         | D<br>notações                                     | +<br>Novo Resultado<br>© G          | ुर्म<br>Franquia Norm<br>Micos वी Eccil _ |
| Agradecemos sua compreensão.<br>Equipe Agger<br>Recuperar<br>SCA DE CÁLCULOS REALIZ                                                                                                    | Imprimir<br>ADOS<br>Norre de                                                                                                    | Status A                                                         | notações                                          | +<br>Novo Resultado<br>@ Gr         | لڑے<br>Franquia Norm<br>atros الا Excel _ |

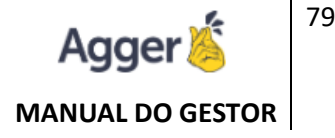

### ONLINE

Criaremos um domínio: <u>https://suacorretora.aggilizador.com.br</u>, com todas as perguntas necessárias para efetuar o cálculo. Quando seu cliente preencher esse formulário e enviá-lo, você receberá um e-mail e todas as informações estarão disponíveis nesta opção. Você não terá o trabalho de redigitar essas informações.

Ao clicar no botão selecionarem ações, será necessário somente conferir e calcular! Com isso, de forma ágil, dará as melhores oportunidades a seu cliente novo.

| *              | Aggilizador                                                                               | COTAÇÕES ONLINE                                                           |                                                                                                    |                                                                                                    |
|----------------|-------------------------------------------------------------------------------------------|---------------------------------------------------------------------------|----------------------------------------------------------------------------------------------------|----------------------------------------------------------------------------------------------------|
| =<br>₩         | Multiproduto<br>Auto Residência e Vida<br>Automówel                                       | Periodo Status<br>23/04/2020 (1) até 28/04/2020 (1) Novo<br>SEGURADO ITEM | Tipo de Cotação Andamento No Alterra<br>Todos Todos LINE                                                 | ação do DOMÍNIO e layout da página do ON-<br>. Podendo ajustar cor, adicionar LOGO.<br>pr ORIGEM _ TIPO _ DATA _ ACÔFS |
| •              | Carro, Moto e Carrientão<br>Compreensivos<br>n Residência                                 |                                                                           |                                                                                                    | CONFIGURAÇÕES — X<br>Morre de Confector a<br>Resto no trade do tra                                                     |
|                | <ul> <li>Tempresa</li> <li>nil Condominio</li> <li>Vida</li> <li>Andividual</li> </ul>    |                                                                           | Acesso para manipulação de DOMÍNIO,<br>particular. Por exemplo um link do ON-LINE<br>para cada VENDEDOR. | E-Mail Principal Pers o readomento de notificações de novas catações WhatsApp Principal Pers existão no formulaio      |
| •              | <ul> <li>Biobal</li> <li>Acidentes Pessoais</li> <li>Viagem</li> <li>Recuperar</li> </ul> | l l                                                                       | MEU DOMÍNIO _ ×<br>Cadastre seu e-mail para gerar um link personalizado.                                 | Produtos Pas eritição no tomutino<br>Todos 🔹                                                                           |
|                | Online<br>Renovações<br>Copiar                                                            |                                                                           | E-Mail Para o recebimento de notificações de novas coseções                                              | Con Frincipal Paraelitigia no tomulo.                                                                                  |
| 11<br>12<br>13 | Relatórios<br>Documentos<br>Pendências                                                    |                                                                           | WhatsApp Principal         Para estição no tornulaio           U                                         | Logo da Corretora                                                                                                    |
|                |                                                                                           |                                                                           | SALVAR                                                                                                   |                                                                                                    |

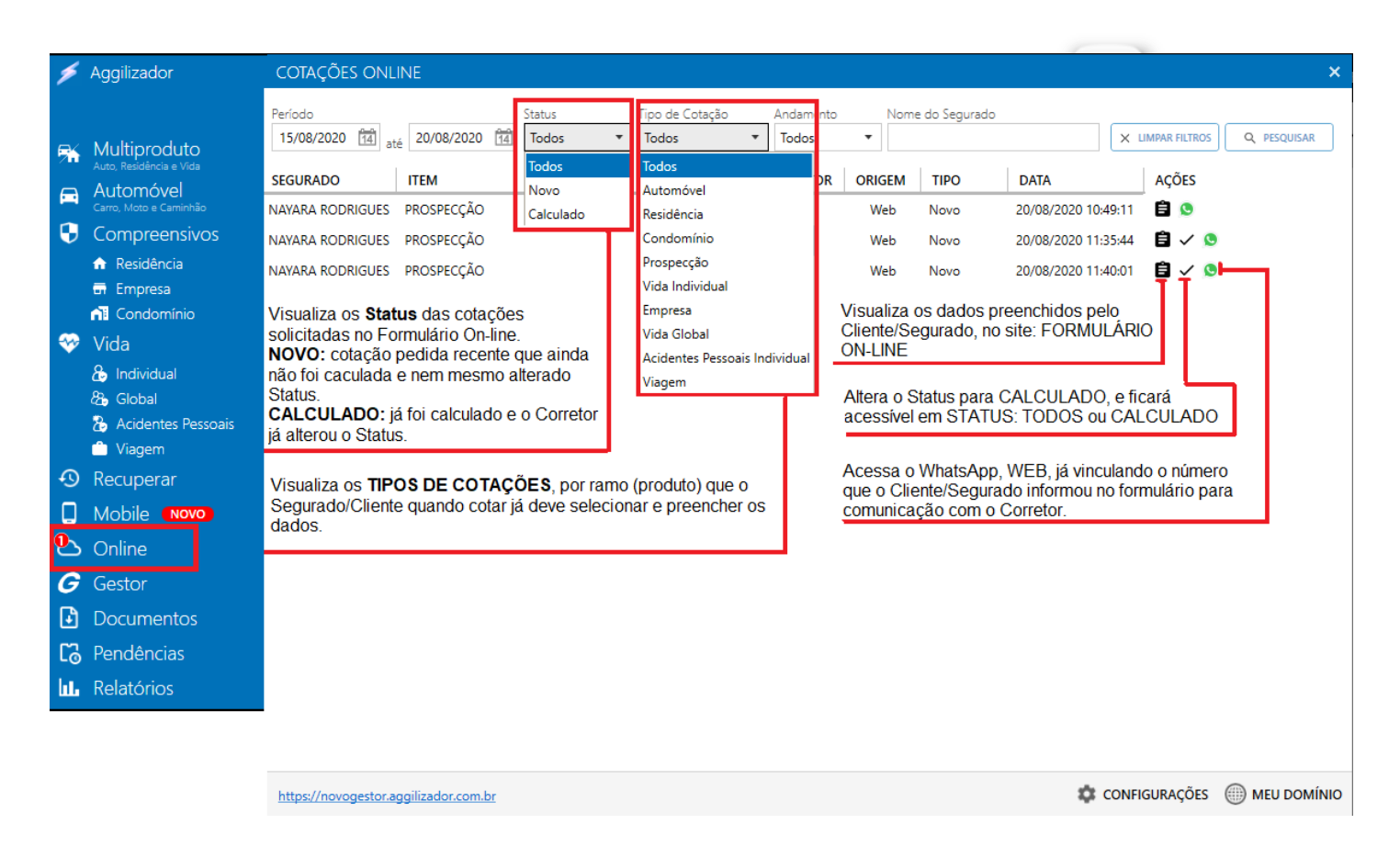

Data da Criação: 28 de Abril de 2020 Data da Atualização: 22 de novembro de 2021 Desenvolvido por: Nayara Borges Atualizado por: Laura Pasetto

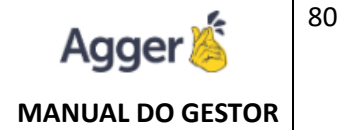

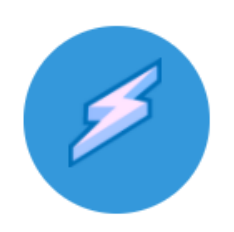

# **AGGILIZADOR DE DOCUMENTOS**

Tem a função de realizar download de PDF, conforme o filtro. Pode realizar o download para PROPOSTA, APÓLICE, EXTRATO E PARCELAS PENDENTES. A tela principal quando acessado DOCUMENTOS, será:

### LAYOUT DE ENTRADA

Apareci uma totalização, e clicando sobre cada entidade abre a relação (propostas emitidas, apólices emitidas, etc).

- 1. O botão Sincronizar todos busca todos os documentos de uma vez.
- A sincronização padrão do acompanhamento é sempre do último mês. Caso o corretor queira, tem a opção de sincronizar os demais meses vigentes, com a sincronização personalizada (um mês por vez).

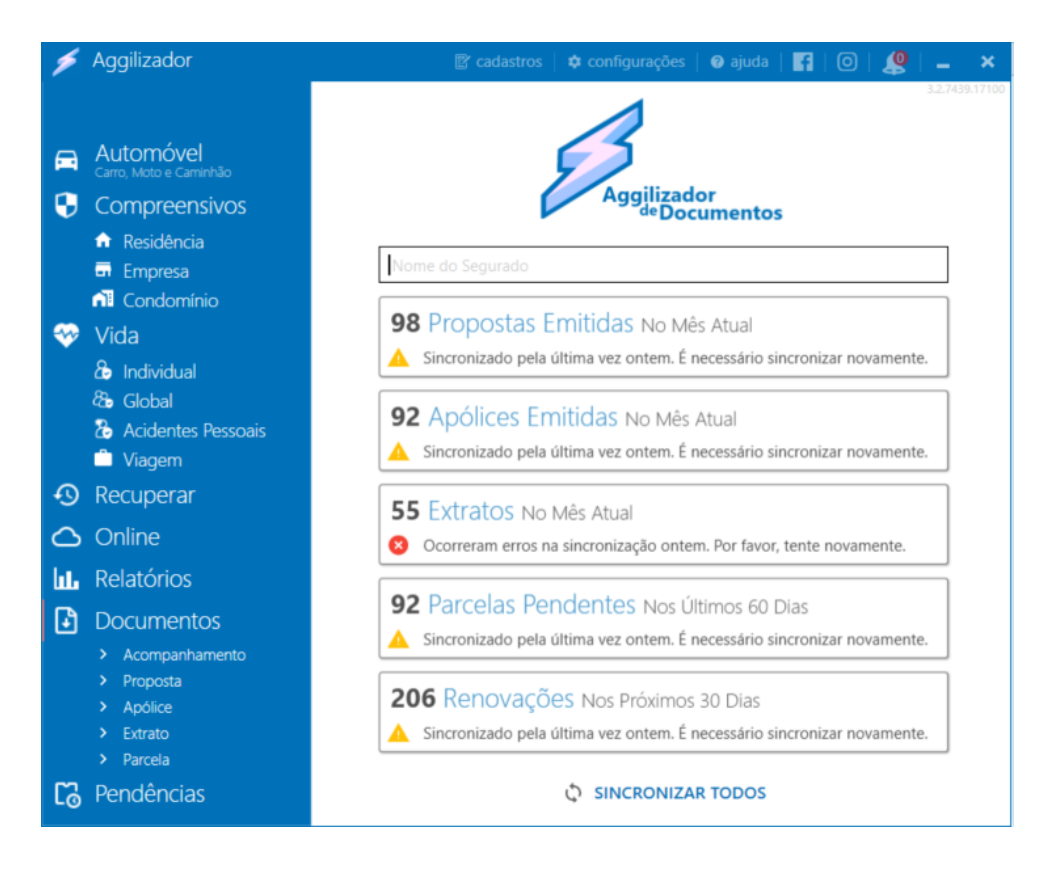

# SINCRONIZAÇÃO PERSONALIZADA

Pode ser habilitada na tela do ACOMPANHAMENTO, onde permite que sejam sincronizados os demais meses, quando clica em sincronizar, aparecem os logins inválidos (caso possua) e as seguradoras que estão instáveis, para o corretor decidir se quer sincronizar mesmo assim.

A opção pode ser habilitada na tela de acompanhamento ao clicar em SINCRONIZAR no canto inferior esquerdo.

| ACOMPANHAMENTO                                                                                                    | _ ×                                                                               |                                                     |                        |                                                           |                     |                                             |        |
|----------------------------------------------------------------------------------------------------|-----------------------------------------------------------------------------------|-----------------------------------------------------|------------------------|-----------------------------------------------------------|---------------------|---------------------------------------------|--------|
| Periodo Nome do Segurado 7 Dias  VUMPAR FILTRO X UMPAR FILTRO                                                                                                    | 5 T MAIS FILTROS Q. PESQUISAR                                                     |                                                     |                        |                                                           |                     |                                             |        |
| ANETE KLOMFASS LOCATELLI (0) 503.655.849-91     AUDI Q3 14 FT5/ITF5I FLEX S-TRONC 3P - 2019/2018                                                                                                    | ☐ 06/05/2020 a 06/05/2021                                                         | CONFIRMAÇÃO D                                       | e sinc                 | CRONIZAÇÃO                                                |                     |                                             | ×      |
| Alla         corracio (2)         PROPOSTA         Anduce           280/2020         2755/2020         1255/2020         1255/2020           X 10*         X 10*         X 10*         X 10*        |                                                                                   | Itaú, Porto possuem<br>Zurich está instável r       | logins i<br>io mom     | nválidos.<br>ento.                                        |                     |                                             |        |
| L NORBERTO DADALT EE 151.484.080.49                                                                                                    | <ul> <li>☐ 07/05/2020 a 07/05/2021</li> <li>☑ R\$ 7.668,73 ○ Renovação</li> </ul> | Deseja realmente                                    | e inicia               | ar a sincronização                                        | Perso               | onalizada ?                                 |        |
| Allianz (ii)         COTAÇÃO ⊠<br>eroscase         PROPOSTA<br>12/05/0200         APÓLICE<br>13/05/0200           ↓ FOF         ↓ FOF         ↓ POF                                                 |                                                                                   | A opção personalizada p<br>um ano. Sincronize todos | ermite qu<br>s os mese | e você selecione e sincroni<br>Is para acompanhar todos o | ze mese<br>os segur | s diferentes durante o perí<br>os vigentes. | odo de |
| ROBERTO DE SOUZA FATUCH                                                                                                    | SEM VÍNCULO                                                                       | maio de 2019                                        | 0                      | junho de 2019                                             | 0                   | julho de 2019                               | 0      |
| Агоінсе         Агоінсе           сота, бо         Рясярозта         Аро́нсе           12/85/2820         13/85/2820           Д. Р.Р.Г         Д. Р.Р.Г                                            |                                                                                   | agosto de 2019                                      |                        | setembro de 2019                                          | -                   | outubro de 2019                             |        |
| LEAN ANDRE TRAPP                                                                                                    | SEM VÍNCULO                                                                       | novembro de 2019                                    |                        | dezembro de 2019                                          |                     | janeiro de 2020                             | 0      |
|                                                                                                    |                                                                                   | fevereiro de 2020                                   |                        | março de 2020                                             |                     | abril de 2020                               | -      |
| L VALNEI VENTURIN (E) 640.808.979-87                                                                                                    | Se SEM VÍNCULO                                                                    | 🔺 Sincronização n                                   | ão efeti               | uada para esse período                                    | ),                  |                                             |        |
| SulAmérica         COTAÇÃO         PROPOSTA         Apóluce           12/05/2020         12/05/2020         12/05/2020         12/05/2020           X PDF         X PDF         X PDF         X PDF |                                                                                   | 4 meses sincronizado                                | os com s               | sucesso.                                                  |                     |                                             |        |
|                                                                                                    | Go SEM VÍNCULO                                                                    | Personalizada                                       |                        |                                                           | × c                 | ANCELAR 🗸 CON                               | FIRMAR |
| LISIOI S/A DISTRIBUICAO E LOGISTICA ED 02.505.657/0001-36                                                                                                    | SEM VÍNCULO                                                                       |                                                     |                        |                                                           |                     |                                             |        |
| PROPOSTA APÓLICE COMISSÃO<br>12/05/0200<br>X. FDR                                                                                                    |                                                                                   |                                                     |                        |                                                           |                     |                                             |        |
| IK K Página 1 de 3 > >I                                                                                                    |                                                                                   |                                                     |                        |                                                           |                     |                                             |        |
| Urdenar Por Emissao V Decrescente                                                                                                    | ·                                                                                 |                                                     |                        |                                                           |                     |                                             |        |
| Iudo certo, Admin. Sincronizado pela última vez hoje às 9h35.                                                                                                    | ERROS C SINCRONIZAR                                                               |                                                     |                        |                                                           |                     |                                             |        |

**NOME DO SEGURADO**: É possível buscar o segurado através do nome do mesmo, o sistema não irá sincronizar, apenas irá localizar o segurado já sincronizado, assim como tem o filtro dentro das telas de apólice, proposta e etc.

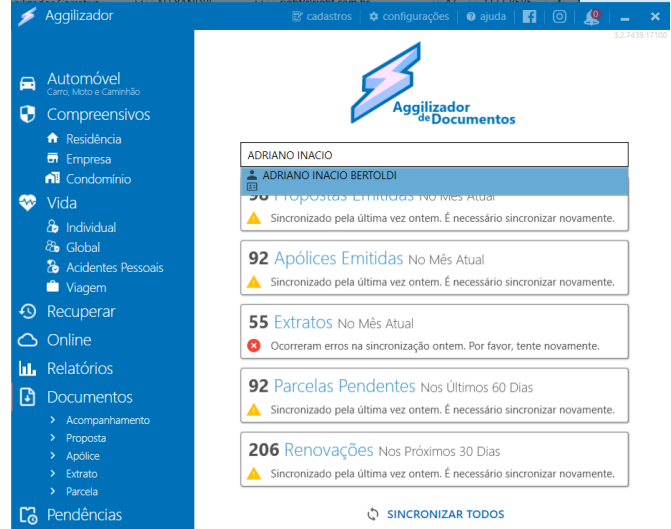

# RENOVAÇÃO

Criando a possibilidade do usuário movimentar as renovações para RENOVANDO, RENOVADO e PERDIDO.

| RENOVAÇÕES PENDENTES                                                                 |                                                                           |               |                                                                                |       | <b>@</b> B                                                                 | cel   🛛 PDF   🗲 |
|--------------------------------------------------------------------------------------|---------------------------------------------------------------------------|---------------|--------------------------------------------------------------------------------|-------|----------------------------------------------------------------------------|-----------------|
| Período S<br>11/05/2020 14 até 10/06/2020 14                                         | eguradora<br>Todos 🔹                                                      | Ramo<br>Todos | Nome do Segurado                                                               |       | X LIMPAR FILTROS                                                           | Q PESQUISAR     |
| Pendente 🖬 🗄 202                                                                     | Renovando                                                                 | # 🛛 🚺         | Renovado                                                                       | 🕮 🖪 🔼 | Perdido                                                                    | <b>\$</b> 🛛 🚺   |
| LUANA PAULA KUNES CORREIA     Mapfre     Residência     6028001895814     11/05/2020 | EDMILSON AUGUST     Mapfre     Automóvel     6028210458731     11/05/2020 | O POLON       | LUCIANA VIEIRA SOUZA LE<br>Azul<br>Automóvel<br>02193101280674<br>11/05/2020   | ITE   | MARCO AURELIO FER     Azul     Automóvei     02193101278774     11/05/2020 | REIRA VALERIO   |
| MARCOS VAMAMOTO     Aliro     Automóvel     3110715283     11/05/2020                |                                                                           |               | MARCO ATONIO DONATI     Majofre     Automóvel     6028210468131     11/05/2020 |       |                                                                            |                 |
| MARIA ELISA BOGUETTI DARE     Porto     Residência     114-65-4007140     T105/2020  |                                                                           |               |                                                                                |       |                                                                            |                 |
| MARIA ELISA BOGUETTI DARE     Porto     Automóvel     S31-65-6121378     11/05/2020  |                                                                           |               |                                                                                |       |                                                                            |                 |
| SUMIE KANEMARU PALOMBO                                                               |                                                                           |               |                                                                                |       |                                                                            |                 |
|                                                                                      |                                                                           | 206 Re        | novações                                                                       |       |                                                                            |                 |
| Sincronizado pela última vez 11/0                                                    | 5/2020 às 11h18                                                           |               | -                                                                              |       |                                                                            | 🗘 SINCRONIZA    |

### ACOMPANHAMENTO

O sistema vai tentar mapear todos os documentos, da cotação, até a comissão.

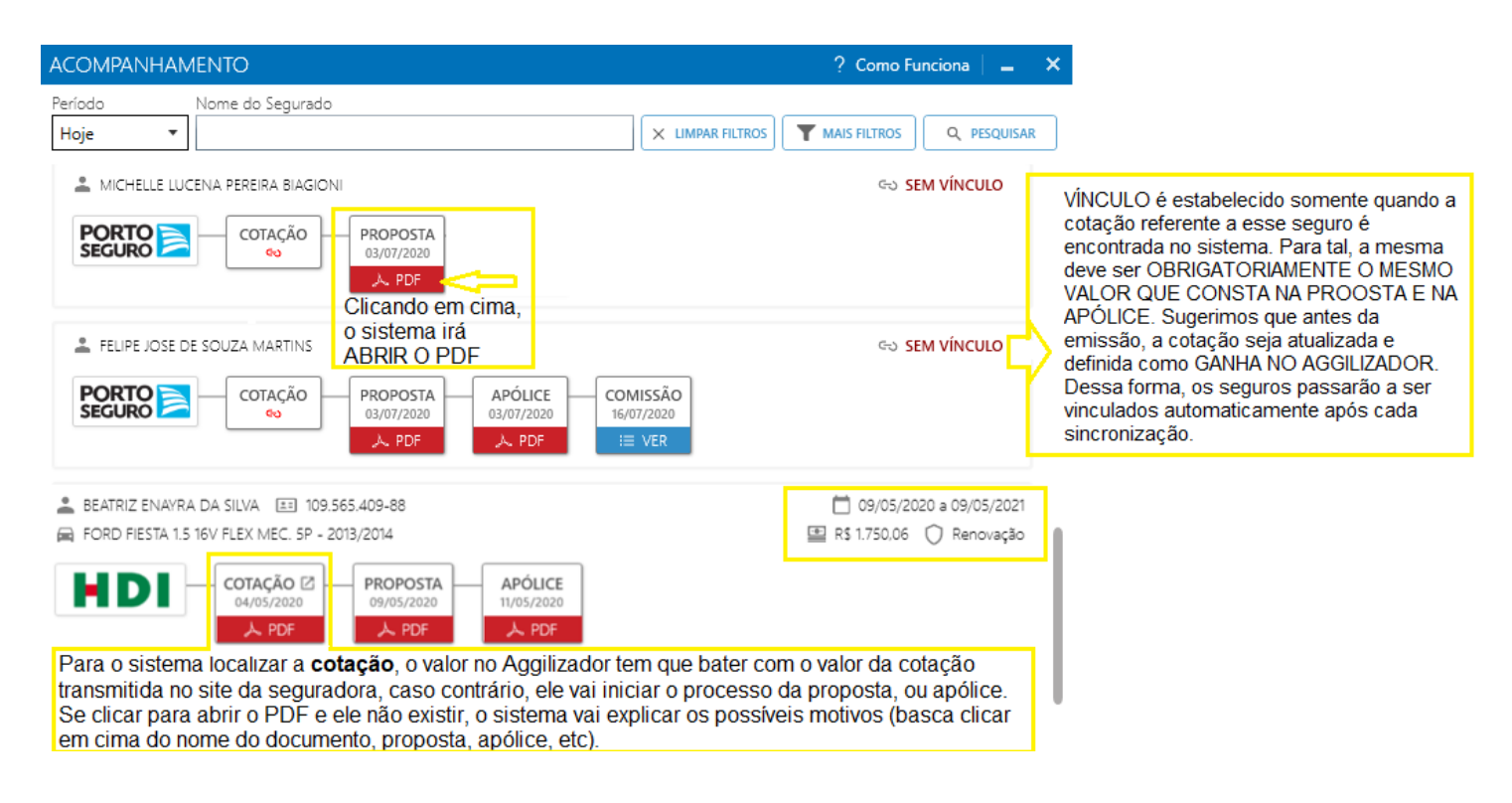

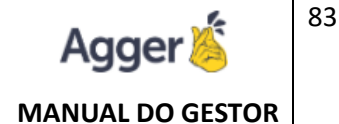

Para o sistema localizar a **cotação**, o valor no Aggilizador tem que bater com o valor da cotação transmitida no site da seguradora, caso contrário, ele vai iniciar o processo da proposta, ou apólice. Se clicar para abrir o PDF e ele não existir, o sistema vai explicar os possíveis motivos (basca clicar em cima do nome do documento, proposta, apólice, etc).

A informação **SEM VINCULO** aparece quando a cotação do segurado não foi encontrada, para que o vínculo exista, é necessário alterar o STATUS da cotação para GANHO ao final do cálculo, para que assim o vínculo entre o acompanhamento e a cotação seja estabelecido.

#### COM VINCULO

Quando o vínculo é estabelecido, o sistema traz o valor do seguro fechado, a cotação, informação de vigência, e se o seguro é novo ou renovação.

| ACOMPANHAMENTO                                                                                                    | _ ×                                                                          |
|----------------------------------------------------------------------------------------------------|------------------------------------------------------------------------------|
| Periodo Nome do Segurado 7 Dias                                                                                                    | X LIMPAR FILTROS A PESQUISAR                                                 |
|                                                                                                    | ☐ 09/05/2020 a 09/05/2021                                                    |
| CHRISTIAN RAFAEL GONCALVES EI 902.259.969-87 CACIDENTES PESSOAIS INDIVIDUAL  Allianz COTAÇÃO D IVOS/2020 L PDF L PDF L  | ☐ 11/05/2020 a 11/05/2021                                                    |
| CERSON IVAN KRETZER EI 595.761.709-15  RUA MAX STALOCH, N° 65 - CASA - ITOUPAVA NORTE - BLUMENAU/SC  COTAÇÃO [2]  COTAÇÃO [2]  COTAÇÃO | <ul> <li>04/05/2020 a 04/05/2021</li> <li>R\$ 578.95 () Renovação</li> </ul> |

# SINCRONIZAÇÃO AUTOMATIZADA

Após 24 horas da última sincronização, o sistema fará uma nova sincronização de forma automática, sem ser necessário clicar em nada para inicia-la, aparecerá na barra de tarefas enquanto estiver sendo feita, e assim que for finalizado o ícone sumirá.

Enquanto estiver sendo feita a sincronização, aparecerão os Captchas das seguradoras Sul América, Sura e Sompo.

Assim que for terminada a sincronização automática o sistema informará através de um pop-up.

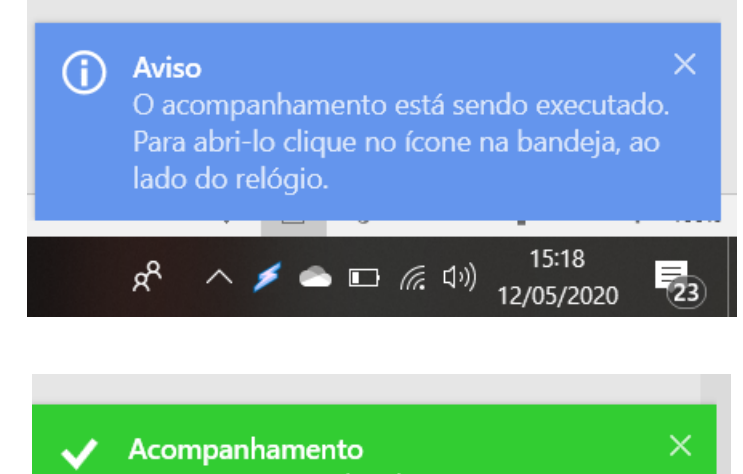

Data da Criação: 28 de Abril de 2020 Data da Atualização: 22 de novembro de 2021 Desenvolvido por: Nayara Borges Atualizado por: Laura Pasetto

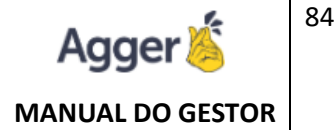

### DONWLOAD DE DOCUMENTO

O Usuário poderá optar em realizar o download de PROPOSTA, APÓLICES, EXTRATOS ou PARCELAS PENDENTES, individualmente.

**FILTRO:** Deve ser informado o período de filtro, intervalo de 30 dias, é possível selecionar a CIA, que deseja trabalhar ou manter todas como padrão.

Para que o sistema realize a importação dos PDF que foram baixados deve selecionar a opção: "IMPORTAR PDF APÓS SINCRONIZAÇÃO.

| PROPOSTA DIGITAL                              |                          |                                                       |                   | X) E                            | Excel   🛛 PDF   🗙               |
|-----------------------------------------------|--------------------------|-------------------------------------------------------|-------------------|---------------------------------|---------------------------------|
| Período Se<br>14/08/2020 🛱 até 14/08/2020 🛱 T | eguradora Non<br>Todos 🔹 | ne do Segurado                                        |                   | × LIMPAR FILTROS                | Q PESQUISAR                     |
| NOME                                          |                          | PROPOSTA                                              | DATA              | SEGURADORA                      | AÇÕES                           |
|                                               | Insira o periodo         | o (no máximo 30 dias p<br>CCUMENTOS<br>é 14/08/2020 ط | or cada pesquisa) | Escolha as<br>seguradoras<br>3° | 1°<br>Clique em<br>sincronizar. |
| Sincronizado pela última vez 13/08            | 3/2020 às 08h35          |                                                       |                   | → IMPORTAR                      | 🗘 SINCRONIZAR                   |

# IMPORTAÇÃO AUTOMÁTICA

Após a Sincronização, como foi selecionada a opção: **"IMPORTAR PDF APÓS** SINCRONIZAÇÃO", será automaticamente aberto a tela de IMPORTAÇÃO, que tem a função de importar os PDF que o Aggilizador fez o download. Ressaltando que a IMPORTAÇÃO SOMENTE SERÁ REALIZADA DOS LAYOUTS DESENVOLVIDOS (É possível acompanhar os layouts desenvolvidos em: entralcliente.agger.com.br/ImportPDF.aspx) Corretor que tem o GERENCIADOR AGGER / GESTOR, CONTRATADO PODERÁ IMPORTAR OS DOCUMENTO, do layout já desenvolvido.

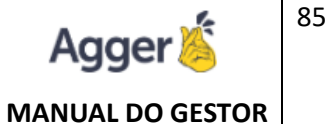

Para que o sistema realize a importação dos PDF que foram baixados deve selecionar a opção: "IMPORTAR PDF APÓS SINCRONIZAÇÃO.

Após sincronizar os clientes, abrirá a tela do IMPORTADOR PDF onde será feito a leitura de todos os arquivos.

Ressaltando que a **IMPORTAÇÃO SOMENTE SERÁ REALIZADA DOS LAYOUTS DESENVOLVIDOS**.

É possível acompanhar os layouts desenvolvidos em: <u>https://centralcliente.agger.com.br/ImportPDF.aspx</u>

Após finalizar a importação, deve ser acessado a TELA: **CRITICA DE PDF**, quando for trabalhado proposta, ou apólice importadas sem suas respectivas propostas. Caminho: **SEGURO > CRITICA DE PDF** 

|      | AGGER GESTOR                 | USUÁRIO IMPORTAÇÃO<br>TODOS OS USUÁRIOS | INÍCIO<br>06/04/2020 | FIM<br>13/04/2020 |           |
|------|------------------------------|-----------------------------------------|----------------------|-------------------|-----------|
| . Ťo | NEGÓCIOS                     |                                         |                      |                   | -         |
| D    | SEGUROS<br>GESTÃO DE SEGUROS | CLIENTE                                 |                      | DOCUMENTO         |           |
|      | Q CONSULTAR                  | CLIENTE                                 |                      | DOCOMENTO         | PENDENCIA |
|      | CLIENTES                     |                                         |                      |                   |           |
|      |                              |                                         |                      |                   |           |
|      | 🛱 ITENS                      |                                         |                      |                   |           |
|      | 🖆 SINISTROS                  |                                         |                      |                   |           |
|      | IMPORTADOR PDF               |                                         |                      |                   |           |
|      | 😝 CRÍTICA PDF                |                                         |                      |                   |           |
|      | COMISSÃO AUTOMÁTICA          |                                         |                      |                   |           |
| 1 -  | ρει ατόριος                  |                                         |                      |                   |           |

Nesta opção vinculará a comissão fechada, caso tenha vendedor, deve ser incluído, se estiver campos "em vermelho de informações pendentes de preenchimento" deve ser informado, para manter os registros de forma completa e organizado. O MESMO PROCEDIMENTO DE DOWNLOAD PELO AGGILIZADOR (AGGILIZADOR DE CÁLCULO > DOCUMENTOS) É REALIZADO para APÓLICE. Quando se tratar de **EXTRATO**, em vez de ir à CRITICA PDF, deve ser acessado a **CRITICA DE COMISSÃO**.

\*\*Explicação desta página, apenas válida para o corretor que tem contratado o GERENCIADOR AGGER/GESTOR, para importar os contratos, baixados pelo Aggilizador de Documentos.\*\*

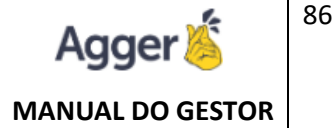

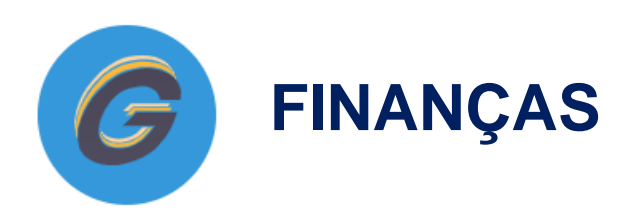

No FINANCEIRO é possível controlar com a ajuda do EXTRATO BANCÁRIO a contas **A PAGAR**/ **RECEBER, RECEBIDAS E PAGAS.** 

Este controle é através do registro manual, e é indicado que seja realizado diariamente dependendo do fluxo de movimentação da conta, cadastrado em BANCO E CONTAS.

Além de criar lançamentos vinculados aos seus respetivos fornecedores, sejam eles pagos ou recebidos, a pagar e a receber, poderá acompanhar a relação destas saídas e entradas de dinheiro através de relatórios, com fluxo de movimentações diárias, ou mensais. Para que seja possível o TRABALHO NO FINANCEIRO: O primeiro passo é registrar:

Fornecedor Banco e Conta Plano de Conta Centro de Custo

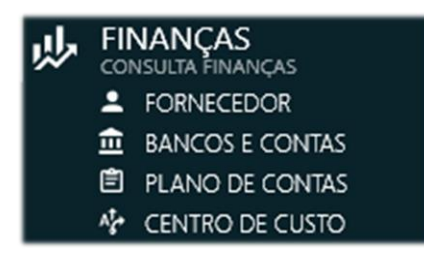

### FORNECEDOR

É necessário CRIAR, primeiro OS FORNECEDORES, para poder lançar seus respectivos lançamentos.

Acesse o vídeo explicativo dessa funcionalidade: https://youtu.be/QMSx-b8H69I

**FORNECEDOR:** É todo aquele que gera ou fornece, respectivamente uma despesa ou receita para a corretora.

**Exemplo:** A CIA PORTO é uma FORNECEDORA, que gera LANÇAMENTOS DE COMISSÃO, sejam as comissões recebidas ou as possíveis restituições.

Assim como o funcionário que trabalha na corretora é um FORNECEDOR, pois prestará seu serviço que irá ter lançamento dos valores pagos pela sua prestação de serviço, como salários, comissão, vales e etc.

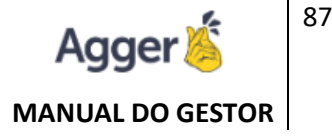

### **BANCOS E CONTAS**

Nesta opção você informará A CONTA BANCÁRIA que incluirá para administrar as movimentações (lançamentos) diárias que poderá realizar.

Acesse o vídeo explicativo dessa funcionalidade:

- Criar Banco: <u>https://youtu.be/B1hbVUv4OSI</u>
- Fechar Saldo: <u>https://youtu.be/xXptuL8zoYI</u>
- Saldo divergente como reconhecer o que falta: https://youtu.be/t6wNApqsm8o

Sempre incluir o valor inicial descrito no extrato bancário.

Na opção **SALDOS DA CONTA**, quando informado a DATA DE FECHAMENTO deve observar se o CAMPO VALOR está idêntico ao seu saldo do dia que fechará, assim poderá FECHAR O SALDO.

**FECHAR SALDO:** Botão utilizado para FECHAR O SALDO, transportando para o próximo mês. Sempre indicando o primeiro dia do mês na data do FECHAMENTO. EXEMPLO: Para abrir o mês de ABRIL/2020, a DATA DE FECHAMENTO séria 01/04/2020, confirmando o saldo do dia informado e após, FECHAR SALDO.

| FILTRAR BANCOS E CONTAS                                                                         |                                               | + INCLUIR C ALTE                                                    | RAR 📄 SALVAR                                      | Ø CANCELAR                                         | EXCLUIR                                                                  | LOG DE ALTERAÇÕES                                                      |
|-------------------------------------------------------------------------------------------------|-----------------------------------------------|---------------------------------------------------------------------|---------------------------------------------------|----------------------------------------------------|--------------------------------------------------------------------------|------------------------------------------------------------------------|
| DESCRIÇÃO                                                                                       | ATIVO                                         | DESCRIÇÃO<br>SICOOB CREDICOR/SP                                     |                                                   |                                                    |                                                                          | PRODUTO ATIVO                                                          |
| SICOOB CREDICOR/SP                                                                              | SIM                                           | AGÊNCIA BANCO<br>4406 BANCO                                         | ) COOPERATIVO DO I                                | BRASIL S.A BANCOOE                                 | CONTA CORRENTE/POUPANÇA<br>3 458-8                                       |                                                                        |
| FECHAR SALDO: Botão ut<br>FECHAMENTO. EXEMPLO<br>após, FECHAR SALDO.<br>EXCLUIR SALDO: Botão ut | ilizado para<br>): Para abri<br>tilizado para | r FECHAR O SALDO,<br>r o mês de ABRIL/202<br>a reverter a função ac | transportando<br>20, a DATA DE<br>ima citada, vol | para o proximo i<br>FECHAMENTO<br>tando o mês ante | nês. Sempre indicando<br>séria 01/04/2020 , conf<br>erior como "aberto". | o primeiro dia do mês na data do<br>irmando o saldo do dia informado e |
|                                                                                                 |                                               | DATA DE FECHAMENTO                                                  | JTA<br>VALOR FECHAMEINTO<br>R\$ 0,00              | )                                                  |                                                                          | SALDO: R\$ 39.003,62                                                   |
|                                                                                                 |                                               | CODIGO ABERTURA                                                     | 1                                                 | VALOR INÍCIO                                       | FECHAMENTO                                                               | VALOR FINAL                                                            |
|                                                                                                 |                                               | 10230 01/03/202                                                     | 0                                                 | R\$ 38.285,09                                      |                                                                          | ~                                                                      |
|                                                                                                 |                                               | 10229 01/02/2020                                                    | 0                                                 | R\$ 34.761,35                                      | 01/03/2020                                                               | R\$ 38.285,09                                                          |

### **PLANO DE CONTAS**

Plano de contas nada mais é que a categorização de suas movimentações, como por exemplo: Energia, Água e Esgoto, Aluguel, Recebimento de Comissão e até mesmo o Resgate de Investimentos. Essa categorização possui duas situações para setorização, o exemplo abaixo deixa RECEITAS e DESPESAS (crédito e débito).

#### Acesse o vídeo explicativo dessa funcionalidade: https://youtu.be/xtPpDeRMaOs

Nesta opção você informará A DESCRIÇÃO DO SEU PLANO DE CONTA, os nomes das suas RECEITAS E DESPESAS.

Na opção INCLUIR, irá descrever o nome que deseja nomear a receita ou despesa que deseja incluir, e ao lado irá INCLUIR O PLANO, em que a mesma se enquadra.

| $\equiv$ | AGGER GESTOR                          | FILTRAR SUBNÍVEL               |                          |       | + INCLUIR               | ALTERAR       | SALVAR | ⊘ CANCEL | AR 🚯 LOG DE ALTERAÇÕE:          |
|----------|---------------------------------------|--------------------------------|--------------------------|-------|-------------------------|---------------|--------|----------|---------------------------------|
| . Ťo     | NEGÓCIOS                              | NOME                           | PLANO                    | ATIVO | NOME<br>APLICACOES FINA | NCEIRAS (INV) | ר      | (        | ΡΙΔΝΟ                           |
|          | SEGUROS                               | APLICACOES FINANCEIRAS (INV)   | BENS PERMANENTES         | SIM 4 |                         |               | _ ر    |          | - Dirio                         |
| V        | GESTÃO DE SEGUROS                     | EQUIP. DE INFORMATICA (HARD/SO | BENS PERMANENTES         | SIM   | DÉBITO *                | -             |        |          | DESPESAS ADMINISTRATIVAS        |
| հր       | RELATORIOS<br>RELATÓRIOS SEGUROS      | IMOVEIS                        | BENS PERMANENTES         | SIM   |                         | -             |        |          | DESPESAS COM PESSOAL E REFLEXOS |
| ۶        | AGGILIZADOR                           | MOVEIS E EQUIPAMENTOS          | BENS PERMANENTES         | SIM   |                         |               |        |          | DESPESAS COM SOCIOS             |
|          | FINANCAS                              | REUNI - MENSALIDADE            | BENS PERMANENTES         | SIM   |                         |               |        |          | DESPESAS- COMPENSACÕES (-)      |
| 120      | CONSULTA FINANÇAS                     | VEICULOS                       | BENS PERMANENTES         | SIM   |                         |               |        |          |                                 |
|          |                                       | AGUA E ESGOTO                  | DESPESAS ADMINISTRATIVAS | SIM   |                         |               |        |          | DESPESAS FINANCEIRAS            |
|          | PLANO DE CONTAS                       | ALUGUEL                        | DESPESAS ADMINISTRATIVAS | SIM   |                         |               |        |          | DISTRIBUIÇÃO DE METAS           |
|          | CENTRO DE CUSTO                       | ASSINATURAS (ADM)              | DESPESAS ADMINISTRATIVAS | SIM   |                         |               |        |          | INVEST. FINANCEIROS             |
| ٩        | FERRAMENTAS<br>FERRAMENTAS DO SISTEMA | BRINDES                        | DESPESAS ADMINISTRATIVAS | SIM   |                         |               |        |          | MANUTENCAO                      |
|          |                                       | COMBUSTIVEL                    | DESPESAS ADMINISTRATIVAS | SIM   |                         |               |        |          |                                 |
|          |                                       |                                |                          |       |                         |               |        |          |                                 |

### **CENTRO DE CUSTO**

Está opção funcionam como um filtro que separa lançamentos que utilizam a mesma conta.

#### Acesse o vídeo explicativo dessa funcionalidade: https://youtu.be/ryKU3xOPvs4

**Por exemplo:** Há corretoras que trabalham com MATRIZ E FILIAL, e utiliza a mesma conta, BANCO E CONTA, registrado para as movimentações.

Sendo assim deve separar os lançamentos através do CENTRO DE CUSTO, que registra um para MATRIZ e outro para FILIAL. Mantendo está organização, ao trabalhar relatórios, será possível acompanhar os lançamentos de receitas e despesas, separadas vias somente para MATRIZ ou somente para FILIAL.

Após os registros, e padronizações, poderá INICIAR O TRABALHO DE CADASTRAR na TELA FINANÇAS.

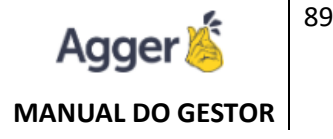

### **FINANÇAS**

Após o registro de FORNECEDORES, BANCOS E CONTAS, PLANO DE CONTAS e CENTRO DE CUSTO, poderá iniciar as inclusões de lançamentos.

Na tela de FINANÇAS, poderá incluir os LANÇAMENTOS, que são as movimentações que deverá incluir de acordo com a movimentação do EXTRATO BANCÁRIO.

#### DESCRIÇÕES DAS OPÇÕES TELA FINANÇAS:

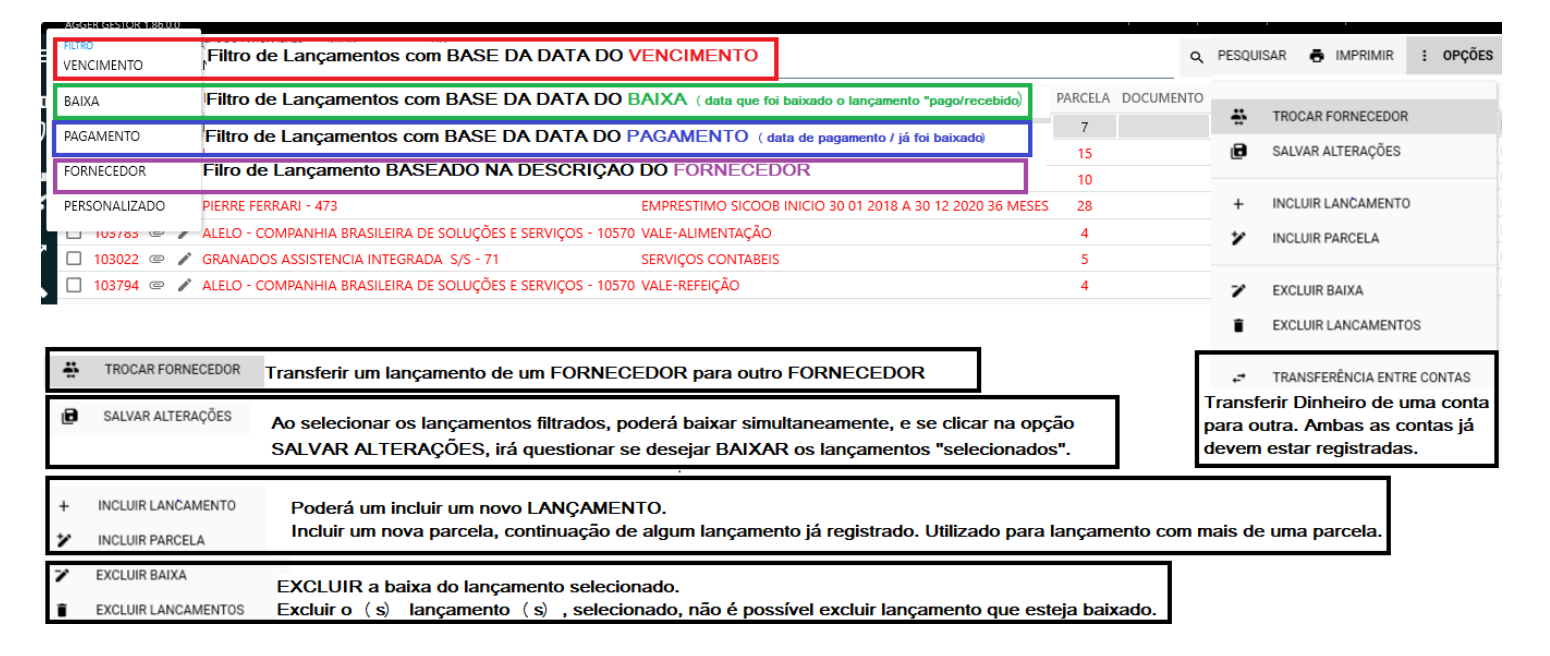

### **CRIAR LANÇAMENTOS**

Acesse o vídeo explicativo dessa funcionalidade:

- Criar Lançamento: <u>https://youtu.be/Id8PaUDI9xw</u>
- Criar Parcela: <u>https://youtu.be/Q0s19WXnCKQ</u>

**INCLUIR LANÇAMENTO**: Utilizado para incluir um NOVO LANÇAMENTO, uma nova criação de histórico de movimentação bancária.

**INCLUIR PARCELA**: utilizado para dar continuidade em algum lançamento já registrado e deseja vincular mais uma parcela.

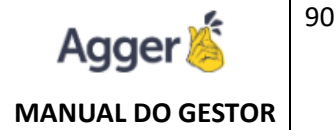

### **TROCA DE FORNECEDOR**

#### Acesse o vídeo explicativo dessa funcionalidade: https://youtu.be/fgIJSM8-Ytg

Trocar um lançamento de um FORNECEDOR para outro FORNECEDOR, sem a necessidade de excluir e refazer o lançamento.

Necessário o FORNECEDOR que irá receber o lançamento já esteja registrado.

### **EXCLUI LANÇAMENTOS**

Acesse o vídeo explicativo dessa funcionalidade: https://youtu.be/d2OT5YtNfO8

Existe duas opções:

**EXCLUIR BAIXA:** quando deve apenas EXCLUIR a baixa do lançamento que foram preenchidos os campos DATAS DE PAGAMENTO E BAIXA.

**EXCLUIR LANÇAMENTO:** opção disponível apenas para EXCLUIR o lançamento que ainda não foi baixado.

# TRANSFERÊNCIA

Acesse o vídeo explicativo dessa funcionalidade: https://youtu.be/qMYXFfMjLaY

Para realizar está opção, é necessário ter os dados dos dois bancos que irá realizar está transferência (banco de origem e banco de destino). Assim poderá criar a opção de transferir dinheiro de um banco para o outro.

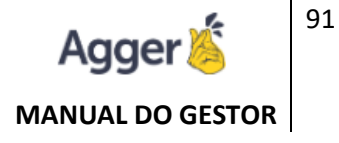

# **IMPORTAÇÃO OFX**

OFX é um facilitador para importar os seus dados bancários e baixar os lançamentos criados.

O primeiro passo é gerar o OFX no banco de sua escolha:

| CAIN                                                    | A                         |                     |          |               |                         |        |                       | Y Meu Sald          |             |                 |         |                      |              |         |
|---------------------------------------------------------|---------------------------|---------------------|----------|---------------|-------------------------|--------|-----------------------|---------------------|-------------|-----------------|---------|----------------------|--------------|---------|
| <                                                       | <b>ă</b><br>nha conta     | pagamentos          | Cartões  | investimentos | <b>F</b> transferências | terias | fgts e<br>serviços ao | caixa<br>seguradora | home broker | <b>e</b><br>pix | Crédito | minhas<br>transações | d.<br>caixa  | >       |
| Extrato po                                              | r perío                   | do                  |          |               |                         |        |                       |                     |             |                 |         |                      | Horários e L | Limites |
| Escolha o tipo d                                        | de extrato                |                     |          |               |                         |        |                       |                     |             |                 |         |                      |              |         |
| MÉS ATUAL<br>OUTRO MÉS                                  | :                         | Escol               | ha o mês |               |                         |        |                       |                     |             |                 |         |                      |              |         |
| Desde o dia 01                                          | até o dia                 | 24                  |          |               |                         |        |                       |                     |             |                 |         |                      |              |         |
| Escolha a forma                                         | a do extrat               | 0                   |          |               |                         |        |                       |                     |             |                 |         |                      |              |         |
| <ul> <li>Visualizar en</li> <li>Gerar Arquiv</li> </ul> | n Tela<br>10 para Gerenci | iadores Financeiro: |          |               |                         |        |                       |                     |             |                 |         |                      |              |         |
|                                                         | 1                         |                     | _        |               |                         |        |                       |                     |             |                 |         |                      |              |         |
| O OFX                                                   | 1                         |                     |          |               |                         |        |                       |                     |             |                 |         |                      |              | Ļ       |
| RETORNAR                                                |                           |                     |          |               |                         |        |                       |                     |             |                 |         | SIGLAS E ABREVIA     | ções contin  | UAR     |
| KPBU877Qtxofc                                           | ^                         |                     |          |               |                         |        |                       |                     |             |                 |         |                      |              |         |

Após irá importar o documento gerado, no Gestor em FINANÇAS:

| G   | BEM VINDO, NAYARA RODRI<br>TESTE NOVO GESTOR   AGGER GESTOR 2.86.0. |              | cê está em:<br>INSULTA DE FINANÇA: | 5        |               |         |           |            |                | 12 NOTIFICAÇÕES         | 💐 AGENDA         | GESTOR MOBILE     | 0/          | JUDA –            | o ×       |
|-----|---------------------------------------------------------------------|--------------|------------------------------------|----------|---------------|---------|-----------|------------|----------------|-------------------------|------------------|-------------------|-------------|-------------------|-----------|
| ≡   | AGGER GESTOR                                                        | FILTRO       | STATUS DO LANG                     | ÇAMENTO  | INÍCIO        |         | FIM       |            | FILTRAR LANC   | ÇAMENTOS                |                  | Q. PES            | OUISAR      |                   | : OPCÕES  |
| ŧ.  | NEGÓCIOS                                                            | VENCIMENTO   | PENDENTES                          | •        | 24/03/2021    | 14      | 31/03/20  | 21         |                |                         |                  | NTO CONTA DI      |             | 5                 |           |
|     | SEGUROS                                                             |              | FORNECEDOR HISTO                   | RICO PAR | LELA DOCOMENT | IO COMP | ETENCIA O | OMPLEMENTO | VENCIMENTO     | VALOR DATA BAIKA VAL    | OR PAGO PAGAME   | INTO CONTA PI     | TR          | OCAR FORNECEDO    | R         |
|     |                                                                     |              |                                    |          |               |         |           |            |                |                         |                  |                   | B SA        | LVAR ALTERAÇÕES   |           |
| 0   | RELATÓRIOS                                                          |              |                                    |          |               |         |           |            |                |                         |                  |                   |             |                   |           |
| */> | AGGER SIGGNER<br>ASSINATURA ELETRÔNICA                              |              |                                    |          |               |         |           |            |                |                         |                  |                   | + INC       | CLUIR LANCAMENT   | 0         |
| ۶   | AGGILIZADOR<br>ACESSO AO AGGIUZADOR                                 |              |                                    |          |               |         |           |            |                |                         |                  |                   |             | CLUIR PARCELA     |           |
| G   | AGGER EPIC                                                          |              |                                    |          |               |         |           |            |                |                         |                  |                   | <b>y</b> EX | CLUIR BAIXA       |           |
| J.L | FINANÇAS                                                            |              |                                    |          |               |         |           |            |                |                         |                  |                   | EX          | CLUIR LANCAMENT   | 'OS       |
| ~   | BANCOS E CONTAS                                                     |              |                                    |          |               |         |           |            |                |                         |                  |                   | -           |                   |           |
|     | CENTRO DE CUSTO                                                     |              |                                    |          |               |         |           |            |                |                         |                  |                   | r⇒ TR       | ANSFERÊNCIA ENT   | RE CONTAS |
|     | FORNECEDOR                                                          |              |                                    |          |               |         |           |            |                |                         |                  |                   |             |                   |           |
| 3   | EFERRAMENTAS                                                        |              |                                    |          |               |         |           |            |                |                         |                  |                   | 10          | G DE ENVIO DE E-M | AIL       |
|     | FERRAMENTAS DO SISTEMA                                              |              |                                    |          |               |         |           |            |                |                         |                  |                   | D IM        | POPTAR OFY        |           |
|     |                                                                     |              |                                    |          |               |         |           |            |                |                         |                  |                   | •           |                   |           |
|     |                                                                     |              |                                    |          |               |         |           |            |                |                         |                  |                   |             |                   |           |
|     |                                                                     |              |                                    |          |               |         |           |            |                |                         |                  |                   |             |                   |           |
|     |                                                                     |              |                                    |          |               |         |           |            |                |                         |                  |                   |             |                   |           |
|     |                                                                     |              |                                    |          |               |         |           |            |                |                         |                  |                   |             |                   |           |
|     |                                                                     |              |                                    |          |               |         |           |            |                |                         |                  |                   |             |                   |           |
|     |                                                                     |              |                                    |          |               |         |           |            |                |                         |                  |                   |             |                   |           |
|     |                                                                     |              |                                    |          |               |         |           |            |                |                         |                  |                   |             |                   |           |
|     |                                                                     |              |                                    |          |               |         |           |            |                |                         |                  |                   |             |                   |           |
|     |                                                                     |              |                                    |          |               |         |           |            |                |                         |                  |                   |             | 0                 |           |
|     |                                                                     | MAIS INFORMA | AÇÕES                              |          |               |         |           |            |                |                         |                  |                   |             | _                 | - A       |
|     |                                                                     | CONTA        | SALDO ATUAL                        | ONTA     |               |         |           | FI         | LTRADOS CRÉDIT | TO FILTRADO DÉBITO FILT | RADO LÍQUIDO FIL | TRADO LÍQUIDO PAG | O SEL       |                   | AREFAS    |
|     |                                                                     | M CAIXA NA   | YARA R\$ 6.032,12                  |          |               |         |           |            |                |                         |                  |                   |             |                   | ×         |

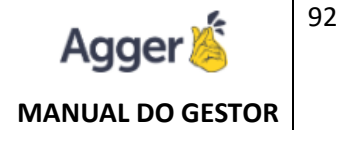

Note que o **SALDO DA CONTA DEVE ESTAR ABERTO**, no Gestor, ou seja a data de baixa ou lançamento tem que ser maior a data de início do saldo aberto no sistema.

Assim que é importado ficará esses dados na tela, para INICIAR CRÍTICA DOS LANÇAMENTOS.

| G            | BEN<br>TESTE | NOVO GES  | <b>D, N/</b><br>TOR [ / | AYARA RODRIGUES      | VOCÉ ESTÁ E | ME<br>DE FINANÇAS |            |         |            |                         | 12 NOTIFICAD | ções   🥲   | AGENDA     | GESTOR MO  | BILE   🕐   | ajuda    | _      | ð X          |
|--------------|--------------|-----------|-------------------------|----------------------|-------------|-------------------|------------|---------|------------|-------------------------|--------------|------------|------------|------------|------------|----------|--------|--------------|
| =            | FILTR        | 0         |                         | STATUS DO LANÇAMENTO | INÍCIO      |                   | FIM        | FILTRAF | LANÇAMENTO | S                       |              |            |            |            | STA        | IUS IMPO | rtação |              |
| _            | VEN          | CIMENTO   | Ŧ                       | BAIXADOS *           | 01/02/2021  | 14                | 01/04/2021 | 14      |            |                         |              |            |            |            | TC         | DOS      |        | : OPÇOES     |
| ۰Ìo          |              | ID        |                         | FORNECEDOR           |             | HISTÓRICO         |            | PARCELA | DOCUMENTO  | COMPETÊNCIA COMPLEMENTO | VENCIMENTO   | VALOR      | DATA BAIXA | VALOR PAGO | PAGAMENT   | o conta  | PLAN   | NO DE CONTAS |
| $\mathbf{D}$ |              | 0         | /                       |                      |             | SAQUE ATM         |            | 1       | 181331     | 03/2021                 | 18/03/2021   | R\$ 700,00 | 18/03/2021 | R\$ 700,00 | 18/03/2021 | CAIXA    | *      | ^            |
| Š            |              | 0         | /                       |                      |             | CP MAESTRO        |            | 1       | 42023      | 03/2021                 | 04/03/2021   | R\$ 124,00 | 04/03/2021 | R\$ 124,00 | 04/03/2021 | CAIXA    | *      |              |
| O            |              | 0         | 1                       |                      |             | CP MAESTRO        |            | 1       | 31929      | 03/2021                 | 03/03/2021   | R\$ 150,01 | 03/03/2021 | R\$ 150,01 | 03/03/2021 | CAIXA    | *      |              |
| 1            |              | 0         | 1                       |                      |             | PAG BOLETO        |            | 1       | 449562     | 03/2021                 | 02/03/2021   | R\$ 35,90  | 02/03/2021 | R\$ 35,90  | 02/03/2021 | CAIXA    | •      |              |
| ~            |              | 0         | /                       |                      |             | CP MAESTRO        |            | 1       | 121949     | 03/2021                 | 12/03/2021   | R\$ 19,90  | 12/03/2021 | R\$ 19,90  | 12/03/2021 | CAIXA    | *      |              |
|              |              | 0         | 1                       |                      |             | DEB.IOF           |            | 1       | 0          | 03/2021                 | 01/03/2021   | R\$ 15,48  | 01/03/2021 | R\$ 15,48  | 01/03/2021 | CAIXA    | •      |              |
| G            |              | 0         | 1                       |                      |             | DEBJUROS          |            | 1       | 900001     | 03/2021                 | 01/03/2021   | R\$ 22,76  | 01/03/2021 | R\$ 22,76  | 01/03/2021 | CAIXA    | *      |              |
| .11.         |              | 0         | /                       |                      |             | CP MAESTRO        |            | 1       | 280950     | 03/2021                 | 01/03/2021   | R\$ 45,90  | 01/03/2021 | R\$ 45,90  | 01/03/2021 | CAIXA    | *      |              |
| ~            |              | 0         | /                       |                      |             | CP MAESTRO        |            | 1       | 270854     | 03/2021                 | 01/03/2021   | R\$ 40,00  | 01/03/2021 | R\$ 40,00  | 01/03/2021 | CAIXA    | *      |              |
| ٩,           |              | 0         | /                       |                      |             | CP MAESTRO        |            | 1       | 220820     | 03/2021                 | 22/03/2021   | R\$ 19,38  | 22/03/2021 | R\$ 19,38  | 22/03/2021 | CAIXA    | *      |              |
|              |              | 0         | 1                       |                      |             | PAG BOLETO        |            | 1       | 3556       | 03/2021                 | 01/03/2021   | R\$ 347,94 | 01/03/2021 | R\$ 347,94 | 01/03/2021 | CAIXA    | •      |              |
|              |              | ALTERAR I |                         | AMENTO               |             | CP MAESTRO        |            | 1       | 261950     | 02/2021                 | 26/02/2021   | R\$ 102,00 | 26/02/2021 | R\$ 102,00 | 26/02/2021 | CAIXA    | *      |              |
|              |              | •         | <b>,</b>                |                      |             | CP MAESTRO        |            | 1       | 260950     | 02/2021                 | 26/02/2021   | R\$ 72,00  | 26/02/2021 | R\$ 72,00  | 26/02/2021 | CAIXA    | *      |              |
|              |              | 0         | 1                       |                      |             | CP MAESTRO        |            | 1       | 260937     | 02/2021                 | 26/02/2021   | R\$ 64,50  | 26/02/2021 | R\$ 64,50  | 26/02/2021 | CAIXA    | •      |              |
|              |              | 0         | 1                       |                      |             | CP MAESTRO        |            | 1       | 260913     | 02/2021                 | 26/02/2021   | R\$ 35,00  | 26/02/2021 | R\$ 35,00  | 26/02/2021 | CAIXA    | *      |              |
|              |              | 0         | /                       |                      |             | CT SALARIO        |            | 1       | 262132     | 02/2021                 | 26/02/2021   | R\$        | 26/02/2021 | R\$        | 26/02/2021 | CAIXA    | •      |              |

Agora você deverá validar as informações:

Os lançamentos que não forem identificados no momento da importação aparecerão com as informações de FORNECEDOR, PLANO DE CONTA E CENTRO DE CUSTOS em branco, possibilitando ao clicar na CANETA o preenchimento dessas informações, ou então ao vinculo manual com um lançamento já cadastrado:

| G               | BEM<br>TESTE | NOVO GEST | <b>D, N</b> / | AYARA RODRIGUES      | você está en<br>Consulta | DE FINANÇAS |            |    |        |            |                         | 12 NOTIFICAÇ | ções   🛡   | AGENDA     | GESTOR MOR | BILE   💡  | AJUDA    | _      | 0           | <  |
|-----------------|--------------|-----------|---------------|----------------------|--------------------------|-------------|------------|----|--------|------------|-------------------------|--------------|------------|------------|------------|-----------|----------|--------|-------------|----|
| =               | FILTR        | D         |               | STATUS DO LANÇAMENTO | INÍCIO                   |             | FIM        | F  | ILTRAR | LANÇAMENTO | S                       |              |            |            |            | STA       | TUS IMPO | rtação |             | 50 |
| —               | VEN          | CIMENTO   | *             | BAIXADOS *           | 01/02/2021               | 14          | 01/04/2021 | 14 |        |            |                         |              |            |            |            | то        | DOS      |        | : OPÇO      | ES |
| . Îo            |              | D         |               | FORNECEDOR           |                          | HISTÓRICO   |            | PA | RCELA  | DOCUMENTO  | COMPETÊNCIA COMPLEMENTO | VENCIMENTO   | VALOR      | DATA BAIXA | VALOR PAGO | PAGAMENT  | O CONTA  | PLAN   | IO DE CONTA | 45 |
| $\mathbf{D}$    |              | )         | /             |                      |                          | SAQUE ATM   |            |    | 1      | 181331     | 03/2021                 | 18/03/2021   | R\$ 700,00 | 18/03/2021 | R\$ 700,00 | 18/03/202 | CAIXA    | *      |             | ^  |
| $\tilde{\circ}$ |              | )         | /             |                      |                          | CP MAESTRO  |            |    | 1      | 42023      | 03/2021                 | 04/03/2021   | R\$ 124,00 | 04/03/2021 | R\$ 124,00 | 04/03/202 | CAIXA    | *      |             |    |
| C               |              | )         | /             |                      |                          | CP MAESTRO  |            |    | 1      | 31929      | 03/2021                 | 03/03/2021   | R\$ 150,01 | 03/03/2021 | R\$ 150,01 | 03/03/202 | CAIXA    | *      |             |    |
| 1               |              | )         | 1             |                      |                          | PAG BOLETO  |            |    | 1      | 449562     | 03/2021                 | 02/03/2021   | R\$ 35,90  | 02/03/2021 | R\$ 35,90  | 02/03/202 | CAIXA    | *      |             |    |
| ~               |              | )         | /             |                      |                          | CP MAESTRO  |            |    | 1      | 121949     | 03/2021                 | 12/03/2021   | R\$ 19,90  | 12/03/2021 | R\$ 19,90  | 12/03/202 | CAIXA    | *      |             |    |
|                 |              | )         | /             |                      |                          | DEB.IOF     |            |    | 1      | 0          | 03/2021                 | 01/03/2021   | R\$ 15,48  | 01/03/2021 | R\$ 15,48  | 01/03/202 | CAIXA    | *      |             |    |
|                 |              | )         | /             |                      |                          | DEBJUROS    |            |    | 1      | 900001     | 03/2021                 | 01/03/2021   | R\$ 22,76  | 01/03/2021 | R\$ 22,76  | 01/03/202 | CAIXA    | *      |             |    |
| al.             |              | )         | /             |                      |                          | CP MAESTRO  |            |    | 1      | 280950     | 03/2021                 | 01/03/2021   | R\$ 45,90  | 01/03/2021 | R\$ 45,90  | 01/03/202 | CAIXA    | •      |             |    |
| ~               |              |           |               |                      |                          | CP MAESTRO  |            |    | 1      | 270854     | 03/2021                 | 01/03/2021   | R\$ 40,00  | 01/03/2021 | R\$ 40,00  | 01/03/202 | CAIXA    | *      |             |    |
| ય               |              |           | •             |                      |                          | CP MAESTRO  |            |    | 1      | 220820     | 03/2021                 | 22/03/2021   | R\$ 19,38  | 22/03/2021 | R\$ 19,38  | 22/03/202 | CAIXA    | Ŧ      |             |    |
|                 |              | )         | 1             |                      |                          | PAG BOLETO  |            |    | 1      | 3556       | 03/2021                 | 01/03/2021   | R\$ 347,94 | 01/03/2021 | R\$ 347,94 | 01/03/202 | CAIXA    | *      |             |    |
|                 |              | ALTERAR L | ANC           | AMENTO               |                          | CP MAESTRO  |            |    | 1      | 261950     | 02/2021                 | 26/02/2021   | R\$ 102,00 | 26/02/2021 | R\$ 102,00 | 26/02/202 | CAIXA    | Ψ      |             |    |
|                 |              | ,         |               |                      |                          | CP MAESTRO  |            |    | 1      | 260950     | 02/2021                 | 26/02/2021   | R\$ 72,00  | 26/02/2021 | R\$ 72,00  | 26/02/202 | CAIXA    | •      |             |    |
|                 |              | )         | /             |                      |                          | CP MAESTRO  |            |    | 1      | 260937     | 02/2021                 | 26/02/2021   | R\$ 64,50  | 26/02/2021 | R\$ 64,50  | 26/02/202 | CAIXA    | •      |             |    |
|                 |              | )         | /             |                      |                          | CP MAESTRO  |            |    | 1      | 260913     | 02/2021                 | 26/02/2021   | R\$ 35,00  | 26/02/2021 | R\$ 35,00  | 26/02/202 | CAIXA    | *      |             |    |
|                 |              | )         | /             |                      |                          | CT SALARIO  |            |    | 1      | 262132     | 02/2021                 | 26/02/2021   | R\$        | 26/02/2021 | R\$        | 26/02/202 | CAIXA    | *      |             |    |

Será direcionado na tela de LANÇAMENTO, onde poderá ajustar os campos:

- FORNECEDOR,
- PLANO DE CONTAS,
- CENTRO DE CUSTO,
- BANCO

Caso informe os campos em branco o sistema irá criar um novo lançamento com os dados preenchidos.

| + INC    | LUIR 🔒 SALV     | AR 🔒  | SALVAR E FEC | HAR Ø CANCEL   | AR 🏏 EXCLU | JIR BAIXA 🥛 EXC | LUIR @ ARQ   | UIVO DIGITAL      |              |             |            |                |                |             |                       |
|----------|-----------------|-------|--------------|----------------|------------|-----------------|--------------|-------------------|--------------|-------------|------------|----------------|----------------|-------------|-----------------------|
| ID: 266  |                 |       |              |                |            |                 |              |                   |              |             |            |                |                |             |                       |
| FORNECE  | DOR             |       |              |                |            |                 |              |                   |              |             |            |                |                |             | NOUL AD LANCAMENTO    |
| CAIXA -  | BANCO - 16      |       |              |                |            |                 |              |                   |              |             |            |                |                | C V         | INCOLAR LANÇAMENTO    |
| HISTORIC | 0               |       | DOCUMEN      | TO COMPETÊNCIA | COMPLEMENT | PLANO DE CONTAS | CENTRO DE CU | STO CONTA CORRENT | SINAL        | PARCELAS    |            |                |                |             |                       |
| DECLAR   | AÇÃO DE IMPOSTO | )     | 111043       | 03/2021        |            | JUROS (-) 🔻     | TESTE        | - CAIXA -         | DÉBITO       | • 1         |            |                |                |             |                       |
| PARCELA  | VENCIMENTO      |       | VALOR        | DATA DE BAIXA  | VALOR P    | AGO PAGAMENTO   | TIPO         | PAGAMENTO         |              |             |            |                |                |             |                       |
| 1        | 11/03/2021      | 14    | R\$ 120,00   | 11/03/2021     | 14 R\$ 12  | 0,00 11/03/2021 | 14 TR        | ANSFERÊNCIA 🔫     |              |             |            |                |                |             |                       |
| OBSERVA  | ÇÕES            |       |              |                |            |                 |              |                   |              |             |            |                |                |             |                       |
|          |                 |       |              |                |            |                 |              |                   |              |             |            |                |                |             |                       |
| MAIS INF | ORMAÇÕES        |       |              |                |            |                 |              |                   |              |             |            |                |                |             | ^                     |
| CON      | A SALDO ATUAL   | CONTA |              |                |            |                 |              | FILTRADOS         | CRÉDITO FILI | RADO DÉBITO | FILTRADO L | ÍQUIDO FILTRAD | O LÍQUIDO PAGO | SELECIONADO | s líquido selecionado |
| M CAIX   | A R\$ 3.043,55  | CAIXA |              |                |            |                 |              | 1                 | R\$ 0,00     | ) -R\$      | 120,00     | -R\$ 120,00    | -R\$ 120,00    | 0           | R\$ 0,00              |

Caso no fornecedor informado tenha algum lançamento para vincular, poderá utilizar o botão VINCULAR LANÇAMENTO:

| 9 | BEM<br>TESTE | NOVO G   | DO, N   | AGGER GES | RODRIGUES<br>TOR 2.87.0.0 | voi<br>co  | cê está em<br>I <b>NSULTA</b> I | :<br>DE FINANÇ | AS          |            |         |             |              |           |               | 12 NOTIFICA |            |              |              | BILE 🕜 /    |           |         |             |
|---|--------------|----------|---------|-----------|---------------------------|------------|---------------------------------|----------------|-------------|------------|---------|-------------|--------------|-----------|---------------|-------------|------------|--------------|--------------|-------------|-----------|---------|-------------|
| = | ILTRO        | D        |         | STATUS    | DO LANÇAMENT              | O INÍCI    | 0                               |                | FIM         |            | FILTRA  | R LANÇAMEN  | TOS          |           |               |             |            |              |              | STAT        | US IMPORT | AÇÃO    |             |
| . |              |          | to 🔹    | BAIXAE    |                           |            |                                 |                | 01/04/2021  |            |         |             |              |           |               |             |            |              |              |             |           |         | : OFQUES    |
| 0 |              |          |         | FORNECE   | DOR                       |            |                                 | HISTÓRICO      |             |            | PARCELA | DOCUMENT    | O COMPETÊ    | NCIA CON  | IPLEMENTO     | VENCIMENTO  | VALOR      | DATA BAIX    | A VALOR PAGO | PAGAMENTO   | O CONTA   | PLAN    | D DE CONTAS |
| ) |              |          |         |           |                           |            |                                 |                |             |            |         |             |              |           |               |             |            |              |              |             | CAIXA 🔻   | JURO    | 5           |
|   |              |          |         |           |                           |            |                                 |                |             |            |         |             |              |           |               |             |            |              |              |             |           |         |             |
| 1 |              |          |         |           |                           |            |                                 |                |             |            |         |             |              |           |               |             |            |              |              |             |           |         |             |
| ۶ |              |          |         |           |                           |            |                                 |                |             |            |         |             |              |           |               |             |            |              |              |             |           |         |             |
| ۶ |              |          |         |           |                           |            |                                 |                |             |            |         |             |              |           |               |             |            |              |              |             |           |         |             |
| 2 |              |          |         |           |                           |            |                                 |                |             |            |         |             |              |           |               |             |            |              |              |             |           |         |             |
|   |              |          |         |           |                           |            |                                 |                |             |            |         |             |              |           |               |             |            |              |              |             |           |         |             |
| k |              |          |         |           |                           |            |                                 |                |             |            |         |             |              |           |               |             |            |              |              |             |           |         |             |
| ď |              |          |         |           |                           |            |                                 |                |             |            |         |             |              |           |               |             |            |              |              |             |           |         |             |
|   |              |          |         |           |                           |            |                                 |                |             |            |         | CAIX        | A - BANCO    |           |               |             |            |              |              |             |           |         | _           |
|   |              | FORN     | ECEDO   | DR        | HISTÓRICO                 | PAR        | RCELA D                         | OCUMENTO       | COMPETÊNCIA | COMPLEME   | NTO VE  | NCIMENTO V  | ALOR DA      | TA BAIXA  | VALOR PAGO    | PAGAMENTO   | CONTA CO   | RRENTE PLA   | NO DE CONTAS | CENTRO D    | E CUSTO S | INAL (  | DBSER       |
|   | \$           | CAIX     | A - BAI | NCO - 16  |                           |            | 1                               |                |             |            | 18      | V/03/2021 F | 28           |           | R\$ 0,00      |             | CAIXA      |              |              | TESTE       | D         | ÉBITO   |             |
|   | ×            |          |         |           |                           |            |                                 |                |             |            |         |             |              |           |               |             |            |              |              |             |           |         | 2           |
|   |              |          |         |           |                           |            |                                 |                |             |            |         |             |              |           |               |             |            |              |              |             | 0         | CANCEL  | AR          |
|   | D: 26        | 6        |         | _         |                           |            |                                 |                |             |            |         |             |              |           |               |             |            |              |              |             |           |         |             |
|   | ORN          | ECEDO    | )R      |           |                           |            |                                 |                |             |            |         |             |              |           |               |             |            |              |              |             | O VINC    | ULAR LA | NÇAMENTO    |
|   | CAIX         | (A - BAJ |         | 16        |                           |            |                                 |                |             |            |         |             |              |           |               |             |            |              |              |             |           |         |             |
|   | HISTO        | RICO     | io pr   |           | DOC                       | UMENTO     | COM                             | PETENCIA       | COMPLEMENTO | PLANO DE C | ONTAS   | CENTRO DE C | USTO CONT    | A CORREN' | TE SINAL      | PARCELAS    | 5          |              |              |             |           |         |             |
|   | DECL         | LARAÇA   |         |           | VALOE                     | 043<br>> C |                                 | LAIYA          | VALOR PA    | CO PAGAM   | NTO     | TESTE       |              | ч<br>ТО   | DEBIIO        | •           |            |              |              |             |           |         |             |
|   | 1            |          | 11/03/  | 2021      | নির                       |            | 11/03/20                        | 21             | 112         | 11/03/2    | 2021    | 120         | TRANSFERÊNCI | A +       |               |             |            |              |              |             |           |         |             |
| 1 | DBSE         | RVAÇŌ    | ES      |           |                           |            |                                 |                |             |            |         |             |              |           |               |             |            |              |              |             |           |         |             |
|   |              |          |         |           |                           |            |                                 |                |             |            |         |             |              |           |               |             |            |              |              |             |           |         |             |
|   | MAIS         | INFOR    | MAÇÕ    | ES        |                           |            |                                 |                |             |            |         |             |              |           |               |             |            |              |              |             |           |         | ^           |
|   | C            | ONTA !   | SALDO   | ATUAL     | CONTA                     |            |                                 |                |             |            |         |             |              | FILTRADO  | S CRÉDITO FIL | TRADO DÉBIT | O FILTRADO | LÍQUIDO FILT | RADO LÍQUIDO | PAGO SELECK | ONADOS LÍ | QUIDO S | ELECIONADO  |
|   | ká c         | AIXA     | R\$ 3.0 | 043,55    | CAIXA                     |            |                                 |                |             |            |         |             |              |           | R\$ 0.0       | 0 -R        | \$ 120,00  | -R\$ 120,0   | 00 -R\$ 12   | 0,00        | 0         | R       | 0,00        |

Após vincular ou preencher manualmente os campos, deve SALVAR E FECHAR na tela de lançamento e voltará para a tela de inicial da relação do OFX importado. (ao clicar em salvar ou salvar e fechar o sistema NÃO irá criar o lançamento ou alterar o vinculado, isso só ocorre quando finalizamos a importação do OFX por completo, clicando no botão SALVAR IMPORTAÇÃO).

Qualquer um dos lançamentos presentes da lista só será alterado, criado ou baixado caso tenha informações válidas, ou seja, FORNECEDOR, PLANO DE CONTAS, CENTRO DE CUSTO e demais informações preenchidas. (CASO O LANÇAMENTO VINCULADO JÁ ESTEJA BAIXADO NO SISTEMA O PROCESSO NÃO IRÁ ALTERAR NADA NO LANÇAMENTO).

O lançamento só será baixado caso esteja marcado.

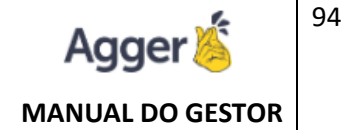

Acima você compreendeu como validar manualmente os campos, quando não reconhecido o lançamento, agora irá compreender como fazer a baixa, quando já fez o processo de reconhecer ou quando o sistema já vincula ao lançamento pendente.

Essa validação será baseada nas informações:

- Valor do Lançamento
- Data de Pagamento (com tolerância de 05 dias anterior ou posterior)
- Se a data de pagamento estiver em branco, irá conferir vencimento.
- Fornecedor e Plano de Contas já devem estar vinculados.

| F BI | EM '     | VIN<br>DVO G       | DO,<br>Sestof |       | GESTOR 2.4 | DRIGUI<br>87.0.0 | ES    |       | cê está en<br>NSULTA | e<br>DE FIN | IANÇAS |              |    |         |             |                     |          |            | ões 🥲        | AGENDA      | GESTOR MO    | BILE 6    | AJUDA      |           | ð ×         |    |
|------|----------|--------------------|---------------|-------|------------|------------------|-------|-------|----------------------|-------------|--------|--------------|----|---------|-------------|---------------------|----------|------------|--------------|-------------|--------------|-----------|------------|-----------|-------------|----|
| FIL  | TRO      |                    |               | STA   | US DO L    | ANÇAM            | ENTO  | INÍCI | 0                    |             |        | FIM          |    | FILTRAR | LANÇAMENTO: | s                   |          |            |              |             |              | ST        | ATUS IMPOR | TAÇÃO     |             | 1  |
| V    | ENCI     | MENT               | то            | • BA  | XADOS      |                  | *     | 01/0  | 2/2021               |             | 14     | 01/04/2021   | 14 |         |             |                     |          |            |              |             |              | 1         | ODOS       |           | : OPÇOES    |    |
|      | ID       |                    |               | FOR   | ECEDOR     |                  |       |       |                      | HISTÓ       | RICO   |              |    | PARCELA | DOCUMENTO   | COMPETÊNCIA COMPLEM | IENTO    | VENCIMENTO | VALOR        | DATA BAIXA  | VALOR PAGO   |           |            |           |             | í. |
|      | 25       | 8 @                |               | CAIX  | A - BANC   | :O - 16          |       |       |                      | SEGUE       | O DE V | IDA          |    | 1       | 329493      | 03/2021             |          | 10/03/2021 | R\$ 20,35    | 10/03/2021  | R\$ 20,35    | T         | FILTRAR SC | MENTE PI  | ENDENTES    | Ł  |
|      | 25       | 0 @                | × /           | CAIX  | A - BANC   | CO - 16          |       |       |                      | MANU        | TENÇÃ  | O DA CONTA   |    | 1       | 22021       | 03/2021             |          | 10/03/2021 | R\$ 25,00    | 10/03/2021  | R\$ 25,00    | T         | FILTRAR SC | MENTE B   | AIXADOS     |    |
|      | 24       | 8 @                | × /           | ,     |            |                  |       |       |                      |             |        |              |    | 1       | 61057       | 03/2021             |          | 08/03/2021 | R\$ 244,00   | 08/03/2021  | R\$ 244,00   | -         | FILTRAR TO | DOS       |             |    |
|      | 24       | 6 @                | • /           | ,     |            |                  |       |       |                      |             |        |              |    | 1       | 52031       | 03/2021             |          | 05/03/2021 | R\$ 98,20    | 05/03/2021  | R\$ 98,20    |           |            |           |             |    |
|      | 24       | 0 @                | • /           | GAS   | OS EM E    | STABEL           | ECIME | NTOS  | - 29                 |             |        |              |    | 1       | 11331       | 03/2021             |          | 01/03/2021 | R\$ 31,03    | 01/03/2021  | R\$ 31,03    | 8         | SALVAR IM  | PORTAÇÃ   | 0           |    |
|      | 26       | i <b>6</b> @       | • /           | CAIX  | A - BANC   | CO - 16          |       |       |                      | DECLA       | RAÇÃO  | DE IMPOSTO - |    | 1       | 111043      | 03/2021             |          | 11/03/2021 | R\$ 120,00   | 11/03/2021  | R\$ 120,00   |           |            |           | cão.        |    |
|      | 23       | 2 @                | •             | AGG   | R          | -                | 14    |       |                      |             |        |              |    | 1       | 152130      | 03/2021             |          | 15/03/2021 | R\$          | 15/03/2021  | R\$          | ×         | CANCELAN   | IMPORTA   | ιçα0        |    |
|      | 24       | 2 @                | •             | GAS   | OS EM E    | STABELI          | ECIME | NTOS  | - 29                 |             |        |              |    | 1       | 271104      | 03/2021             |          | 01/03/2021 | R\$ 172,94   | 01/03/2021  | R\$ 172,94   | 01/03/20  | CAIXA      | •         |             |    |
|      | 18       | 1 @                | ₽ /           | ,     |            |                  |       |       |                      | FATUR       | A      |              |    | 1       | 236121      | 03/2021             |          | 11/03/2021 | R\$ 607,08   | 11/03/2021  | R\$ 607,08   | 11/03/20  | CAIXA      | *         |             |    |
|      | 18       | 2 @                | -             | FIXO  | (PRESTA    | AÇÕES)           | - 23  |       |                      | z           |        |              |    | 1       | 343111      | 03/2021             |          | 12/03/2021 | R\$ 262,65   | 12/03/2021  | R\$ 262,65   | 12/03/20  | CAIXA      | ▼ FIXO    | (PRESTAÇÕ   |    |
|      | 17       | ' <mark>9</mark> @ | ₽ /           | FIXO  | (PRESTA    | AÇÕES)           | - 23  |       |                      | G           |        |              |    | 1       | 494502      | 03/2021             |          | 02/03/2021 | R\$ 361,31   | 02/03/2021  | R\$ 361,31   | 02/03/20  | 21 CAIXA   | ▼ FIXO    | (PRESTAÇÕ   | i  |
|      | 17       | 8 @                | -             | FIXO  | (PRESTA    | AÇÕES)           | - 23  |       |                      |             |        |              |    | 1       | 488735      | 03/2021             |          | 02/03/2021 | R\$ 1.150,00 | 02/03/2021  | R\$ 1.150,00 | 02/03/202 | 21 CAIXA   | ▼ FIXO -  | - (PRESTAÇÕ |    |
|      | 18       | 0 @                | ₽ /           | ,     | BA         | NCO - 1          | 17    |       |                      | FATUR       | A      |              |    | 1       | 233880      | 03/2021             |          | 11/03/2021 | R\$          | 11/03/2021  | R\$          | 11/03/20  | CAIXA      | Ŧ         |             |    |
|      | 24       | <b>7</b> a         | • /           | ÓTIC  |            | IÃO - 19         | •     |       |                      | QUITA       | r loja |              |    | 1       | 61115       | 03/2021             |          | 08/03/2021 | R\$ 800,00   | 08/03/2021  | R\$ 800,00   | 08/03/202 | CAIXA      | 🔻 LOJAS   | ;           |    |
|      |          |                    |               |       |            | _                |       |       | _                    |             | _      |              |    |         |             |                     |          |            |              |             |              |           |            |           |             |    |
| м    | AIS II   | NFOR               | MAÇ           | ČES   |            |                  |       |       |                      |             |        |              |    |         |             |                     |          |            |              |             |              |           |            |           | ~           |    |
|      | <u> </u> | NTA                |               | O ATU | CONT       | TA.              |       |       |                      |             |        |              |    |         |             | EUTRADOS CRÉS       |          |            |              |             |              | PACO SEL  |            |           |             |    |
| 1/2  | i ca     | IXA                | RS 7          | 043.5 | CAIXA      | 4                |       |       |                      |             |        |              |    |         |             | 42 F                | R\$ 9.31 | 5.00 -RS   | 7.773.63     | R\$ 1.541.3 | 37 R\$ 1.54  | 1.37      | 2          | .1001D0 S | 485.06      |    |
|      |          |                    |               |       |            |                  |       |       |                      |             |        |              |    |         |             |                     |          |            |              |             |              |           |            |           |             |    |

SALVAR IMPORTAÇÃO, para ela baixar, o sistema questionará se deseja validar:

| 🔽 232 🖙 🖋 AGGER | SALARIO (15) |                | 1 152130       | 03/2021            | 15/03/2             | 2021 | 15/03/2021 | 15/03/2021 | CAIXA | SALÁRIO          |
|-----------------|--------------|----------------|----------------|--------------------|---------------------|------|------------|------------|-------|------------------|
|                 |              |                |                |                    |                     |      |            |            | CAIXA | DÉBITO (ESTABELE |
|                 |              | DESEJA PROSSEC | SUIR COM A II  | MPORTAÇÃO?         |                     | 021  |            |            | CAIXA | Ŧ                |
|                 | CONSÓRCIO    | SOMENTE OS LAN | NÇAMENTOS<br>O | VÁLIDOS SERÃO ALTI | ERADOS OU INCLUÍDOS | 021  |            |            | CAIXA | FIXO - (PRESTAÇÕ |
|                 |              |                |                |                    |                     |      |            |            |       |                  |

Por fim, irá disponibilizar a relação de lançamento selecionados, que atualizou, baixou ou validou:

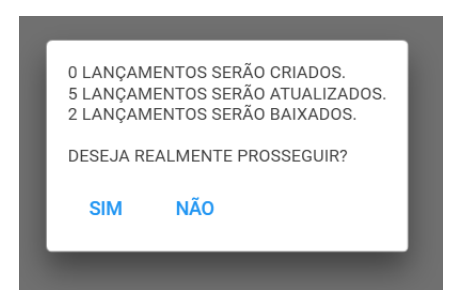

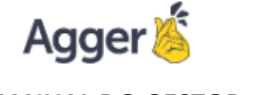

Existem regras de conferência e validação que são seguidas para que seu lançamento realize a baixa ou atualização:

- O saldo da conta deve estar aberto, ou seja, a data de baixa do lançamento tem que ser maior que a data do saldo aberto
- O lançamento só será incluído ou alterado caso esteja válido, ou seja, fornecedor, plano, conta, centro de custo e etc preenchidos
- O lançamento para ser baixado, deve estar marcado.
- Os lançamentos conciliados e já baixados antes da importação não serão alterados.
- Existem 3 filtros no botão opções, (PENDENTES, BAIXADOS ou TODOS) independentemente do filtro selecionado ao salvar importação todo OFX será processado. O filtro é apenas para ajudar a visualização.
- Ao clicar em "SALVAR IMPORTAÇÃO" o sistema mostrará quantos lançamentos serão incluídos, alterados e baixados.

# FILTROS E IMPRESSÃO

Após os lançamentos criados, poderá na TELA DE FINAÇAS, FILTRAR, de acordo da necessidade do corretor.

Por DATA, baseado no campo de data de VENCIMENTO, BAIXA, PAGAMENTO ou FORNECEDOR.

Ou Status do Lançamento: PENDENTES, BAIXADOS ou TODOS.

Após filtrar na TELA FINANÇAS os lançamentos do interesse de visualização, caso o usuário determine se deseja, IMPRIMIR, a relação, assim como poderá transportar as informações para DOC. XLS (EXCEL).

E também é disponível está impressão com gráfico para Acompanhamento quando selecionar a opção SINTETIZAR, escolhendo o agrupamento: PLANO DE CONTAS, CENTRO DE CUSTO, FORNECEDOR ou CONTA CORRENTES.

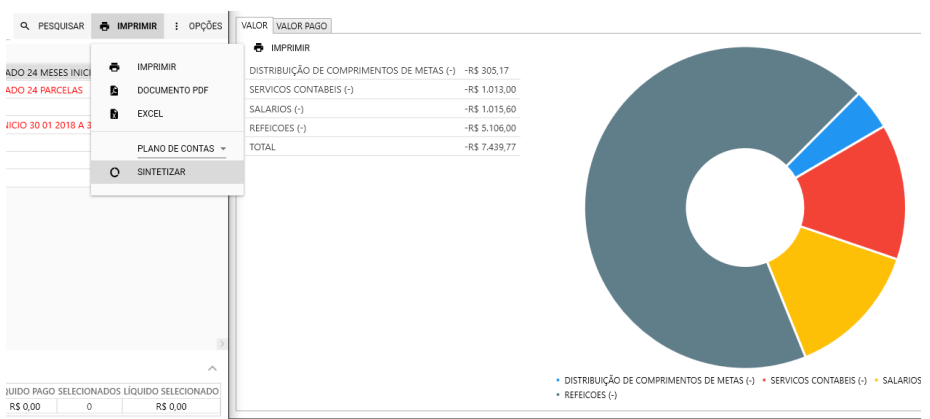

# Acesse o vídeo explicativo dessa funcionalidade e compreendar como filtrar e realizar baixas simultâneas:

- Salvar Alterações: https://youtu.be/QNISrcWsdBQ
- Filtros Lançamentos: <u>https://youtu.be/CZSc88fN\_Ks</u>

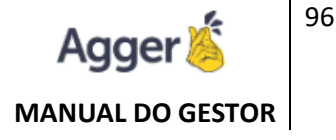

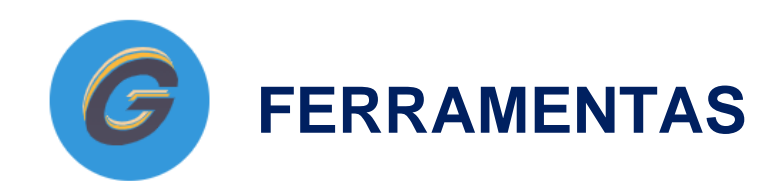

É necessário parametrizar para que seja possível trabalhar no GESTOR. Cada um desses registros, padroniza a forma de atuação e trabalho no sistema, seja ela manual ou automatica, assim como as restrições e acessos disponíveis.

### SEGURADORAS

Selecione a Seguradora desejada, clique em Alterar, marque a seguradora como Ativa/Inative, e clique em Salvar.

Acesse os vídeos explicativos dessas funcionalidades:

- Habilitar Seguradora: <u>https://youtu.be/syu-ImJlvPA</u>
- Configurações para Importação: <u>https://youtu.be/yBMaG2pK9i4</u>
- Metas de Vendas: <u>https://youtu.be/7gqzJBJFv0Y</u>
- Impostos e Descontos: <u>https://youtu.be/rEjcL6COwr8</u>

IMPORTANTÍSSIMO O CADASTRO dos campos:

**TOLERÂNCIA:** Nesse campo é importante que mantenha a Tolerância de R\$ 2,00 cadastrada, pois é uma conferência que o sistema confere quando importa os PDFs de propostas, apólice e comissão, caso haja diferença até esse valor, importará com prêmios, caso contrário realizará a importação, porém sem os prêmios cadastrados.

**TELEFONE:** Cadastre o telefone da assistência 24 horas, pois ele poderá ser útil em algum auxílio emergencial ao seu segurado.

### RAMOS

Habilite/Desabilite de forma simples e fácil os ramos que trabalha.

Acesse os vídeos explicativos dessas funcionalidades:

- Como Ativar e Coberturas: <u>https://youtu.be/QwMJB79H3Qg</u>
- Produtos: <u>https://youtu.be/9gZFInvFq8c</u>

Selecione a Ramo desejado, clique em Alterar, marque o ramo como Ativa/Inative, e clique em Salvar.

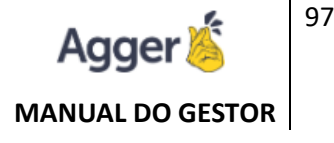

#### **IMPORTANTE:**

Necessário que confira o % do IOF cadastrado.

É possível ativar/inativar as Coberturas desejadas, elas ficarão visíveis na tela do item. Colocamos as principais, mas fique tranquilo, que na hora do cadastro ou importação PDF você conseguirá adicionar outras.

|     | AGGER GESTOR                                | FILTRAR RAMO           |       | 🕂 INCLUIR 🖍 ALTERAR 📄 SALVAR ⊘ CANCELAR | MAIS OPÇÕES               |
|-----|---------------------------------------------|------------------------|-------|-----------------------------------------|---------------------------|
| .Ťo | NEGÓCIOS                                    | NOME                   | ATIVO | RAMO SELECIONADO<br>AUTOMOVEL           | IOF RAMO ATIVO<br>0,0738% |
|     | SEGUROS                                     | AERONÁUTICO            | SIM ^ |                                         |                           |
| V   | GESTÃO DE SEGUROS                           | ALARME E MONITORAMENTO | SIM   | FILTRAR COBERTURA                       |                           |
| հր  | RELATÓRIOS<br>RELATÓRIOS SEGUROS            | ALARMES                | SIM   | DESCRIÇÃO                               | PADRÃO                    |
| ۶   | AGGILIZADOR<br>ACESSO AO AGGILIZADOR        | AUTOMOVEL              | SIM   | APP-MORTE/INVALIDEZ/DMH                 | <u> </u>                  |
| .d. | FINANCAS                                    | CARTÃO DE CRÉDITO      | SIM   | CAMINHÃO RASCULANDO                     |                           |
| ~   | CONSULTA FINANÇAS                           | CONDOMÍNIO             | SIM   |                                         |                           |
| 2   | FERRAMENTAS<br>FERRAMENTAS DO SISTEMA       | CONSÓRCIO              | SIM   | CARRO RESERVA                           |                           |
|     | G SEGURADORAS                               | EDUCACIONAL            | SIM   | DANOS CORPORAIS                         |                           |
|     | <ul> <li>RAMOS</li> <li>PRODUTOS</li> </ul> | EMPRESA                | SIM   | DANOS MATERIAIS                         | -                         |

### PRODUTOS

Habilitar os PRODUTOS, que trabalha a carteira de produção da corretora. O produto é uma ramificação do ramo, por exemplo no automóvel existem vários produtos, como Frota, Caminhão, Motorista de Aplicativo, etc. Nesse ambiente é possível criar esses produtos para que seja parametrizado na hora do cadastro de apólice.

Cadastre/Ative/Desabilite de forma simples e fácil os produtos que trabalha. Clique em Incluir, descreva o Produto desejado, e clique em salvar. Também é possível Ativar/Desativar um produto cadastrado.

# QUALIFICAÇÃO

Opção utilizada para que possa classificar a QUALIFICAÇÃO do Cliente/Segurado sendo elas entre bronze, prata e ouro.

#### Acesse o vídeo explicativo dessa funcionalidade: https://youtu.be/7su-YFtKnJY

Exemplo: PRÊMIO LÍQUIDO (deverá determinar o padrão que se "refere-se" a base da qualificação)

- BRONZE: De R\$ 1.000,00 > 1.999,99 de prêmio líquido é classificado como Cliente Bronze.
- PRATA: De R\$ 2.000,00 > 2.999,99 de prêmio líquido é classificado como Cliente Prata.
- OUTRO: De R\$ 3.000,00 > 3.999,99 de prêmio líquido é classificado como Cliente Ouro.

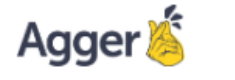

MANUAL DO GESTOR

Será possível adicionar os valores para classificação de PRÊMIO LÍQUIDO, MÉDIA DE COMISSÃO, e RESULTADOS (comissão fechada, líquida).

Na tela de CONSULTA em Seguros, ficará acessível ao lado esquerdo do nome do segurado a qualificação que se "encaixa".

| ≡                                        |                                                                                                    |                                                                                                    |                                                                         |                                                                                                    |                                                                                     |                                                                                                    |                                                                                                    |                                                                            |
|------------------------------------------|----------------------------------------------------------------------------------------------------|----------------------------------------------------------------------------------------------------|-------------------------------------------------------------------------|----------------------------------------------------------------------------------------------------|-------------------------------------------------------------------------------------|----------------------------------------------------------------------------------------------------|----------------------------------------------------------------------------------------------------|----------------------------------------------------------------------------|
|                                          | AGGER GESTOR                                                                                                    | 🖍 ALTER                                                                                             | RAR 🖪 S                                                                 | alvar 🖉                                                                                                    | CANCELAR                                                                            |                                                                                                    |                                                                                                    |                                                                            |
|                                          | NEGÓCIOS                                                                                                    | QUALIFICA                                                                                           | ÇÃO DE PRÊMI                                                            | o líquido                                                                                                    |                                                                                     |                                                                                                    |                                                                                                    |                                                                            |
| D                                        | SEGUROS<br>GESTÃO DE SEGUROS                                                                                                    | BRONZE<br>R\$ 0,00                                                                                  | ->                                                                      | R\$ 999,99                                                                                                    | prata<br>R\$ 1.000,00                                                               | )-> R\$4                                                                                                    | OURO<br>1.999,99 R\$ 5.0                                                                                                 | 00,00 -> R\$∞                                                              |
| հե                                       | RELATÓRIOS<br>RELATÓRIOS SEGUROS                                                                                                    | QUALIFICA                                                                                           | ÇÃO DE MÉDIA                                                            | DE COMISSÃO                                                                                                    |                                                                                     |                                                                                                    |                                                                                                    |                                                                            |
| ۶                                        | AGGILIZADOR<br>ACESSO AO AGGILIZADOR                                                                                                    | BRONZE                                                                                              | -> 14.00%                                                               |                                                                                                    | PRATA                                                                               | 10 00 %                                                                                                    | OURO 20.00                                                                                                    | % -> 100%                                                                  |
| G                                        | AGGER EPIC                                                                                                    |                                                                                                    |                                                                         |                                                                                                    | 15,00 %                                                                             |                                                                                                    | 20,00                                                                                                    |                                                                            |
|                                          |                                                                                                    | QUALIFICA                                                                                           | ÇÃO DE RESUL                                                            | TADO (COMISSÀ                                                                                                    | ÓO FECHADA M                                                                        | IENOS SOMA DOS                                                                                                    | VALORES DE REPASS                                                                                                    | iE)                                                                        |
| Â                                        | FERRAMENTAS                                                                                                    | BRONZE<br>R\$ 100,00                                                                                | ->                                                                      | R\$ 199,99                                                                                                    | prata<br>R\$ 200,00                                                                 | -> R\$                                                                                                    | 0URO<br>299,99 R\$ 300                                                                                                   | 0,00 -> R\$∞                                                               |
|                                          | SEGURADORAS                                                                                                    |                                                                                                    |                                                                         |                                                                                                    |                                                                                     |                                                                                                    |                                                                                                    |                                                                            |
|                                          |                                                                                                    |                                                                                                    |                                                                         |                                                                                                    |                                                                                     |                                                                                                    |                                                                                                    |                                                                            |
|                                          | 🦞 QUALIFICAÇÃO                                                                                                    |                                                                                                    |                                                                         |                                                                                                    |                                                                                     |                                                                                                    |                                                                                                    |                                                                            |
|                                          | STATUS DA APOLICE                                                                                                    |                                                                                                    |                                                                         |                                                                                                    |                                                                                     |                                                                                                    |                                                                                                    |                                                                            |
| Ψ                                        | NAYARA RODRIGUES (TESTE AG                                                                                                    | GER) - 3103                                                                                         |                                                                         |                                                                                                    |                                                                                     |                                                                                                    |                                                                                                    |                                                                            |
|                                          |                                                                                                    |                                                                                                    |                                                                         |                                                                                                    |                                                                                     |                                                                                                    |                                                                                                    |                                                                            |
| 910                                      | CELULAR 11 9999999999 🗇 🛞 🛛                                                                                                    | agger@agge                                                                                          | r.com.br 📋                                                              |                                                                                                    |                                                                                     |                                                                                                    |                                                                                                    |                                                                            |
|                                          | Celular 11 9999999999 🗍 🛇                                                                                                    | agger@agge                                                                                          | r.com.br 📋                                                              | 💄 ACES                                                                                                    | SAR CLIENTE                                                                         | ACESSAR                                                                                                    | apólice <b>C</b> re                                                                                                    | NOVAR + EI                                                                 |
| osso                                     | ELULAR 11 9999999999 🗋 🔊  <br>SEGURADORA                                                                                                    | agger@agge                                                                                          | r.com.br                                                                | ACES                                                                                                    | SAR CLIENTE                                                                         | ACESSAR                                                                                                    | APÓLICE C RE<br>PRÊMIO LÍQUIDO                                                                                           | NOVAR + EI                                                                 |
| osso<br>Ão                               | ELULAR 11 9999999999 🗅 🔘  <br>SEGURADORA<br>SULAMÉRICA CIA NACIONAL                                                                                                    | agger@agge                                                                                          | RAMO                                                                    | <ul> <li>ACES</li> <li>INÍCIO</li> <li>05/09/2019</li> </ul>                                                                                  | SAR CLIENTE<br>FIM<br>05/09/2020                                                    | ACESSAR<br>PRÊMIO TOTAL<br>R\$ 112,74                                                                                   | APÓLICE <b>C</b> RE<br>PRÊMIO LÍQUIDO<br>R\$ 104,99                                                                      | NOVAR + E<br>COMISSÃO<br>50,00%                                            |
| osso<br>Ão                               | SEGURADORA<br>SEGURADORA<br>SULAMÉRICA CIA NACIONAL<br>PORTO SEGURO CIA DE SEGU                                                                                                    | agger@agge<br>DE SEGUF 1<br>JROS GER4 1                                                             | RAMO<br>RESIDÊNCIA<br>RESIDÊNCIA                                        | <ul> <li>ACES</li> <li>INÍCIO</li> <li>05/09/2019</li> <li>13/11/2019</li> </ul>                                                              | SAR CLIENTE<br>FIM<br>05/09/2020<br>13/11/2020                                      | ACESSAR<br>PRÉMIO TOTAL<br>R\$ 112,74<br>R\$ 1.054,04                                                                   | APÓLICE C RE<br>PRÉMIO LÍQUIDO<br>R\$ 104,99<br>R\$ 981,60                                                               | NOVAR + E<br>COMISSÃO<br>50,00%<br>30,00%                                  |
| OSSO<br>ÃO<br>ÃO                         | ELULAR 11 9999999999 🗋 🔊  <br>SEGURADORA<br>SULAMÉRICA CIA NACIONAL<br>PORTO SEGURO CIA DE SEGU<br>PORTO SEGURO CIA DE SEGU                                                                                   | agger@agge<br>DE SEGUF 1<br>JROS GER4 1<br>JROS GER4 1                                              | RAMO<br>RESIDÊNCIA<br>RESIDÊNCIA<br>RESIDÊNCIA                          | ACES<br>INÍCIO<br>05/09/2019<br>13/11/2019<br>09/11/2019                                                                                      | SAR CLIENTE<br>FIM<br>05/09/2020<br>13/11/2020<br>09/11/2020                        | ACESSAR<br>PRÊMIO TOTAL<br>R\$ 112,74<br>R\$ 1.054,04<br>R\$ 800,75                                                     | APÓLICE <b>C</b> RE<br><b>PRÊMIO LÍQUIDO</b><br>R\$ 104,99<br>R\$ 981,60<br>R\$ 745,72                                   | NOVAR + EI<br>D COMISSÃO<br>50,00%<br>30,00%<br>30,00%                     |
| 0550<br>Ão<br>Ão<br>Ão                   | ELULAR 11 9999999999 🗋 💭  <br>SEGURADORA<br>SULAMÉRICA CIA NACIONAL<br>PORTO SEGURO CIA DE SEGL<br>PORTO SEGURO CIA DE SEGL<br>PORTO SEGURO CIA DE SEGL                                                       | agger@agge<br>.DE SEGUF I<br>JROS GER4 I<br>JROS GER4 I<br>JROS GER4 I                              | RAMO<br>RESIDÊNCIA<br>RESIDÊNCIA<br>RESIDÊNCIA<br>RESIDÊNCIA            | ACES<br>INÍCIO<br>05/09/2019<br>13/11/2019<br>09/11/2019<br>20/11/2019                                                                        | SAR CLIENTE<br>FIM<br>05/09/2020<br>13/11/2020<br>09/11/2020<br>20/11/2020          | ACESSAR<br>PRÊMIO TOTAL<br>R\$ 112,74<br>R\$ 1.054,04<br>R\$ 800,75<br>R\$ 372,71                                       | APÓLICE <b>C</b> RE<br><b>PRÊMIO LÍQUIDO</b><br>R\$ 104,99<br>R\$ 981,60<br>R\$ 745,72<br>R\$ 347.09                     | NOVAR + E<br>COMISSÃO<br>50,00%<br>30,00%<br>30,00%<br>30,00%              |
| 00000<br>ÃO<br>ÃO<br>ÃO<br>ÃO            | ELULAR 11 9999999999 🗋 🔊  <br>SEGURADORA<br>SULAMÉRICA CIA NACIONAL<br>PORTO SEGURO CIA DE SEGU<br>PORTO SEGURO CIA DE SEGU<br>PORTO SEGURO CIA DE SEGU<br>PORTO SEGURO CIA 1                                 | agger@agge<br>DE SEGUR  <br>JROS GER4  <br>JROS GER4  <br>JROS GER4  <br>JROS GER4  <br>JROS GER4   | RAMO<br>RESIDÊNCIA<br>RESIDÊNCIA<br>RESIDÊNCIA<br>RESIDÊNCIA<br>JIDO MI | ACES     INÍCIO     05/09/2019     13/11/2019     09/11/2019     20/11/2019     ÉDIA DE COM                                                   | SAR CLIENTE<br>FIM<br>05/09/2020<br>13/11/2020<br>09/11/2020<br>20/11/2020<br>ISSÃO | ACESSAR<br>PRÉMIO TOTAL<br>RS 112,74<br>RS 1.054,04<br>RS 800,75<br>RS 372,71<br>RESULTADO                              | APÓLICE <b>C</b> RE<br><b>PRÊMIO LÍQUIDO</b><br>R\$ 104,99<br>R\$ 981,60<br>R\$ 745,72<br>R\$ 247.09<br><b>QUALIFICA</b> | NOVAR + E<br>COMISSÃO<br>50,00%<br>30,00%<br>30,00%<br>30,00%<br>ção geral |
| 00000<br>ÃO<br>ÃO<br>ÃO<br>ÃO<br>ÃO      | ELULAR 11 9999999999 🗋 🔊  <br>SEGURADORA<br>SULAMÉRICA CIA NACIONAL<br>PORTO SEGURO CIA DE SEGU<br>PORTO SEGURO CIA DE SEGU<br>PORTO SEGURO CIA DE SEGU<br>PORTO SEGURO CIA DE SEGU                           | agger@agge<br>DE SEGUR I<br>JROS GER4 I<br>JROS GER4 I<br>JROS GER4 I<br>PRÊMIO LÍQU                | RAMO<br>RESIDÊNCIA<br>RESIDÊNCIA<br>RESIDÊNCIA<br>RESIDÊNCIA<br>JIDO MI | <ul> <li>ACES</li> <li>INÍCIO</li> <li>05/09/2019</li> <li>13/11/2019</li> <li>09/11/2019</li> <li>20/11/2019</li> <li>ÉDIA DE COM</li> </ul> | SAR CLIENTE<br>FIM<br>05/09/2020<br>13/11/2020<br>09/11/2020<br>20/11/2020<br>ISSÃO | ACESSAR      ACESSAR      PRÊMIO TOTAL      R\$ 112,74      R\$ 1.054,04      R\$ 800,75      R\$ 372,71      RESULTADO | APÓLICE C RE<br>PRÉMIO LÍQUIDO<br>R\$ 104,99<br>R\$ 981,60<br>R\$ 745,72<br>R\$ 347.09<br>QUALIFICA                      | NOVAR + E<br>COMISSÃO<br>50,00%<br>30,00%<br>30,00%<br>ÇÃO GERAL           |
| 0550<br>ÃO<br>ÃO<br>ÃO<br>ÃO<br>ÃO<br>ÃO | SEGURADORA<br>SULAMÉRICA CIA NACIONAL<br>PORTO SEGURO CIA DE SEGU<br>PORTO SEGURO CIA DE SEGU<br>PORTO SEGURO CIA DE SEGU<br>PORTO SEGURO CIA DE SEGU<br>PORTO SEGURO CIA DE SEGU<br>PORTO SEGURO CIA DE SEGU | agger@agge<br>DE SEGUR I<br>JROS GER4 I<br>JROS GER4 I<br>JROS GER4 I<br>JROS GER4 I<br>JROS GER4 I | RAMO<br>RESIDÊNCIA<br>RESIDÊNCIA<br>RESIDÊNCIA<br>RESIDÊNCIA<br>JIDO MI | <ul> <li>ACES</li> <li>INÍCIO</li> <li>05/09/2019</li> <li>13/11/2019</li> <li>09/11/2019</li> <li>20/11/2019</li> <li>ÉDIA DE COM</li> </ul> | SAR CLIENTE<br>FIM<br>05/09/2020<br>13/11/2020<br>09/11/2020<br>20/11/2020<br>ISSÃO | ACESSAR<br>PRÊMIO TOTAL<br>R\$ 112,74<br>R\$ 1.054,04<br>R\$ 800,75<br>R\$ 372,71<br>RESULTADO<br>C                     | APÓLICE C RE<br>PRÉMIO LÍQUIDO<br>R\$ 104,99<br>R\$ 981,60<br>R\$ 745,72<br>R\$ 347.09<br>QUALIFICA                      | NOVAR + EI<br>COMISSÃO<br>50,00%<br>30,00%<br>30,00%<br>ÇÃO GERAL          |

# **STATUS DA APÓLICE**

Disponibilidade de CRIAR STATUS DE APÓLICE: Controle interno que poderá cria os status que desejar e adicionar a apólice pra poder fazer filtros em relatórios.

Exemplo: "Em emissão (indica que a apólice está em emissão)" OU "Enviado ao cliente", que indica que a apólice foi enviada.

Como cadastrar e Onde se aplica: https://youtu.be/WvgwJrQY6IA

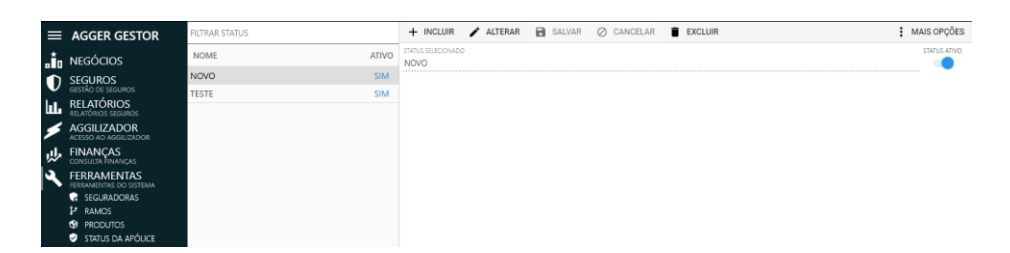

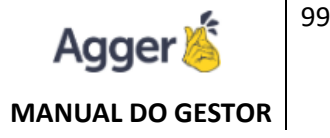

### ESTIPULANTE

Estipulante é utilizado na finalidade indicar um nome de participante, que NÃO RECEBA COMISSÃO.

 Cadastro de Estipulante e Onde aplica o Estipulante – Tela Apólice: <u>https://youtu.be/q7gJChlwZq0</u>

Está opção quando criada será possível deixar vinculado na TELA DE APÓLICE, quando cadastrado o documento.

EXEMPLO: Muitas corretoras, utilizam para finalidade de identificar a produção como MATRIZ/FILIAL, assim será possível em relatórios emitir com Agrupamento por Estipulante ou filtrar apenas o Estipulante desejado, para acompanhar a produção.

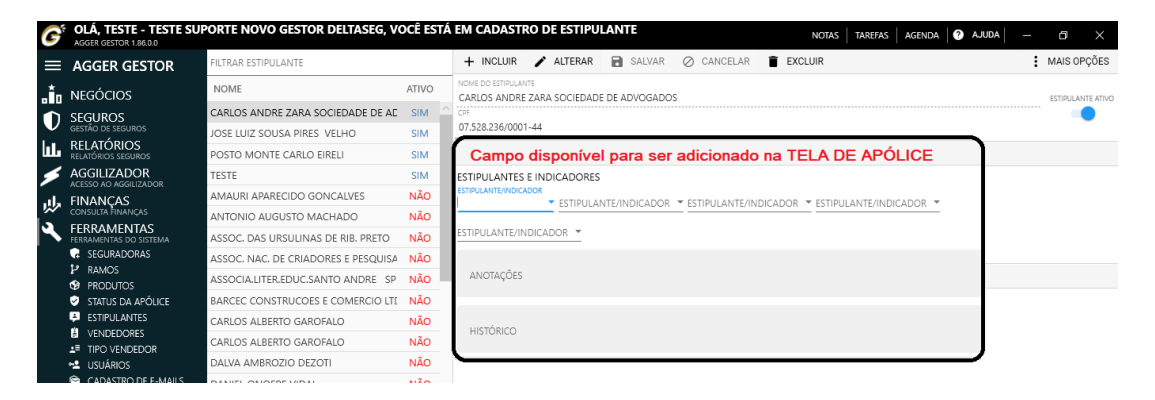

### VENDEDORES

Incluir o Produtor e Parametrizar o Repasse do mesmo. Assim como criar METAS, para estipular a produção por VENDEDOR.

Acesse os vídeos explicativos dessas funcionalidades:

- Cadastro de Vendedor: <u>https://youtu.be/XwDqH4U6bpM</u>
- Vínculo de Repasse: <u>https://youtu.be/REwNohWfZgA</u>
- Desconto: <u>https://youtu.be/2VxPTzNN3Yw</u>

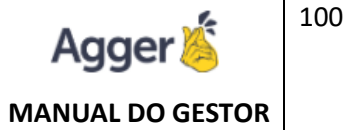

- Adiantamento: <u>https://youtu.be/\_G8yFL2UQ-0</u>
- Metas de Venda: <u>https://youtu.be/Sdzoe291FeU</u>
- Mais opções: <u>https://youtu.be/d5i0vPPG\_Ac</u>

É extremamente importante, que a corretora ao CADASTRAR O VENDEDOR, insira o repasse de acordo com o que atua corretamente, desta maneira, será permitido gerar relatórios e conhecer os repasses que deverá pagar ao vendedor.

Abaixo, segue a lógica que o sistema trabalha, para que possa incluir a forma que a corretora paga seu vendedor.

### **CONDIÇÕES DE REPASSES**

Importante reconhecer as condições de repasses diferentes:

#### Incidência SOBRE A COMISSÃO > Vendedor com recebimento SOBRE A COMISSÃO:

| IPO VAL                            | DR NOVO VALOR F | RENOVAÇÃO | INCIDÊNCIA             | ATIVO |
|------------------------------------|-----------------|-----------|------------------------|-------|
| ERCENTUAL                          | 0,00            | 0,00      | SOBRE A COMISSÃO       |       |
| FORMA PAGAMENTO<br>CONFORME O RECE | ebimento        |           | SOBRE O PRÊMIO LÍQUIDO | )     |
| ,                                  |                 |           |                        |       |

Exemplo: Um seguro de RS 1.000,00 > fecha com 15% de comissão, sendo assim será repassada a corretora R\$ 150,00 se o vendedor receber 50% ele receberá R\$ 75,00.

Incidência PRÊMIO LÍQUIDO > Vendedor com recebimento SOBRE O PRÊMIO LIQUIDO:

Exemplo: Um seguro de R\$ 1.000,00 > o pagamento é efetuado em cima do percentual que o vendedor recebe, se no caso o vendedor recebe 50% do prêmio líquido será pago ao vendedor R\$ 500,00.

### FORMAS DE PAGAMENTOS

**CONFORME O RECEBIMENTO:** O PAGAMENTO É BASEADO DEPENDENTE DA BAIXA DE COMISSÃO (manual ou automática).

À VISTA: O PAGAMENTO NÃO DEPENDE DA BAIXA DE COMISSÃO. E será BASEADO nas datas de escolha: Vigência Inicial, Cadastro do Documento, Vencimento de Parcela.

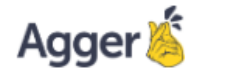

MANUAL DO GESTOR

# À PRAZO: O PAGAMENTO É BASEADO NA QUANTIDADE DE PARCELAS E NÃO DEPENDE DA BAIXA DE COMISSÃO.

#### DESCONTO

Somente informar este campo se o corretor desejar que a comissão IMPRESSA EM RELATÓRIO DE PAGAMENTO, já conceda o desconto, como por exemplo imposto.

#### ADIANTAMENTO

Criar lançamento positivos ou negativos que será inclusos nos relatório de Pagamento de Vendedor.

Exemplo: O vendedor solicitou um "vale antecipado", poderá vincular neste campo para que no relatórios de pagamento do vendedor, desconte da comissão e apenas repasse o líquido.

#### **METAS DE VENDAS**

Você também pode definir as metas por VENDEDOR, e acompanhar se conseguiu ou não atingir, através do Relatório de Metas por VENDEDOR. A meta é cadastrada por mês, e o cálculo é baseado na vigência inicial da apólice e a somatória do prêmio liquido.

#### **ARQUIVO DIGITAL**

Vincular imagens de acordo a necessidade. Exemplo: recibo de pagamento gerado em relatório, documentos de RG ou CPG do vendedor, etc.

É extremamente importante, que a corretora ao CADASTRAR O VENDEDOR, insira o repasse de acordo com o que atua corretamente, desta maneira, será permitido gerar relatórios e conhecer os repasses que deverá pagar ao vendedor.

### **TIPO DE VENDEDOR**

Está tela habilita a alteração da nomenclatura dos TIPOS DE VENDEDORES, ressaltando que o **VENDEDOR DA POSIÇÃO "1" é o principal**. Poderá, como exemplo, ao invés de deixar um

"colaborador ou auxiliador" como "VENDEDOR 2", descrever na nomenclatura como "INDICADOR".

Como cadastrar e Como Utilizar: https://youtu.be/oU8aDXLomv4

# **USUÁRIOS**

Cadastro o usuário, e PERMISSÃO de acesso disponível para cada usuário que logar. Importante que cada usuário tenha seu LOGIN E SENHA, para segurança do banco de dados e carteira de produção, no qual o sistema vincula as alterações e manipulações da tela de acordo com o usuário registrado (LOG DE ALTERAÇÃO).

Acesse o vídeo explicativo dessa funcionalidade:

- Cadastro de usuário e Permissão / Restrições: https://youtu.be/zKkUw3X8nFA
- Vínculo de Vendedor e Mais Configurações: <u>https://youtu.be/fUVBtga9RMQ</u>

| ≡            | AGGER GESTOR                          | FILTRAR USUÁRIO                 |       | 🕂 INCLUIR 🕑 ALTERAR 🔒 SALVAR 🖉 CANCELAR 📋 EXCLUIR 🛸 PERMISSÕES/RESTRIÇÕES 差 VÍNCULO DE VENDEDOR  |
|--------------|---------------------------------------|---------------------------------|-------|--------------------------------------------------------------------------------------------------|
| .Ťo          | NEGÓCIOS                              | NOME                            | ATIVO | MAIS OPÇÕES                                                                                      |
|              | SEGUROS                               | ALINE GOMES DE SOUSA DOS SANTOS | SIM 🔷 | NOME CPF/CNP) USUÁRIO SENHA                                                                      |
| $\mathbf{v}$ | GESTÃO DE SEGUROS                     | AMANDA                          | SIM   | ALINE GOMES DE SOUSA DOS SANTOS 349.450.768-63 ALINE                                             |
| հր           | RELATÓRIOS<br>RELATÓRIOS SEGUROS      | ARIANE                          | SIM   | SENHA O                                                                                          |
| ۶            | AGGILIZADOR<br>ACESSO AO AGGILIZADOR  | BEATRIZ DA ROCHA ALONSO         | SIM   | E DADOS                                                                                          |
| .da          | FINANÇAS                              | CAROL                           | SIM   | IDENTIDADE DO USUÁRIO ESTADO EMISSOR DATA DE EXPEDIÇÃO SEXO DATA DE NASCIMENTO                   |
| ~            | CONSULTA FINANÇAS                     | CAROLINA                        | SIM   | 48825694 SP 04/07/2013 🛱 FEMININO ~ 26/11/1992                                                   |
| 4            | FERRAMENTAS<br>FERRAMENTAS DO SISTEMA | DELTASEG                        | SIM   | AGÊNCIA CONTA CORRENTE/POUPANÇA                                                                  |
|              | G SEGURADORAS                         | EDILSON ALONSO                  | SIM   | CAIXA ECONOMICA FEDERAL 4082 72621                                                               |
|              | P RAMOS                               | EDSON TOSTES                    | SIM   | C ENDEREÇO                                                                                       |
|              | STATUS DA APÓLICE                     | ERIKA                           | SIM   | CEP ENDEREÇO NÚMERO BAIRRO CIDADE ESTADO                                                         |
|              | ESTIPULANTES                          | FABIO                           | SIM   | 14093-635 RUA AUGUSTO RODRIGUES DA SILVA 450 COMPLEMENTO PARQUE DOS FLAMBOYANS RIBEIRAO PRETO SP |
|              |                                       | GI                              | SIM   | Contatos                                                                                         |
|              |                                       | INGRID KETY DA SILVA            | SIM   | DOD TELEFONE E-MAIL<br>DOD TELEFONE 16 081250104 einistraßistelsteensenums com br                |

### PERMISSÕES / RESTRIÇÕES

| PESQUISAR PERMISSÃO/RESTRIÇÃO |           |         |             |         |
|-------------------------------|-----------|---------|-------------|---------|
| PERMISSÕES                    |           | DES,    | ATIVAR PERI | VISSÕES |
| SEGUROS                       |           |         |             |         |
| TELAS                         | CONSULTAR | INCLUIR | ALTERAR     | EXCLUIR |
| AGENDA                        |           |         |             |         |
| CADASTRO DE APÓLICE           |           |         |             |         |
| CADASTRO DE ARQUIVO DIGITAL   |           |         |             |         |
| CADASTRO DE CLIENTE           |           |         |             |         |
| CONSULTA GERAL DE SEGUROS     |           |         |             |         |
| CADASTRO DE ITEM              |           |         |             |         |
| EDITAR PARCELAS               |           |         |             |         |
| CADASTRO DE PERFIL            |           |         |             |         |
| SINISTRO                      |           |         |             |         |

Poderá conceder PERMISSÕES, no que deve ser acessível que o usuário possa trabalhar, ter acesso a telas e manipulação.

Assim como poderá criar RESTRIÇÕES, significa que não concede acesso a tela que selecionou ativar a restrição.

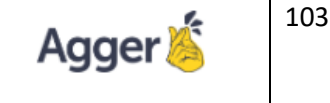

#### MANUAL DO GESTOR

#### **VINCULO DE VENDEDOR**

Vincular o usuário ao um determinado vendedor (s), sendo assim consultará apenas a produção que estiver ativa na relação dos vínculos de vendedores.

| PESQUISAR VENDEDOR    |   |
|-----------------------|---|
|                       |   |
| VENDEDORES VINCULADOS | ^ |
|                       |   |
| VENDEDORES            |   |
|                       |   |

# **CADASTRO DE E-MAILS**

Criação de E-MAIL, para que seja possível realizar envios de E-MAIL, nas opções de RELATÓRIOS ou ARQUIVO DIGITAL.

| FILTRAR D | escrição/nome                                      | + INCLUIR C ALTERAR SALVAR O CANCELAR EXCLUIR                                                                    | ÇÕES     |
|-----------|----------------------------------------------------|----------------------------------------------------------------------------------------------------|----------|
| NOME      | - 0 ×                                              | DESCRIÇÃO/NOME PORTA DOMÍNIO E-MAIL SENHA<br>E CORRETORA DE SEGUROS LTDA. 587 mail.e' ' ' r .' `3@e' `` s.com.br | 0        |
| ERAR REL/ | atório 🖶 Imprimir <mark>: opções</mark>            | LOGIN CERTIFICADO DE SEGURANÇA<br>t' '' 3@d ''Com.br<br>Formatação Fonta<br>Parágrafo V Times New Roman V 3 V R  | el       |
| 5         | GERAR TAREFAS                                      | ARQUIVO DIGITAL DA PROPOSTA "12 - 89064129"                                                                      |          |
| ш         | GERAR NOVA TRILHA                                  | DESCRIÇÃO                                                                                                    |          |
| 逗         | GERAR ETIQUETAS                                    | 🔷 PROPOSTA 🗔 🛃                                                                                                   |          |
| ш         | TRILHA                                             | 🟦 INCLUIR 🔮 BAIXAR TODOS 🍃 ENVIAR                                                                                |          |
|           | ANEXAR A TRILHA SELECIONADA                        | 🧭 MALA DIRETA ELETRÔNICA                                                                                         |          |
| ×         | ENVIAR E-MAIL Envio de E-MAIL, d<br>OPÇÕES: ENVIAR | ISPONÍVEI NA TELA DE RELATÓRIOS em                                                                               | мор<br>+ |

Acesse os vídeos explicativos dessas funcionalidades:

- Cadastrar E-mail: <u>https://youtu.be/0-paU96R2xA</u>
- Conta Google (particularidade de permissão): https://youtu.be/dtTOrD12TdY
- Envio de E-mail Tela Consulta: https://youtu.be/SNIXLo4qW30
- Envio de E-mail Relatórios: <u>https://youtu.be/a8gAiTik8RI</u>

### **EMPRESA E FILIAIS**

Informações da corretora estarão registradas nesta tela, e caso deseje alteração poderá ajustar. O <mark>NÚMERO DE SÉRIE</mark>, disponível poderá ser copiado para que seja possível INSTALAR O MOBILE no aparelho celular do corretor, quando o mesmo tiver contratado.

Explicação: https://youtu.be/DeOn8jb5q5k

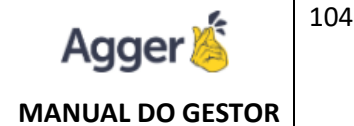

OBS.: MOBILE: Aplicativo, instalado no CELULAR, que possa consultar a produção ATIVA. Conferir com o SUPORTE se a corretora tem ativo este acesso, para que se possa explicar como INSTALAR E CONSULTAR.

# **CADASTRO DE SÓCIOS**

Registros dos sócios participantes, a carteira de produção da corretora.

| EMPRESA / FILIAL<br>TESTE SUPORTE NOVO GESTOR DELTASEG | + INCLUIR 🕑 ALTERAR 🗟 SALVAR 🖉 CANCELAR 🧯 EXCLUIR                     | @ ARQUIVO DIGITAL | MAIS OPÇÕES |
|--------------------------------------------------------|-----------------------------------------------------------------------|-------------------|-------------|
| FILTRAR SÓCIO                                          | NOME<br>JOSE MARCOS ALONSO                                            |                   |             |
| NOME                                                   | 📞 CONTATOS                                                            |                   |             |
| JOSE MARCOS ALONSO                                     | 000 TELEPONE E-MAIL<br>16 3911-2175 josemarcos@deltasegseguros.com.br |                   |             |

# PARCEIROS

Registros dos parceiros que possa ser incluso nas EMPRESAS PARCEIRAS que contribuem nos reparos, ajustes e soluções do bem segurado, quando sofre um SINISTRO. Poderá incluir os PARCEIROS na TELA DE SINISTRO.

Acesse o vídeo explicativo dessa funcionalidade: https://youtu.be/WPBgSGr3SSg

# RECIBOS

Registros de RECIBOS, manualmente cadastrado, para impressões e controle dos pagamentos. Acesse o vídeo explicativo dessa funcionalidade: <u>https://youtu.be/2VadduUHkNU</u>

| NOME<br>Dalton Dal Ponte   | DOCUMENTO PR<br>393.436.678-    | INCIPAL<br>33 PAG | AMENTO -            | -      |                                                         | ∆rquivo   C:/Users/N                                                                      | ayara/AppData/Local/Te                                                                              | mp/_28042020041342                                                              | * 8 | : |
|----------------------------|---------------------------------|-------------------|---------------------|--------|---------------------------------------------------------|-------------------------------------------------------------------------------------------|----------------------------------------------------------------------------------------------------|---------------------------------------------------------------------------------|-----|---|
| TIPO DE PAGAMENTO 👻 R\$ 0, | DATA DO RECIBO<br>00 06/02/2017 | REFERENTE         | eferente A Franquia | •<br>• | IMPRIMIR                                                | n Dal Ponte                                                                               |                                                                                                    |                                                                                 |     |   |
|                            |                                 |                   |                     |        |                                                         |                                                                                           |                                                                                                    | N° 41                                                                           |     |   |
|                            |                                 |                   |                     |        | R E C<br>DECL<br>GEST<br>REFEI<br>DANI<br><b>RIBE</b> I | ARO QUE RECE<br>OR DELTASEG, J<br>RENTE À Pagan<br>DO-LHE POR ES<br>I <b>RÃO PRETO, 2</b> | BI DE TESTE SUP<br>A IMPORTÂNCIA<br>hento Referente A<br>STE RECIBO A DE<br><b>28 DE ABRIL DE</b> 2 | ORTE NOVO<br>DE R\$ 1900,00,<br>A Franquia .,<br>VIDA QUITAÇÃO.<br><b>2020.</b> |     |   |
|                            |                                 |                   |                     |        | <b>ASSII</b><br>Dalto<br>393.4                          | NATURA<br>on Dal Ponte<br>I36.678-33                                                      |                                                                                                    |                                                                                 |     |   |

# **TIPO DE TAREFAS**

Nestas opções poderá NOMEAR os TIPOS DE TAREFAS, como assuntos principais. Após criada a TAREFA, poderá informar este tipo ao CRIAR:

Como cadastrar e Onde se aplica: https://youtu.be/dFmkLTfVTLs

| × TAREFAS PENDENTES                                                             | MAIS OPÇÕES                                                          |
|---------------------------------------------------------------------------------|----------------------------------------------------------------------|
| AGGER INFORMATICA<br>PROPOSTA NÚMERO 20-81627095<br>COMERCIAL 19 99999-9999 📋 🛇 |                                                                      |
| + INCLUIR C ALTERAR SALVAR O CANCELAR                                           |                                                                      |
| τίτυιο                                                                          | AGENDAMENTO HORA APENAS QUEM A INCLUIU PODERÁ MODIFICÁ-LA 06/10/2020 |
| Formatação Fonte<br>Parágrafo v Times New Roman v 3 v B                         |                                                                      |
| STATUS<br>PENDENTE<br>NAYARA RODRIGUES & RENOVAÇÃO                              | PONSÁVEL - ADICIONAR RESPONSÁVEL SELECIONADO                         |

### **NOTAS FISCAIS**

Foi disponível NOTAS FISCAIS, para trabalho no sistema de duas maneiras. A manual, onde irá INCLUIR e poderá registrar as informações de acordo aos dados do extrato.

Acesse o vídeo explicativo e entenda como funciona está opção: https://youtu.be/nCv9ooQylxo

| G    | BEM VINDO, NAYARA RODI<br>TESTE NOVO GESTOR   AGGER GESTOR 2.39 | RIGUES     | você está ei<br><b>Cadastro</b> | M:<br>D DE NO | ta fisc <i>i</i> | AL    |           |      |        |           |           |               |   |
|------|-----------------------------------------------------------------|------------|---------------------------------|---------------|------------------|-------|-----------|------|--------|-----------|-----------|---------------|---|
| ≡    | FILTRAR NOTA FISCAL                                             |            |                                 | + 1           | NCLUIR           | 1     | ALTERAR   | 8    | SALVAR | $\oslash$ | CANCELAR  | EXCLUIR       |   |
| , Ťo | SEGURADORA                                                      | BRUTO      | DATA                            |               |                  |       |           | -    |        | R BRUTO   | VALOR ISS | VALOR LÍQUIDO | , |
| D    | PORTO SEGURO CIA DE SEGUROS                                     | R\$ 148,32 | 19/11/2020                      | +             | CAD              | ASTRO |           |      | PATO   | 10,52     | 110 2,00  | 10,52         |   |
| 0    |                                                                 |            |                                 | 핀             | IIVIPO           | JRIAR | VALORES D | UEXI | KATU   |           |           |               |   |
| +.*  |                                                                 |            |                                 |               |                  |       |           |      |        |           |           |               |   |

E a automática, que lê a informação de valores e desconto de imposto que está no EXTRATO IMPORTADO, tela de COMISSÃO AUTOMÁTICA.

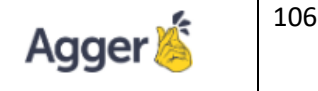

MANUAL DO GESTOR

Por exemplo: o Extrato abaixo, foi importado (encontra-se na tela de COMISSÃO AUTOMÁTICA):

| G  | BEM VINDO, NA<br>TESTE NOVO GESTOR   A | YARA RO | DRIGUES<br>2.39.0.0 | VOCÊ ESTÁ EM:<br>COMISSÃO A | UTOMÁTICA        |            |          |          |          |            |                   |               |            |          |                | 6 NOTIFIC/    | AÇÕES AC   | GENDA  | ? AJUDA     | -           | 8    | × |
|----|----------------------------------------|---------|---------------------|-----------------------------|------------------|------------|----------|----------|----------|------------|-------------------|---------------|------------|----------|----------------|---------------|------------|--------|-------------|-------------|------|---|
|    | USUÁRIO IMPORTAÇÃO<br>TODOS OS USUÁRIO | 5       | PENDENT             | E TODAS A                   | ra<br>S SEGURADO | DRAS       |          |          | • 01/0   | 8/2020 📋   | FIM<br>01/12/2020 |               | LTRO PER   | SONALIZ  | ADO            |               |            |        |             |             |      | Ð |
| Å. | EXTRATO                                | OMPLETO | DATA                | 📚 ATUALIZAR I               | INFORMAÇÕ        | es 🕨       | BAIXAR E | XTRATO   | 5 0      | ESFAZER EX | TRATO             | EXCLUIR       | @ AR       | QUIVO DI | GITAL 🗙 DE     | SCONSIDERAR P | ARCELAS    | 🖶 IMPF | RIMIR       |             |      |   |
| U  |                                        | NÃO     | 19/11/2020          | EXTRATO SELECIONADO         | D BRUTO          | LÍQUIDO    | IR       | ISS      | OUTRO    | QUANTIDADE | TOTAL BAIXADO     | TOTAL PENDENT | re segurai | DORA     |                |               |            |        |             | DATA PARA E | AIXA |   |
| 0  | 1120                                   | NÃO     | 15/10/2020          | 36592497                    | R\$ 148,32       | R\$ 148,32 | R\$ 0,00 | R\$ 0,00 | R\$ 0,00 | 2          | R\$ 0,00          | R\$ 148,3     | 2 PORTC    | SEGURO   | CIA DE SEGUROS | 5 GERAIS      |            |        |             | 19/11/202   | 0    |   |
| +, | 36217195                               | NÃO     | 02/10/2020          | CLIENTE                     |                  |            |          |          |          |            | APÓLICI           | El El         | NDOSSO     | PARC     | VALOR PAGTO    | % COMISSÃO    | COMISSÃO   | STATUS |             |             |      |   |
|    | 36352190                               | NÃO     | 21/10/2020          | MONICA                      |                  |            |          |          |          |            | 4073626           |               |            | 001      | R\$ 645,59     | 17,00%        | R\$ 109,75 | DOCUN  | IENTO NÃO E | NCONTRADO   |      |   |
| >  | 36575258                               | NÃO     | 18/11/2020          | FERNANDO                    |                  |            |          |          |          |            | 7081400           |               |            | 008      | R\$ 154,28     | 25,00%        | R\$ 38,57  | DOCUN  | IENTO NÃO E | NCONTRADO   |      |   |
|    | 36592497                               | NÃO     | 19/11/2020          |                             |                  |            |          |          |          |            |                   |               |            |          |                |               |            |        |             |             |      |   |

Em NOTAS FISCAIS, posso incluir esses dados de valores Brutos, Impostos e Líquidos sem a necessidade de preenchimento manual. Basta acessar:

| (G             | BEM VINDO, NAYARA RODI<br>TESTE NOVO GESTOR   AGGER GESTOR 2.39 | RIGUES     | você está ei<br>CADASTRO | M:<br>D de nota | FISCAL   |           |           |         |           |               |  |
|----------------|-----------------------------------------------------------------|------------|--------------------------|-----------------|----------|-----------|-----------|---------|-----------|---------------|--|
| : =            | FILTRAR NOTA FISCAL                                             |            |                          | + INC           | LUIR 🖌   | ALTERAR   | SALVAR    | Ø C/    | ANCELAR   | EXCLUIR       |  |
| ±              |                                                                 |            |                          |                 |          |           |           | R BRUTO | VALOR ISS | VALOR LÍQUIDO |  |
|                | SEGURADORA                                                      | BRUTO      | DATA                     | +               | CADASTRO | MANUAL    |           | 48,32   | R\$ 2,00  | R\$ 146,32    |  |
| $ \mathbf{U} $ | PORTO SEGURO CIA DE SEGUROS                                     | R\$ 148,32 | 19/11/2020               | ਜ               | IMPORTAR | VALORES D | 0 EXTRATO |         |           |               |  |
| (0)            |                                                                 |            |                          |                 |          |           |           |         |           |               |  |

Vai pesquisar a Cia, e a DATA DO EXTRATO, e após poderá selecionar o extrato e por fim clica em IMPORTAR: SELECIONE A SEGURADORA ινίςιο FIM PORTO SEGURO CIA DE SEGUROS G 🔹 01/09/2020 03/10/2020 14 EXTRATO DATA BRUTO IR ISS LÍQUIDO  $\square$ 36217195 02/10/2020 R\$ 1.000,13 R\$ 0,00 R\$ 0,00 R\$ 1.000,13  $\checkmark$ IMPORTAR FECHAR

Assim o dados ficaram registrado em TELA.

Necessário tomar atenção que o campo IMPOSTO, lê a informação do Extrato Importado, e como no caso usado como exemplo, não há IMPOSTOS, registrados, por este motivo o sistema registra "0". Mas se necessário o usuário poderá ALTERAR e informar o campo IMPOSTO MANUALMENTE.

| SEGURO                                                | ANALÍTICO DE PAGAMENTOS DE COMISSÕES   |       |                                           |                                        |                      |             |                              |                |         |         |            |               |                     |        |
|-------------------------------------------------------|----------------------------------------|-------|-------------------------------------------|----------------------------------------|----------------------|-------------|------------------------------|----------------|---------|---------|------------|---------------|---------------------|--------|
| Ordem de Pagamento:                                   | 36592497 Data de Pagamento: 19/11/2020 |       |                                           |                                        |                      |             |                              |                |         |         |            |               |                     |        |
| Empresa:                                              | PORTO SEGURO CIA DE SEGUROS GERAIS     |       |                                           |                                        |                      |             |                              |                |         |         |            |               |                     |        |
| Susep Favorecida:                                     |                                        |       | C                                         | ORRETORA DE SE                         | GUROS LTI            | AC          | Sus                          | ep Oficial:    | 20      | 2048392 |            |               |                     |        |
| Susep Produção: K                                     |                                        |       |                                           |                                        |                      |             |                              |                |         |         |            |               |                     |        |
| Histórico                                             | Marca                                  | Suc   | Ramo                                      | Apl/Prop                               | Eat/Eds              | Parc        | Carpe                        | Data           | Ordem   |         | Valor      |               | Tipo                |        |
| HISTORICO                                             | Marca                                  | Suc.  | Kallio                                    | Аринтор.                               | Faveus               | Taro.       | ounio                        | Data           | Orden   | Prêmio  | Taxa       | Comissão      | про                 |        |
| RNANDO                                                | Itaú                                   | 6     | 5 531                                     | 7081400                                | 0                    | 8           | 0                            |                |         | 154,2   | 8 25,00    | 38,57         | 45-COMISSAO FRACION | IADA   |
| DNICA                                                 | Porto                                  | 6     | 5 114                                     | 4073626                                | 0                    | 0           | 0                            |                | L,      | 645,5   | 9 17,00    | 109,75        | 5 69-COMISSAO TOTAL |        |
|                                                       |                                        |       |                                           |                                        |                      |             |                              |                |         |         |            |               |                     |        |
| Total Susep Favorecida: K5                            | 557J - DELTA                           | SEG A | ADM E CORR                                | ETORA DE SEGUR                         | ROS LTDA             |             |                              |                |         |         |            |               |                     |        |
| Total Susep Favorecida: K5<br>Comissão Bruta          | 557J - DELTA                           | SEG A | ADM E CORR                                | ETORA DE SEGUR                         | ROS LTDA             | _           | ISS                          | _              | Líquido |         | Débito/Cre | idito         | A pagar             |        |
| Total Susep Favorecida: K5:<br>Comissão Bruta<br>148, | 557J - DELTA<br>32                     | INS   | ADM E CORR<br>SS<br>0                     | ETORA DE SEGUR                         | ROS LTDA<br>RF<br>0, | 00          | ISS                          | 0,00           | Líquido | 148,32  | Débito/Cre | dito<br>0,00  | A pagar             | 148,3  |
| Total Susep Favorecida: K5<br>Comissão Bruta<br>148,  | 557J - DELTA                           | INS   | ADM E CORR<br>SS<br>0<br>+ INC            | ETORA DE SEGUR<br>00<br>LUIR 🖌 ALTERAL | ROS LTDA<br>RF<br>0, | OC<br>VAR Ø | ISS                          | 0.00           | Líquido | 148,32  | Débito/Cre | idito 0,00    | A pagar             | 148,32 |
| Total Susep Favorecida: K5<br>Comissão Bruta<br>148,  | 557J - DELTA                           | INS   | ADM E CORR<br>SS<br>0<br>+ INC<br>SEGURAL | LUIR ALTERAN                           | ROS LTDA<br>RF<br>0, |             | ISS<br>CANCELAR<br>VALOR ISS | 0,00<br>EXCLUI | Líquido | 148,32  | Débito/Cre | idito<br>0,00 | A pagar             | 148,32 |

Está opção de Extrato Inclusa Manualmente ou por Importar Valores, serve apenas para ser possível consultar em RELATÓRIO de NOTAS FISCAIS, para o contador da corretora, por exemplo. *A aplicação da ALÍQUOTA, não é reponsabilidade da Agger.* 

| RELATÓRIO                  | INÍCIO   | )      |           |         | FIM    |              |        |                  |             |               |
|----------------------------|----------|--------|-----------|---------|--------|--------------|--------|------------------|-------------|---------------|
| RELATÓRIO DE NOTAS FISCAIS | 01/1     | 1/2020 | D         | 14      | 01/    | 12/2020      | 14     |                  |             |               |
| FECHAR FILTRO              | $\times$ |        | DATA      |         | ISS :  | SEGURADORA   |        |                  | VALOR BRUTO | VALOR LÍQUIDO |
| CAMPO A SER FILTRADO       |          |        | 19/11/202 | 0 R\$ ( | 0,00 F | PORTO SEGURO | CIA DE | E SEGUROS GERAIS | R\$ 148,32  | R\$ 148,32    |
|                            | •        |        |           |         |        |              |        |                  |             |               |
| ADICIONAR FILTRO           |          |        |           |         |        |              |        |                  |             |               |
|                            |          |        |           |         |        |              |        |                  |             |               |

\*\*\* Alíquotas são valores utilizados para calcular qual será o valor de determinado tributo a ser pago pelo corretor, como impostos, taxas e contribuições. No direito tributário, quanto maior a base cálculo, maior será a alíquota. A alíquota é proporcional ao rendimento.

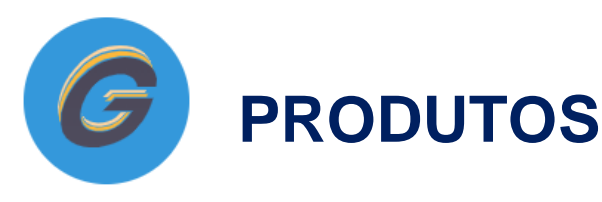

Agora que você soube de todas as função do GESTOR, que tal conhecer

melhor os demais produtos que sua corretora **poderá contratar e ter acesso a esses benefícios e facilitadores**.

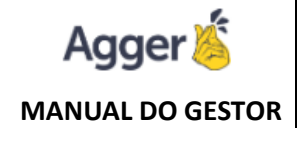

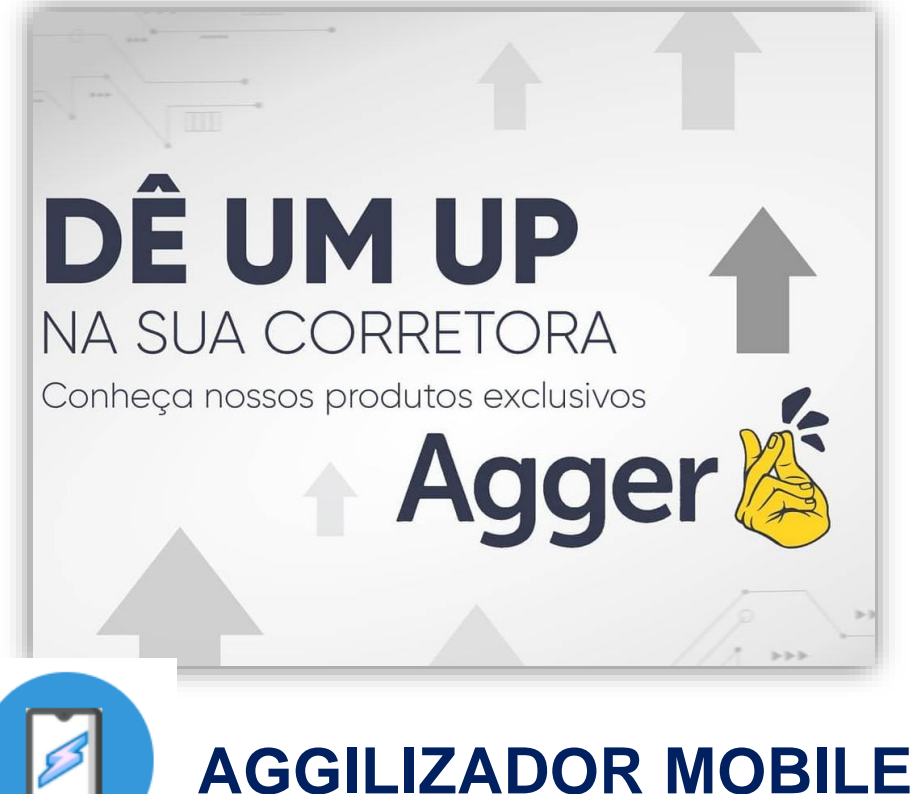

AGGILIZADOR MOBILE, nesta ferramenta poderá realizar cálculos e consultas diretamente em seu smartphone. Utilizando o AGGILIZADOR a qualquer hora e em qualquer lugar, na palma da sua mão.

Caso tenha interesse em contratação, por favor, direcionar sua solicitação ao e-mail (<u>comercial@agger.com.br</u> ou <u>agger@agger.com.br</u>).

Toda a dinâmica, e orientações necessárias terá disponível para lhe auxiliar em contato com o nosso suporte.

#### Assista o vídeo explicativo desta ferramenta: https://youtu.be/HFZ\_YdOEoqA

### **COMO FUNCIONA?**

Poderá consultar os cálculos que foram realizados pelo sistema, bem como as apólices baixadas (se ele tiver o Aggilizador de Documentos contratado e usando pelo Aggilizador).

Se o corretor <u>não for Premium</u> (não tiver contratado e vinculado ao seu celular), **não consegue** calcular e não consegue abrir o PDF. Apenas consultar, mas já ajuda bastante a consulta ao corretor, não é mesmo?
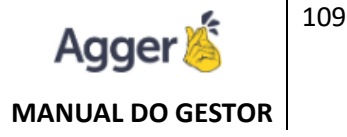

# **COMO BAIXAR?**

Após baixado o APP no celular, ele pode ler o **Qrcode**, ou inserir o **Código de Acesso**.

Para baixar o aplicativo de forma gratuita acesse:

Celulares

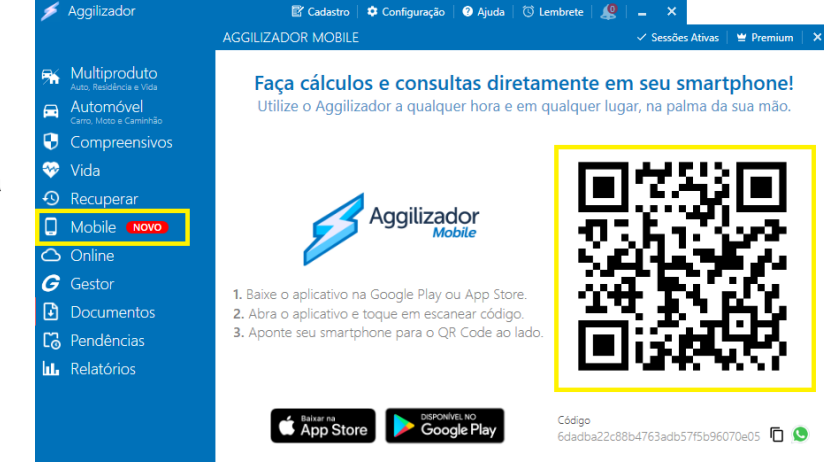

Android: https://play.google.com/store/apps/details?id=br.com.aggilizador

Celulares IOS(Iphone): <a href="https://apps.apple.com/br/app/aggilizador-mobile/id1500938329">https://apps.apple.com/br/app/aggilizador-mobile/id1500938329</a>

Feito isso, já consegue fazer suas consultas de forma gratuita.

#### **COMO CONTRATAR?**

#### A versão Premium que dá direito a calcular e abrir PDF?

Feito o passo acima, ou seja, o Aggilizador Mobile, vinculado a um celular, aparecerá à função compra: No sistema do Aggilizador, na opção Ajuda, tem a opção para baixar e comprar.

(Lembrando que o valor das imagens abaixo poderá ser ajustado, dependente da época que o corretor realizar a contratação, é apenas um exemplo para demonstração.)

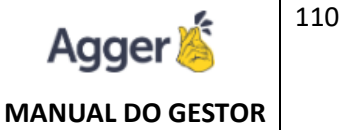

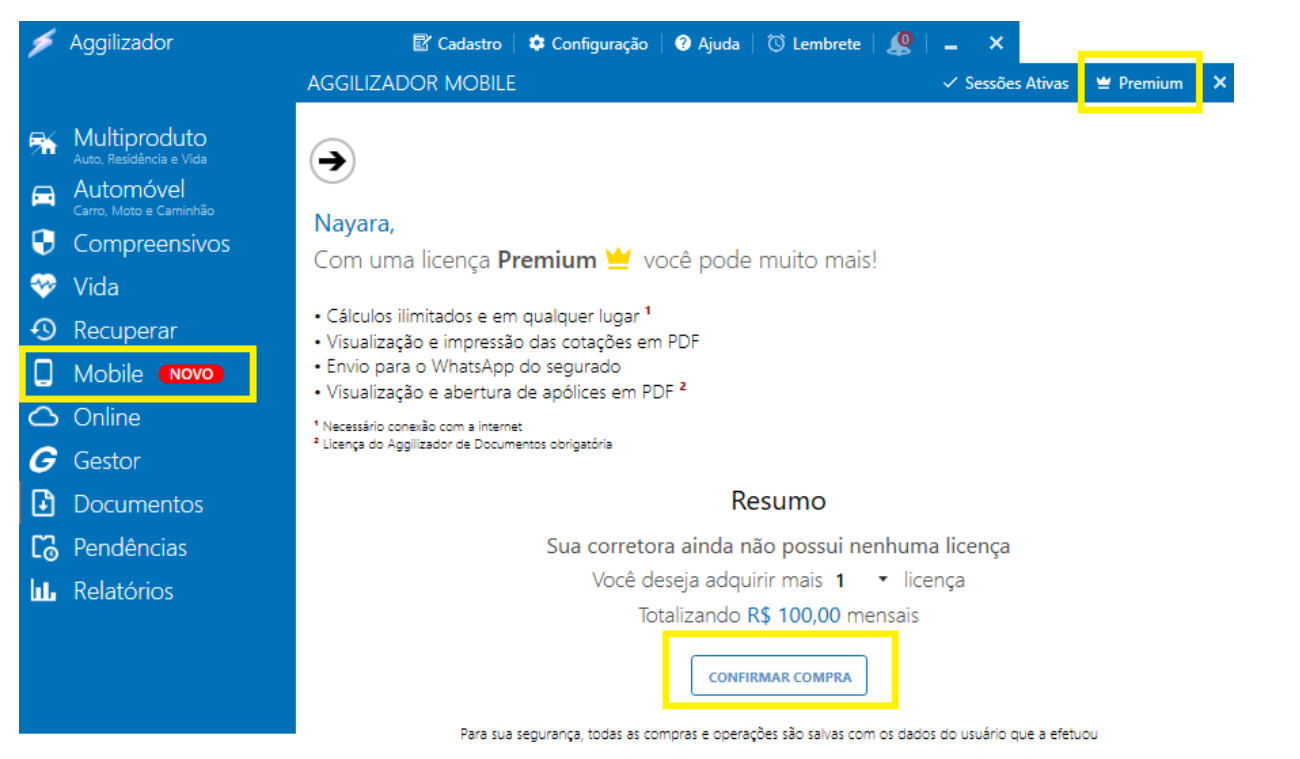

#### Confirmação

Confirma a contratação de 1 licença do Aggilizador Mobile totalizando R\$ 100,00?

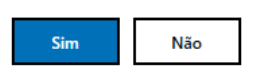

Efetuando a compra, o sistema já vinculará esse sistema a Versão Premium, dando acesso completo ao Aggilizador Mobile.

# COMO CONTROLAR AS LICENÇAS PREMIUM?

| ۶  | Aggilizador                             | 😰 Cadastro                                     | 🌣 Configuração 🕴 🕐 Ajuc | la   🛈 Lembrete   🧶 | _ ×                 |             |
|----|-----------------------------------------|------------------------------------------------|-------------------------|---------------------|---------------------|-------------|
|    |                                         | AGGILIZADOR MOBILE                             |                         |                     | 🗸 Sessões Ativas  🗑 | Premium   🗙 |
| 5  | Multiproduto<br>Auto, Residência e Vîda | Sessões Ativ                                   | /as                     |                     |                     |             |
|    | Automóvel<br>Carro, Moto e Caminhão     |                                                |                         |                     |                     |             |
| 9  | Compreensivos                           | USUÁRIO                                        | DISPOSITIVO             | PLATAFORMA          | DATA                | PREMIUM     |
|    | Vida                                    |                                                | motorola one macro      | Android             | 17/03/2020 16:52:53 | ₩           |
| -D | Recuperar                               |                                                | 13                      | Sessão Ativa        |                     |             |
|    | Mobile <b>Novo</b>                      |                                                | 0 Licença Pr            | emium 🚆 Disponivel  |                     |             |
| 0  | Online                                  | <sup>1</sup> Nacassário conavão com a internat |                         |                     |                     |             |

Com a opção **PREMIUM** ativa, esse usuário e celular tem permissão completa ao Aggilizador MOBILE, se ele não tiver marcado (ativa), ele ficará apenas para consulta. Se clicar na "coroa",

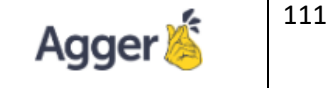

MANUAL DO GESTOR

| < Resultado                          | TATE SUPERIOR BATTER BETAILS<br>An and an an an an an an an an an an an an an                                                                                                    | < Resultado                                                                                               |
|--------------------------------------|----------------------------------------------------------------------------------------------------|----------------------------------------------------------------------------------------------------|
|                                      | Catação de Seguro<br>Autorios                                                                                                    | Resultado da Cotação                                                                                      |
| Impressão                            |                                                                                                    | Segurado JOSE MAURO VECCHI DA SILVA                                                                       |
| Seguradoras                          | Resultado                                                                                                    | Item CITROEN - C3 GLX 1.4/ GLX SONORA 1.4 FLEX 8V                                                         |
| Aliro, Allianz, Azul, Bradesco, HDI, | Martine SUHAI Aliro @ zumich Allianz @ @ SOMPO                                                                                                    | Q1.                                                                                                    |
|                                      | res 233 to res 1.2544 (s)<br>hadrone or house three at these terms of the res to the terms of the res to the terms of the terms of terms of terms of te | Envio de Cotação                                                                                          |
| Tipo de Impressão                    | MARGEN N 10 2.468 - 10 2.042 - 10 1.540 cr 10 1.939 m                                                                                                    | Elivio de Colação                                                                                         |
| Datalhada Vartical                   | antificiale Rodolluto Compression Compression Compression Compression                                                                                                    |                                                                                                    |
| Detailiado vertical                  | ALEX BE ARTICLES OF BUT LEADER FOR BUT LEADER FOR B   |                                                                                                    |
|                                      | TARGER MATTERIALS 22 (0. 500.000.00 IS 100.000.00 IS 100.000.00 IS 100.000.00                                                                                                    |                                                                                                    |
|                                      | investo i i antecenta. X 116.006.09 Hi 180.000.00 Hi 180.000.00 Hi 180.000.00                                                                                                    |                                                                                                    |
| Tipo de Paramento                    | THE ST COMPANY OF ST COMPANY OF ST COMPANY O   | WhatsApp                                                                                                  |
| hpo de l'agamento                    | excent, rescuence 🖂 es \$800,00 re\$1008,00 re\$1008,00 re\$1008,00                                                                                                    | Tritator app                                                                                              |
| Padrão                               | assertances, destributes (All times) pages at the state of the state of the state o   |                                                                                                    |
|                                      | GARGERHARDEN (K. 1006-KARDER AND AND AND AND AND AND AND AND AND AND                                                                                                    |                                                                                                    |
| Melhor Escolha                       | where 50 Prime VM Prime VM Pri   | CANCELAR ENVIAR                                                                                           |
|                                      | Maranana N X X X X                                                                                                    |                                                                                                    |
| Nenhuma                              | serate R N X X X                                                                                                    |                                                                                                    |
|                                      |                                                                                                    | Crédito em até 12x Recluzida                                                                              |
|                                      |                                                                                                    | Cotecão Nº 195255593 sem juros                                                                            |
| Imprimir Perfil                      |                                                                                                    | COMPREENSIVA                                                                                              |
| FECHAR WHATSAPP IMPRIMIR             | punche (101) - si subjectiva subjectiva subjectiva subjectiva subjectiva subjectiva subjectiva subjectiva subje                                                                                                    | Colleção Nº 906569877 PRECO FRANQUIA<br>RS 1.125,58 RS 2.042,00<br>Póblito/Boleto em<br>até T0x sem juros |
| Recuperar Imprimir                   |                                                                                                    | Recuperar Imprimir                                                                                        |

ele vai perguntar se usuário quer desmarcar essa opção de Premium, ou seja, por aqui você consegue manipular quais usuários e celulares poderão ter acesso ao Premium a qualquer momento, e sem qualquer burocracia/suporte.

Agora que você já conhece como CONTRATAR ESSA FERRAMENTA, vamos visualizar as TELAS.

### **TELAS DO APLICATIVO**

Essa é a **TELA PRINCIPAL**, onde poderá selecionar o PRODUTO, que deseja calcular, irá preencher os dados, e ao realizar a COTAÇÃO, será disponível o RESULTADO DE CÁLCULO. Idêntico ao AGGILIZADOR DE CÁLCULO, que há disponível no GESTOR, porém desta vez com acesso em suas mãos, no seu celular, quer mais facilidade que isso?

Após a cotação realizada, poderá EMITIR a IMPRESSÃO (Opção IMPRIMIR), para gerar IMPRESSÃO DO CÁLCULO, de acordo ao interesse de impressão, assim como poderá enviar via WHATSAPP a cotação.

Nesta opção do MENU PRINCIPAL, em APÓLICES, poderá consultar a RELAÇÃO DE APÓLICES EMITIDAS. \*Para visualizar as APÓLICES, <u>É NECESSÁRIO que Aggilizador de</u> <u>Documentos esteja contratado</u>.

(Caso o corretor não for Premium (não tiver contratado e vinculado ao seu celular), ele não consegue calcular e não consegue abrir o PDF).

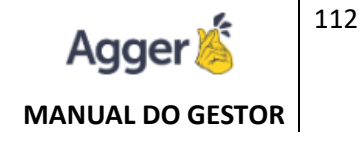

| Instruções   • Licença do Aggilizador de Documentos é obrigatória.   • Para visualizar as apólices, é necessário realizar a sincronização previamente.   • Somente os arquivos sincronizados após a contratação do Aggilizador Mobile estarão disponíveis para visualização.   ▼ Filtros   ● Filtros   ● Disponível   ● Disponível                                                                                                    | ≡ Apólice                                                                                                    |
|----------------------------------------------------------------------------------------------------|----------------------------------------------------------------------------------------------------|
| sincronização previamente.<br>• Somente os arquivos sincronizados após a contratação<br>do Aggilizador Mobile estarão disponíveis para<br>visualização.<br>• Disponível<br>• Disponível | <ul> <li>Instruções</li> <li>Licença do Aggilizador de Documentos é obrigatória.</li> <li>Para visualizar as apólices, é necessário realizar a</li> </ul> |
| Filtros   Período   Outro   Data Inicial   01/03/2020   Data Final   22/05/2020   Ordenação   Mais recente primeiro   Tipo de Documento   Todos                                                                                                    | sincronização previamente.<br>• Somente os arquivos sincronizados após a contratação<br>do Aggilizador Mobile estarão disponíveis para<br>visualização.   |
| Outro   Data Inicial   01/03/2020   Data Final   22/05/2020   Ordenação   Mais recente primeiro   Tipo de Documento   Todos                                                                                                    | Filtros     ^       Período                                                                                                    |
| Data Inicial<br>01/03/2020<br>Data Final<br>22/05/2020<br>Ordenação<br>Mais recente primeiro<br>Tipo de Documento<br>Todos                                                                                                    | Outro                                                                                                    |
| 01/03/2020       ✓ Disponível         Data Final       22/05/2020         Ordenação       ✓ Disponível         Mais recente primeiro       ✓         Tipo de Documento       ✓         Todos       ✓                                                                                                    | Data Inicial                                                                                                    |
| Data Final<br>22/05/2020<br>Ordenação<br>Mais recente primeiro<br>Tipo de Documento<br>Todos                                                                                                    | 01/03/2020                                                                                                    |
| Ordenação<br>Mais recente primeiro                                                                                                    | Data Final 22/05/2020                                                                                                    |
| Mais recente primeiro                                                                                                    | Ordenação                                                                                                    |
| Tipo de Documento                                                                                                    | Mais recente primeiro                                                                                                    |
|                                                                                                    | Tipo de Documento                                                                                                    |

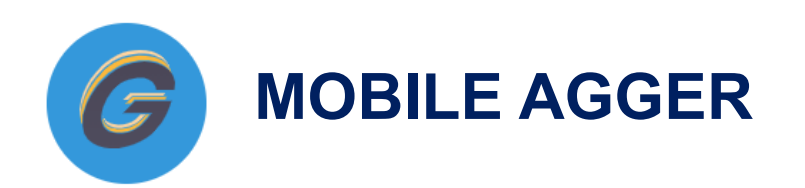

Agger 🏅 MANUAL DO GESTOR

Neste Aplicativo é possível realizar consultas dos clientes cadastrados no GESTOR, e está disponível para realizar o Download no Play Story para aparelhos Andróid e Itunes Apple para aparelhos IOS.

#### COMO A BASE É ON-LINE, a

atualização do MOBILE é automática (necessário o cadastro da carteira de produção da corretora no GESTOR e manutenções em dia, para que sejam possíveis essas consultas).

Após instalar, BASTA ACESSAR O APLICATIVO e informar o usuário e senha que foi deve estar habilitado no GESTOR (o mesmo usuário e senha que acessar o sistema GESTOR).

|                           | ← Registro                                                                                        |
|---------------------------|---------------------------------------------------------------------------------------------------|
| <b>Δ</b> ager 🌋           | Digite o número de série da corretora, se encontrar<br>dificuldades entre em contato com a Agger. |
|                           | 131890037859988919                                                                                |
|                           | REGISTRAR                                                                                         |
| Usuário                   | LIMPAR                                                                                            |
| Senha                     |                                                                                                   |
| CONECTAR                  | + INCLUIR C ALTERAR SALVAR                                                                        |
|                           | NOME CPF/CNPJ                                                                                     |
| REGISTRAR                 | DADOS                                                                                             |
|                           | IDENTIDADE DO USUÁRIO ESTADO EMISSOR DATA D                                                       |
| O usuário deve estar,     | AGÉNCIA CONTA COR                                                                                 |
| HABILITADO PARA LOGR NO   | CAIXA ECONOMICA FEDERAL 4082 72621                                                                |
| APLICATIOVO MOBILE        | C ENDEREÇO                                                                                        |
| NO GESTOR: FERRAMENTAS >  | CEP ENDEREÇO<br>11022 C25 RUN AUCUSTO RODRICUES DA SILVA                                          |
| USUÁRIOS, a opção ACESSO  |                                                                                                   |
| MOBILE, deve estar ativa. | DDD TELEFONE E-MAIL                                                                               |
|                           |                                                                                                   |
|                           | ACESSO MOBILE ACESSO RESULTADOS ACESSO INDIVIDUAL                                                 |
| ◀ ◉ ■                     |                                                                                                   |

#### **CONSULTA DE TELAS**

I

Após será possível, pesquisar e consultar seus clientes ativos vigentes e acompanhar os documentos (*proposta, apólices, endosso e sinistros*), respectivos *ARQUIVOS DIGITAIS*, vinculados ao documento. Além da visualização da relação de ANIVERSÁRIANTES, RENOVAÇÕES e SEGURADORAS (Telefones).

| Pesquisa Geral                                                                                         | CLIENTE APÓLICES CONTATOS ARQUIVO D                                                                                                    | APÓLICE ENDOSSOS PARCELAS ITENS ATIVO                                                                                                    |
|----------------------------------------------------------------------------------------------------|----------------------------------------------------------------------------------------------------|----------------------------------------------------------------------------------------------------|
| Nome Lefone Place Place Nome X                                                                         | Proposta 60487647<br>Apólice :<br>Endosso<br>Vencimento 22/04/2021<br>Ramo AUTOMOVEL<br>Seguradora TOKIO                                                                                                    | ANDREA MARIA MENEZES LOPES<br>Proposta<br>Concector<br>Apólice<br>24042020<br>Endosso                                                                                                    |
| CLIENTE APÓLICES CONTATOS ARQUIVO DI<br>ANDREA MARIA MENEZES<br>LOPES                                  | Ao selecionar WHATSAPP, automaticamente será<br>encaminhado para o aplicativo que já deve estar<br>instalado no celular, para comunicação via whats com o<br>segurado.                                                                                                    | Seguradora<br>TOKIO<br>Assitência 24H                                                                                                    |
| 13<br>CPF/CNPJ<br>Nascimento<br>05/10/1967<br>Telefones<br>Email<br>@yahoo.com.br<br>Endereço<br>RUA f | Assim como selecionando o TELEFONE, será<br>encaminhado para ligação do número registrado. O<br>mesmo para E-MAIL, que será encaminhado para<br>encaminhar algum e-mail.<br>Importante esses dados já devem estar registrado no<br>GESTOR, para que seja possível visualização no<br>MOBILE. | <ul> <li>← Informações do Documento</li> <li>PARCELAS ITENS ATIVOS ARQUIVO DIGITAL</li> <li>PROPOSTA.PDF Será possível abrir o PDF anexado na TELA DE APÓLICE.PDF APÓLICE, do segurado, no GESTOR.</li> </ul> |

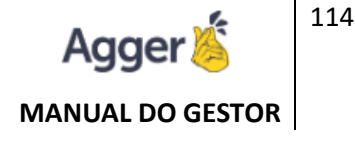

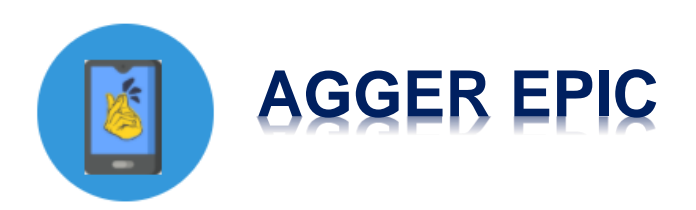

O Agger EPIC é um aplicativo personalizado para sua corretora e ficará disponível nas lojas Apple(IOS) e Google Play (Android, <u>na versão 8 ou superior</u>). O objetivo da aplicação é facilitar a comunicação entre a Corretora e seu cliente final, e também inserir a sua empresa nessa era digital. Mais informações e todas as telas do aplicativo você pode encontrar no ícone **EPIC**, dentro do sistema **Agger**.

Obs. Para esta contratação é necessário ter o Gerenciador com a base em nuvem e Aggilizador de Cálculos contratado.

# CONTRATAÇÃO

A primeira coisa é você criar uma conta de desenvolvedor na APPLE, é um pouco burocrático, então aconselhamos chamar um técnico responsável para efetuar a criação dessa conta de desenvolvedor. Para criar sua conta <u>obrigatoriamente você precisa ter algum aparelho da Apple.</u> Pode ser algum Iphone, Tablet, Macbook ou Computador MAC.

Já para publicação na **GOOGLE**, por enquanto, eles estão permitindo a publicação do APP na nossa conta, portanto não há burocracia e nem custo para publicação, o único requisito é que o APP funcionam apenas no **Android na versão 8 ou superior**.

Com a conta da APPLE criada, precisamos que nos envie, o login e senha Apple, a logo da corretora em Corel Draw ou Photoshop para criarmos um layout e apresentarmos a você. Após aprovado, subiremos nas duas lojas e ligaremos para passar um treinamento.

Valor da Ferramenta e dados para criação, por favor, solicitar apoio ao SUPORTE ou COMERCIAL, da nossa EQUIPE AGGER (<u>AGGER@AGGER.COM.BR</u> ou <u>COMERCIAL@AGGER.COM.BR</u>).

115

# AGGER EPIC

#### Apresentação

O Agger Epic é um aplicativo personalizado para sua corretora e ficará disponível nas lojas da Apple(IOS) e Google Play(Android). O objetivo da aplicação é facilitar a comunicação entre a Corretora e seu Cliente final, e também inserir a sua empresa nessa era digital.

#### O que ele faz:

Envia notificações diretamente para o celular do seu cliente via puch(notificações visuais e sonoras) que aparecerão para seu cliente inicialmente para:

#### Serviços oferecidos para sua corretora enviar a seu cliente:

- Aviso de Apólice Emitida (base data de emissão)
- Aviso de Renovações(base vigência final)
- Parcela à vencer(base da do vencimento da parcela)

- Envio de mala direta por e-mail para informar que a corretora possui um aplicativo nas lojas Apple e Google Play, informando o link, usuário e senha para acesso.

#### Serviços oferecidos aos clientes para se comunicarem com a sua corretora:

- Solicitação de Cálculos de Automóvel
- Solicitação de Cálculo de Residencial

- Consulta dos Seguros Vigentes do cliente que acessará com o numero do CPF e uma senha que a sua corretora irá informar. Na consulta, ele terá acesso ao seguros vigentes, 0800 da assistência 24 horas, e vai conseguir fazer o download da apólice em seu celular.

- Solicitação de contato

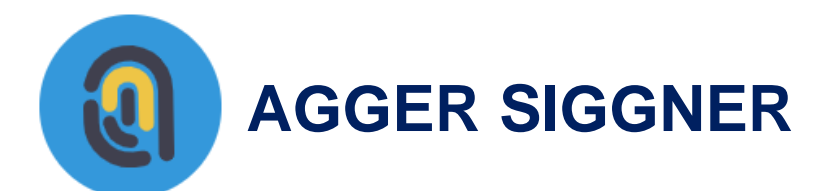

A assinatura eletrônica da Agger é uma solução integrada com Certisign para tornar possível que o segurado assine a proposta de seguro, bem como outros documentos de forma segura e automatizada, com validade jurídica. É um produto que pode ser contratado a parte, o cliente escolhe um pacote de envio de assinatura, e paga mensalmente, usando ou não.

Acesse os vídeos explicativos e compreenda como trabalhar com essa ferramenta:

- Apresentação Como trabalhar com a Ferramenta: <u>https://youtu.be/5HdZbB04i98</u>
- Interpretação da tela e opções de filtros: https://youtu.be/I1QUxg4RLFo
- Como o Segurado Recebe e assina: <u>https://youtu.be/zfhIB6BH8zU</u>

PARA ACESSAR A FERRAMENTA DE ASSINATURAS ELETRÔNICAS, BASTA CLICAR SOBRE O MENU SINALIZADO ABAIXO (AGGER SIGGNER)

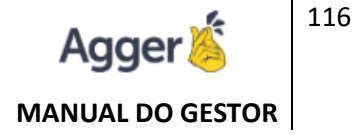

### **COMO CONTRATAR?**

Após o download do programa ser concluído, caso não ainda não possua contrato você será direcionado a página de contratação, se já existir o contrato você será direcionado a tela inicial do sistema. Nessa página filtramos a média de produção mensal da sua carteira para sugerir o plano que mais se enquadra ao seu perfil.

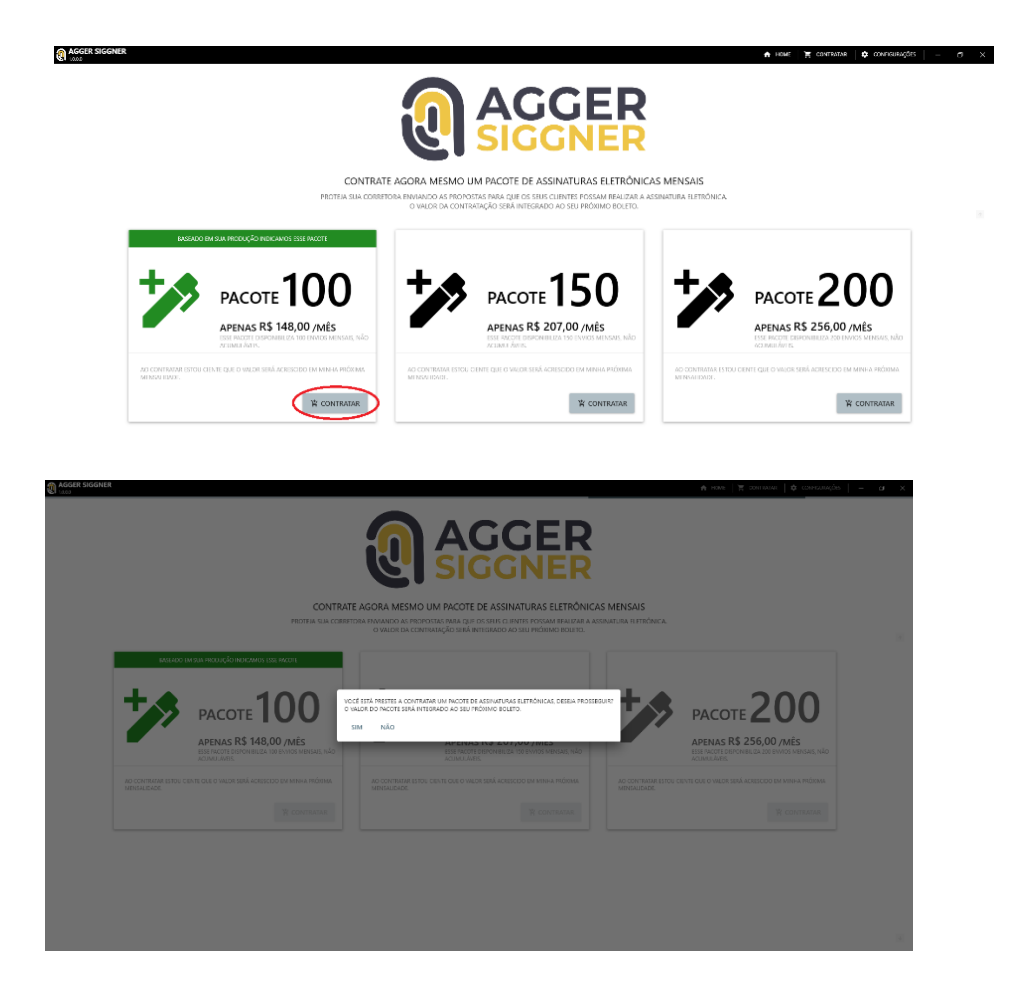

Ao realizar a contratação do sistema você irá receber as informações de contratação por e-mail:

| comercial@agger.com.br 5 % →                                                                                                    |
|----------------------------------------------------------------------------------------------------|
| Sex, 17/07/2020 08:50<br>Para: Você                                                                                                    |
| Prezado Cliente                                                                                                    |
| Você realizou a contratação do nosso sistema ASSINATURA ELETRÔNICA , o valor desse serviço é de R\$ 148.00 . O primeiro vencimento fico<br>para 17/08/2020 e você pode solicitar o cancelamento dessa cobrança com até 12 dias antes do vencimento. |
| DADOS DA CONTRATAÇÃO:                                                                                                    |
| Produto: ASSINATURA ELETRÔNICA                                                                                                    |
| Valor: R\$ 148.00                                                                                                    |
| Quantidade Licenças: 100                                                                                                    |
| 1º Vencimento: 17/08/2020                                                                                                    |
| Nome do usuário no sistema: USUARIO DEMONSTRAÇÃO                                                                                                    |
| IP da Contratação: 187.183.45.127                                                                                                    |
| Computador que realizou a contratação: DESKTOP-D2P0Q90                                                                                                    |
| Data e Hora da contratação: 17/07/2020 08:50:00                                                                                                    |
| Obrigado                                                                                                    |
| Equipe Agger                                                                                                    |
| Percender Encominter                                                                                                    |

Após a contratação você novamente será direcionado a tela inicial do sistema.

# COMO TRABALHAR COM A FERRAMENTA?

| 1     | AGGER SIGGNER                                                                                                    | A HOME   📜 CONTRATAR        | CONFIGURAÇÕES      | - o ×                 |
|-------|----------------------------------------------------------------------------------------------------|-----------------------------|--------------------|-----------------------|
|       | Q.         PROPOSITA         •         VIGÊNCIA INICIAL •         01/01/2020         II         17/07/2020         II           I/ VOCÊ POSSUI 99 LICENÇAS DISPONÍVEIS DE 100 LICENÇAS CONTRATADAS PARA ESSE MÊS         IIII - IIII - IIII - IIIII - IIIII - IIIII - IIIII - IIIII - IIIII - IIIII - IIIII - IIIII - IIIII - IIIII - IIIIII | C GERAR RELATÓRIO           | ✗ ASSINAR          | Q SINCRONIZAR         |
| >     | CLIENTE DOCUMENTO E-MAIL APÓLICE ENDOSSO STATUS EMISSÃO VIGÊNCIA INICIAL VIGÊNCIA FINAL TRANSMISSÃO COMISSÃO PRÊMIO LÍQUIDO PRÊMIO TOTAL SEGURADORA RAMO PRODUTO NEGOCIO CORRETORA ESTIP                                                                                                    | ULANTE VENDEDOR PRINCIPAL D | EMAIS VENDEDORES T | IPO DATA CONTROLE STA |
| ZADOS |                                                                                                    |                             |                    |                       |

Note que é importante adicionar os dados do proponente da assinatura no botão configurações, serão aceitos apenas CPF e E-mail válidos para isso.

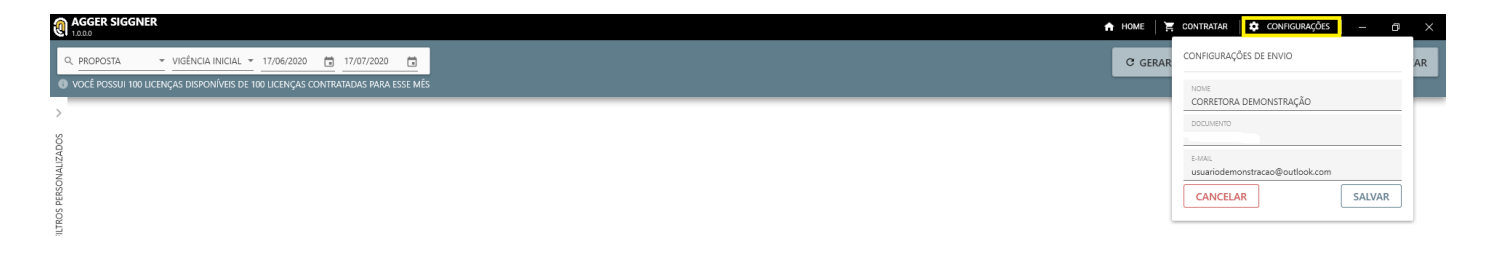

Nessa tela você poderá filtrar sua produção para enviar os arquivos para assinatura utilizando os campos destacados abaixo

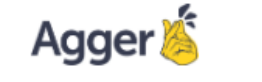

118

#### MANUAL DO GESTOR

| 0     | AGGER SIGGNER                         |                                                                                                    |                                 | n Home 🛛 📜 Contratar           | 🔶 🗘 configurações 🛛 — 🗇 🛛        |  |  |  |
|-------|---------------------------------------|----------------------------------------------------------------------------------------------------|---------------------------------|--------------------------------|----------------------------------|--|--|--|
|       | R PROPOSTA VIGÊNCIA INICIAI           | L <u>01/09/2020</u> <u>02/09/2020</u>                                                                                                    |                                 | C GERAR RELATÓRIO              | 🏕 ASSINAR 🗘 SINCRONIZAR          |  |  |  |
| G     | VOCE POSSUI 99 LICENÇAS DISPONIVEIS D | DE 100 LICENÇAS CONTRATADAS PARA ESSE MES                                                                                                    |                                 |                                |                                  |  |  |  |
| <     | CAMPO A SER FILTRADO                  | CLIENTE                                                                                                    | DOCUMENTO E-MAIL                | PROPOSTA APÓLICE PROPOSTA ENDO | SSO ENDOSSO STATUS EMISSÃO VIGÊN |  |  |  |
| S     |                                       | 🗆 🏏 🖓 🖉 🖌 NAYARA RODRIGUES B                                                                                                    | ORGES / CPF / agger@agger.com.k | or 11 11                       | SEGURO NOVO 02/09/2020 02/       |  |  |  |
| ZADC  | VALOR                                 | Documento não assinado.                                                                                                    |                                 |                                |                                  |  |  |  |
| NALL  | FILTRAR SOMENTE SEM VALOR             | OBS.: Os envios de Assinaturas são VÁLIDOS APENAS PARA PESSOA FÍSICA (CPF), caso o Segurado seja                                                                                                    |                                 |                                |                                  |  |  |  |
| PERSO | T+ ADICIONAR FILTRO                   | Pessoa Juridica (CNPJ), poderá alterar antes do envio o CNPJ, para CPF, que ficará disponível o envio. Esta<br>determinação é pelo simples motivo, que quem assina é um representante físico e não a empresa. |                                 |                                |                                  |  |  |  |

Com a produção filtrada o sistema informará se o documento possui a proposta vinculada ou não, caso não possua basta vincular utilizando o botão com um clipe desenhado.

Após isso é possivel marcar o documento para enviar para assinatura

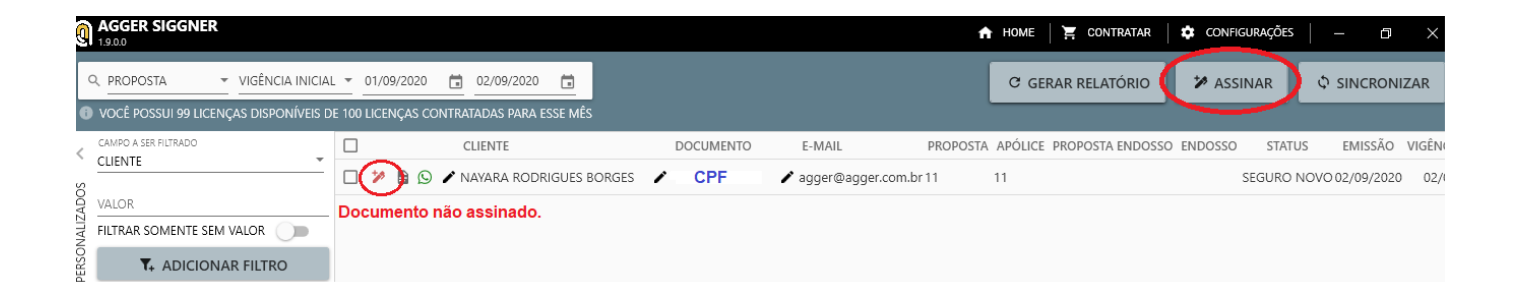

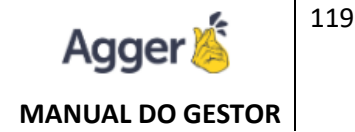

#### Os documentos enviados terão suas informações validadas antes do envio.

| AGGER SIGGNER                                                                                                    |                                                          |                                                    |                             | 🔒 НОМЕ 🗎 🍹                                     | CONTRATAR 🛛 🖨 CONFI     | GURAÇÕES | - 0 ×                          |
|----------------------------------------------------------------------------------------------------|----------------------------------------------------------|----------------------------------------------------|-----------------------------|------------------------------------------------|-------------------------|----------|--------------------------------|
| Q         PROPOSTA         VIGÊNCIA INICIAI           Image: state state stat | L 👻 01/09/2020 🛗 02/09/2<br>E 100 LICENÇAS CONTRATADAS P | 020 💼                                              |                             | C GERAR                                        | RELATÓRIO 🎔 ASS         | INAR 💠   | SINCRONIZAR                    |
| CLIENTE                                                                                                    | CLIENTE                                                  | DOCUMENTO                                          | E-MAIL<br>🖌 agger@agger     | PROPOSTA APÓLICE PRO                           | )POSTA ENDOSSO ENDOSSO  | STATUS   | EMISSÃO VIGÊI<br>02/09/2020 02 |
| VALOR<br>FILTRAR SOMENTE SEM VALOR                                                                                                    |                                                          | APENAS OS ARQUIVOS COM INFORMAÇÕES VÁLIDAS S<br>OK | SERÃO ENVIADAS PARA ASSINAT | )<br>TURA. AGUARDE ATÉ O FINAL DO PROCESSO PAR | ia finalizar o sistema. |          |                                |

Após a finalização do processo de envio, seus clientes receberão o e-mail com os dizeres abaixo:

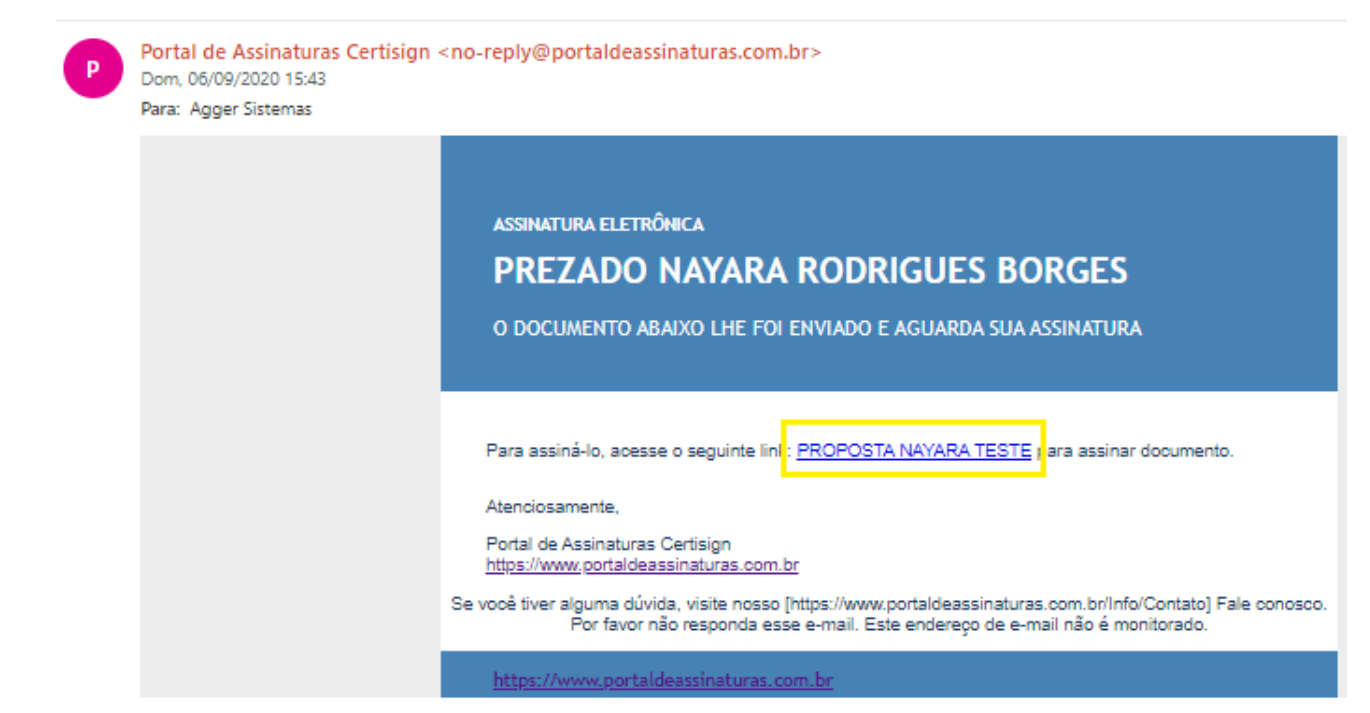

Após o envio ficará disponível a opção de enviar o link para assinatura por Whatsapp Web.

| <b>@</b> {        | AGGER SIGGNER                                                                                                    | 🛧 HOME   🎽 CONTRATAR   🌣 CONFIGURAÇÕES   — 🗇 🗙                                                                                                    |
|-------------------|----------------------------------------------------------------------------------------------------|----------------------------------------------------------------------------------------------------|
| DS PERSONALIZADOS | astapp.com/send?phone=551 text=Prezado(a)%20NAYARA%20RODRIGUES%20BORGES%2C%20s                                                                                                    | C GERAR RELATÓRIO       ASSINAR       SINCRONIZAR         E-MAIL       PROPOSTA APÓLICE PROPOSTA ENDOSSO       STATUS       EMISSÃO       VIGÊNCI.         agger@agger.com.br 11       11       SEGURO NOVO 02/09/2020       02/05 |
|                   | Prezado(a) NAYARA RODRIGUES BORGES, segue o link para a assinatura dos documentos referentes<br>ao seu Seguro. Acesse o site através desse link<br>https://www.portaldeassinaturas.com.br/Assinatura/AssinarEletronicoFrame/8650692?<br>chave=D2A32B548A2A85EE&signer=3706312 e realize a assinatura do seu documento.<br>Atenciosamente TESTE NOVO GESTOR |                                                                                                    |
|                   | Ainda não tem o WhatsApp?                                                                                                    |                                                                                                    |

Download

Quando seu cliente clicar sobre o link disponível tanto por e-mail quando por whatsapp ele será direcionado a pagina de assinatura:

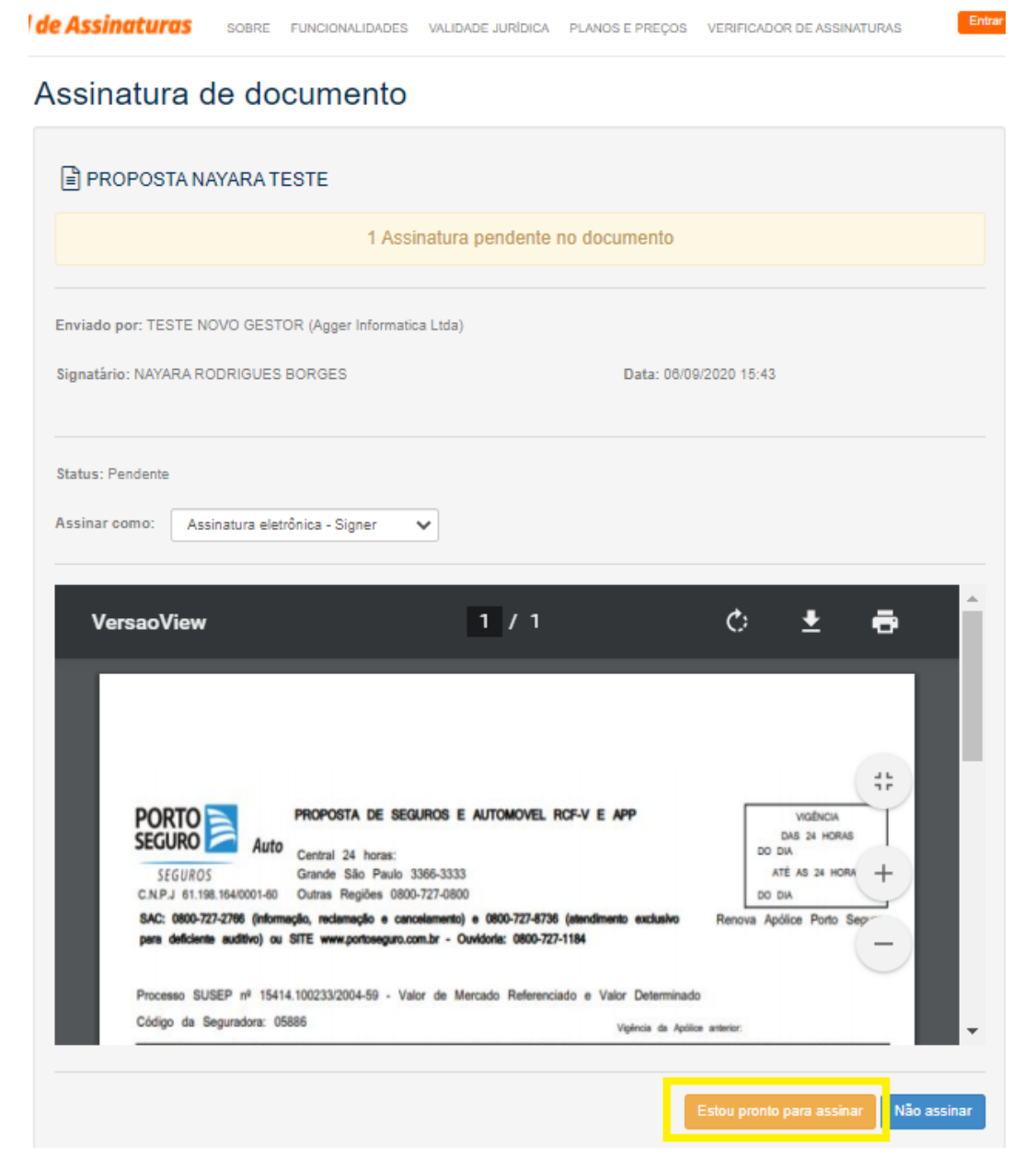

Agge

MANUAL DO GESTOR

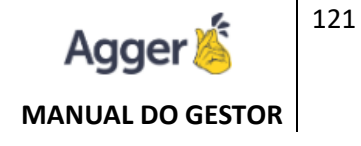

| <del>A</del> <del>···</del> |                        |
|-----------------------------|------------------------|
| Assine na área acima        |                        |
|                             | Voltar Refazer Assinar |

Nessa pagina será possível vizualizar o documento enviado. Após realizar a assinatura o documento assinado ficará disponível também para seu cliente

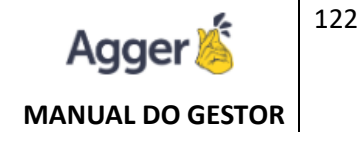

| 🔆 Portal de Assinaturas                                                   | SOBRE FUNCIONALIDADES   | VALIDADE JURÍDICA | PLANOS E PREÇOS  | VERIFICADOR DE ASSINATU |
|---------------------------------------------------------------------------|-------------------------|-------------------|------------------|-------------------------|
| Assinatura de docur                                                       | nento                   |                   |                  |                         |
| PROPOSTA NAYARA TESTE                                                     | :                       |                   |                  |                         |
| Enviado por: TESTE NOVO GESTOR (A                                         |                         |                   |                  |                         |
| Signatário: NAYARA RODRIGUES BORG                                         | ES                      | Data: 0           | 08/09/2020 15:43 |                         |
| Status: Assinado                                                          |                         |                   |                  |                         |
|                                                                           |                         |                   |                  | Verificar assinatura    |
| Verificação de assinaturas                                                |                         |                   |                  | ×                       |
|                                                                           | ✓ Corretamer            | nte assinado      |                  |                         |
| Nome do documento:                                                        |                         | Criado em:        |                  |                         |
| PROPOSTA NAYARA TESTE                                                     |                         | 06/09/2020 15:43  |                  |                         |
| Hash do Documento:                                                        |                         |                   |                  |                         |
| 500D33D1407BF930D0F81A2876E                                               | D4893A61436B4C8051DE7B0 | 2D784A52ECA37C    |                  |                         |
| Assinado por:                                                             |                         |                   |                  |                         |
| ✓ NAYARA RODRIGUES BORGES<br>CPF: 430.502.888-33<br>Assinatura eletrônica | Em: 06/09/20            | J2D 16:04         |                  | ✓ Detalhes              |
|                                                                           | Versä                   | io para impressão | Versão original  | Baixar assinaturas      |

Ao mesmo tempo em que o cliente pode visualizar o documento assinado o AGGER SIGGER poderá ser sincronizado para receber todos os arquivos que foram enviados e já estão assinados e disponíveis, basta clicar sobre o botão sincronizar para recebe-los

| 0      | AGGER SIGGNER                                                          |                    |              |           |                      | f        | HOME 🛛 📜 CONTRATAR        | CONFIGU   | RAÇÕES  | - 0           | ×       |
|--------|------------------------------------------------------------------------|--------------------|--------------|-----------|----------------------|----------|---------------------------|-----------|---------|---------------|---------|
| с<br>8 | R PROPOSTA ▼ VIGÊNCIA INICIAL<br>VOCÊ POSSUI 98 LICENÇAS DISPONÍVEIS D | 01/09/2020         | 02/09/2020 🛱 |           |                      |          | C GERAR RELATÓRIO         | 🎾 ASSIN   | AR      | င့် sincroni  | ZAR     |
| <      |                                                                        |                    | CLIENTE      | DOCUMENTO | E-MAIL               | PROPOSTA | A APÓLICE PROPOSTA ENDOSS | D ENDOSSO | STATUS  | EMISSÃO       | VIGÊNCI |
| ADOS   | T+ ADICIONAR FILTRO                                                    | DOCUMENTO ASSINADO |              |           | 🖍 agger@agger.com.br | 11       | 11                        | SE        | GURO NO | VO 02/09/2020 | 02/09   |

123

Após a sincronização o arquivo assinado ficará disponível para visualização e download:

|      | AGGER SIGGNER              |              |     |             |       |              |       |
|------|----------------------------|--------------|-----|-------------|-------|--------------|-------|
| ľ    | Q PROPOSTA VIGÉ            | NCIA INICIAL | -   | 01/09/2020  | Ē     | 02/09/2020   | Ö     |
|      | VOCÊ POSSUI 98 LICENÇAS DI | sponíveis de | 100 | LICENÇAS CO | NTRAT | adas para es | SSE N |
| <    | CAMPO A SER FILTRADO       | -            |     | $\sim$      | С     | LIENTE       |       |
| ADOS | T+ ADICIONAR FIL           | TRO          |     | O           | 🖍 N/  | AYARA RODR   | IGUE  |
| 21   | PROTOCO                    | DLO DE AS    | SIN | ATURA(S)    |       |              |       |

O documento acima foi proposto para assinatura digital na plataforma Portal de Assinaturas Certisign. Para verificar as assinaturas clique no link: https://www.portaldeassinaturas.com.br/Verificar/D2A3-2B54-8A2A-85EE ou vá até o site https://www.portaldeassinaturas.com.br e utilize o código abaixo para verificar se este documento é válido.

Código para verificação: D2A3-2B54-8A2A-85EE

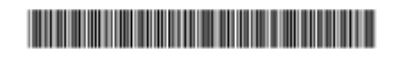

Hash do Documento

500D33D1407BF930D0F81A2876ED4893A61436B4C8051DE7B02D784A52ECA37C

O(s) nome(s) indicado(s) para assinatura, bem como seu(s) status em 06/09/2020 é(são) :

NAYARA RODRIGUES BORGES (Signer) - 430.502.888-33 em 06/09/2020 16:04 UTC-03:00 Tipo: Assinatura Eletrônica

Identificaçao: Por email: agger@agger.com.br

#### Evidências

Client Timestamp Sun Sep 06 2020 16:04:53 GMT-0300 (Horário Padrão de Brasília) Geolocation Latitude: -22.4274569 Longitude: -47.5776770999999995 Accuracy: 39 IP 187.183.44.116

Assinatura:

Hash Evidências: 25F981F678C0FB77526E5E144EEA0EAB36E39AA212B2815CAF2DD0450590FD27

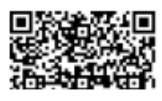

Data da Criação: 28 de Abril de 2020 Data da Atualização: 22 de novembro de 2021 Desenvolvido por: Nayara Borges Atualizado por: Laura Pasetto

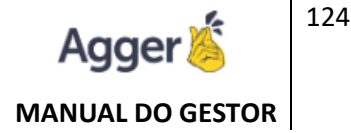

Também após a sincronização o Agger Gestor informará quando o documento foi assinado:

| BEM VIN  | DO, NAYARA ROD<br>SESTOR   AGGER GESTOR 2.1 | RIGUES       | CONSULTA DE DOCUMENTOS                       |                      |                           |                          |                          |                          |                                                  |
|----------|---------------------------------------------|--------------|----------------------------------------------|----------------------|---------------------------|--------------------------|--------------------------|--------------------------|--------------------------------------------------|
| DOCUME   | NTOS VIGENTES 👻 🖵                           | NAYARA RC    | DRIGUES BORGES - 1                           |                      | × NAYARA RODRIGUES BORGES |                          |                          |                          |                                                  |
|          |                                             | agger@agger. | com.br 🗍 🛛 @                                 | hotmail.com 📋        |                           | ACESSAR CUE              |                          | SAR ARÓUCE               | COMERCIAL 🔲 🖸<br>ARQUIVO DIGITAL DA APÓLICE "11" |
|          | APÓLICE                                     | ENDOSSO      | SEGURADORA                                   | RAMO                 | INÍCIO                    | FIM                      | PRÊMIO TOTAL             | PRÊMIO LÍQUI             | PESQUISAR ARQUIVO                                |
| B        | 114654051771                                | NÃO          | PORTO SEGURO CIA DE SEGUI                    | F RESIDÊNCIA         | 03/07/2020                | 03/07/2021               | R\$ 358,67               | R\$ 334,02               |                                                  |
| B        | 12                                          | NÃO          | ALFA SEGURADORA S.A.<br>ALLIANZ SEGUROS S.A. | VG/APC<br>RESIDÊNCIA | 17/08/2020                | 19/02/2021<br>22/08/2021 | R\$ 0,00<br>R\$ 8.582,40 | R\$ 0,00<br>R\$ 8.000,00 |                                                  |
| Ð        | 2                                           | NÃO          | AIG SEGUROS BRASIL S.A                       | EMPRESA              | 22/08/2020                | 22/08/2021               | R\$ 3.021,84             | R\$ 3.000,00             | MOME DO ASSINANTE                                |
| <b>1</b> | 11                                          | NÃO          | ALLIANZ SEGUROS S.A.                         | CONSÓRCIO            | 02/09/2020                | 02/09/2021               | R\$ 0,00                 | R\$ 0,00                 | NAYARA RODRIGUES BORGES                          |

# MAIS DESCRIÇÕES

Legenda de Informações

do AGGER SIGGNER:

|           | CLIENTE                       | DOCUMENTO        | E-MAIL                 |
|-----------|-------------------------------|------------------|------------------------|
|           | 🛇 🖌 NAYARA RODRIGUES BORGES   | CPF              | 🖋 agger@agger.com.br   |
| Document  | o não assinado.               |                  |                        |
|           | CLIENTE                       | DOCUMENTO        | E-MAIL                 |
|           | 🛇 🖌 NAYARA RODRIGUES BORGES   | CPF              | 🖍 agger@agger.com.br · |
| Enviado a | Assinatura por e-mail, aguaro | dando ser assina | do.                    |
|           | CLIENTE                       | DOCUMENTO        | E-MAIL                 |
|           | 🛇 🖌 NAYARA RODRIGUES BORGES   | 1                | 🖌 agger@agger.com.br - |
| DOCI      | JMENTO ASSINADO               |                  |                        |

Lembrando que:

Os envios de Assinaturas são VÁLIDOS APENAS PARA PESSOA FÍSICA (CPF), caso o Segurado seja Pessoa Jurídica (CNPJ), poderá alterar antes do envio o CNPJ, para CPF, que ficará disponível o envio.

Esta determinação é pelo simples motivo, que quem assina é um representante físico e não a empresa.

Para alterar alguma informação poderá optar em nas opções da tela, após registrar deve gravar na opção SALVAR.

Se for enviado de forma inidvidual a assinatura na TELA DE CONSULTA > APÓLICE,

ARQUIVO DIGITAL, o usuário também poderá alterar dos dados do documento, caso seja

CNPJ, para enviar para pessoa física assinar:

| <                   | <br>0 | CLIENTE                                                     | DOCUMENTO                    | E-MAIL PROP                                    |
|---------------------|-------|-------------------------------------------------------------|------------------------------|------------------------------------------------|
| SOC                 | Ì     | X AYARA RODRIGUES BORGES                                    |                              | gger@agger.com.br11                            |
| ILTROS PERSONALIZAD |       | ALTERAR NOME ASSINANTE<br>NAYARA RODRIGUES BORGES<br>SALVAR | ALTERAR DOCUMENTO CPF SALVAR | ALTERAR E-MAIL<br>agger@agger.com.br<br>SALVAR |

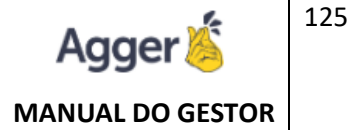

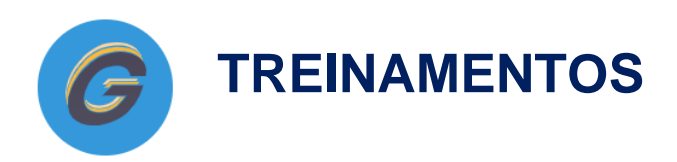

Para que você fique por dentro de como cadastrar sua produção e dicas imperdíveis de organização e acompanhamento dos seus dados, você poderá assistir nosso treinamentos através de vídeos aulas. Acesse o link do módulo de escolha que será direcionado no nossa canal do Youtube: Aconselhamos iniciar por Seguros, para manter essa base de registro e organização dos primeiros passo para os próximos módulos:

### SEGUROS (Inicial): <a href="https://youtu.be/8mvl8QyR-WQ">https://youtu.be/8mvl8QyR-WQ</a>

Detalhamos: Consultas, cadastros, importações PDFs, críticas, assinatura eletrônica de propostas com validade jurídica, ferramentas e acompanhamento da produção, relatório essências.

## SEGUROS (Complementar): <a href="https://youtu.be/FX4KQNTzD\_Y">https://youtu.be/FX4KQNTzD\_Y</a>

Detalhamos: Manutenções (endossos, recusas, sinistros), prospecções, agendador de tarefas, consulta da saúde da carteira da corretora no Painel B.I., acompanhamento de renovações, e organização da base para iniciar comissão.

# COMISSÃO: <a href="https://youtu.be/pZI2AvOZpyE">https://youtu.be/pZI2AvOZpyE</a>

Detalhamos: interpretação de comissão, Adicional, Baixa Manual, Parcela Especial e Comissão Automática, como acompanhar os Vencimento de Parcelas (Sincronizar), Comissão Recebida, Pagamento de Vendedor, Recibo de Pagamento e Previsão de Pagamento e o essencial relatório de Auditoria.

### • FINANÇAS: https://youtu.be/qlparNGCTU0

Detalhamos: parametrizações necessárias para incluir os lançamentos, como criar lançamento e baixar, trabalhar com a baixa automática através do OFX e os relatório de acompanhamento de contar à pagar, à receber, pagas e recebidas. Todos controle do seu histórico bancário;.

### AGGILIZADOR: <a href="https://youtu.be/V47kS4r4UWE">https://youtu.be/V47kS4r4UWE</a>

Detalhamos: Cálculos, configurar senhas, configurações de seguradoras, pré-configurações, seu domínio online, além de várias dicas para melhor aproveitamento do multicalculo.

Lembre-se de compartilhar com sua equipe da corretora, para que possam manter a mesma base de conhecimento, aprimorando a organização do seu banco de dados no gerenciador.

"Ame o seu trabalho e veja sua profissão evoluindo aos poucos. Você constrói seu patrimônio com trabalho, mas evolui com conhecimento. Nunca subestime seu trabalho, tudo em sua volta está em constante evolução. A evolução profissional vem aos poucos, com cada experiência nova. Crie estratégias, Iniciativas, Iembre-se que os maiores inimigos do crescimento profissional são a falta de motivação e o comodismo. É quando a pessoa não sabe aonde quer chegar e se contenta em ficar onde está."

NAYARA RODRIGUES BORGES

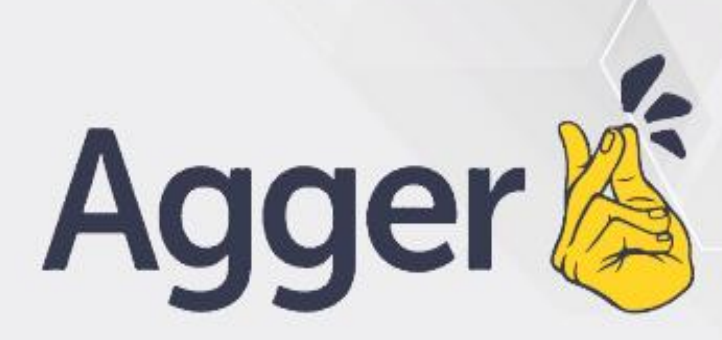

#### www.agger.com.br